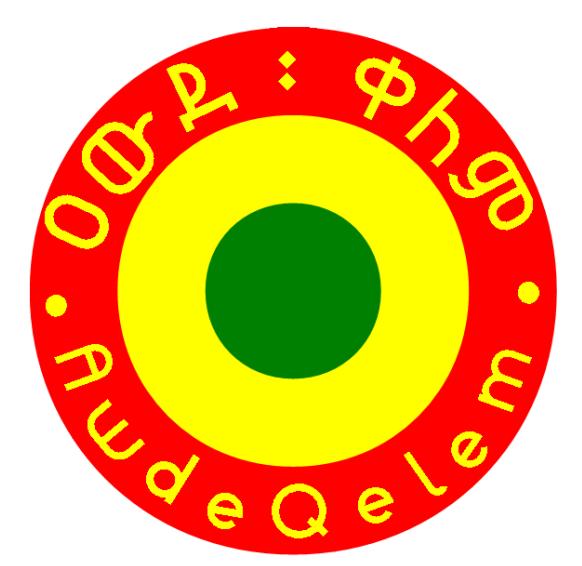

# ዐውደ፡ ቀካም ÷ የጽሑፍ፡ ጣምሀቻ

ክհሳ ፡ 1.3 ÷ ከዊጓዶውዝ

AwdeQelem text processor • AwdeQelem traitement de texte

Version 1.3 for Windows • Version 1.3 pour Windows

• ፊደል ፡ መጠሻቀቂ ፡ (ዐጫርኛ ፣ ግእዝ ፣ እየግሊዝኛ ፣ ፈርላሳይኛ ፣ ሶጫልኛ)

• መዝገበ ፡ ቃሓት ፡ (ዐጫርኛ ፣ ግእዝ ፣ እየግሊዝኛ ፣ ፈር የሳይኛ ፣ ሶጫልኛ) ፡ ከቃል ፡ ጣ+ ው ንጫ ዖ ፡ ጋው

• ጸሕፍ ፡ መመከሻ ፡ (ከምዕውባዊ ፡ ጸሕፍ ፡ ወደ ፡ ኢትዮጵያዊ ፡ ጸሕፍ ÷ ካጫሪካዊ-እንግሊዝኛና ፡ ከሶማልኛ)

First free Ethiopian text processing tool with:

Spell-checker

(Amharic, G'z, English, French, Somali) Dictionary with simultaneous translation of word (Amharic, G'z, English, French, Somali)

> *Transcriber* (American English, Somali)

for the Windows operating system

Premier outil de traitement de texte éthiopien gratuit avec:

CONCIS

- *Correcteur orthographique* [amharique, g'z, anglais, français, somali]
- Dictionnaire auec traduction simultanée de mot (amharique, g'z, anglais, français, somali)
- Transcripteur

   [anglais américain, somali]
   pour le système d'exploitation Windows

# OBDC : መመመይያ (ይማርኛ : ጽሑፍ : ካጨር : የእፕግሊዝኛና : የልሀኛሳይኛ : ትርጕም : ጋ৮)

(Amharic text with abridged English and French translations • Texte amharique auec des traductions française et anglaise abrégées)

concise guide • guide

ወሎ ፡ ነጋ · Welé Negga awde-qelem.net gzamargna.net 3 ኛ ፡ ዝጣጅት ፥ 1 ኛ ፡ ዕትም · 3"<sup>d</sup> edition, 1<sup>st</sup> print · 3<sup>ảme</sup> édition ፥ 1<sup>ảre</sup> impression ዐውደ ፡ ቀኑም · AwdeQelem ©ወኈ ፡ ነጋ ፥ መስከርም ፡ 2008 ፡ - ፡ የካቲት ፡ 2014 ፡ ዓ.ም. · Welé Negga, Sept. 2015 - Feb. 2022 A.D. ለድል ፡ በዓል ፡ ፹ኛ ፡ ዓመት ፡ መታሰቢያ ፡ (1933-34 ፡ ዓ.ም. - 2013-14 ፡ ዓ.ም.) ፡፡

# ዐውደ፡ ቀካም ÷ የጽሑፍ፡ ጣምሀቻ

ክհሳ ፡ 1.3 ÷ ከዊጓዶውዝ ፡ ምግባር ።

| AwdeQelem, text processor                | • | <mark>AwdeQelem</mark> , traitement de texte       |
|------------------------------------------|---|----------------------------------------------------|
| Version 1.3 for Windows operating system | • | Version 1.3 pour le système d'exploitation Windows |

ገጽ፡፡ 4 / 112 በመደ፡ቀለም፡፡ የጽሑፍ፡፡ ማምረቻ፡፡ ከ.1.3 • AwdeQelem text processor, υ.1.3 • AwdeQelem traitement de texte, u.l.3

# ማውጫ · Contents · Table des matières

| ጣው  জ• | Contents • Table des matières                                                                                                    | 5   |
|--------|----------------------------------------------------------------------------------------------------|-----|
| ማሳሰቢ   | • Foreword • Avertissements                                                                                                    | 6   |
| ምስጋና • | Acknowledgement • Remerciements                                                                                                    | 8   |
| መቅድም   | • Preface • Préface                                                                                                    | 11  |
| መግቢያ • | Introduction                                                                                                    | 21  |
| 1      | ጠቅካካ ፡ መግከጫ • general presentation • présentation générale                                                                                                    | 25  |
| 2      | ጫጯሻ • getting started • mise en marche                                                                                                    | 27  |
| 2.1    | ክիሳዎች • versions • versions                                                                                                    | 27  |
| 2.1.1  | ክիሳ፡1.3፡መጓ፡ዐዲስ፡ ይዞ፡ መጣ? • what is new in v.1.3? • quoi de neuf dans v.1.3?                                                                                                    | 27  |
| 2.2    | ዕቃጫ • system requirements • besoins en ressources                                                                                                    | 28  |
| 2.3    | ተከհ • installation                                                                                                    | 30  |
| 2.4    | አገልግኰት • usage • utilisation                                                                                                    | 32  |
| 2.4.1  | የነባር፡ ሰነድ፡ ስልታ • opening of an existing file • ouverture d'un fichier existant                                                                                                    | 35  |
| 2.4.2  | የቃል:መLጣና:ግንታ・word selection and finding・sélection et recherche de mot                                                                                                    | 37  |
| 2.4.3  | የቃክ፡ ክጻጻ६ ፡ ምሁትና ፡ ዕርጣት • spell-checking and correction of word • vérification et correction de<br>mot                                                                                                    | 43  |
| 2.4.4  | የመዘርዘርና:የጣሞካሽት:ዐቅም:በ <mark>ዐውደ:ቀክም</mark> ・derivational / inflectional and homonymic capabilities of<br><mark>AwdeQelem</mark> • aptitudes dérivationnelles / flexionnelles et homonymiques de AwdeQelem                                                                                                  | 49  |
| 2.4.5  | በዐውይ፡ቀhም፡የታገዘ፡የጽሑ፩፡ዝግጅት•በwdeQelem assisted text edition•édition de texte assisté<br>par በwdeQelem                                                                                                    | 50  |
| 2.4.6  | ፆጫሪካዊ፡፡ እ3ግሊዝኛ፡፡ ጽሑፍና፡፡ ቦሶጣልኛ፡፡ ጽሑፍ፡፡ ምኮሳ፡፡ ከምዕውባዊ፡፡ ጻሕፍ፡፡ ወዶ፡፡ ኢትዮጵያዊ፡፡<br>ጻሕፍ • Transcription of American English text and Somali text from Western Script to Ethiopian<br>Script • Transcription de textes en anglais américain et en somali, de l'écriture occidentale vers<br>l'écriture éthiopienne | 74  |
| 2.4.7  | የቃኑት፡መ+Lbዖና፡የጽሑፍ፡መሰዶbዖ•WordList Maker and Text Sorter•"Établisseur" de liste de mots<br>et trieur de texte                                                                                                    | 82  |
| 2.5    | ተደጋጋጫ ፡  ዮንቄዎች • frequently asked questions • questions fréquemment posées                                                                                                    | 87  |
| 2.6    | ወዶ፡ፚት•perspectives                                                                                                    | 88  |
| 3      | ስトግእዝ-ዐጫርኛ:ቃኑት:አጻጻ፩፣ አገባብና:ትርጕም:መጠኝቀቅ<br>Notes on G'z-Amharic spelling, grammar and semantic checking•brèves<br>observations sur la correction orthographique, grammaticale et sémantique g'z-<br>amharique                                                                                               | 91  |
| መደምይወ  | ዒይ • conclusion                                                                                                    | 103 |
| መጠቈመ   | しり・Index                                                                                                    | 105 |

# ማሳሰቢያ · Foreword · Avertissements

የዐውደ ፡ ቀለም ፡ መመሪያ ፡ በሦስት ፡ ቋንቋዎች ፡ ተደርሏል ፡ (ዐማርኛ • English • Français) ፡፡

በፊደሉም ፣ በቃሉም ፣ በሐሳቡም ፡ የተቻለውን ፡ ያኽል ፡ ከስሕተት ፡ የነጻ ፡ እንዲኾን ፡ ጥንቃቄው ፡ ዅሉ ፡ ቢደረግም ፥ ፈጽሞ ፡ ማጥራት ፡ አይቻልምና ፥ አንባብያን ፡ አስተያየት ፡ እንዲያደርጉልኝ ፡ አስቀድሜ ፡ እለምናለኹ ፡፡

ዐልፎ ፡ ዐልፎ ፡ ለጥቂቶቻችን ፡ ሊብራሩልን ፡ የሚያሹ ፡ ቃላት ፡ ወይም ፡ ሐሳቦች ፡ ሲገጥሙ ፥ እገጹ ፡ እግርጌ ፡ ላይ ፡ በጎዳግ ፡ ማስታወሻ ፡ ተብራርተዋል ፡፡ ለብዙዎቻችኹ ፡ ትርፍ ፡ መኾኑ ፡ ይሰማኛል ፤ ኾኖም ፥ ኾላችንም ፡ በአኩል ፡ መረዳት ፡ ጕዳዩን ፡ እንድናነበው ፡ ተብሎ ፡ ነውና ፥ ዳግመኛ ፡ ትዕግሥታችኹን ፡ አጠይቃለኹ ፡፡ በቅጇ ፡ ቅጇንት ፡ በጎዳግ ፡ ማስታወሻ ፡ የተመለከቱትን ፡ ሐሳቦች ፡ ኾሉ ፥ ከምንጫቸው ፡ የምንቀዳበትን ፡ ዐቅም ፡ ዐውደ ፡ ቀለም ፡ ራሱ ፡ ከንግዲሀ ፡ ለማንኛችንም ፡ ሰጥቶናልና ፥ የዚህ ፡ መመሪያ ፡ ቀጣይ ፡ ክለሳዎች ፡ ይህኑ ፡ በማገናዘብ ፡ አብዛኛውን ፡ የጎዳግ ፡ ማስታወሻ ፡ ቀስ ፡ በቀስ ፡ ይሥርዙታል ፡፡

እጽሑፉ ፡ ውስጥ ፡ የሚገኙ ፡ ስሕተቶችና ፡ እንከኖች ፡ ዅሉ ፡ በታዩ ፡ ወይም ፡ በተጠቈሙ ፡ ቍጥር ፡ ይታረማሉ ፡፡

ውርድ ፦

ይህ ፡ <sup>"</sup>ዐውደ ፡ ቀለም ፡ የጽሑፍ ፡ ማምረቻ" ፡ የተሠኝ ፡ መሳሊያ ፥ ለነጻ ፡ አገልግሎት ፡ ሲቀርብ ፥ ባሠራሩም ፡ ኾነ ፡ በብቃቱ ፡ ምንም ፡ ዐይነት ፡ ዋስትናን ፡ አይሰጥም ፡ ለብጀታውም ፡ የሚከተሉት ፡ ንምራውያን ፡ ዐቅሞች ፥ በተመለከተባቸው ፡ ያገልግሎት ፡ ፈቃድ ፡ መሠረት ፥ ውለዋል ፡–

- ነጻው ፡ የአምስተርዳም ፡ ምድራስ ፡ SUI-Prolog ፡ መቀመሪያ ፤
- **ነጻው ፡ የፕሪንስተን ፡ ምድራስ ፡ WordNet ፡ እንግሊዝኛ እንግሊዝኛ ፡ ንምራዊ ፡ መዝገበ ፡ ቃላት ፤**
- ነጻው ፡ MyThes ፡ የፈረንሳይኛ ፈረንሳይኛ ፡ ግስ ፤
- ነጻው ፡ UOLF ፡ የፈረንሳይኛ ፡ UordNet ፡ ግስ ፤
- ንጻው ፡ የካርንጊይ ፡ ሜለን ፡ ምድራስ ፡ CMUDict ፡ የአሜሪካዊ ፡ እንግሊዝኛ ፡ ላሕይ ፡ ንምራዊ ፡ ምእላድ ፡

እባክዎ ፡ www.awde-gelem.net ንና ፡ www.gzamargna.net ን ፡ ይፖግብኙ!

The AwdeQelem User's Manual is written in three languages (0"ICF • English • Français). The spelling, wording and meaning of the text have all been checked for mistakes; it is, however, likely that there still remain some. I ask the reader's leniency, considering the absence of an editorial team.

Any error or inconsistency will be removed as soon as it is noticed or notified.

#### DISCLAIMER:

The software AwdeQelem is provided as-is, with no explicit or implied warranties in respect of its properties, including, but not limited to, correctness and/or fitness for purpose.

The following digital resources have been integrated to AwdeQelem, while respecting their license requirements:

• Amsterdam University's free-ware SWI-Prolog programming system; Le manuel utilisateur de **AudeQelem** est rédigé en trois langues: [*097C* · English · Français]. L'orthographie, l'énoncé ainsi que le sens du texte ont tous été vérifiés. Il est, cependant, plus que probable qu'il reste encore à faire à cet égard; je prie le lecteur de faire preuve d'indulgence, vue l'absence d'une équipe éditoriale.

Toute erreur ou inconsistance sera corrigée dès qu'elle est remarquée ou signalée.

DÉCHARGE DE RESPONSABILITÉ:

Le logiciel AudeQelem est offert tel quel, sans aucune garantie explicite ou implicite, quant à ses propriétés de justesse ou d'aptitude entre autres.

Les ressources numériques suivantes ont été intégrées dans le logiciel AudeQelem, tout en respectant les exigences de leurs licences respectives:

• le système de programmation gratuit SWI-

• Princeton University's free-ware English-English digital dictionary WordNet release 2.1;

• MyThes free-ware French-French glossary;

WOLF free-ware WordNet-French glossary;

• Carnegie Mellon University's free-ware CMUDict American English Pronunciation Database.

Please visit:

Prolog de l'université d'Amsterdam;

• le dictionnaire gratuit anglais—anglais WordNet version 2.1 de l'université de Princeton;

• le glossaire gratuit français-français MyThes;

• le glossaire WordNet-français gratuit WOLF;

• la base de données des prononciations de l'anglais américain gratuit CMUDict de l'université Carnégie Mellon.

Veuillez visitez:

# awde-qelem.net & gzamargna.net

<mark>ዐውደ ፡ ቀለም</mark> ፡ መሳሲያንም ፡ ኾነ ፡ መመሪያውን ፥ እንዳለም ፡ ኾነ ፡ ለዋውጦ ፡ መሸጥ ፡ ፈጽሞ ፡ ክልክል ፡ ነው ፡፡

It is strictly forbidden to sell the fludeQelem software or its documentation, with or without modification. Il est formellement interdit de vendre le logiciel **AudeQelem** ainsi que sa documentation, avec ou sans modification.

© በጽሑፉም ፡ ኾነ ፡ በመሳሊያው ፡ ረገድ ፡ ያለው ፡ መብት ፡ ኸሉ ፡ ለደራሲው ፡ በሕግ ፡ የተጠበቀለት ፡ ነው ፡፡ All rights reserved • Tous droits réservés.

## ምስጋና • Acknowledgements • Remerciements

የምዕራብ ፡ ሥልጣኔ ፡ ዐይነተኛዎች ፡ ውጤቶች ፡ የኾኑት ፡ ዘመናውያኑ ፡ ጥበብና ፡ ኪነት ፥ ከጥንታውያኑ ፡ የኢትዮጵያ ፡ ሥልጣኔና ፡ ዕውቀት ፡ .ጋራ ፡ በገቢር ፡ ሲሳተፉ ፥ ለሰው ፡ ልጅ ፡ የላቀ ፡ ጥቅምን ፡ እንደሚያስገኙ ፡ አያጠራጥርም ፡፡ ኢምንት ፡ በኾነ ፡ ደረጃና ፡ ዐቅም ፡ ከመከናወኑ ፡ በቀር ፥ ዘመናዊውን ፡ የስሌትኛ ፡ ኪነትና ፡ ጥንታዊውን ፡ ኢትዮጵያዊ ፡ የቀለም ፡ ዕውቀት ፡ በማዋሐድ ፡ የተበጀው ፡ "ዐውደ ፡ ቀለም ፥ የጽሑፍ ፡ ማምረቻ" ፥ እንሆ ፥ በመሣሪያነቱ ፡ ዐዲስ ፡ የሥነ ፡ ጽሑፍ ፡ ዐቅምን ፡ አስገኝቶልን ፥ ይህን ፡ አውነት ፡ በአማን ፡ መስክሯል ፡፡ ይህን ፡ ደጎኛ ፡ ክንዋኔ ፡ ያስቻለ ፡- ከማዊለም ፡ ይልቅ ፡ ማብራት ፤ ከመንፈግ ፡ ይልቅ ፡ መስጠት ፤ ከመቅበር ፡ ይልቅ ፡ ማውጣት ፤ ከመጕዳት ፡ ይልቅ ፡ መጥቀም ፤ ከማደኽዮት ፡ ይልቅ ፡ ማበልጸግ ፤ ከመናናት ፡ ይልቅ ፡ መከባበር ፤ የሚለው ፡ ደጎኛ ፡ የሥልጣኔ ፡ ጠባይ ፡ ነውና ፥ በርሱ ፡ ተመርተው ፡ ዕውቀትን ፡ ከነማከናወኛ ፡ ንምራዊ ፡ ዐቅሙ ፡ ለሰው ፡ ልጅ ፡ በማዳረስ ፡ ዘወትር ፡ የሚጥሩትን ፡ ግለኞዥና ፡ ተቋማት ፣ ማኅበራትና ፡ መንግሥታት ፡ ኸሉ ፡ ከልብ ፡ አመስግናሽኑ ፡፡ በተለይ ፥ ደግሞ ፡-

- የኢትዮጵያዊ ፡ ቀለም ፡ ወይም ፡ ሥን ፡ ጽሑፍ ፡ እናት ፡ የኾንችዪቱን ፡ የኢትዮጵያ ፡ ኦርቶዶክስ ፡ ተዋሕዶ ፡ ቤተ ፡ ክርስቲያን ፤
- የቀለምን (¹) ፡ ምንንት ፡ አጥርተው ፡ ያሳወቁኝን ፥ የወጠንኩትን ፡ ሥራ ፡ ምትና ፡ ግቱን ፣ መንሻና ፡ መድረሻውን ፡ በሐሳብ ፡ የንደፉልኝንና ፥ መሠረታዊ ፡ የወጣኒ ፡ ዕውቀትን ፡ ሥልመው ፡ የሰጡኝን ፡ ለ.. ፡ ገፔኔራል ፡ ነጋ ፡ ጎይለ ፡ ሥላሴ ፤
- የሥራውን ፡ ታናሽነት ፡ ሳይንቁ ፥ ስውርና ፡ ገሀድ ፡ ሪንቅፋቶች ፡ መኖራቸውንም ፡ በማስተዋል ፥ በማናቸውም ፡ ነገር ፡ እንዳልቸገር ፥ መካርና ፡ ታዳጊ ፣ ደራሽና ፡ ዳራጊ ፡ ኾነው ፡ የተከባከቡኝን ፡ ቤተሰቦቼ ፤
- በቀጥታም ፡ ኾነ ፡ በተዘዋዋሪ ፥   ዕውቀታቸውን ፡ አውርሰውን ፡ ይለፉትን ፣   ይሎትንም ፡ የኢትዮጵያ ፡ ሊቃውንት ፤
- የፈረንሳይን ፡ ዘመናዊ ፡ ትምሀርት ፡ ካንደኛ ፡ ደረጃ ፡ እስከ ፡ ምድራስ ፡ ("ዩኒቨርስቲ") ፡ ድኅረ ፡ ምረቃ ፡ ጥርየትኛን ፡ ያስተማረኝንና ፡ ከምዕራባዊው ፡ ባሀል ፡ ያስተዋወቀኝን ፡ የፍረንሳይ ፡ ሥርዐተ ፡ ትምሀርት ፤
- የስሌትኛን ፡ ትምሀርት ፡ በምድራስ ፡ ደረጃ ፡ አስተምሮ ፡ ለምረቃ ፡ ያበቃኝን ፡ የብሪታንያ ፡ ሥርዐተ ፡ ትምሀርት ፤
- በውደ ፡ ቀለም ፡ መግበርን ፡ ለማብጀት ፡ (ያውም ፡ ባማርኛ ፡ ቅመራ!) ፡ ያገለገሉኝን ፡ SWI-Prolog ና ፡ XPCE ፡ የተባሉትን ፡ የድንቅ ፡ ድንቅ ፡ መቀመሪያዎች ፥ በኢንተርኔት ፡ አማካይንት ፥ ለማንኛውም ፡ አስሊ ፡ አገልግሎት ፡ በነጻ ፡ የናኙትን ፡ የአምስተርዳም ፡ ምድራስ ፡ (Amsterdam University) ፡ ተመራማሪዎች ፡ ያን ፡ ቪለሜከርን ፡ (Jan Wielemaker) ፣ አንገና ፡ አንገናቨርደንን ፡ (Anjo Anjewierden) ፡ እና ፡ የ SWI-Prolog ፡ የብጅት ፡ ቡድንን ፤
- የዓለምን ፡ ሕዝቦች ፡ በማስማማትና ፡ በማገናኘት ፡ እጅጉን ፡ የሚያገለግለንን ፡ የእንግሊዝኛ ፡ ቋንቋን ፡ ቃላት ፡ በሞላ ፡ ከነፍቻቸው ፡ በ WordNet ፡ ንምራዊ ፡ መዝገበ ፡ ቃላት ፡ አጠናቅረው ፡ በታላቅ ፡ ቸርነት ፡ ለዓለሙ ፡ ኸሉ ፡ በነጻ ፡ የናኙትን ፡ የፕሪንስተን ፡ ምድራስ ፡ (Princeton University Cognitive Science Lab) ፡ ተመራማሪዎች ፤
- ከእንግለ.ዝኛ ፡ ቋንቋ ፡ .ጋራ ፡ ተመሳሳይ ፡ አገልግሎት ፡ የሚሰጠውን ፡ የፈረንሳይኛ ፡ ቋንቋ ፡ ግስ ፡ አጠናቅረው ፡ ለማንኛችንም ፡ በነጻ ፡ ያበረከቱልንን ፡ ኬቪን ፡ ሄንድሪክስ ፣ ፍሬዴሪክ ፡ ሳቤ ፡ እና ፡ ሎራን ፡ ንዳር ፡ (Kevin Hendricks ፣ Frederic Labbé ፣ Laurent Godard) ፤
- ከእንግሊዝኛ ፡ WordNet ፡ ግስ ፡ . ጋራ ፡ ከሞላ ፡ ምደል ፡ የሚነጻጸረውን ፡ WOLF ፡ የፈረንሳይኛ ፡ WordNet ፡ ግስ ፡ አጠናቅሮ ፡ ለማንኛችንም ፡ በነጻ ፡ ያበረከተልንን ፡ በኗ ፡ ሳን ፡ (Benoît Sagot) ፤
- የእንግሊዝኛን ፡ ጽሑፍ ፡ ከምዕራባዊ ፡ ጻሕፍ ፡ ወደ ፡ ኢትዮጵያዊ ፡ ጻሕፍ ፡ ለመመለስ ፡ ይገለገለኝን ፡ CMUDict ፡ የአሜሪካዊ ፡ እንግሊዝኛ ፡ ላሕይ ፡ መዝገብን ፡ አብጅተው ፡ ለነጻ ፡ አገልግሎት ፡ ይበረከቱትን ፡ የካርንጊይ ፡ ሜለን ፡ ምድራስ ፡ (Carnegie Mellon University) ፤
- እንዲሁም ፥ በልዩ ፡ ልዩ ፡ መንገድ ፡ የረዱኝን ፡ ዅሉ ፤

እ**ግዚአብሔር ፡ ይስጥልኝ ፡ እያል**ኹ ፥ ጥልቅ ፡ ምስጋናዬን ፡ በትሕትና ፡ አቀርብላቸዋለኹ ፡፡

መሣሪያ ፡ ለደግም ፡ ለክፉም ፡ ይውላልና ፤ ከክፉው ፡ ይልቅ ፡ ደጉ ፡ አያመዘን ፥ የሰው ፡ ልጅ ፡ ዅሉ ፡ አንዲጠቀም ፡ የእግዚአብሔር ፡ ረድኤት ፡ አይለየን ፤ አሜን ፡፡

አንሣሥቶ ፡ ላስገՐመረኝ ፥ አስገՐምሮ ፡ ላስፈጸመኝ ፡ ለልዑል ፡ እግዚአብሔር ፡ ክብር ፡ ምስ.ጋና ፡ ይግባ ፥ ለዘለዓለሙ ፤ አሜን ፨

ወሌ ፡ ነጋ ፡፡

There is no possible doubt that from the dialogue between any two Civilisations — in this instance, Western and Ethiopian Civilisations — will come out a greater good. At an infinitely modest level, this same truth has been verified through the development of the application AwdeQelem: the result of the fusion of Western science, technology, languages and script with their Ethiopian counterparts.

This has been made possible thanks to the free dissemination of knowledge and its means of digital implementation, by the tireless efforts of individuals, associations, institutions, and States driven by the enduring principles of all civilisations: *enlightenment*, *openness, goodwill, solidarity, and mutual respect*. As one of their beneficiaries, I express to all of them my deepest gratitude.

In particular, I would like to thank:

 the Ethiopian Orthodox Tewahdo Church, mother of Ethiopian literature;

• the late Lt. Gen. Negga Hayle Sllasé (Negga Haile Sellassie) who first made me aware of the profound significance of literature, sketched the broad dimensions of the present work, and passed on to me the basic literary skills required;

 my close relatives, who, conscious more than anyone, of the many obstacles to overcome, even for such a humble enterprise, unfailingly lent me their generous support and precious advice;

 the generations of Ethiopian scholars who bequeathed us their knowledge through diverse means;

 the French education system which from primary school to post-graduate studies in Economics, completed my education, and introduced me to Western culture in general;

 the British university system for providing me with a sound graduate level education in Informatics;

• Jan Wielemaker, Anjo Anjewierden and the SWI-Prolog and XPCE development team from Amsterdam University for making freely available the superb SWI-Prolog programming system which I have used for the implementation of AwdeQelem, moreover Il ne fait aucun doute que du dialogue entre deux civilisations — en l'occurrence les civilisations occidentale et éthiopienne émergera un bien supérieur.

À un niveau infiniment modeste, cette même vérité a été vérifiée par le développement de l'application AwdeQelem: le résultat de la fusion de la science, la technologie, les langues et l'écriture occidentales et de leurs équivalentes éthiopiennes.

Ceci est rendu possible par la dissémination gratuite de la connaissance et des moyens de son implémentation numérique, grâce à l'effort incessant d'individus, associations, institutions et États guidés par les principes perpétuels de civilisation: *la lumière, l'ouverture, la bonne uolonté, la solidarité, et le respect mutuel.* Étant moi-même un des bénéficiaires, je leur exprime ici ma profonde gratitude.

En particulier, je voudrai remercier:

• l'église orthodoxe tewahdo éthiopienne, mère de la littérature éthiopienne;

• feu le Lt. Gén. Negga Hayle Sllasé (Negga Haile Sellassie), qui le premier m'a fait prendre conscience de l'importance de la littérature; a dessiné les grandes lignes du présent travail; m'a transmis les compétences de base requises;

• mes proches, qui, conscients mieux que quiconque des nombreux obstacles à surmonter, même pour une entreprise aussi humble, m'ont immanquablement apporté leur soutien généreux et prodigué leurs précieux conseils;

 les générations de savants éthiopiens qui nous ont légués leurs connaissances par divers moyens;

• le système éducatif français, pour auoir complété mon éducation depuis la primaire jusqu'aux études supérieures de troisième cycle en sciences économiques, et pour m'auoir introduit à la culture occidentale en général;

 le système universitaire britannique qui m'a donné une formation solide de premier cycle en informatique;

• Jan Wielemaker, Anjo Anjewierden et l'équipe de développement de SWI-Prolog et XPCE de l'université d'Amsterdam pour avoir dispensé gratuitement le superbe système de programmation qu'est SWI-Prolog, et que j'ai utilisé pour l'implémentation de AwdeQelem, qui coded in Amharic!

• The Princeton University Cognitive Science Lab for making freely available that most important resource, WordNet, the full English language digital dictionary; a truly great act of generosity; the WordNet dictionary is integrated into AwdeQelem;

 Kevin Hendricks, Frederic Labbé and Laurent Godard who, in the absence of a free-ware "WordNet-français", availed all of us of an extensive glossary of the French language; this too is integrated into AwdeQelem;

• Benoît Sagot who has partly filled in the gap resulting from the absence of a freeware "WordNet-français", by offering us instead WOLF (WordNet Libre Français) which is also integrated into AwdeQelem;

• Carnegie Mellon University for blessing the whole world with a very useful American English pronunciation database, CMUDict, which is extensively used in the transliteration module of AwdeQelem;

• all those who supported me in different ways.

With the advent of new capabilities, may the good always triumph over evil.

plus est, codé en amharique!

• le laboratoire de science cognitive de l'université Princeton qui a aussi gratuitement mis à la disposition de tous cette importante ressource que constitue WordNet, le dictionnaire numérique de la langue anglaise; un acte d'une très grande générosité; le glossaire WordNet est intégré dans AwdeQelem;

 Keuin Hendricks, Frederic Labbé et Laurent Godard qui, en l'absence d'un "WordNetfrançais" gratuit, nous ont doté d'un considérable glossaire français-français; celuici aussi est intégré dans AwdeQelem;

 Benoît Sagot, qui a en partie comblé le vide créée par l'absence d'un "WordNet-français" gratuit, en nous offrant à la place WOLF [WordNet Libre Français] qui est maintenant intégré dans RwdeQelem;

 l'université Carnégie Mellon qui a gratifié le monde entier d'une très utile base de données des prononciations de l'anglais américain, CMUDict, largement utilisé par le module de transcription de AwdeQelem;

 tous ceux qui m'ont aidé de diverses manières.

Avec l'avènement de nouvelles capacités, puisse le bien triompher toujours sur le mal.

Welé Negga

# መቅድም • Preface • Préface

ንፍሳቸውን ፡ ይማርና ፥ ከገቴኔራል ፡ ንጋ ፡ ጎይለ ፡ ሥላሴ ፡ ጋራ ፡ ከሥራ ፡ መሳተፍ ፡ በውንት ፡ ከታላቅ ፡ ዕድል ፡ ይቈጠራል ። ከሕይወቴ ፡ አብዛኛውን ፡ ዘመን ፡ ዕድሉን ፡ በማግኘቴ ፥ እግዚአብሔርን ፡ ዘወትር ፡ አመሰግናለኹ ። ይህን ፡ ሳላስታውስ ፡ ባልፍ ፥ አንባብያንን ፡ እንደ ፡ በደልኳቸው ፥ ትልቅ ፡ ግንዛቤን ፡ እንደ ፡ አፈግዄቸው ፡ ሊቈጠርብኝ ፡ ይገባልና ፥ ባጨሩም ፡ ቢኾን ፥ ምስክርንቴን ፡ በጽሑፍ ፡ ላስፍር ፤ ይፈቀድልኝ ። ሕይወታቸውና ፡ ሥራቸው ፡ እንደሚገልጸው ፥ ገድላቸውና ፡ መሥዋዕትንታቸው ፡ እንደሚመሰክረውም ፥ ገቴኔራል ፡ ነጋ ፡ ጎይለ ፡ ሥላሴ ፡ በ 20 ኛው ፡ ምእትያ ፡ ኢትዮጵያ ፡ ካፈራቻቸው ፡ ምርጥ ፡ ልጆቿ ፡ አንዱ ፡ ናቸው ። ታሪካቸው ፡ ገና ፡ አልተጻፈም ፡ (ለነገሩ ፥ የማኝኛውስ ፡ ታላቅ ፡ ኢትዮጵያዊ ፡ ታሪክ ፡ ተጽፏል?) ፤ ሥራቸውም ፡ አፍርቶ ፡ ገና ፡ አላበቃም ።

<mark>ዐውደ ፡ ቀለም ፡ የጽሑፍ ፡ *ጣምረቻ ፡* ከሥራ ፡ ዘመናቸው ፡ የመ</mark>ጨረሻው ፡ ምዕራፍ ፥ አንዱ ፡ የድካማቸው ፡ ፍሬ ፡ ነው ፡፡

ከወጣትንታቸው ፡ ዘመን ፡ አንሥቶ ፡ እስከሕይወታቸው ፡ ፍጸሜ ፡ ድረስ ÷ አብሪታንያ ፡ በስደት ፡ በኖሩበት ፡ ዘመንም ፡ እንኳ ፡ (ከ 1967 ፡ ዓ.ም. ፡ እስከ ፡ 1999 ፡ ዓ.ም.) ፥ ከሀገራዊ (²) ፡ የግዛት ፡ ጕዳይ ፡ .ጋራ ፥ የቀለምን ፡ ወይም ፡ የሥነ ፡ ጽሑፍን ፡ ጕዳይ ፡ ሥራዬ ፡ ብለው ፡ ሲደክሙለት ፡ ኖረዋል ። በተፈጥሮ ፡ ካላቸው ፡ የቋንቋ ፣ የሥነ፡ ጽሑፍ ፣ የመመራመር ፡ ፍቅር ፡ ጋራ ፥ ቀለም ፡ ለሀገራዊ ፡ ሀልውና ፡ ያለውን ፡ ፋይዛ ፡ ክፍ ፡ አድርገው ፡ ይገምቱ ፡ ስለ ፡ ነበር ፥ በቤተሰብ ፡ ደረጃም ፡ ኾነ ፡ በማኅበራዊ ፥ ተገቢ ፡ በመሰላቸው ፡ አጋጣሚ ፡ ሸሉ ፡ ሥን ፡ ጽሑፍን ፡ ከማበረታታት ፣ ከማረማመድና ፡ ከማስፋፋት ፡ ጽኡ ፡ ፍላንት ፡ ጋራ ፥ በተግባር ፡ የተመስከረ ፡ ውለታን ፡ ለሀገር ፡ ውለዋል ። ይሀኑ ፡ ቁም ፡ ነገራቸውን ፡ ካስተዋሉ ፡ የኢትዮጵያ ፡ ታላላቅ ፡ ሊቃውንት ፡ መኻከል ፦ እንደ ፡ አለቃ ፡ ደስታ ፡ ተክለ ፡ ወልድ ፡ ደሉ ፡ ወዳጆችን ፡ አፍርተዋል ፡፡ አለቃ ፡ ደስታ ፡ ተክለ ፡ ወልድ ፥ በተለይ ፡ በዝንኛው ፡ ያማርኛ ፡ መዝገበ ፡ ቃላታቸው (³) ፥ እንዲሁም ፡ የቀደሙ ፡ ሀገራውያን ፡ ለ.ቃውንት ፥ እንደ ፡ መምሀር ፡ ክፍለ ፡ ጊዮርጊስ ፣ አለቃ ፡ ኪዳን ፡ ወልድ ፡ ክፍሌ (⁴) ፥ ከንርሱም ፡ በዃላ ፥ አንደ ፡ መልአከ ፡ ብርሃን ፡ አድማሱ ፡ ጀንበሬ ፣ ከሣቴ ፡ ብርሃን ፡ ተሰማ ፡ ሀብተ ፡ ሚካኤል ፡ ባጽው ፡ ያሉ ፦ ሌሎችም ፦ መጻሕፍት ፡ ባለማሳተማቸው ፡ ትውልድ ፡ የረሳቸው ፡ ታላላቅ ፡ ሊቃውንት ፦ ከንገሥታት ፣ ካገር ፡ አዋዮች ፡ ያላነሰ ፡ ለሀገር ፡ ሀልውና ፡ መጠበቅ ፣ ለሀገር ፡ አግዚአናና ፡ ንጸንት ፡ መከበር ፡ የማይተካ ፡ ውለታን ፡ ውለዋል ። ውለታቸውም ፡ ሊረሳ ፡ አይገባም ፤ በአየጊዜው ፡ መታሰቢያው ፡ እየተዘከረና ፡ እየተከበረ ፦ በአርኣያነቱ ፡ ትውልዶችን ፡ አያነጸ ፡ ሊቀዋልና ፡ ሊለመልም ፡ ይባባል ፡፡ መምሀር ፡ ክፍለ ፡ ጊዮርጊስ ፡ (1917 ፡ ዓ.ም. - 1881 ፡ ዓ.ም.) ፡ የተባሉት ፡ "አራት ፡ ዐይና" ፡ ሊቀ ፦ ደቀ ፡ መዝሙራቸው ፡ አለቃ ፡ ኪዳን ፡ ወልድ ፡ ክፍሌ ፡ የጨረሱላቸውን ፡ የግእዝ ፡ መዝገበ ፡ ቃላት ፡ ለማዘጋጀት ፡ የተነውበት ፡ አንዱ ፡ ምክንያት ፥ የፈረንጅ ፡ ሊቃውንት ፡ በሚያስደንቅ ፡ ብልኅነትና ፡ ታታሪነት ፡ የኢትዮጵያን ፡ ቋንቋዎች ፡ እዚያው ፡ አውሮፓ ፡ ኾነው ፡ ተምረው ፤ ወደ ፡ ኢትዮጵያም ፡ እየዘለቁ ፡ ዕውቀታቸውን ፡ አዳብረው ፥ በዚህችው ፡ ዕውቀታቸው ፡ የግአዝም ፡ ያማርኛም ፡ መዛግብተ ፡ ቃላትን ፡ አሳትመው ፡ ስላዩ ፥ ከመንፈሳዊ ፡ ቅንአትም ፡ በላይ ፥ እመዛግብተ ፡ ቃላቱ ፡ ውስጥ ፡ ብዙ ፡ ስሕተትና ፡ ግድፈት ፡ መኖሩን ፡

<sup>2 &</sup>lt;u>ሀግር</u> ፡ በማእዝ ፡ ከተማ ፣ መዲና ፣ የታጠረ ፣ የተቀጠረ ፡ ማለት ፡ ኾኖ ፥ የመንግሥት ፡ ሥልጣን ፡ መቀመጫን ፡ ጨምሮ ፥ ሕግና ፡ ሥርዐት ፡ የስፈንበትን ፡ አካባበ ፡ ኸሉ ፥ ገጠርንም ፡ ይጠቃልላል ፤ ወይም ፥ በሌላ ፡ አንጋገር ፥ ሀገር ፡ የሕዝብና ፡ የብሔር ፡ (የምድር) ፡ ውሕደት ፡ ነው ። በመሠረቱ ፥ በፈረንጅኛ ፡ "city" ፡ ከሚባለው ፡ ጋራ ፡ ይስማማል ። "ሀገራዊ"ም ፥ በስምንትም ፡ በቅጽልንትም ፡ ከ"citizen" ፡ ጋራ ፡ ይስማማል ። "nation" ፡ የሚለው ፡ ቃል ፡ ደግሞ ፥ ላቲን ፡ "nasci" ፡ ("ተወለደ") ፡ ካለው ፡ የወጣ ፡ ሳቢ ፡ ዘር ፡ እንደ ፡ መኾኑ ፡ መጠን ፥ "ውልደት" ፡ በትኽክል ፡ ይተረጉመዋል ፤ "national" ፡ ደግሞ ፣ "ውልደታዊ" ፣ "የውልደት" ፣ "ተወላጅ" ፣ ወይም ፡ "ወለደኛ" ፡ ሊባል ፡ ይችላል ። ኾኖም ፥ በጊዜ ፡ ግዛት ፡ "national" ፡ የ"ሀገራዊ"ን ፡ ትርጉም ፡ ይዞ ፥ ከተወላጅንትም ፡ ይልቅ ፡ ሀገራዊንትን ፡ (citizenship • citoyenneté)ን ፡ አመልክቶ ፡ ይገኛል ። በኛም ፡ ከ"ሀገራዊ" ፡ ይልቅ ፡ "ዜጋ" ፡ የሚለው ፡ ተለምዷል ፤ ኾኖም ፡ "ዜጋ" ፡ ግንዝ ፡ "ዜገ = ተግዛ ፣ ተዋረደ" ፡ ካለው ፡ የወጣ ፡ በመኾኑ ፡ "subject"ን ፡ እንጂ ፡ "citizen"ን ፡ አይፈታም ። ስለዚህ ፥ ከ"ዜጋ" ፡ ይልቅ ፡ "ሀገራዊ" ፡ ወይም ፡ "አገራዊ" ፡ ወይም ፡ ደግሞ ፡ "አገሬ" ፡ ማለት ፡ ይመረጣል ። "nation" ን ፡ በስሕተት ፡ "ብሔር" ፡ ብለው ፡ የሚተረጉሙም ፡ አሉ ። "ብሔር" ፡ ግን ፡ ግንዝ ፡ "በተጠር ነት ፤ መስፋት ፣ መዝርጋት ፣ መንጣለል" ፡ ካለው ፡ አንቶጽ ፡ የተገኝ ፡ የቦታና ፡ የጊዜ ፡ ስቶትን ፡ የሚያመለክት ፡ ስም ፡ ስለ ፡ ኾነ ፥ "nation"ን ፡ ፈጽሞ ፡ አይፈታም ። የ"ብሔር" ፡ ፈረንጅኛ ፡ ትርጉም ፥ ሰ.ጠብ ፡ "territory • territoire" ፥ ሲለፋ ፡ ደግም ፡ "መስ ፡ ኾም ፡ መላይት ፡ ግን ፡ ምላት ፡ እንጂ ፥ ከውልደት ፡ ጋራ ፡ የሚያገናኘው ፡ ነገር ፡ የለም = ለማጠቃለል ፥ ለ"citizen" ፡ "ሀገራዊ" ፥ ለስፋ ፡ ደግም ፡ "መንወለትት ፡ የም ፡ "ውላይት" ፡ መስት ፡ እንጂ ፥ ውልይት ፡ ጋራ ፡ የሚያገናኘው ፡ ነገር ፡

<sup>3</sup> **ደስታ፣ ተክለ፣ ወልድ** ፡ (አለቃ) ፤ ዐዲስ ፡ ያማርኛ ፡ መዝገበ ፡ ቃላት ። አርቲስቲክ ፡ ማተሚያ ፡ ቤት ፤ ዐዲስ ፡ አበባ ፥ 1962 ፡ ዓ.ም. ። 1284 ፡ 7ጽ ። http://www.gzamargna.net/html/amargnaMezgebeQalat.html

<sup>4</sup> **ኪዳን ፡ ወልድ ፡ ክፍሌ** ፡ (አለቃ) ፤ መጽሐፈ ፡ ሰዋስው ፡ ወማስ ፡ ወመዝገበ ፡ ቃላት ፡ ሐዲስ ። አርቲስቲክ ፡ ማተሚያ ፡ ቤት ፤ ዐዲስ ፡ አበባ ፡ 1948 ፡ ዓ.ም. ። 908 ፡ ገጽ ። <u>http://www.gzamargna.net/html/gzMezgebeQalat.html</u>

ተገንዝበው ፥ "መንቀፍ ፡ በሥራ ፡ ነው" ፡ በማለት ፡ ግዴታቸውን ፡ ለመወጣት ፡ ነበር ። ይሀም ፡ የግእዝ ፡ መዝገበ ፡ ቃላታቸው ፥ ባለቃ ፡ ኪዳነ ፡ ወልድ ፡ ክፍሌ ፡ ብሩሀ ፡ አእምሮና ፡ ሰፊ ፡ ሪውቀት ፡ ተከናውኖ ፥ ባለቃ ፡ ደስታ ፡ ተክለ ፡ ወልድ ፡ ብርታትና ፡ ትጋት ፡ ተዘጋጅቶ ፥ በአርቲስቲክ ፡ ማተሚያ ፡ ቤት ፡ ባለቤት ፡ በኢትዮጵያዊው ፡ አርመን ፡ ኤልያስ ፡ ጄርሃያን ፡ ልጨኝነት ፡ ለኅትመት ፡ በቅቶ ፥ እንሆ ፡ ዛሬ ፡ ለግእዝና ፡ ዐማርኛ ፡ ቋንቋዎቻችን ፡ "ዳግማዊ ፡ ሐመረ ፡ ኖኅ"ን ፡ ኾኖላቸው ፥ ለሀገራዊ ፡ ቀለም ፡ መስፋፋት ፡ የማይናወጽ ፡ መሠረትን ፡ ለመጣል ፡ አስችሏል ።

እንግዲህ ፥ ከኢትዮጵያ ፡ ሲቃውንት ፡ ቀጥሎ ፥ *የውዌ* ፡ ሲቃውንትና ፡ ተቋማትም ፡ ውለታ ፡ ሲታሰብ ፡ ይገባል ፡፡

በዚህ ፡ ረገድ ፥ በ 1920 ዎቹ ፡ አተፈሪ ፡ መኰንን ፡ ትምሀርት ፡ ቤት ፡ ባማርኛና ፡ በፈረንሳይኛ ፡ ይሰጥ ፡ የነበረው ፡ ዘመናዊ ፡ ትምሀርት ፦ የመገኘመሪያዎቹን ፡ የኹለተኛ ፡ ደረጃ ፡ ተማሪዎች ፡ ሲያፈራ ፦ ተማሪዎቹ ፡ የ"ኡኒቬርሲቴ • université" ፡ መግቢያ ፡ የ"ባካሎሬያ" ፡ ፈተናቸውን ፡ እንዲፈተኑ ፡ የኢትዮጵያ ፡ መንግሥት ፡ የትምሀርት ፡ ምጋቤ ፡ ("ሚኒስቴር") ፡ የፈረንሳይን ፡ መንግሥት ፡ ትብብር ፡ ጠየቀ ። ዘመኑ ፡ የቅኝ ፡ ግዛት ፡ መስፋፊያ ፡ ነበርና ÷ ምንም ፡ የፈረንሳይ ፡ መንግሥት ፡ በን ፡ ፈቃድ ፡ ቢታይ ፥ በተለይ ፡ የብሪታንያና ፡ የኢጣሊያ ፡ ሌጋስዮኖች ፡ "አይደረግም!" ፡ ብለው ፡ በመቃወም ፡ የፈረንሳይን ፡ መንግሥት ፡ ቢወተውቱ ÷ የኢትዮጵያ ፡ እውነተኛ ፡ ወዳጅ ፡ የኾኑ ፡ መስየ ፡ ዣን ፡ ጋሪኮኢክስ ፡ (Monsieur Jean Garicoïx) ፡ የተባሉት ፡ የተፈሪ ፡ መኰንን ፡ ትምሀርት ፡ ቤት ፡ ፈረንሳዊ ፡ ሥራ ፡ አስኪያጅ ፥ በቻቸውን ፥ የፈረንሳይን ፡ መንግሥት ፡ ዕጥ<del>ፉ</del>ን ፡ ወትውተውና ፡ አሳምነው ፥ ለመገናመሪያ ፡ ጊዜ ፡ የ"ባካሎሬያ" ፡ ፈተና ፡ በ 1926 ፡ ዓ.ም. ፡ ተካኼደ ፡፡ በዚሀም ፡ ፈተና ÷ የገፍኔራል ፡ ኃጋ ፡ ጎይለ ፡ ሥላሴ ፡ ታላቅ ፡ ወንድም ÷ አሰፋ ፡ ጎይለ ፡ ሥላሴ (<sup>\$</sup>) ፡ የ"ባካሎሬይ ፡ ሲያንተፊክ" ፡ ፈተናቸውን ፡ አንደኛ ፡ በመውጣት ፡ በ"ኤክሴላን" ፡ ማዕርግ ፡ ዐልፈው ፥ ይሀን ፡ ታሪካዊ ፡ ክብር ፡ አግኝተዋል ። ገፍኔራል ፡ ኃጋ ፡ ጎይለ ፡ ሥላሴም ፡ ከታላቅ ፡ ወንድማቸው ፡ ከለማ ፡ ጎይለ ፡ ሥላሴ (<sup>6</sup>) ፡ ጋራ ፥ በዚሁ ፡ በ"ባካሎሬያ ፡ ሲያንቷፊክ" ፡ ዘርፍ ፡ ፈተናቸውን ፡ በ"ትሬ ፡ ቢየን" ፡ ማዕርግ ፡ ዐልፈው ፡ ተመርቀዋል ፡፡ ከርሳቸው ፡ . ጋራ ፡ የተመረቁት ፡ ወጣት ፡ ተማሪዎችም ፥ - ብዙዎቹ ፡ ዐብረዋቸው ፡ አገንት ፡ ሆሎታ ፡ ጦር ፡ ትምሀርት ፡ ቤት ፡ ንብተው ፡ ዳግመኛ ፡ በመኰንንንት ፡ ተመርቀው ÷ ታሪክ ፡ የመዘገበላቸውን ፡ ታላቅ ፡ መሥዋዕትንት ፡ ከኢትዮጵያ ፡ ዐርበኞችና ፥ ቀጥሎም ፡ በርዳታ ፡ ከመጣው ፡ ከብሪታንያ ፡ ጦር ፡ .ጋራ ፡ ፈጽመው ፥ ፋሺስት ፡ ኢጣልያን ፡ ድል ፡ አድርገዋል ። ከድልም ፡ በዃላ ፥ የብሪታንያ ፡ ጦር ፥ ያልተጠበቀ ፣ ኢትዮጵያን ፡ ቅኝ ፡ ግዛት ፡ የማድረግ ፡ ስውር ፡ ሪቅዱን ፡ ይፋ ፡ ባወጣ ፡ ጊዜ ፥ እፊቱ ፡ ተጋርጠው ፡ የመለሱት ፡ እንዚሁ ፡ መኰንኖችና ፡ ዐርበኛች ፡ ናቸው **። ታዲያ ፥ ገናን ፡ ጋሪኮኢክስ ፡ ለብሔራዊት ፡ ርት**ሪ ፡ መከበር ፡ ሲል ፡ የዋለልን ፡ ይሀ ፡ ታላቅ ፡ ውለታ ፡ እንዴት ፡ ይረሳ?

የቅኝ ፡ ግዛት ፡ አደጋ ፡ ዐልፎ ፥ ዛሬ ፡ በተሐድሶ ፡ ቅኝ ፡ ግዛት ፡ አደጋ ፡ ተተክቷል ፤ ይእምሮ ፡ ቅኝ ፡ ግዛት ፡ አንዱ ፡ አስከፊው ፡ መልኩ ፡ ነው ። ጦርነቱ ፡ ከአፍኣ ፡ ይልቅ ፡ ወደ ፡ ውስጥ ፥ ከባዕድ ፡ ይልቅ ፡ ወደ ፡ ወገን ፥ ከሥጋ ፡ ይልቅ ፡ ወደ ፡ ነፍስ ፡ ተሸጋግሯል ። መከላከያው ፡ መንፈሳዊ ፡ ትጥቅ ፡ እንደ ፡ መኾኑ ፡ መጠን ፥ ከሃይማኖት ፡ ጋራ ፡ ቀለም ፡ ወይም ፡ ሥነ ፡ ጽሑፍ ፡ ዐይነተኛው ፡ ብርሃናዊ ፡ ጎይል ፡ ነውና ፤ ፈጥነን ፡ ልንጨብጠው ፡ ይገባል ፡፡

ነገሩን ፡ በጥልቅ ፡ የተረዱት ፡ ገፔኔራል ፡ ነጋ ፡ ጎይለ ፡ ሥላሴ ፥ ከ 1960 ዎቹ ፡ አጋማሽ ፡ እስከ ፡ 1990 ዎቹ ፡ ዓ.ም. ፡ መፈጸሚያ ፡ አብሪታንያ ፡ በኖሩበትም ፡ የስደት ፡ ዘመን ፥ ብዙ ፡ ሰው ፡ ተስፋ ፡ በቈረጠበት ፥ ርሳቸው ፡ ገና ፡ ታላላቅ ፡ የሥራ ፡ ዕቅዶችን ፡ ነድፈው ፥ ለሥራው ፡ የሚተባበራቸው ፡ ሰው ፡ ቢያጡም ፥ "ረዳት ፡ አስኪገኝ" ፡ ብለው ፡ ሳያቅማሙና ፡ ሥራን ፡ ሳይወዝፉ ፥ አግዚአብሔር ፡ በሰጣቸው ፡ ጊዜና ፡ ዐቅም ፡ ዘወትር ፡ ይደክሙ ፡ ነበር ። ከዕቅዶቻቸው ፡ አንዱን ፥ በየካቲት ፡ ወር ፡ 1988 ፡ ዓ.ም. ፡ ተወጥኖ ፡ "የኢትዮጵያ ፡ ዐውደ ፡ ቀለም" ፡ በተሥኝ ፡ የማኅበር ፡ ስም ፡ አውን ፡ ኾኖ ፡ ለማየት ፡ በቅተዋል ፡፡

<sup>5</sup> አስፋ ፡ ኀይለ ፡ ሥላሴ ፡ (1907-1927 ፡ ዓ.ም.) ፥ ትምህርታቸውን ፡ ባስደናቂ ፡ ፍጥነትና ፡ ውጤት ፡ እንደ ፡ ጨረሱ ፥ በሐረርጌ ፡ ጠቅላይ ፡ ግዛት ፡ የትምህርት ፡ ቤቶች ፡ ዋና ፡ አስተዳዳሪ ፡ ተብለው ፡ ከመሸማቸው ፡ በፊት ፥ ለጥቂት ፡ ጊዜ ፡ በንጉሥ ፡ ነገሥቱ ፡ ጽሕፈት ፡ ቤት ፡ በልዩ ፡ ጽሓፊነት ፡ አገልግለው ፡ ጥቂት ፡ የውጭ ፡ መጻሕፍትንም ፡ ለንጉሥ ፡ ነገሥቱ ፡ ተርጉመዋል ። እንዲሁም ፥ "የጥንት ፡ አባቶቻችን ፡ ዕውቀቶች • Les connaissances de nos pères anciens" ፡ የተሥን ፡ ድርስትን ፡ ደርሰው ፡ ነበር ፤ ባለመታደል ፥ የአጅ ፡ ጽሑፉ ፡ በኢጣሊያ ፡ ወረራ ፡ ዘመን ፡ ጠፍቷል ። ብዙ ፡ ተስፋ ፡ ተጥሎባቸው ፡ የነበሩት ፡ ጉልማሳ ፥ በ 1927 ፡ ዓ.ም. ፡ ገና ፡ የ 20 ፡ ዓመት ፡ ወጣት ፡ ኾነው ፥ ድንገት ፡ በጠና ፡ ታመው ፡ ሕይወታቸው ፡ ዐልፏል ።

<sup>6</sup> **ለማ ፡ ጎይለ ፡ ሥላሴ** ፡ (1909–1988 ፡ ዓ.ም.) ፦ ከድል ፡ በዃላ ፦ *የምሀንድ*ስና ፡ ትምሀርታቸውን ፡ በቤልገርክ ፡ "አኒኒቬርሲቴ ፡ ደ ፡ ናሚቲር" ፡ አጠናቀው ፦ የመገՐመሪያው ፡ ኢትዮጵያዊ ፡ የ"ጄት ፡ ኤንጅን" ፡ መሀንድስ ፡ በመኾን ፦ በዚሁ ፡ ሚያቸው ፡ በኢትዮጵያ ፡ አየር ፡ ጎይል ፡ ውስጥ ፡ አገራቸውን ፡ እስካ 1960 ዎቹ ፡ አገልግለዋል ፡፡

ማኅበሩ ፥ ምንም ፡ የከበረ ፡ ዐላማ ፡ ቢኖረው ፥ የማይተኛለት ፡ ፀርም ፡ አለበትና ፥ አደጋው ፡ የታያቸው ፡ አንዳንድ ፡ የሚቀርቧችው ፡ ወገኖቻቸው ፦ ይቅርብዎ ፤ ተንኩለኞች ፡ ከዋናው ፡ ሥራዎ ፡ ሊያዘናጉዎና ፥ *የቀረችዎን ፡ ዕድሜ ፡ ሲያባክኦብዎ ፡ ይኾናል ÷ እ*ያሉ ፡ ቢያሳስቧቸውም ፤ ርሳቸው ፥ በተፈዋሯቸው ፡ ተስፋ ፡ መቍረጥን የማያውቁ ፣ ሰውን ፡ አማኝ ፡ ስለ ፡ ኾኑ ፥ ሥጋቱ ፣ ሥጋት ፣ አደጋውም ፡ አደጋ ፡ አልመሰላቸው ። በመታደል ፦ በዚህ ፡ ሪቅዳቸው ፡ ዐብሬያቸው ፡ ሥርቻለኹ ፤ ኹኔታውንም ፡ በቅርብ ፡ ተከታትያለኸ ። ማኅበሩ ፡ በወር ፡ አንዴ ፡ እየተሰበሰበ ፥ ካሥር ፣ ካሥራ ፡ ዐምስት ፡ የማይበልጡ ፡ ቋሚ ፡ ተሳታፊዎችን ፡ ይዞ ፥ በአውነቱ ፡ በሚያስመስግን ፡ ትጋት ፡ አየሠራ ፥ የሀልውናው ፡ ዋንኛ ፡ መሠረት ፡ የኾነውን ፡ መሠረታዊ ፡ ደንቡን ፡ አርቅቆ ፡ አንደ ፡ ጨረሰ ፦ አማጽደቁ ፡ ላይ ፡ ነገሩ ፡ ሸሉ ፡ መጓተት ፡ ገՐመረ ። መቼም ፥ "ክፉን ፡ ሳያልፉ ፡ ደግ ፡ አይገኝም"ና ፥ የገነገን ፡ ብንገነግንም ፥ ገፍኔራል ፡ ነ.ጋ ፡ ጎይለ ፡ ሥላሴ ፥ ፍንክች ፡ ሳይሉ ፥ የማጽደቁን ፡ ቀሪ ፡ ረድፍ ፡ በትሪግሥት ፡ አስፈጽመው ፥ መስከረም ፡ 24 ፡ ቀን ፡ 1990 ፡ ዓ.ም. ፡ ማኅበሩ ፡ መሠረታዊ ፡ ደንቡን ፡ አጽድቆ ፥ ሕጋዊ ፡ ሰውንቱን ፡ በገቢር ፡ አገኘ ። በሥራው ፡ ፡ ቅደም ፡ ተከተል ፡ መሠረት ፡ የደንቡን ፡ መጽደቅ ፡ ተከትሎ ፡ በኅዳር - ታኅሣሥ ፡ 1991 ፡ ዓ.ም. ፡ ሰፊ ፡ ጉባኤን ፡ ለመጥራት ፡ ዝግጅቱ ፡ ተጠናቆ ፥ የጥሪው ፡ በራሪ ፡ ወረቀት ፡ በሚሰናዳበት ፡ ወቅት ፥ የተፈራው ፡ ደረሰና ፥ የሥራው ፡ ግሥጋሤ ፡ ተሰናክሎ ፡ ክፉኛ ፡ ተገታ ፡፡ ረሻГም ፡ መንገድ ፡ በአግር ፣ በባቡር ፡ አየተጓዙ ፡ ለሦስት ፡ አራት ፡ ዓመት ፡ የደከሙለት ፡ ሥራ ፡ ለጊዜው ፡ ፍሬቢስ ፡ መስሎ ፡ ጥቂት ፡ ቢታዘንም ፤ ዋናው ፡ ቁም ፡ ነገር ፡ የደንቡ ፡ መረቀቅና ፡ መጽደቅ ፡ ስለ ፡ ነበር ፥ የማኅበሩን ፡ ዐላማ ፡ ወደን ፡ እስከዚሀ ፡ ጸንተን ፡ የቈየነው ፡ አባላት ፥ "ጊዜም ፡ አልባከን ፤ ጕልበትም ፡ አልጣመን ፤ ሥራም ፡ አልመከን" ፡ ብለን ፡ ዕንቅፋቱን ፡ ዐልፈን ፥ ሥራችንን ፡ ባዲስ ፡ ስልት ፡ ቀጠልን ። ጉባኤ ፡ እየጠሩ ፡ ዐመድ ፡ ዐፋሽ ፡ ከመኾን ፡ ይልቅ ፥ በዘመኑ ፡ ኪንት (<sup>7</sup>) ፥ በማስሊያ (<sup>8</sup>) ፡ እና ፡ በኢንተርኔት ፡ የተሻለ ፡ ውጤት ፡ እንደሚገኝ ፡ በማመን ፥ *የሥራ* ፡ ስልታችንን ፡ ዐደስን ፡፡ በወቅቱ ፡ የስሌትኛ (<sup>°</sup>) ፡ ትምሀርቴን ፡ አጠናቅቄ ፡ ነበርና ፡፡ ከምረቃዬ ፡ በዃላ ፦ ሥራዬ ፡ ብዬ ፡ "ዋዜማ ፡ ሥርዐት 💳" ፡ የተወኘውን ፡ ነጻ ፡ ኢትዮጵያዊ ፡ የማስሊያ ፡ መጻፊያ ፡ ሥርዐት ፡ አከናውኜ ፥ በነሐሴ ፡ ወር ፡ 1992 ፡ ዓ.ም. ፡ በአ.ንተርኔት ፡ ይፋ ፡ አወጣኹት ፡፡ ተለምነው ፡ ከሚመጡ ፡ ጥቂት ፡ ጉባኤተኛች ፡ ይልቅ ፥ ስፍር ፡ ቍጥር ፡ የሌላቸውን ፡ ብርቱ ፡ ሥራተኞች ፡ ለዚሁ ፡ ለቀለም ፡ ዐላማ ፡ በመላ ፡ ዓለም ፡ አገኘንበት ። በይነተኛው ፡ የቀለም ፡ ሥራ ፡ የሚመጥነውን ፡ መሣሪያ ፥ በኢንተርኔት ፡ አማካይነት ፥ ታጠቀ ፤ ወሰን ፡ አልባ ፡ ብሔሩን ፡ አለበሰ ፤ ዅለንተናዊ ፡ ምላቱን ፡ አገኘ ። ጊዜና ፡ ቦታ ፡ ሳይለያያቸው ፥ ሥራና ፡ ሠሪ ፣ መምሀርና ፡ ተማሪ ፡ ተገንኛ ኙበት ።

በዚሁ ፡ ሥራ ፡ ተጠምጄ ፡ ስሥራ ፡ ቈይቼ ፥ ገፔኔራል ፡ ነጋ ፡ ጎይል ፡ ሥላሴ ፡ ከክብርት ፡ ባልተቤታቸው ፡ ከወይዘሮ ፡ ከፈይ ፡ ጎይለ ፡ ሥላሴ ፡ *ጋራ ፥ ጣያገዘያ* ፡ 7 ፡ ቀን ፡ 1999 ፡ ዓ.ም. ፡ ወደ ፡ ውድ ፡ አገራቸው ፡ ኢትዮጵያ ፡ ሲመለሱ ፥ እኔ ፥ እዚሁ ፡ እብሪታንያ ፡ ቈየኹ ፡፡

የያዝኩትን ፡ ሥራ ፡ በማሳለጥ ፥ ከ"ዋዜማ ፡ ሥርዐት <mark>=</mark>" ፡ ዀን ፥ ጠቃሚና ፡ መሠረታዊ ፡ የኾነውን ፡ "ግእዝ– ዐማርኛ" (<sup>10</sup>) ፡ የተባለውን ፡ ለግእዝና ፡ ላማርኛ ፡ የመሠረተ ፡ ትምሀርት ፣ የመዛግብተ ፡ ቃላትና ፡ የመጻሕፍት ፡ ንምራዊ (<sup>11</sup>) ፡ መድበል ፡ አሰናድቼ ፥ ይፋ ፡ ከማውጣቴ ፡ ጥቂት ፡ ቀናት ፡ በፊት ፥ ዐዲስ ፡ አበባ ፡ ስልክ ፡ ደውዬ ፡ የምሥራቹን ፡ ለገፍኔራል ፡ ነጋ ፡ ጎይለ ፡ ሥላሴና ፡ ለወይዘሮ ፡ ከፈይ ፡ አበሠርኳቸው ። ገፍኔራል ፡ ነጋ ፡ ጎይለ ፡ ሥላሴም ፡– *እጅግ ፡ በጣም ፡ ደስ ፡ አሰኝ ፤ እግዚአብሔር ፡ ይስዮኽ* ፡ ብለው ፡ መረቁኝ ።

ኾኖም ፥ መርበቢያውን (<sup>12</sup>) ፡ አጠናቅቄ ፥ *የማስታወቂያ ፡ በራሪ ፡ ወረቀ*ቱን ፡ ዐይነተኛ ፡ ረቂቅ ፡ ለኅትመት ፡ ባስረከብኹ ፡ በኹለተኛው ፡ ቀን ፥ ገፔኔራል ፡ ነጋ ፡ ኅይለ ፡ ሥላሴ ፥ ሐምሌ ፡ 16 ፡ ቀን ፡ 2000 ፡ ዓ.ም. ፡ ማረፋቸውን ፡ በታላቅ ፡ ድንጋጤና ፡ ሐዘን ፡ ተረዳኹ ፡፡

ቅን ፡ ሥራቸው ፡ ግን ፥ እንሆ ፥ ሕያው ፡ ኾኖ ፥ ዛሬ ፥ "<mark>ዐውደ ፡ ቀለም ፥ የጽሑፍ ፡ ማምረቻ</mark>" ፡ በተሥን ፡ መግበር ፡ ፍሬውን ፡ አቅር**ያል** ፡፡

#### አግዚአብሔር ፡ ይመስገን!

8 <u>ማስሊያ</u>፤ የስሌት ፡ መሣሪያ ። (computer • ordinateur)

<sup>7 &</sup>lt;u>ኪንት</u>፤ የኪንንት ፣ ኹኔታ ፣ ጠቅሳላው ፡፡ የኪን ፡ ውጤት ፤ ኪንኛ ፥ ነገረ ፡ ኪን ፥ የኪን ፡ ዋናት ። (technology • technologie)

<sup>9 &</sup>lt;u>ስሌትኛ</u> ፤ ነገረ ፡ ስሌት ፥ የስሌት ፡ ጥበብ ። (informatics • informatique)

<sup>10</sup> http://www.gzamargna.net

<sup>11 &</sup>lt;u>ንምራዊ</u> ፤ የንምር ። (digital • numérique)

<sup>12</sup> መርበቢያ ፤ የመረብ ፡ መገኛ ፡ (website • site "web") ።

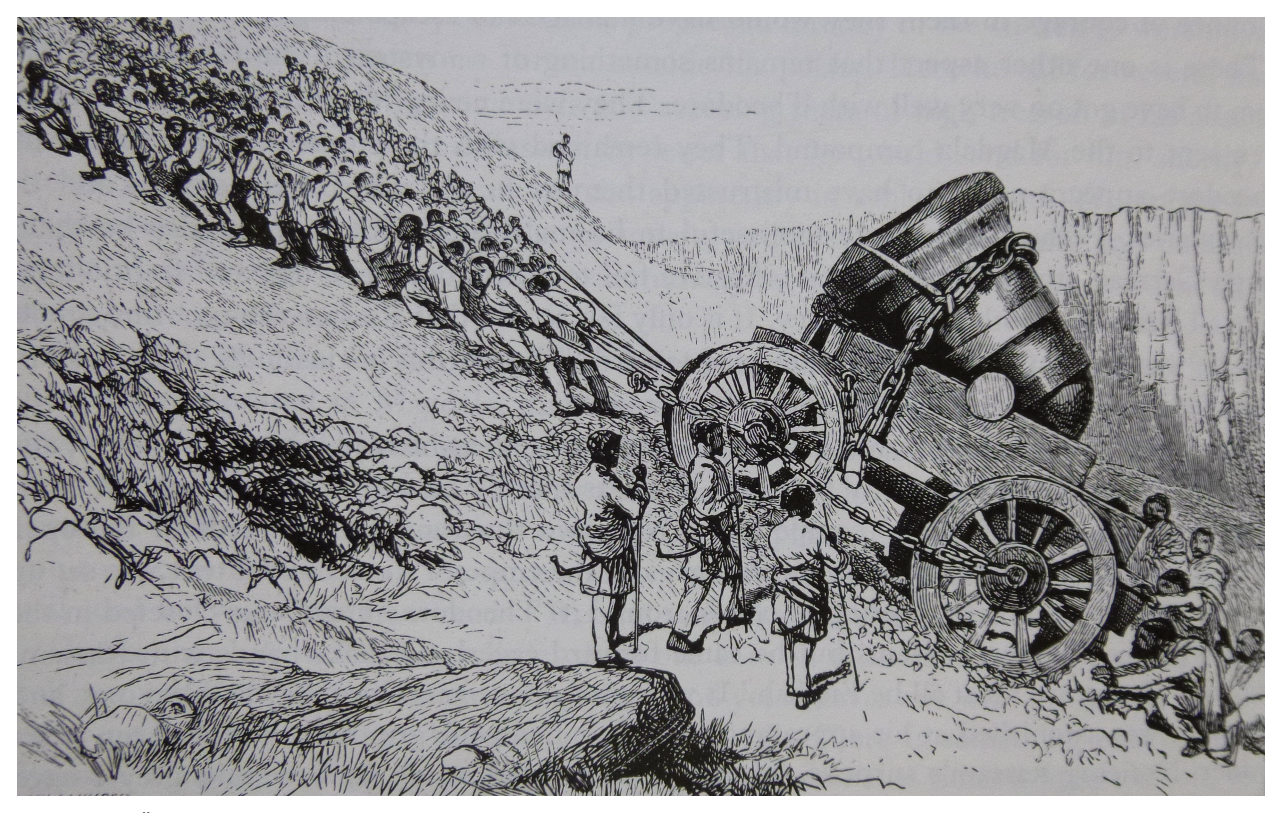

"A foundry was erected, and the «Great Sebastopol», which was destined to be the crushing blow for him, and the means of our salvation, was begun." Henry Blanc, London, 1868 A.D.

ከጥንት ፣ ከመሠረት ፡ ሲወርድ ፡ ሲዋረድ ፡ በመጣው ፡ የኢትዮጵያ ፡ የግዛት ፡ ሥርዐት ፥ "ሕዝብ ፡ አንጋሽ ፤ መስፍን ፡ ነጋሽ ፤ ቤተ ፡ ክርስቲያን ፡ ቀዳሽ" ፡ በሚል ፡ መሪ ፡ ቃል ፥ ከባለቃል ፡ ኪዳኑ ፡ የአጋቦስ ፡ ወሰሎሞናዊ ፡ ዘርዐ ፡ ነገሥት ፡ በወንድ ፡ በኩል ፡ የሚወለደው ፡ መስፍን ፥ ዐልጋ ፡ ወራሽ ፡ በመኾን ፥ የንጉሥ ፡ ነገሥትነትን ፡ ሥልጣን ፡ ከሕዝብ ፡ እየተሠየመ ፥ በቤተ ፡ ክርስቲያን ፡ እየተቀባ ፥ በሞት ፡ ወይም ፡ በሌላ ፡ ምክንያት ፡ ዘመነ ፡ መንግሥቱ ፡ ያከተመውን ፡ የቀደመ ፡ ንጉሥ ፡ ነገሥት ፡ ይተካ ፡ ነበር ። ዐልፎ ፡ ዐልፎ ፥ ወይ ፡ ከዘርዐ ፡ ነገሥቱ ፡ ከሚወለዱት ፡ አንዱ ፡ የይገባኛል ፡ ጥያቄን ፡ በባላንጣነት ፡ ያነሣል ፤ ወይም ፡ የማይወለደው ፡ ሌላ ፡ ልበ ፡ ትልቅ ፡ ያምፃል ፤ ወይም ፡ ደግሞ ፡ ጠቅላላው ፡ ኹኔታ ፡ አስገድዶ ፥ የንጉሥ ፡ ነገሥትነቱን ፡ ሥልጣን ፡ አላግባብ ፡ በጉልበት ፡ እየተቀናቀኑ ፥ የፊተኛው ፡ በ"ዐምባ ፡ ገነንነት" ፣ የዃለኛው ፡ በ"ዐፄ ፡ በጉልበቲነት" ፡ አሥልጣኑ ፡ ሰገነት ፡ ላይ ፡ እየወጡ ፥ በፈላጭ ፡ ቈራጭነት ፡ በመንግሥታዊው ፡ ጎይል ፡ የወነበዱብት ፡ የታሪክ ፡ ወቅት ፡ መፈራረቁም ፡ አልቀረ ። ባግባቡ ፡ ባልተሠየመ ፡ ያገር ፡ ላይ ፡ ሕዝቡ ፡– ማን ፡ ሠየመኽና? ፡ ማን ፡ ነኝስ ፡ ብለኽ ፡ ነው? ፡ እያለ ፡ ተራውን ፡ አልገዛም ፡ ብሎ ፡ በያግጣጫው ፡ ማመፁ ፡ ስለማይቀር ፥ ዐምባ ፡ ገነንም ፡ ኾነ ፡ ዐፄ ፡ በጕልበቱው ፥ እሕዝብ ፡ ዘንድ ፡ ተቀባይነትን ፡ እንደማያገኙ ፡ ስለሚያውቁ ፥ በጎይል ፡ ደፍጥጦና ፡ በጭካኔ ፡ አስስቅጥጦ ፡ ለመግዛት ፡ ይገደዳሉ ።

ይሀን ፡ በመሰለ ፡ የታሪክ ፡ ኺደት ፡ ከተጓዙቱ ፡ ውስጥ ፡ አንዱ ፡ ዐፄ ፡ በጕልበቱ ፡ "አባ ፡ ታጠቅ" ፡ ቴዎድሮስ ፡ ነበሩ ፡፡ በዘመን ፡ መሳፍንት ፡ ተከፋፍላ ፡ የተዳከመችውን ፡ ኢትዮጵያ ፡ ዳግመኛ ፡ "አንድ ፡ አደርጋለኹ" ፡ ብለው ፡ ከመንሣታቸው ፡ ጋራ ፥ ዘመናዊውንም ፡ ጥበብ ፡ በኢትዮጵያ ፡ ለማሥረጽ ፡ የፈረንጅ ፡ መሀንድሶችንና ፡ ብረተኞችን ፡ አያስመጡ ፥ ብዙ ፡ መጣራቸው ፡ ይተረካል ፡፡ ከጥረታቸው ፡ አንዱ ፡ ተምሳሊታማ ፡ ውጤት ፡ "ሴባስቶፖል" ፡ የተባለው ፡ መድፍ ፡ ነው ፡ (የታወቀው ፡ "ሴባስቶፖል" ፡ ይኹን ፡ እንጂ ፥ ሌሎችም ፡ ተሠርተው ፡ ነበር) ፡፡ «መድፍ ፡ ሥሩልኝ» ፡ ብለው ፡ ያዘዟቸው ፡ የፈረንጅ ፡ መሀንድሶች ፥ አመጣጣቸው ፡ ምናልባት ፡ አገርን ፡ ለቅኝ ፡ ግዛትንት ፡ ለመቃኘት ፡ ቢኾን ፡ እንጂ ፥ አንዲት ፡ አፍሪቃዊት ፡ አገርን ፡ የምዕራባዊ ፡ ጥበብ ፡ ባለቤት ፡ ለማድረግ ፡ አልነበረምና ፥ ለንጉሥ ፡ መታዘዝ ፡ ግዴታቸው ፡ ቢኾንም ፥ ቀላሉን ፡ ሥራ ፥ ዙሪያ ፡ ጥምጥም ፡ አድርገው ፡ አክብደው ፥ በተንኰል ፡ አመከኑት ፡፡

በመቶ ፣ በኹለት ፡ መቶ ፡ ኪሎ ፡ ብረት ፡ ተሠርቶ ፡ የሚፈለገውን ፡ አገልግሎት ፡ ሊሰጥ ፡ የሚችለውን ፡

በተለይ ፡፡ ሀገራችንን ፡፡ በተመለከተ ፥፡፡ በባሀላችን ፡፡ "ቴዎድሮስን ፡፡ ይዘዝብኽ" ፡፡ የሚል ፡፡ አባባል ፡፡ አለና ፥ የታዘዘብንም ፡፡ ፍርጃ ፡፡ ኖሮ ፡፡ ይኾናል ፡፡፡ ቢኖርም ፡፡ ቅሉ ፥፡፡ መቼም ፡፡ ቢኾን ፥፡፡ የፈረሰን ፡፡ ሥርዐት ፡፡ በተገቢ ፡፡ ሥርዐት ፡፡ መልስ ፡፡ መሥራት ፥፡፡ የታጣን ፡፡ ሥልጣን ፡፡ በተገቢ ፡፡ ሥልጣን ፡፡ መልስ ፡፡ መሠየም ፡፡ ማማረጫ ፡፡

የሥልጣንን ፡ ተገቢነት ፡ በማረጋገጥ ፡ መንግሥቷን ፡ አያጸናችና ፡ ለማንም ፡ የባዕድ ፡ ጎይል ፡ ሳት ገዛ ፡ የኖረች ፡ ኢትዮጵያ ፥ ይሀን ፡ የሥልጣን ፡ ተገቢነት ፡ ስታጣ ፡ ምንኛ ፡ አንደምትዳከምና ፡ አንደምትጋለጥ ፡ ለማወቅ ፡ ከቴዎድሮስ ፡ ወዲሀ ፡ ይለውን ፡ ታሪካችንን ፡ መመርመር ፡ ይበቃል ። ይሀን ፡ በሚገባ ፡ ይጤኑት ፡ የውጭ ፡ ጎይሎች ፡ ግን ፥ ዐልፎ ፡ ተርፎ ፥ የጥቃት ፡ ስልታቸው ፡ አድርገውታል ። መንግሥትን ፡ የሥልጣን ፡ ተገቢነትን ፡ በመንሣት ፡ ማድከምና ፡ ግዛቱን ፡ መቀራመት ፡ ዛሬ ፡ በመላው ፡ ዓለም ፥ በተለይ ፡ ደግሞ ፡ በ"ሢሶው ፡ ዓለም" ፡ የዓለማችን ፡ "ጎይላን" ፡ በሰፊው ፡ የሚከተሉት ፡ ዐይነተኛ ፡ ስልት ፡ ኾኗል ። ኹለት ፡ አሥቃቂዎች ፡ የዓለም ፡ ጦርንቶችን ፡ በታላቅ ፡ መሥዋዕትንት ፡ ይሳለፉ ፡ መንግሥታትና ፡ ጎይሎች ፥ ይማራሉ ፡ ስለን ፡ በጠበቅን ፡ ነበር ፤ ዳሩ ፡ ግን ፥ ይንኑ ፡ ጥፋት ፡ አላንዳች ፡ ሥጋት ፡ ዛሬም ፡ አንዳዲስ ፡ ሲደግሙት ፡ አናይለን ። ውጤቱ ፥ ዛሬም ፡ እንደ ፡ ቀድሞው ፥ መላ ፡ ዓለምን ፡ ለዕልቂት ፡ የሚዳርግ ፡ የሰላም ፡ መደፍረስ ፡

አ..ሕ.አ.ዴ.ግ. ፡ ዐዲስ ፡ አበባ ፡ በገባ ፡ ሰሞንም ፥ ራሳቸውን ፡ "የኢትዮጵያ ፡ ወዳጆች" ፡ ያሥኑ ፡ ጥቂት ፡ ባዕዳን ፥ ያለፈው ፡ አልበቃ ፡ ብሏቸው ፥ ዳግመኛ ፡ ሲያጮሉን ፥ ተሽቀዳድመው ፡ የ"ሴባስቶፖል" ፡ መድፍን ፡ ሐውልት ፥ በየዋሃን ፡ ያገር ፡ ልጆች ፡ ጻጣ ፡ ገንዘብ ፥ አመኻል ፡ ዐዲስ ፡ አበባ ፡ ላይ ፡ አስተከሉ ፡፡ ኾኖም ፥ በማፌዝ ፡ የተከሉት ፡ ይህ ፡ ሐውልት ፥ ምስክርንቱ ፡ አይታበልምና ፥ በንርሱም ፡ ላይ ፡ እንሆ ፡ ሲመሰክርባቸው ፡ ይኖራል ፡፡

ማረሻና ፡ ዶማ ፣ ሰይፍና ፡ ሥራዴ ፣ ካራና ፡ ዳቢት ፣ ንፍጥና ፡ ሽጕጥ ፣ ንዋየ ፡ ቅድሳት ፡ ሳይቀር ፡ ተሰበሰበ ፡፡ ይሄን ፡ ሸሉ ፡ ብረት ፡ ለማቅለጥ ፡ ከሰል ፡ አንዲከማች ፥ አልፍ ፡ አአላፍ ፡ ዛፍ ፡ ተቈረጠ ፤ አገር ፡ መሬት ፡ ማካ ፡ ተመነጠረ ። መድፉም ፡ በውድ ፡ ተሠርቶ ፡ ሲያበቃ ፥ እንዴት ፡ ተደር**ጎ** ፡ አመቅደላ ፡ ዐምባ ፡ ላይ ፡ ይውጣ ፡ የፈረደበት ፡ ባላገር ፡ በትአዛዝ ፡ ወግቶ ፥ ይሀን ፡ ስምንት ፡ ቶን ፡ መድፍ ፡ በገመድ ፡ እየኰተተ ፥ ዋቂቱም ፡ ገደል ፡ እየገባ ፡ እያለቀ ፥ መጨረሻውን ፡ አፋፍ ፡ ደረሰ ። ግዙፉ ፡ መድፍ ፡ የሚ**ጦር**ሠውን ፡ አንድ ፡ የመድፍ ፡ ጥይት ፡ ለመሥራት ፡ ደግሞ ፥ ለሥር ፡ ሽ ፡ የንፍዋ ፡ ጥይት ፡ የሚበቃ ፡ ባሩድ ፡ ባከን ፡፡ መጨረሻውን ፥ ኸሉም ፡ ነገር ፡ ተሰናድቶ ፥ በቍርጡ ፡ ቀን ፥ ባጠቃቸው ፡ በአንግሊዝ ፡ ሰራዊት ፡ ላይ ፡ ተተከሶ ፥ «ድራሻቸውን ፡ ያጠፋዋል» ፡ ተብሎ ፡ ባላዋቂ ፡ የዋህ ፡ አአምሮ ፡ ሲጠበቅ ፥ የመገгመሪያውን ፡ ጥይት ፡ እንደ ፡ ተኰሰ ፥ "ሴባስቶፖ`ል" ፡ ለኸለት ፡ ተሠንጥቆ ፡ ወልቆ ፡ ቀረ ፤ እስከ ፡ ዛሬ ፡ ድረስም ፡ ከወደቀበት ፡ ቦታ ፡ ያንቃንቀው ፡ አልተገኝ ። ከዚያ ፡ በዃላ ፡ የደረሰውን ፡ ዅሉም ፡ ያውቀዋል ፡ ... ። ምንም ፡ የተነውለት ፡ ሀገራዊ ፡ ዐላማ ፡ የሚመስገን ፡ ቢኾን ፡ ሥልጣንን ፡ ከሕዝብ ፡ ያልተሠየሙት ፡ ዐፄ ፡ በጕልበቱ ፡ ቴዎድሮስ ፥ በመጨረሻ ፥ ሕዝቡም ፡ ሰራዊቱም ፡ ከድታቸው ፥ ብቻቸውን ፡ እመቅደላ ፡ ዐምባ ፡ ላይ ፡- *ሰባዕድ ፡ አጄን ፡ ከምስጥ ፡ ሞቴን ፡ አመርጣለ ዀ* ፡ ብለው ፥ የመጨረሻዋን ፡ ጥይት ፡ በ7ዛ ፡ አጃቸው ፡ ጠጥተው ፡ ሞቱ ። በቀቢጸ ፡ ተስፋ ፡ ራስን ፡ ማጥፋት ፡ በባሀላችን ፡ ምንም ፡ የተነወረ ፣ በሃይማኖቶችም ፡ የተከለከለ ፡ ቢኾን ፥ የኢትዮጵያዊንትን ፡ ክብር ፡ በአምቢተኝንት ፡ በማስጠበቃቸው ፥ ለዘለዓለሙ ፡ ሲታሰቡ ፡ ይኖራሉ ፡

መድፍ ፥ ሠላሳ ፣ አርባ ፡ ሪጥፍ ፡ አክብደውት ፥ ለርሱ ፡ የሚበቃውን ፡ ብረታብረት ፡ ለማግኘት ፡ ያለ ፡ የሌለ ፡

የማይገኝላቸው ፡ አንድያ ፡ መፍትሔዎች ፡ ናቸውና ፥ ለዚህም ፡ ለዚያም ፡ ሥራ ፥ እንደ ፡ ሕዝብ ፥ ቀንተን ፡ መገኘት ፡ ይኖርብናል ። በንጉሥ ፡ ነገሥታዊም ፡ ኾነ ፡ በሕዝባዊ ፡ መንግሥት ፣ በዋሕድንትም ፡ ኾነ ፡ በደባልነት ፣ ወይም ፡ በሌላ ፡ በሚስማማን ፡ ዐዲስ ፡ ሥርዐት ፡ የምናድርበትን ፡ ሕገ ፡ መንግሥታችንን ፡ በነጻነት ፡ መክረን ፣ ዘክረን ፥ ወደን ፣ ፈቅደን ፡ የመወሰንና ፥ በአግዚአናችን ፡ የማጽደቅ ፡ ሀገራዊ ፡ መብታችንን ፡ ለማንም ፡ ለምንም ፣ በማንም ፡ በምንም ፡ የማንለውጠው ፡ ሕይወታችን ፡ ነውና ፥ ዛሬ ፡ ሕይወታችንን ፡ የምንሰጥለት ፡ ዐላማችን ፡ ኾኗል ። ዛሬ ፥ የኢትዮጵያ ፡ ሕዝብ ፡ እፊቱ ፡ የተደቀኑበት ፡ የሞት ፡ ሽረት ፡ ግዴታዎቹ ፡ እግዚአናውን ፡ መልሶ ፡ የማስከበርና ፡ የሚያድርበትን ፡ ሕገ ፡ መንግሥቱን ፡ የመሥራት ፡ ዐይነተኛዎቹ ፡ ግዴታዎቹ ፡ ናቸው ። እነዚህን ፡ ግዴታዎቹን ፡ አስቀድም ፡ ሳይወጣ ፥ ሌላ ፡ የልማትም ፡ ኾነ ፡ የምቾት ፡ ምኛቶቹን ፡ የሚያጧላበትን ፡ ሥርዐትም ፣ ችሎታም ፣ ነጻነትም ፡ አይገኝም ። የነጠቁትን ፡ ሀገሩን ፡ መልሶ ፡ አጁ ፡ ያግባ!

"ተመንና ፡ ተሞን ፡ ብዙ ፡ ሩቅ ፡ አይደሉም"ና ፥ ለሥርዐት ፡ ያልተገባ ፣ የሕዝብን ፡ ውዴታ ፡ ያላገን ፣ ዐቅምን ፡ ያላገናዘበ ፡ ምኞት ፥ ብቻውን ፥ ፍሬቢስ ፡ መኾኑን ፡ ይሀ ፡ የሴባስቶፖል ፡ ታሪክ ፡ በማስረጃንት ፡ ያስተምራል ፡፡ ዛሬስ ፥ ምን ፡ ያኽል ፡ ተምረንበታል ፡

የዛሬዪቱ ፡ ኢትዮጵያ ፡ በ«አድገትና ፡ "ትራንስፎርሜሽን" ፡ ዕቅድ» ፡ በተታጋችበት ፥ ከዚያም ፡ በ"ብልጽግና ፡ የበለጸገች ፡ ሀገራችን ፡ ኢትዮጵያ ፥ "አብዮቱ" ፡ ከፈንዳ ፡ ሰባተኛ ፡ ሱባዔውን ፡ ብንደፍንም ፥ አኹንም ፡ በሰው ፡ ሠራሽ ፡ ችግር ፡ ምክንያት ፥ ከችግረኞች ፡ አገሮች ፡ ተርታ ፡ ገና ፡ አልወጣችም ። ርግጥ ፡ ነው ፥ ከጥቂት ፡ ዓመት ፡ ወዲሀ ፥ "ይሀን ፡ ያኽል ፡ መንገድ ፡ ተሠራ ፤ ... ፡ የግብርና ፡ ምርት ፡ ይሀን ፡ ያኽል ፡ አደገ ፤ ... ፡ ይሀን ፡ ይኽል ፡ ሕዝብ ፡ የጤና ፡ አገልግሎት ፡ አገኝ ፤ 🛛 ፡ የአንከርት ፡ ስልክ ፡ አገልግሎት ፡ ለይሀን ፡ ይኽል ፡ ሚልዮን ፡ ሰው ፡ ተዳረሰ ፡ ... ፤ ወዘተ." ፡ የሚል ፡ ዜና ፡ አኛም ፡ ሸላችን ፡ ከ"ኢትዮጵያ ፡ ብሮድካስቲንግ ፡ ኮርፖሬሽን" (<sup>13</sup>)፡ ዝባጅቶች ፡ አባኝተናል ፡፡ ከዅሉም ፡ ከዅሉም ፡ የሕዝቡን ፡ ታታሪነት ፡ አይተን ፡ አድንቀንበታል ። በውጤት ፡ ረገድ ፡ ግን ፥ እንኳን ፡ ከቀረው ፡ ዓለም ፥ ከዚያው ፡ ካፍሪቃችን ፡ አገሮችም ፡ እንኳ ፡ "ቅኝ ፡ ገዦችን ፡ ድል ፡ ያደረገች ፡ አገር" ፡ በሚለው ፡ ባባቶቻችን ፡ ትውፊት ፡ እንኰራ ፡ እንደ ፡ ኾነ ፡ እንጂ ፥ በሌሎች ፡ መሳፍርት ፡ ሸሉ ፥ "ልማታችንን" ፡ ስናስተያየው ፥ መግሪብና ፡ ደቡብ ፡ አፍሪቃ ፣ ግብጽና ፡ ናይጄሪያ ፡ ጥለውን ፡ ኼደዋል ። ዛሬ ፡ ደግሞ ፥ "በመደመር ፡ ፍልስፍና" ፡ መነጽር ፡ ሲታይ ፥ ልማቱ ፡ ፍጹም ፡ ሙስናና ፡ ሌብንት ፥ "ዴሞክራሲውም" ፡ ፍጹም ፡ ውንብድናና ፡ ቁማር ፡ ኾኖ ፡ ተገኝቷል ፡፡ እንኳን ፡ የቢልዮን ፡ ዶላር ፡ "ርዳታ" ፡ እየተገኘ ፥ በራሳችንም ፡ ዐቅም ፡ በተሻለ ፡ ፍጥነትና ፡ በደኅነኛ ፡ አረማመድ ፡ ጥሩ ፡ ደረጃ ፡ ላይ ፡ መድረስ ፡ በተቻለ ፡ ነበር ። በየት ፡ ታዲያ ፦ ገንዘቡ ፡ ከሉ ፡ በሙስና ፡ ቀልጦ ፡ ቀረ ። ርዳታውስ ፡ ምኑን ፡ ያኽል ፡ ርዳታ ፡ ነው ። ምኑን ፡ ያኽል ፡ ለጥቅማችን ፡ ይውላል ። ምኑን ፡

አረማመድ ፡ ጥሩ ፡ ደረዳ ፡ ላይ ፡ መድረስ ፡ በተታለ ፡ ነበር ፡፡ በየት ፡ ታዲያ ፥ ገንዘቡ ፡ ዅሉ ፡ በሙስና ፡ ቀልጦ ፡ ቀረ ፡፡ ርዳታውስ ፡ ምኑን ፡ ያኽል ፡ ርዳታ ፡ ነው ፡፡ ምኑን ፡ ያኽል ፡ ለጥቅማችን ፡ ይውላል ፡፡ ምኑን ፡ ያኽልስ ፡ ለባዕዳን ፡ መንግሥታት ፡ "ፎሬይን ፡ ፖሊሲ" ፡ ማስፈጸሚያና ፡ ለውክልና ፡ አገዛዝ ፡ ይውላል ፡፡ ምን ፡ ያኽል ፣ ምንስ ፡ ይዞ ፡ ተመልሶ ፡ ይወጣል ፡፡ "ርዳታ" ፡ ከመለመንስ ፥ ምን ፡ አለ ፡ በእየዕለቱ ፡ በጥያራ ፡ ወደ ፡ ለንደን ፡ አቪጋግረን ፡ የምንኰኪውን ፡ ወርቅ ፡ አዚሁ ፡ አማአከላዊ ፡ "ባንክ" ፡ አካብተን ፡ ይዘን ፥ የሚፈለገውን ፡ ያኽል ፡ የውቼ ፡ ምንዛሪ ፡ ብንዋጅበት ፡፡ የግል ፡ ባንኮቻችን ፡ ገንዘብን ፡ የመፍጠር ፡ ዐቅምስ ፡ በክብት ፡

<sup>13</sup> በነገራችን ፡ ላይ ፥ የብሪታንደው ፡ "ብሪቲሽ ፡ ብሮድካስቲንግ ፡ ኮርፖሬሽን ፡ (B.B.C.)" ፡ ወኪሎች ፥ በከፊል ፡ ትውልደ ፡ ኢትዮጵያዊት ፡ በኾነችዋ ፡ ተወዳጅ ፡ ዜን Σት ፡ ዘይናብ ፡ በዳዊ ፡ ፊታውራራትንት ፥ ለ"ኢትዮጵያ ፡ ቴሌቪሽን ፡ (ኢ.ቴ.ቪ.)" ፡ "የሚያ ፡ ድጋፍ"ን ፡ ለመስጠት ፡ ዐዲስ ፡ አበባ ፡ ከከራረሙ ፡ በዃላ ፥ "ኢ.ቴ.ቪ."ን ፡ በአርአያቸው ፡ የሰመዮት ፡ ይመስል ፥ "የኢትዮጵያ ፡ ብሮድካስቲንግ ፡ ኮርፖሬሽን ፡ (E.B.C.)" ፡ መባሉን ፡ ሰማን ፡፡ አውን ፡ ይማርኛ ፡ ቃል ፡ ጠፍቶ ፡ ነውን ፡ - ብዙ ፡ መራቀቅ ፡ ሳያስፈልገው ፥ "የኢትዮጵያ ፡ ለፈፋ ፡ አካል" ፡ (አ..ለ.አ) ፡ ሊባል ፡ በተቻለ ፡ ነበር ፡፡ ይሀ ፡ አልበቃ ፡ ብሎ ፥ ፊደል ፡ በመጠኦም ፡ ቢ ኾን ፡ ይጠንቀቅበት ፡ የነበረው ፡ ድርጅት ፥ ከዚያ ፡ ጊዜ ፡ አንሥቶ ፡ ነገር ፡ ዓለሙን ፡ ፈጽሞ ፡ የተወው ፡ መስሏል ፡፡ "ሕገተብ" ፡ "ሀገተብ/ ኀገተብ" ፡ ተብሎ ፥ "ዓመት" ፡ "አመት" ፡ (በአልፍ ፡ አ ፡ ሲጸፍ ፡ "አመት" ፡ አገል ጋይ ፡ ማለት ፡ ነው) ፡ ተብሎ ፡ መጻፍ ፡ ገՐምሯል ፤ ....የ"ክልል" ፡ ገበጅቶችም ፡ በቁቤና ፡ ባማርኛ ፡ ይሄፉ ፡ የነበር ፥ ከዚያ ፡ ወዲሀ ፡ በቁቤና ፡ በእንግሊዝኛ ፡ ብቻ ፡ ኾኗል ፡፡ ... ፡ ይሀ ፡ ነውን ፡ የሞያ ፡ ድጋፍ ------፡-አንድ ፡-ፊቱን ፡ "አላዋቂ ፡ ቤት ፡ አንግቶ ፡ ናንበት" ፡ እንዳንል ፡ ድርጅቱ ፡ የተማሩ ፡ ሰዎች ፡ አሉት ፤ ታዲያ ፡ ምን ፡ ይኾን ፡ ችግሩ --የ"E.B.C." ፡ (አ.ለ.አ.) ፡ ሲደንቀን ፥ "ኢሳት"ን ፡ ጨምሮ ፥ "ነጻ ፡ የማወራኛ ፡ ድርጅት ፡ ነን" ፡ የሚሉ ፡ ሌሎች ፡ የማወራኛ ፡ ድርጅቶችም ፡ በዚሁ ፡ መሥመር ፡ ተሰልፈዋል ። ለማርኛ ፡ ምንም ፡ ዐይነት ፡ የፊደልም ፡ ኾነ ፡ የቃላት ፣ የትርጉምም ፡ ኾነ ፡ ያነባበብ ፡ ተገቢ ፡ ጥንቃቄ ፡ ሳያደርጉ ፥ በዘፈቀደ ፡ የሚለፍፉብት ፣ ኹኔታ ፣ ሲታይና ፣ ሲሰማ ፥ እውንትም ፣ ባማርኛ ፣ ላይ ፣ ተዘምቶበታል ፣ ያውኛል ፣ እንጂ ፥ ማንም ፣ ቢኾን ፣ በገዛ ፣ ሀገሩ ፣ ላይ ፣ በገዛ ፣ ሀገራዊ ፡ ቋንቋው ፡ ላይ ፡ ይሀን ፡ ይኽል ፡ አለመቈርቈር ፡ አያሳይም ፡ ነበር ። በ**ነ** ፡ ፈቃድም ፡ ችሎታም ፡ ይላቸው ፡ ዜነኞች ፡ (".ጋዜጠኞች") ፡ በነዚሀ ፡ ድርጅቶች ፡ ውስጥ ፡ መኖራቸው ፡ አይዘንጋም ፤ በመዠመሪያ ፡ ደረጃ ፡ ተጠያቂዎቹ ፡ አዚጋጆቹን ፡ የሚመለምሉና ፡ የሚሾሙ ፥ እንዲሁም ፡ አዚጋጆቹ ፡ ራሳቸው ፡፡ ናቸው ፡፡ ምክንያቱም ፥ ባለማወቅ ፡ ነው ፡ አንዳይባል ፥ ተደጋግሞ ፡ መልክትም ፣ አስተያየትም ፣ ነቀፋም ፡ በርከት ፡ ካሉ ፡ አድማጮችና ፡ ተመልካቾች ፡ ተልከዋል ፤ "ዐውቶ ፡ የተኛ ፥ በጠሩት ፡ አይሰማም"ና ፥ ማደናቈሩ ፡ ቀጥሏል ፡፡ ሌላ ፡ መፍትሔ ፡ የለም ፤ ኢትዮጵያውያን ፡ ተበራተን ፥ ከባዕዳን ፡ ድንግማም ፡ ኾነ ፡ ቍጥጥር ፡ የነጻ ፥ ለፍጹም ፡ ኢትዮጵያዊ ፡ ዐላማ ፡ የሚሠራ ፡ ሀገራዊ ፡ ማወራኛን ፡ መደርጀት ፡ አለብን ፤ መፍትሔው ፡ ይህው ፡ ነው ፡

ወር ቃችን ፡ መያገኘንት ፡ ምን ፡ አለ ፡ እንደእንግሊዝ ፡ ባንኮች ፡ ዐቅም ፡ ቢዳብርልን ፣ ቢበለጽግልን ፡ ዛሬኮ ፡ የአንግሊዝ ፡ ማእከላዊ ፡ ባንክ ፡ ("ባንክ ፡ ኦፍ ፡ ኢንግለንድ") ፡ አንድ ፡ ወቄት ፡ ወርቅን ፡ አካብቶ ፡ የዋጋውን ፡ 1000 ፡ ዕጥፍ ፡ ፓውንድ ፡ በንግድ ፡ ባንኮች ፡ አማካይነት ፡ አምኅበ ፡ አልቦ ፡ ይፈጥራል ። በወርቃችን ፦ 1000 ፡ **ዕጥፍ ፡ ቀርቶ ፥ 100 ፡ ዕጥፍ ፡ ብር ፡ ፈጥረንበት ፡ ቢኾን ፡ ኖሮ ፥ እስከ ፡ ዛሬ ፡ ኹለት ፡ ሦስት ፡ ያባይ ፡** ግድቦችን ፡ በሥራን ፡ ነበር ።

ሰው ፡ ሠራሽ ፡ ችግራችንን ፡ የመፍታት ፡ በ**ን** ፡ ምኛታችን ፡ አንዲፈጸም ፡- *ከምኞት ፡ ጋራ ፡ ተፈላጊዎቹን ፡* የአግዚአና (4) ፡ አና ፡ የርትዕ ፡ መከበርን ፣ የሥርዐትና ፡ የሥልጣን ፡ መገባትን ፣ የዕውቀትና ፡ የዝግጅት ፡ መሟላትን ፥ ሀገሪቱ ፡ አስቀድማ ፡ አበቂ ፡ ደረጃ ፡ ሳይ ፡ አድርሳቸዋሰችን ። የሚሉ ፡ መሠረታውያን ፡

ጥያቄዎች ፡ እንሆ ፡ ቀርበውልናልና ፦ አ.ትዮጵያውያን ፡ አስቀድመን ፡ ልንመልሳቸው ፡ ይገባል ፡፡

አድገት ፡ በ"ኤሌትሪክ" ፡ ኀይል ፡ የማመንጨት ፡ ዐቅም ፡ ቢለካ ፥ በጣልያን ፡ መሀንድሶች ፡ ዐቅድ ፡ ተሥርቶ ፡ ከማያልቀው ፡ ከ"ሕዳሴ" ፡ ግድብ ፡ ይልቅ ፥ የ"ንዩክሊየር" ፡ ኅይል ፡ ማመንጫን ፡ ቻይና ፡ ወይም ፡ መስኮብ ፡ ባጨር ፡ ጊዜና ፡ በግማሽ ፡ ዋጋ ፡ ባንጹልን ፡ ንበር ፤ ከአድገትም ፡ አድገት ፥ ኢትዮጵያ ፡ "ያፍሪቃ ፡ ቻይና" ፡ የምትባልበትን ፡ የምንሃብ (<sup>15</sup>) ፡ መዋቅር ፡ ባበ**ችልን ፡ ነበር ። ኾኖም ፥ ይሀ ፡ ኸሉ ፡ ሀገራዊ ፡ አ**ግዚእናችንን ፡ አያስከብርልንም ፤ የመንግሥትን ፡ ኅይል ፡ በሥልጣን ፡ ተገቢነት ፡ አያከብርልንም ፣ አያጸናልንም ፤ ንጻንታችንን ፡ አያስጠብቅልንም ፤ በግዛትም ፡ ኾን ፡ በጥርየት ፣ በባሀልም ፡ ኾን ፡ በማኅበራዊ ፣ በቀለምም ፡ ኾን ፡ አግዚአናችንን ፡ ያላስከበርንበት ፡ ይሀ ፡ ኹኔታ ፡ ቢቀጥል ፥ የባሰውን ፥ አማንወጣበት ፡ ዐዘቅት ፡ ቀርቅሮ ፥

በ"ቴክኖሎጂ" ፡ ፍንጅ ፡ "ጠርንፎ" ፥ የሀልውናችንን ፡ ባለቤትንት ፡ ለመቼውም ፡ አሳጥቶ ፡ ሊያስቀረን ፡ ይችላል ፡፡ እንደ ፡ ቻይና ፡ ያሉ ፡ የውዌ ፡ መንግሥታት ፥ እንዲሀ ፡ ለኢትዮጵያ ፡ የተረፉላት ፡ – ፡ ለዚሁም ፡ እናመሰግናቸዋለን ፡ — ፡ አስቀድመው ፡ እግዚእናቸውን ፡ አስከብረው ፥ አንድንታቸውን ፡ ራሳቸው ፡ በሠሩት ፡ ሕገ ፡ መንግሥታቸው ፡ ባንድ ፡ ሕዝብነት ፡ ከውነው ÷ በሀገራዊ ፡ ቋንቋቸው ፡ ዕውቀታቸውን ፣ ምርምራቸውን ፣ ምርታቸውን ፡ አዘምነው ፡ ራሳቸውን ፡ ችለው ፡ ከራሳቸውም ፡ ዐልፈው ፡ ለቀረው ፡ ዓለም ፡ ተርፈው ፡ ነው ፡

በተቃራኒው ፥ ኢትዮጵያ ፡ ዛሬ ፥ ባልሠራችው ፡ "ሕገ ፡ መንግሥት" ፡ ተጠፍራ ፡ ትገኛለች ፡፡ ያሜሪካ ፡ መንግሥት ፥ ቀደም ፡ ሲል ፡ ለኢትዮጵያ ፡ ሰጥቶ ፡ የነበረውን ፡ ዕርቅን ፡ የማውረድ ፡ የሽምባልና ፡ ቃሉን ፥ "ፐርል ፡ ሀርበር"ን ፡ በሚያስንቅ ፡ ፍጹም ፡ ክዳት ፥ በግንቦት ፡ ወር ፡ 1983 ፡ ዓ.ም. ፡ በዓለም ፡ ፊት ፡ አፍርሶ ፥ ወዲያው ፥ ዕርቅ ፡ ሳይወርድ ፥ መመሪያ ፡ አስይዞ ፡ በላካቸው ፡ መልክተኞች ፥ አላግባብ ፡ በተቋቋመ ፡ የሕገ ፡ መንግሥት ፡ አርቃቂ ፡ ጉባኤ ፥ ይህን ፡ ባዕድ - ሠራሽ ፡ የአፓርትሀይድ ፡ "ሕገ ፡ መንግሥት" ፡ ከተተፋበት ፡ መንግሥት" ፡ የባዕዳን ፡ "ጥቅም" ፡ ሲረማመድ ÷ የባለቤቱ ፡ የኢትዮጵያ ፡ ሕዝብ ፡ እግዚአና ፡ ይረመረምበታል ፤ በገዛ ፡ ሀገሩ ፡ በአሕዛብንት (16) ፡ እንጂ ፡ ባንድ ፡ ሕዝብንት ፡ "የለኽም!" ፡ ተብሎበታል ፤ ከርስቱ ፡ ተንቅሎበት ፥ ዛሬ ፡ ርስቱ ፡ በእጅ ፡ አዙር ፡ ለ"ሄጅ ፡ ፋንዶች" ፡ ይቸበቸብበታል ፤ ርሱም ፡ ለእስርና ፡ ለችጋር ፥ ለስደትና ፡ ለዕልቂት ፡ ይዳረግበታል ። የግፍ ፡ ግፍ ፥ አኹን ፡ ደግሞ ፥ በ"ዘር ፡ ማጽዳት" ፡ ዘመቻ ፡ ንጹሓን ፣ የዋሃን ፡ ሀገራውያን ፡ በእየዕለቱ ፡ ከእየ"ክልሉ" ፡ ይባረራሉ ፥ የዘገዩትም ፡ ሜዳ ፡ ይባላሉ ። በዚህ ፡ ግፍ ፡ የፈሰሰው ፡ ደም ፣ የጠፋው ፡ ሕይወት ፡ ለፍርድ ፡ ወደ ፡ እግዚአብሔር ፡ አቤት ፡ ይላሉ ፡፡ የየዋሃን ፡ ተበቃይ ፡ ይበቀላል ፡፡

ሀገራዊ ፡ አግዚአናችን ፡ ሲገሰስ ፥ ሀገራችንን ፡ ሲነጥቁን ፥ ገነም ፡ ብለን ፡ አንመለከትም! ፡ ሕይወታችንና ፡ ለ.ኾኦ ፡ ይባባል ። በሀገር ፡ ይሉኝታ ፡ የለምና ፥ እኔም ፡ እንደ ፡ አንድ ፡ ኢትዮጵያዊ ፡ ሀገራዊ ፥ እንሆ ፥ የዐውደ፡ ቀከምን፡ መመሪያ፡ ሳዘጋጅ ፥ በዚሁ፡ መንፈስ፡ ስለምጽፍ ፥ በጕዳዩ፡፡ እንደ፡፡ አኔው፡፡ የምትንንበገቡ ፡ ሀገራውያን ፡ ኢትዮጵያውያን ፡ ትረዳልኛላችኹ ፡ ብዬ ፡ አምናለኹ ፡

ከ 2010 ፡ ዓ.ም. ፡ አ.ጋማሽ ፡ ወዲሀ ፡ የለውጥ ፡ ንቅናቄ ፡ በሀገሪቱ ፡ ቢታይም ፥ ለውጡ ፡ ገና ፡ አውን ፡

<sup>14</sup> **እግዚአና**፤ ንገርንት፣ ባላገርንት፣ ባለቤትንት፡ (sovereignty • souveraineté) ። ("እግዚአና" ፡ ሊባል ፡ የሚገባውን ፡ "ሉዐላዊንት" ፡ ሲሉ ፡ ይሰማል ፤ ስሕተት ፡ ነው ፡፡ ለወላዊነት ፡ በላይነትን ፡ እንጂ ፡ ገገርነትን ፡ አይገልጽም ፡፡ የኢትዮጵያ ፡ ሕዝብ ፡ የሚፈልገው ፡ ገገርነቱን ፡ ማስከበርና ፡ ሕገ ፡ መንግሥቱን ፡ መሥራት ፡ እንጃ ፥ ከሌሎች ፡ መንግሥታት ፡ ወይም ፡ ከሌሎች ፡ ሕዝቦች ፡ በላይ ፡ ኾኖ ፡ መታየትን ፡ አይደለምና ፥ ይልጠየቀውን ፡ አንዋሽለት ። )

<sup>15 &</sup>lt;u>ምንሃብ</u> ፤ መሥሪያ ፡ ከወር ፥ "ፋብሪቃ" ። (industry • industrie)

<sup>16 &</sup>lt;u>አሕዛብ</u> ፤ (ግ.) ፡ ሕገቦች ፤ አንድንት ፡ የሌላቸው ፡ ሕገቦች ፡

አልኾንም ። በሙስና ፡ የተደወየው ፡ የኢ.ፌ.ዴ.ሪ. ፡ ይዘት ፥ ወይ ፡ በዘዴ ፡ የመወገድን ፡ ደጎኛ ፡ ፍጻሜ ፥ አለዚያም ፡ በራሱ ፡ የመደርመስን ፡ ክፉ ፡ ፍጻሜ ፡ የሚጠባበቅ ፡ ይመስላል ። ርግጥ ፡ ነው ፥ አሥልጣኦ ፡ ሰገንት ፡ ላይ ፡ የተተኩት ፡ ሰዎች ፥ አያደር ፡ ለመፍረስ ፡ የተቃረበውን ፡ ሥርዐታቸውን ፡ "አያደሱ" ፡ ለመቀጠል ፡ የሚፈልጉትን ፡ ያኽል ፥ "ተፎካካሪ" ፡ ያሏቸውን ፡ የስያሳ ፡ ድርጅቶችንም ፡ ከኸደቱ ፡ ባጫፋሪነት ፡ አሳትፈዋል ። ስለሕዝብ ፡ እግዚአና ፡ መከበርም ፡ ኾነ ፣ ዐዲስ ፡ ሕገ ፡ መንግሥት ፡ ስለ ፡ መሠራት ፥ አላግባብ ፡ ከወጡበት ፡ የሥልጣን ፡ ሰገንት ፡ ስለ ፡ መውረዳቸውም ፡ ኾነ ፣ ስለ ፡ ሽግግር ፡ መንግሥት ፡ መመሥረት ፡ የቀረበላቸውን ፡ ዮያቄ ፡ ኸሉ ፡ አንደማይቀበሉ ፡ በይፋ ፡ ተናግረዋል ። በዚህ ፡ ኹኔታ ፡ የለውጥ ፡ ነገር ፡ አክትም ፥ ቀሪው ፡ ሥራ ፡ ባለቤቱ ፡ የኢትዮጵያ ፡ ሕዝብና ፡ ርሱ ፡ ብቻ ፡ የሚያገምረውና ፡ የሚፈጸም ፡ ኾኗል ።

የምንኖርባት ፡ ዓለም ፡ ስግብግብነት ፡ የሰፈነባት ፥ ፈሪሀ ፡ አግዚአብሔር ፡ የጠፋባት ፥ ምሕረት ፡ የሌላት ፡ የነጣቂዎች ፡ ዓለም ፡ ነችና ፥ ኢትዮጵያ ፡ ፈጥና ፡ በኹለት ፡ አግሯ ፡ ቆጣ ፡ ራሷን ፡ ካልቻለችና ፡ አግዚአናዋን ፡ ካላስከበረች ፡ በቀር ፥ አንኳን ፡ ለሌላ ፡ ልትተርፍና ፥ ለራሷም ፡ አትበቃ ፤ ያጠቃላይ ፡ ምልክዮሽ ፡ (የ"ግሎባል ፡ ኢምፔሪያሊዝም") ፡ ነጣቂዎች ፡ ሊያጠፏት ፡ ተነሥተዋል ፡፡

ሪውቀትና ፡ ኪንት ፥ እንደ ፡ ሐሳብንታቸው ፣ እንደ ፡ ኅሊንታቸው (<sup>17</sup>) ፥ "ዜግንት" ፡ የላቸውም ፤ የሰው ፡ ልጅ ፡ ኸሉ ፡ የ.ጋራ ፡ ሪሴቶች ፣ የ.ጋራ ፡ ክብረቶች ፣ የ.ጋራ ፡ ሀብቶች ፡ ናቸው ፡፡ እይንዳንዱ ፡ ሀገርና ፡ ሕዝብ ፡ ደግሞ ፡ እንዚህን ፡ ሪውቀቶችና ፡ የኪንት ፡ አዋዋላቸውን ፡ የራሱ ፡ አድርጎ ፡ የሚገንዘብባቸውንና ፡ የሚጠቀምባቸውን ፥ ከጨለማ ፡ ወደ ፡ ብርሃን ፣ ከተመሪንት ፡ ወደ ፡ መሪንት ፣ ከድኽንት ፡ ወደ ፡ ብልጽግና ፣ ከጠፍንት ፡ ወደ ፡ ለምንት ፣ ከዃላ ፡ ቀርንት ፡ ወደ ፡ ግንባር ፡ ቀደምንት ፡ የሚሽ ጋገርባቸውን ፡ መዋቅሮች ፡ ኸሉ ፡ አስቀድሞ ፡ ሊያዋቅር ፡ ይገባል ፡፡ ከሀገራዊ ፡ የሥልጣን ፡ መዋቅር ፡ ጋራ ፥ ዋንኛው ፡ መዋቅር ፡ ሀገራዊ ፡ ልሳን ፡ በመኾኑ ፥ የኹለቱን ፡ መቅናት ፡ ከሥራ ፡ ኸሉ ፡ ልናስቀድም ፡ ይገባል ፡፡

የኢትዮጵያ ፡ ሀገራዊ ፡ ልሳን ፥ ዐማርኛ ፥ በግእዝ ፡ መሠረትነት ፥ እነዚህን ፡ ብሔራውያን (<sup>18</sup>) ፡ የጥበብና ፡ የኪነት ፡ ዕውቀቶች ፡ በተሟላ ፡ ለማስገንዘብና ፡ ለማራቀቅ ፡ ከበቂ ፡ በላይ ፡ መኾኑ ፡ እየታወቀ ፥ ይህን ፡ ችሎታውን ፡ ኢትዮጵያና ፡ ሕዝቧ ፡ ሊጠቀሙበት ፡ ሲገባ ፥ ቦታውን ፡ ለእንግሊዝኛ ፡ መልቀቃችን ፡ ምን ፡ ይባላል ፡ አዎን ፥ 37 ፡ "ዩኒቨርስቲዎች" ፡ ተከፈቱ ፤ ዕሥዬው! ፡ ታዲያ ፥ ይ ፡ ዅሉ ፡ ተማሪና ፡ ተመራማሪ ፡ የራሱን ፡ ዕንቍ ፡ ግእዝ-ዐማርኛን ፡ እየጣለ ፡ በባዕድ ፡ ዕንቍ ፡ እንግሊዝኛ ፡ ቢጽፍ ፡ በፈለስፍ ፥ ቢቈጥር ፡ ቢቀምር ፡ ጥቅሙ ፡ ምኑ ፡ ላይ ፡ ነው ፡ የቀረውስ ፡ ዓለም ፡ ቢኾን ፥ ከኢትዮጵያዊ ፡ ጥበብ ፣ አስተሳሰብ ፣ ቋንቋ ፣ ባህል ፣ ፈጠራ ፣ ምርምር ፣ መፍትሔ ፣ ጸጋ ፡ ዅሉ ፡ ለያገኘው ፡ የሚገባውን ፡ ጥቅም ፡ ለምን ፡ ይነፈግ ፡

ይሀን ፡ የመሰለው ፡ ጥፋት ፡ ካልተወገደ ፥ ለዘለቄታው ፡ እንኳን ፡ "ትራንስፎርሜሽን" ፡ "ፎርሜሽን"ም ፡ እንኳ ፡ አይገኝ ፤ አገርን ፡ ለተሐድሶ ፡ ቅኝ ፡ ግዛትንት ፣ ትውልድንም ፡ ለአእምሮ ፡ ቅኝ ፡ ግዛትንት ፡ ከመዳረግ ፡ በቀር ፥ ሌላ ፡ አንዳች ፡ ርባና ፡ አይኖርም ፡፡

እንደምታዩት ፥ ጉዳዩ ፡ ክፉ ፡ መዘዝ ፡ አለው ፤ ስለ ፡ ሀልውናችን ፡ ነውና ፥ ሳያጠፋን ፡ ቀድመን ፡ ልንገታውና ፡ ፈጥነን ፡ ልናስወግደው ፡ ይገባል ፡፡

ባ 19 ኛው ፡ ምእትያ ፡ የነበሩት ፡ ራስ ፡ መንገሻ ፡ ዮሐንስ ፥ እጅግ ፡ ዝምተኛ ፡ ሰው ፡ ነበሩ ፡ ይባላል ፡፡ ከዕለታት ፡ አንድ ፡ ቀን ፥ የቅርብ ፡ ዘመድ ፡ ሞቶባቸው ፡ ቀብረው ፡ ሐዘን ፡ እንደ ፡ ተቀመጡ ፥ የተለመደው ፡ ዝምታቸው ፡ የሰለቻቸው ፡ አንድ ፡ ባለሟላቸው ፡ ጠጋ ፡ ይሉና ፡– *ጌታዬ ፥ እኚህን ፡ ሰው ፡ የቀበርናቸው ፡ እኮ ፡ ዝም ፡ ስሳሉ ፡ ነው! ፡* ዐሏቸው ፡ ይባላል ፡፡ አኹንም ፥ የኢትዮጵያ ፡ ሕዝብ ፡ ዝምታን ፡ በመተው ፥ በቅርቡ ፡ ያሳየውንም ፡ መነሣሣት ፡ በማኰልበት ፥ የተደቀነበትን ፡ አጠቃላይ ፡ ጥቃት ፡ ሲቋቋምና ፡ በድል ፡ አድራጊነት ፡ ሲወጣ ፡ ይችላል ፡፡ አስቀድም ፡ ግን ፡ የዐላማ ፡ አንድነትን ፡ ማግኘት ፡ ይኖርበታል ፡፡

"የኢትዮጵያ ፡ ባለቤት ፡ ማን ፡ ነው ፡- " ፡ ለሚለው ፡ ጥያቄ ፡ የምንመልሰው ፡ መልስ ፡ ይሀን ፡ የዐላማ ፡ አንድነት ፡ ይሰጠናል = "የኢትዮጵያ ፡ ባለቤት ፡ የኢትዮጵያ ፡ ሕዝብ ፡ እና ፡ የኢትዮጵያ ፡ ሕዝብ ፡ ብቻ ፡ ነው" = በቅርብ ፡ ዘመን ፡ የተፈራረቁብን ፡ አገዛዞች ፡ የነጠቁንን ፡ የባለቤትነት ፡ መብታችንን ፡ (ሀገራዊ ፡ እግዚእናችንን) ፡

<sup>17 &</sup>lt;u>ኅሊ</u>፤ የሐሳብ ፡ ንቅዕ ፣ የሐሳብ ፡ ምንዌ ፥ ሐሳብ ። (idea • idée)

<sup>18 &</sup>lt;u>ብሔራዊ</u> ፤ የፍጥረት ፡ ሸሉ ፣ የመላ ፡ ዓለም ፡ (universal • universel)

በአንድንት ፡ እናስመልስ ፤ በሥልጡንሕዝብና (<sup>19</sup>) ፡ (በ"ዴሞክራሲ") ፡ ርትሪ ፡ ዐዲሱን ፡ ሕገ ፡ መንግሥታችንን ፡ መሥርተን ፡ የርትሪ ፡ መንግሥታችንን ፡ እናቁምበት ፡፡

በመላ ፡ ኢትዮጵያ ፡ በተለይ ፡ ባዲስ ፡ አበባ ፡ ዙሪያ ፣ በሐረርጌ ፣ በዐሩሲ ፣ በወለ ጋ ፣ በጐንደር ፣ በወሎ ፣ በገምቤላ ፣ በጋሞገፋ ፣ በሌላውም ፡ ክፍለ ፡ ሀገር ፡ የኢ.ፌ.ዴ.ሪ. ፡ ይዘት ፡ የፈጸማቸውን ፡ አረመኔያውያን ፡ የመብት ፡ ጥሰቶችና ፡ ዐይን ፡ ያወጡ ፡ ሌብንቶች ፡ በታላቅ ፡ ሐዘንና ፡ ጎፍረት ፡ ስምተናል ፤ በጥብቅ ፡ እናወግዛቸዋለን ። ያንኑ ፡ ያኽል ፡ ደግሞ ፥ የተበደሉት ፡ ኢትዮጵያውያን ፡ ሀገራውያን ፡ መኾናቸው ፡ እየታወቀ ፡ "የእገሌ ፡ ነገድ" ፣ "የእገሌ ፡ ዘር" ፡ እያሉ ፡ ለመከፋፈያ ፡ ምክንያት ፡ የሚያውሏቸውንም ፡ መሠሪዎች ፡ እኩል ፡ እናወግዛቸዋለን ፡

አኹንም ፥ ችግሮቻችንን ፡ ልንፈታ ፡ የምንችለው ፡ በጠቅላላው ፡ የኢትዮጵያ ፡ ሕዝብ ፡ ሕጋዊ ፡ ፈቃድና ፡ ሥልጣን ፡ ስለ ፡ ኾነ ፥ ይሀ ፡ የጠቅላላው ፡ ኢትዮጵያ ፡ ሕዝብ ፡ ሕጋዊ ፡ ፈቃድና ፡ ሥልጣን ፡ የሚገኝበትን ፡ ሕዝባዊ ፡ አንድንታዊ ፡ አካላችንን ፡ መከወን ፡ ከምንም ፡ አስቀድመን ፡ ልንሠራው ፡ የሚገባ ፡ ሥራችን ፡ ኾኗል ፡፡ እኔም ፡ አባል ፡ የኾንኩለት ፡ "ቦኢትዮጵያውያኛ ፡ ሀገሁዊ ፡ ሥልጡፕሕዝባዊ ፡ አፕድነት" ፡ (①ኢ.ሀ.ሠ.አ.) ፥ ከተቋቋመበት ፡ ከ 1967 ፡ ዓ.ም. ፡ አንሥቶ ፥ ይሀኑ ፡ የኢትዮጵያን ፡ ሕዝብ ፡ አንድንታዊ ፡ አካል ፥ በሥልጡንሕዝብና ፡ ርትሪ ፡ አስተባብሮ ፡ ለመከወን ፡ ይታገላል (<sup>20</sup>) ፡፡

ሌሎች ፥ በመሰላቸው ፡ አስተያየት ፥ በ"ፓርቲ" ፣ በ"ቡድን" ፣ በ"ሲቪክ ፡ ማኅበራት" ፣ ወዘተ. ፡ ተደራጅቶ ፡ መታገልን ፡ መርጠዋል ፡፡ ኾኖም ፥ በርትሪ ፡ ከመተባበር ፡ ይልቅ ፥ ባስተያየት ፡ ተለያይቶ ፥ በ"ደጋፊ"ና ፡ በ"ተቃዋሚ" ፡ ተከፋፍሎ ፡ መደንቋቈርና ፡ መናቈር ፥ ሥቃያችንን ፡ ከማርዘም ፡ በቀር ፡ ሌላ ፡ አያመጣልንም ፡፡ ይልቅስ ፥ ከእየራሳችን ፡ አስተያየት ፡ በፊት ፡ የሥልጡንሕዝብናን ፡ ርትሪ ፡ እናክብር ፡፡ ማንኛችንም ፡ ለባሪዳን ፡ የመከፋፈያ ፡ ወሬ ፡ ዦሮን ፡ ሳንሰጥ ፥ በኢትዮጵያዊነት ፡ አንድ ፡ ኾነን ፥ ለዚህ ፡ ለተቀደሰ ፡ ሀገራዊ ፡ ዐላማ ፡ መሳካት ፥ በቀና ፡ መንፈስ ፡ እዚያው ፡ ሀገራችን ፡ ላይ ፡ ልንሰባሰብና ፡ ልንመክር ፣ ልንሥራ ፡ ይገባል ፡፡ ለታሪካዊ ፡ ውድቀታችን ፡ የእየራሳችንን ፡ ጎላፊነት ፡ አንረሳም ፥ አናሳንስምም ፡፡ አኹን ፡ ደግሞ ፥ ሀገራችንን ፡ የምንክሳትና ፡ የምንታደጋት ፡ ለሥልጡንሕዝብና ፡ ዐላማዋ ፡ ስንሥራና ፡ ስንሥዋ ፡ ብቻ ፡ ነው ፡፡

ቀደም ፡ ብሎ ፡ እንደ ፡ ገለጽኩት ፥ ከጥቂት ፡ ዓመታት ፡ ወዲህ ፡ የአ..ፌ.ዴ.ሪ. ፡ ይዘት ፥ ራሱን ፡ ለማዳን ፡ ሲል ፡ የለውጥን ፡ ኸደት ፡ ለመደገፍ ፡ ተገዶ ፥ የአመራር ፡ አባላቱን ፡ በከፊል ፡ በመለዋወጥና ፡ ጥቂቶቹን ፡ ደግሞ ፡ ሽልቅቆ ፡ በመጣል ፥ እስረኞችን ፡ በከፊል ፡ በመፍታትና ፡ "ተወዳዳሪዎች/አሯሯጮች" ፡ ያላቸውን ፡ የስያሳ ፡ ቡድኖች ፥ በሰላማዊ ፡ መንገድ ፡ በሀገር ፡ ውስጥ ፡ "በንጻንት" ፡ እንዲንቀሳቀሱ ፡ "ፈቅጃለኹ" ፡ ብሎ ፡ ነበር ። ኾኖም ፥ ጉዳዩ ፡ በኢ.ፌ.ዴ.ሪ. ፡ ይዘት ፡ በጎ ፡ ፈቃድ ፡ አይወሰንም ። ጕዳዩ ፡ የኢትዮጵያ ፡ ሕዝብ ፡ አግዚአና ፡ መከበር ፣ የዐዲስ ፡ ሕገ ፡ መንግሥት ፡ መሥራትና ፡ የሥልጡንሕዝባዊ ፡ መንግሥት ፡ መቋቋም ፡ ስለ ፡ ኾነ ፥ ከዐላማችን ፡ ገና ፡ ሩቅ ፡ ነን ። ሳንዘና ፡ ሀገራዊ ፡ ትግላችንን ፡ አዋሕደንና ፡ አደራጅተን ፡ ማጧጧፍ ፡ ይጠበቅብናል ።

በማንም ፡ ላይ ፡ የማትደርስ ፡ ሥልጡን ፡ ሀገር ፡ ኢትዮጵያን ፡ ለማጥፋት ፡ ሌት ፡ ተቀን ፡ የሚዳክሩትን ፡ ጥቂት ፡ ምዕራባውያን ፡ ጎይሎች ፡ ግን ፥ አኹንም ፡– ይቅርባችኹ / ፡ እንላለን ፡፡ ሕግን ፡ እየጣሱ ፡ "ሕግ ፡ ይከበር!" ፡ ማለት ፡ ሰላምን ፡ አያመጣም ፤ ጊዜው ፡ ሳያልፍባቸው ፥ ከጥፋት ፡ እንዲመለሱ ፡ እንመክራለን ፡፡ በምዕራቡ ፡ ዓለም ፡ ድምፁን ፡ ማሰማት ፡ የገՐመረው ፡ የጦርነት ፡ ዐውሎ ፡ ነፋስ ፡ ለዓለሙ ፡ ኸሉ ፡ የሚተርፍ ፡ የዕልቂት ፡ ወጀብ ፡ እንዳይኾን ፥ ለፍትሕ ፡ እና ፡ ለርትሪ ፡ ከመቆም ፡ ሌላ ፡ ማማረጫ ፡ አይኖረንም ፡፡

በሀገራዊ ፡ ልሳናችን ፡ በግአዝ-ዐማርኛ ፡ *ጐዳና*ንት ፥ ወዳለምንው ፡ ሀገራዊ ፡ የሥልጡንሕዝብና ፡ ዐላማችን ፡ ለመድረስ ፥ ዘመናችን ፡ የጠየቀውን ፡ የቀለም ፡ ዑደት ፡ ወይም ፡ ንኰርኳር ፡ አበርትቶ ፡ ለመቀጠልና ፡ እፍጻሜው ፡ ለማድረስ ፥ ይሀ ፡ የዐውደ ፡ ቀለም ፡ መግበር ፡ የድርሻውን ፥ በተወሰን ፡ ደረጃና ፡ ለተወሰን ፡ ርቀት ፥ እንደ ፡ መንኰራኵር ፡ እንዲያገለግለን ፡ ከልብ ፡ እመኛለኹ ፡፡

ወሌ፡ነጋ።

ለንደን ፥ መስከረም ፡ 2008 ፡ ዓ.ም. ፡ - ፡ የካቲት ፡ 2014 ፡ ዓ.ም. ።

<sup>19 &</sup>lt;u>ሥልጡንሕዝብና</u> ፤ ሥልጡንሕዝብነት ፡ ወይም ፡ የኢትዮጵያ ፡ ሥልጣኔ ፤ እይንዳንዱ ፡ ሰው ፡ የብጤውን ፡ መብትና ፡ ነጻነት ፡ በማክበር ፡ ወዲታ ፡ የራሱን ፡ መብትና ፡ ነጻነት ፡ በብጤው ፡ አስከብሮ ፡ የሚኖርበት ፡ ሥልጡን ፡ የውዴታና ፡ የርትሪ ፡ ሥርዐት ፡ ወይም ፡ ዐዳር ፡ (democracy • démocratie) =

<sup>20</sup> ገበርገበር ፡ መረጃው ፡ ከ $\Omega$ አ..ሀ.ሥ.አ. ፡ መርበቢያ ፡ ይገኛል ፦ www.sittunhzb.net

ገጽ፡፡ 20 / 112 በመደ፡ቀለም፡፡ የጽሑፍ፡ ማምረቻ፡፡ ክ.1.3 • AwdeQelem text processor, υ.1.3 • AwdeQelem traitement de texte, u.l.3

# መግቢ **J** • Introduction

ዐማርኛ (<sup>21</sup>) ፥ የኢትዮጵያ (<sup>22</sup>) ፡ ሀገራውያን ፡ የጋራ ፡ ቋንቋ ፡ የኾነው ፡ ከሦስት ፡ ሺሕ ፡ ዘመን ፡ በፊት ፥ በቀዳማዊ ፡ ምኒልክ ፡ ዘመን ፡ መንግሥት ፡ መኾኦ ፡ ይተረካል ። ቀጥሎ ፥ ባ 11 ኛው ፡ ምእትያ ፥ ከዮዲት ፡ ምዝበራ ፡ በ ዃላ ፥ መንግሥት ፡ ከአኵስም ፡ ፈልሶ ፡ ወደ ፡ ላስታ ፡ ሲዛወር ፥ የነገድ ፡ ቋንቋዎችን ፡ ኵሉ ፡ በሀገራዊነት ፡ በማዋሐዱ ፥ በተናጋሪ ፡ ብዛት ፡ አቻ ፡ የሌለው ፡ ዐማርኛ ፥ በባአዝ ፡ ምትክ ፡ የኢትዮጵያ ፡ መንግሥታዊም ፡ ሀገራዊም ፡ አንድያ ፡ ልሳን ፡ ኾኖ ፡ እስከ ፡ ዘመናችን ፡ ለአንድ ፡ ሺሕ ፡ ዓመት ፡ ዘለቀ ፡፡ በ 2007 ፡ ዓ.ም. ፥ ዐማርኛ ፥ በሀገሪቱ ፡ ከ 100 ፡ ሚልዮን (<sup>23</sup>) ፡ ያላንሰ ፡ ተናጋሪ ፥ በቀረው ፡ ዓለም ፡ ደግሞ ፡ ከ3 ፡ ሚልዮን ፡ ያላነሰ ፡ ተናጋሪ ፡ አፍርቷል ፤ ከዓለም ፡ አንጋፋ ፡ 15 ፡ ቋንቋዎች ፡ ተርታም ፡ ይቈጠራል ፡፡ **ዐውደ ፡ ቀለም ፡ የጽሑፍ ፡ ግምረቻ ፥ በጠቅላላ ፡ ለኢትዮጵያ ፡ ቋንቋዎች ፥ በተለይ ፡ ደግም ፡ ላማርኛ ፡** አገልግሎት ፡ እንዲውል ፡ ተብሎ ፥ በሚስማማ ፡ ዐይነት ፡ ተሰናድቷል ። ዘመኑ ፥ አሀጉራዊ (<sup>24</sup>) ፡ ተሳትፎም ፡ የዓበረበት ፡ ስለ ፡ ኾነ ፥ እንደ ፡ እንግሊዝኛና ፡ ፈረንሳይኛ ፡ ያሉ ፡ አሀጉራውያን ፡ ቋንቋዎችም ፡ ተሚልተው ፡ ከመግበሩ ፡ ተዋሕደዋል ፤ ወደ ፡ ፊት ፥ ዐቅም ፡ በፈቀደ ፡ መጠን ፥ ሴሎች ፡ ቋንቋዎችም ፡ ይታከሉለታል ፡፡ ወረድ ፡ ብለን ፡ አንደምናየው ፥ ማእዝና ፡ ዐማርኛ ፥ አንደ ፡ ሴሎቹ ፡ የኢትዮጵያ ፡ ቋንቋዎችና ፥ በጠቅላላው ፡ እንደ ፡ ሴማውያን ፡ ቋንቋዎች ፥ እጅግ ፡ የዳበሩ ፡ የመርባት ፣ የመዘርዘርና ፡ የመዋሐድ ፡ ጠባዮች ፡ ስላሏቸው ፥ የሚመጥናቸውን፡ የማስሊያ፡ መግበር፡ ማብጀት፡ ብርቱ፡ ሥራን፡ ይጠይቃል ። ባንጻሩ ፥ ከአሀጉራውያን ፡ ቋንቋዎች ፡ መኻከል ፡ የሚቈጠሩት ፡ እንግሊዝኛና ፡ ፈረንሳይኛ ፥ በዙም ፡ የመርባት ፡ ጠባይ ፡ የላቸውምና ፦ አያስቸግሩም ፤ እንደፊደል ፡ መጠንቀቂያ ፡ ያሉ ፡ መግበሮች ፡ በቀላሉ ፡ ተበጅተውላቸዋል ፡፡ ምንም ፡ ሳደጋንኑ ÷ ደማርኛው ፡ ፊደል ፡ መጠንቀቂያ ፡ መግበር ÷ 100 ፡ ጊዜ ፡ የባሰ ፡ አስችጋሪ ፡ ነው ፡ ማለት ፡ ይቻሳል ።

<sup>21</sup> **ዐማርኛ** ፡ የ"ዐማራ ፡ ቋንቋ" ፡ ማለት ፡ ነው ፡፡ ዐማራ ፡ ወይም ፡ ዐምሐራ ፥ ቃል ፡ በቃል ፥ "ነጻ ፡ ሕገነብ" ፡ ("ዐም"=ሕገነብ ፥ "ሐራ"=ነጻ) ፣ ሀገራዊ ፡ (citizen • citoyen) ፡ ማለት ፡ እንጂ ፥ ዘር ፡ አይደለም ፡፡ ከመላ ፡ ኢትዮጵያ ፡ ነገዶች ፡ ቢወለዱም ፥ በሀገራዊነት ፡ ባንድ ፡ ኢትዮጵያዊ ፡ ሕገነብነት ፡ ተዋሕደው ፡ የኢትዮጵያን ፡ መንግሥት ፡ ዐቅፈው ፥ ሲሾሙትና ፡ ሲሸሩት ፡ የኖሩት ፥ መላ ፡ የኢትዮጵያ ፡ ሕገነብ ፡ ማለት ፡ ነው ፡፡ በዘር ፡ ሳይኾን ፥ በሀገራዊነት ፡ (በ"ሲቲዘንሺፕ") ፡ ከተሥሩት ፡ የዓለም ፡ ሕገቦች ፥ የኢትዮጵያ ፡ ሕገነብ ፡ ቀዳሚ ፡ መኾኑ ፡ በዚህ ፡ ይታወቃል ፡፡

<sup>22 &</sup>quot;ኢትዮጵያ" ፡ የሚለውን ፡ ቃል ፡ የዕብራይጥ ፡ መጽሐፍ ፡ ቅዱስ ፡ "ሸነሽ" ፡ ይለዋል ፤ ምድሩም ፥ ከምሥራቅ ፡ እስከ ፡ ምዕራብ ፥ ከሂንዱ-ሸነሽ ፡ እስከ ፡ ካናሪያ ፡ ደሴቶች ፤ ከሰሜን ፡ እስከ ፡ ደቡብ ፥ ከግሪክ ፡ አንር ፡ እስከ ፡ ደቡብ ፡ አፍሪቃ ፡ ይዘረጋል ። "ኢትዮጵያ"ና ፡ "ሸነሽ" ፡ አምሳያዎች ፡ ናቸው ፤ ከሸነሽ ፡ ልጆች ፡ አንደኛው ፡ "ኢትዮጲስ" ፡ ወይም ፡ "ጦብያ" ፣ ሴላው ፡ "አቢስ" ፡ ይባሉ ፡ እንደ ፡ ነበር ፡ በታሪክ ፡ ይነገራል ። "ኢትዮጲስ" ፡ "ኢትዮጵያ"ን ፡ ሰጠን ፥ "አቢስ" ፡ ደግሞ ፡ "አበሻ"ን ፡ ሰጠን ። ስለዚህ ፥ ሕገቡ ፡ "ኢትዮጵያዊ"ም ፣ "ሸነሻዊ"ም ፣ "አበሻ"ም ፡ ቢባል ፡ ትርጕሙ ፡ አንድ ፡ ነው ። ["ሐበሻ" ፡ ደግሞ ፡ ከደቡብ ፡ ዐረብ ፡ የፈለሱ ፡ የነገደ ፡ ሐበሻት ፡ ስም ፡ ነው ፤ እነሱም ፡ ጥንቱኦ ፡ ተዋሕደው ፡ በሀገራዊነት ፡ ዐጣራን ፡ (ኢትዮጵያዊን) ፡ ኾነዋል ። ]

የጥንታዊቷ ፡ ዋና ፡ ከተማ ፡ የአኵስምም ፡ ትርጕም ፡ "የኵሻውያን ፡ መዲና" ፡ ማለት ፡ ነውና ፥ 『ያኵስም ፡ ሥልጣኔ" ፡ ቢሉ ፥ በጠቅላላውና ፡ በሰፊው ፡ "የኵሽ ፡ ሥልጣኔ" ፣ ወይ ፡ "የኢትዮጵያ ፡ ሥልጣኔ" ፡ ወይም ፡ "ያበሻ ፡ ሥልጣኔ" ፡ ማለት ፡ እንጇ ፥ አንዳንድ ፡ የውጭ ፡ "ቦትላኪ ፡ ታሪክ" ፡ ጸሓፊዎች ፡ አጣመው ፡ የጻፈፉትን ፥ በጠባብነት ፡ ተከትለው ፡ እንደሚያስተጋቡለት ፥ በዛሬዋ ፡ አኵስም ፡ ከተማ ፡ አካባቢ ፡ የተወሰነ ፡ የመንደር ፡ ሥልጣኔ ፡ ማለት ፡ አይደለም ፡፡

ኢትዮጵያ ፡ ግን ፡ የመጣተኞችም ፡ ሀገር ፡ ናት ፤ ዐይሌ ፡ ሕዝቦች ፡ ካራቱም ፡ የዓለም ፡ አግጣጫዎች ፡ እንደ ፡ ማዕበል ፡ እየሥገሩ ፡ መጥተው ፡ በመላ ፡ ብሔሯ ፡ (በመላ ፡ ምድሯ) ፡ ሰፍረውባታል ፡፡ አንዳንዴም ፡ መምጣታቸው ፡ ነውጦችን ፡ እየቀሰቀሰ ፥ ደግሞ ፡ ደግሞ ፡ የሚያገረሽ ፡ ጠብና ፡ ግዌትን ፡ በታሪክ ፡ አስከትሏል ፡፡ ኾኖም ፥ በቀዳማዊ ፡ ምኒልክ ፡ ዘመነ ፡ መንግሥት ፡ (10 ኛ ፡ ምእትያ ፡ ቅ.ል.ክ.) ፡ ኢትዮጵያ ፡ በርትሪ ፡ ኹነትነት ፡ ዳግመኛ ፡ ስትከወንና ፡ ኗሪዎቿ ፡ ኸሉ ፡ የዘር ፡ ወይም ፡ የሃይማኖት ፡ አመሳሰ ፡ ሳይደረግባቸው ፡ በሀገራዊነት ፡ እኩል ፡ ኾነው ፡ የሚኖሩባት ፡ ሀገር ፡ ስትኾን ፥ እነዚህ ፡ ጠቦችና ፡ ግዌቶች ፡ አንዴ ፡ ለመቼውም ፡ መፍትሔያቸውን ፡ አግኝተዋል ፡፡ ይህም ፡ ድርስ ፡ የዐማራነትንና ፡ ያማርኛ ፡ ቋንቋን ፡ መወለድ ፡ አብሥሯል ፡፡

ከጧት ፡ ከመሠረት ፥ እንዲህ ፡ በሀገራዊነት ፡ የተሠራውን ፡ ኢትዮጵያዊ ፡ ሕዝብነት ፡ ወደ ፡ ዃላ ፡ ግትቶ ፡ ዛሬ ፡ በዘር ፡ መምተሪያ ፡ መታትሮ ፡ ሀገር ፡ አልባ ፡ ለማድረግ ፡ የባዕዳን ፡ ደባ ፡ ቢፈጸምበትም ፡ ቅሉ ፥ የኢትዮጵያ ፡ ሕዝብ ፥ ዛሬም ፡ እንደ ፡ ጥንቱ ፥ በሀገራዊ ፡ ባሕርዩ ፡ መከላከያ ፡ መድኅኒቱን ፡ ስለተጕናጸፈ ፥ ለዘለቄታው ፡ ከቶዉኦ ፡ የሚደሠጋው ፡ አይኾንም ፡ የመከፋፈል ፣ የማነስ ፣ የመጕደል ፡ አደጋ ፡ ዛሬም ፡ ቢኾን ፡ ለተወሰነ ፡ ዘመን ፡ ይመጣበት ፡ ይኾናል ፤ ነገር ፡ ግን ፥ ተመልሶ ፡ የሚድንበትንና ፡ የሚሞላበትን ፥ ማንም ፡ የማይነጥቀውን ፡ ማብረሻውንም ፡ ይዟል ፤ ርሱም ፡ ሀገራዊነት ፡ ይባላል ፡፡ የማታ ፡ ማታ ፡ ባሸናፊነት ፡ ይዘልቃል ፡፡ የቀረውም ፡ ዓለም ፡ ቢኾን ፥ ከንግዲሀ ፡ "ሀገራዊነት" ፡ ብለን ፡ ልንሰምየው ፡ በሚገባ ፡ ታሪካዊ ፡ የርትሪ ፡ ግሥጋዜ ፡ ዐብሮት ፡ ይገመግዛል ፡፡

<sup>23</sup> ከታመን ፡ ምንጭ ፡ የተገኘ ፡ ጥናታዊ ፡ አኃዝ ፡ እንደሚደመለክተው ፥ **የኢትዮጵያ ፡ ሕዝብ ፡ ብዛት** ፡ የ 103 ፡ ሚልዮን ፡ ዕርከንን ፡ በ 2007 ፡ ዓ.ም. ፡ ዐልፏል ፥ ይሀውም ፡ ላለፉት ፡ 70 ፡ ዓመታት ፡ ከመነሻው ፡ 30 ፡ ሚልዮን ፡ ባ 1.8% ፡ ዓመታዊ ፡ የሕዝብ ፡ ብዛት ፡ እድገት ፡ ተሰልቶ ፡ ነው ። አኃዙ ፡ የባሕር ፡ ምድርን ፡ (የኤርትራን) ፡ ነዋሪ ፡ ብዛት ፡ ጨምሯል ፤ ይሀኛው ፡ በባሕር ፡ ምድር ፡ 1.8 ፡ ሚልዮን ፥ በቀረው ፡ ዓለም ፡ 1.4 ፡ ሚልዮን ፡ ይገመታል ፡፡

<sup>24 &</sup>lt;u>አሀጉራዊ</u> ፤ የሀገሮች ፥ ወይም ፡ ወለ ፡ አሀጉራዊ ፡ (international) ፡፡ "አሀጉር" ፥ በግእዝ ፥ የ"ሀገር" ፡ ብጊና ፡ ነው ፡፡ ሀገር ፡ (አንድ ፡ ሀገር ፡ ወይም ፡ አገር) ፤ አሀጉር ፡ (ኹለት ፡ ሀገሮች) ፤ አሀጉራት ፡ (የብዙ ፡ ብዙ ፡ ሀገሮች) ፡፡ "አሀጉር"ን ፡ ለ"continent" ፡ ማዋሉ ፡ የተለመደ ፡ ስሕተት ፡ ነው ፤ ለ"continent" ፡ ትኽክለኛው ፡ ትርጉም ፡ "የብስ" ፡ (መጣጥ ፣ ደረቅ ፡ መሬት) ፡ መኾኑን ፡ ምሁራን ፡ ዘወትር ፡ ይሳስባሉ ፡፡

የተጸውዖ ፡ ስሞችን ፡ ትተን ፥ የእንግሊዝኛ ፡ ቃላት ፡ ግፋ ፡ ቢል ፡ 150'000 ፡ ቢደርሱ ፡ ነው ፤ እነሱንም ፡ ባንድ ፡ አነስተኛ ፡ መጽሐፍ ፡ ልንመዘግባቸው ፡ እንችላለን ፡፡ ዐማርኛ ፡ ግን ፡ ፈጽሞ ፡ በተለየ ፡ ዐይነት ፡ የሚመደብ ፡ ቋንቋ ፡ ነው ፤ ቍጥሩ ፡ በትኽክል ፡ ሊታወቅ ፡ የማይችል ፡ የግስ ፡ ብዛት ፡ አለው ፥ ምናልባት ፡ በትሪልዮን ፡ ቤት ፡ የሚሰፈር ፡፡ መዝገበ ፡ ቃለት ፡ ውስጥ ፡ የሰፈሩት ፡ ዋና ፡ ዋና ፡ ዘሮችና ፡ ስሞች ፣ ቅጽሎችና ፡ አገባቦች ፡ ብቻ ፡ ናቸው ፡፡ የስምና ፡ ያንቀጽ ፡ ዝርዝሮች ፡ ተሟልተው ፡ በማስሊያ ፡ ይረቡ ፣ ይገሰሱ ፡ እንደ ፡ ኾነ ፡ እንጂ ፥ ባንድ ፡ ሰው ፡ አእምሮ ፡ ባንድ ፡ ሺሕ ፡ ዘመን ፡ ዕድሜም ፡ ተዘርዝረው ፡ አያልቁ ፡፡ ዐውደ ፡ ቀለም ፡ የጽሑፍ ፡ ማምረቻ ፥ ባቋራቼ ፡ የቃኘልን ፥ ያማርኛ ፡ ቋንቋ ፡ ጎያልነት ፡ ያስከተለውን ፡ ይህን ፡ እጅግ ፡ አስቸ ጋሪ ፡ ኹኔታ ፡ ነው ፡፡ በማስሊያ ፡ ታሪክ ፥ በተለይ ፡ ደግሞ ፥ በኢትዮጵያዊ ፡ ስሌት ፡ ታሪክ ፡ ለመዠመሪያ ፡ ጊዜ ፡ የተሟላ ፡ ያማርኛ ፡ ፊደል ፡ መ<sup>°</sup>ንቀቂያ ፡ መግበር ፡ ተበጅቶ ፡ እንሆ ፡ ዛሬ ፡ በነጻ ፡ ቀርቧል ፡፡

ከዚህ ፡ . ጋራ ፥ መጠንኛ ፡ የኾን ፡ (ማለት ፥ ከርባታ ፡ ውጪ ፥ መዝገበ ፡ ቃላት ፡ ውስጥ ፡ ያሉትን ፡ ቃላት ፡ ብቻ ፡ የሚጠንቅቅ) ፡ የግእዝና ፡ የሶማልኛ ፡ ፊደል ፡ መጠንቀቂያ ፥ ከፈረንሳይኛውና ፡ ከእንግሊዝኛው ፡ . ጋራ ፡ ቀርቧል ፡፡

ከዚህ ፡ ወዲያ ፥ ላማርኛ ፡ (60'000 ፡ ቃላት) ፣ ለግአዝ ፡ (27'000 ፡ ቃላት) ፣ ለእንግሊዝኛ ፡ (200'000 ፡ ቃላት) ፡ ደሏቸው ፥ የተሟሉ ፡ መዛግብተ ፡ ቃላት ፡ ታክለዋል ፤ ለፈረንሳይኛ ፡ ደግሞ ፥ ንጻና ፡ ሙሉ ፡ መዘገበ ፡ ቃላት ፡ ለጊዜው ፡ ስለማይገኝ ፥ መለስተኛ ፡ ግስ ፡ (36'000 ፡ ቃላት ፡ ብቻ) ፡ ታክሏል ፡፡

በምዕራፍ ፡ 1 ፡ ጠቅላላ ፡ መግለጫ ፡ ከተሰጠ ፡ በዃላ ፥ በምዕራፍ ፡ 2 ፡ ስለ ፡ ተከላና ፡ ስላገልግሎት ፡ ዝርዝር ፡ መግለጫ ፡ ይከተላል ። ይኹኑ ፡ የመመሪያ ፡ ዝግጅት ፡ ለምዕራፍ ፡ 2 ፡ ዐዲስ ፡ ክፍልን ፡ አክሏል ፤ ክፍሉም ፡ ዘወትር ፡ ለሚቀርቡ ፡ ተደጋጋሚ ፡ ጥያቄዎች ፡ መልሳቸውን ፡ ይሰጣል ። ስለ ፡ ቀሪ ፡ ሥራ ፡ ባጨሩ ፡ ተገልጾ ፥ ምዕራፍ ፡ 2 ፡ ይፈጸጣል ።

በምዕራፍ ፡ 3 ፥ ስለግእዝ-ዐማርኛ ፡ ፊደል ፣ አገባብና ፡ ትርጒም ፡ አጠንቃቀቅ ፡ ዝርዝር ፡ መግለጫ ፡ ቀርቦ ፥ መመሪያው ፡ ይደመደማል ፡፡

እስከዚህ ፡ ድረስ ፡ መግቢያ ፡ ነበር ፤ ከንግዲህ ፡ ዝርዝር ፡ ኹኔታውን ፡ በሥዕላዊ ፡ ግጻዌ ፡ እየታገዝን ፡ አንድ ፡ ባንድ ፡ እናያለን ፡፡

| Amharic $\binom{25}{5}$ is, above all, the language of               | L'amharique (²¹) est, avant tout, la langue               |
|----------------------------------------------------------------------|-----------------------------------------------------------|
| the citizens of Ethiopia $\binom{2^6}{5}$ , since the reign          | des citoyens de l'Éthiopie (²ª), depuis le                |
| of Emperor Mnilk 1 <sup>st</sup> (10 <sup>th</sup> Century B.C.). In | règne de l'empereur Mnilk 1ª (10 <sup>ème</sup> siècle    |
| the 11 <sup>th</sup> century A.D., as the seat of                    | auant J.C.). Au 11 <sup>ème</sup> siècle A.D., lorsque le |
| government moved from Akwsm to Lasta,                                | siège du gouvernement fut déplacé de                      |
| Amharic, the language of the citizenry,                              | Akwsm vers le Lasta, l'amharique supplanta                |
| unseated G'z as the official language of                             | le g'z comme langue officielle de l'Éthiopie,             |
| Ethiopia, and became both the national                               | et devint à la fois langue nationale                      |
| (citizen) and official language of Ethiopia.                         | (citoyenne) et officielle de l'Éthiopie.                  |
| Amharic, the language of Ethiopian                                   | L'amharique, langue de citoyenneté                        |
| citizenship, spoken by about 100 million                             | éthiopienne, est, aujourd'hui, parlée par                 |
| people in Ethiopia and two to three million                          | près de 100 millions d'individus en Éthiopie,             |
| in the rest of the world, is among the top                           | et par 2 à 3 millions autres dans le reste                |
| 15 most spoken languages in the World,                               | du monde; elle figure ainsi parmi les 15                  |
| and the second most spoken Semitic                                   | langues les plus parlées au monde, et la                  |
| language after Arabic.                                               | deuxième langue sémitique la plus parlée,                 |
| Like most other Ethiopian and Semitic                                | après l'arabe.                                            |
| languages, Amharic is a highly generative,                           | Comme la plupart des langues éthiopiennes                 |
| agglutinative and inflectional language,                             | et sémitiques, l'amharique est une langue                 |
| with a rich, pattern-based morphology;                               | hautement générative, agglutinante et                     |

<sup>25</sup> fimhara is the collective name of the citizens of Ethiopia, irrespective of ethnic background. Etymologically, "am" ("people") and "hara" ("free") in unison mean "Free People". Amharic is therefore the language of the citizenry of Ethiopia: the language of Ethiopian citizenship.

<sup>26 &</sup>quot;Ethiopia" is synonymous with "たる・Kush" (or more precisely "Kush"), as testifies the Hebrew Old Testament. The name "Ethiopia" comes from the name of the son of Kush called "ኢትዮጲስ・Ethiopis" or "ጦቢノ・Tobiya"; from the name of his other son "ኪሲስ・Abis" comes the collective name "Abesha" synonymous with "Ethiopian". The people are alternatively known as "たるの少ろ・Kushites", "ኢትዮጵታの少ろ・Ethiopians" or "ኪႶろ・Abesha or Abyssinians"; and their city "ኪኵስም・Akwsm" (etymologically, "City of the Kushites") is the capital city of the land of Kush. Hence, "Axumite" civilisation is none other than Ethiopian civilisation. But, Ethiopia is also a land of immigration where waves upon waves of foreign peoples arrived and settled permanently over millennia, sometimes provoking great upheavals. During the reign of Emperor Mnilk Ist (10<sup>th</sup> century B.C.) such conflicts were once and for all resolved when Ethiopia was reconstituted as a State of Right where all inhabitants had equal rights as citizens and no longer discriminated against as members of ethnic or religious groups. This event marked the birth of the Amhara (citizens) and the Amharic language.

The foreign led attempt at destroying this unity of the Ethiopian people are presently carried out through a, foreign inspired and imposed, retrograde constitution extolling the separation of the people on the basis of ethnicity. However, this does not unduly worry the Ethiopian people. The risks of temporary division, dismemberment, and diminution are there; but the ultimate antibody, the ultimate cure is already with the Ethiopian people, as their inalienable and inherent attribute: it is called : ሀገሪካዊነት : or citizenship.

<sup>27</sup> Amhara est le nom collectif des citoyens éthiopiens, par de là les origines ethniques. Étymologiquement, "am" ("peuple") et "hara" ("libre") signifient ensemble "Peuple Libre". L'amharique est ainsi la langue de l'ensemble des citoyens de l'Éthiopie: langue de citoyenneté.

<sup>28 &</sup>quot;Éthiopie" est synonyme de "MTA • Koush" (ou plus précisément "Kush"), comme le certifie l'Ancien Testament hébreux. Le nom "Éthiopie" a pour origine le nom du fils de Koush appelé "AtPAA • Ethiopis" ou "MD.P • Tobiya"; du nom de l'autre de ses fils "ADA • Abis" provient le nom collectif "Abesha, synonyme d'éthiopien. Le peuple est connu sous les noms de "MTA • Abis" provient le nom collectif "Abesha, synonyme d'éthiopien. Le peuple est connu sous les noms de "MTA • Abis" provient le nom collectif "Abesha, synonyme d'éthiopien. Le peuple est connu sous les noms de "MTA • koushite", ou "AtPAPT • éthiopien", ou encore "ADA • abesha ou abyssin". Enfin, "AMTAP • Akwsm" (étymologiquement, "Cité des koushites") est la capitale de tout le pays de Koush, et la civilisation "axoumite" n'est autre que la civilisation éthiopienne. Mais l'Éthiopie est aussi une terre d'immigration où des vagues entières de populations étrangères s'y sont succédées et s'y sont installées de manière permanente, provoquant parfois de grands bouleversements. Sous le règne de l'empereur Mnilk ler (10<sup>eme</sup> siècle avant J.C.) de tels conflits ont été réglés de manière définitive lorsque l'Éthiopie s'est reconstituée en un état de droit où tous les habitants ont des droits égaux en tant que citoyens, et non plus discriminés en raison de leur appartenance ethnique ou religieuse. Cet événement marque la naissance des Amharas [citoyens] et de la langue amharique.

Les tentatives, menées depuis l'étranger durant des décennies, pour détruire cette unité du peuple éthiopien, sont désormais effectuées principalement par le biais d'une constitution rétrograde, inspirée et imposée depuis l'étranger, et prônant la séparation sur la base de l'identité ethnique. Cependant, elles n'inquiètent pas outre mesure le peuple éthiopien. Les risques de division, de démembrement, de diminution temporaires sont là; de même que l'anticorps ultime, l'ultime remède qui est l'attribut inaliénable du et inhérent au peuple éthiopien: cela s'appelle : UNCRYT : ou citogenneté.

making its computerisation quite a challenging exercise. With AwdeQelem, Amharic is now endowed with its own text editor with spellchecking capabilities; a first. But AwdeQelem is a global-oriented application, open to the wide world: English and French forming its principal highways to the rest of the world, with a few more languages to be added in the near future. After a brief presentation of AwdeQelem,

in chapter 1, chapter 2 will take us through the different features and aspects of AwdeQelem, from installation to usage. This edition of the users' manual has effected a chapter reassignment: chapter 3 becomes a section in chapter 2, and the new chapter 3 presents brief notes on G'z-Amharic spell-checking, grammarchecking and semantic-checking.

flexionnelle, auec une morphologie riche; ce qui rend l'informatisation de la langue un exercice particulièrement difficile. Avec AwdeQelem, l'amharique dispose d'un traitement de texte à sa mesure, doté d'un correcteur orthographique; une première. AudeQelem a cependant une orientation globale: le français et l'anglais constituant ses principales avenues vers le reste du monde, avec quelques autres langues qui s'y ajouteront dans un avenir proche. Après une courte présentation générale de RudeQelem, au chapitre 1, nous verrons au chapitre 2 le détail des différents aspects et fonctionnalités de AudeQelem, depuis l'installation jusqu'à l'utilisation. Cette édition du manuel effectue un remaniement de chapitre: le chapitre 3 devenant une section du chapitre 2, et le nouveau chapitre 3 présentant de brèves observations sur la correction orthographique, grammaticale et sémantique g'z-amharique.

# <u>b</u> • 1

# ጠቅካካ ፡ መግከጫ • General Presentation • Présentation Générale

<mark>ዐውደ ፡ ቀለም</mark> ፡ የጽሑፍ ፡ ማምረቻ ፡ የመዠመሪያው ፡ ኢትዮጵያዊ ፡ ነጻ ፡ ባለፊደል ፡ መ**៣ንቀቂያና ፡** ባለመዝገበ ፡ ቃላት ፡ የጽሑፍ ፡ ማምረቻ ፡ መግበር ፡ ነው ፤ ገና ፡ በዚሀ ፡ ወጣትነቱ ፥ እጅግ ፡ ጎያል ፡ ችሎታን ፡ ያስጨብጣል ፡፡

*ኢትዮጵያዊነቱ* ፤ በኢትዮጵያዊ ፡ አስሊ ፡ በመ<sup>ሳ</sup>በሩ ፡ ብቻ ፡ አይደለም ፤ ኢትዮጵያዊ ፡ ቋንቋንና ፡ ጻሕፍን ፡ መሠረት ፡ አድርጎ ፥ በኢትዮጵያዊ ፡ ቅጥንብር ፡ (ቅጥና ፡ ሕብር) ፡ ተከሥቶ ፥ የዓለምን ፡ ቋንቋዎች ፡ (እንግሊዝኛ ፣ ፈረንሳይኛ ፣ ሶማልኛ ፥ በቅርቡ ፡ ደግሞ ፣ ሏሂሊ ፣ ኤስፓኝኛ ፣ ሌላም) ፡ የተቻለውን ፡ ያኽል ፡ በማሳተፍ ፡ የሰው ፡ ልጅን ፡ ኸሉ ፡ በሀገራዊነት ፡ ለመጥቀም ፡ በመነሣቱም ፡ እንጂ ፡፡

*ነጻነቱ*፤ ከዐውደ ፡ ቀለም ፡ መርበቢያ ፡ ከ awde- qelem.net ፥ ወይም ፡ ከዋዜማ ፡ ሥርዐት 〓 ፡ መርበቢያ ፥ ከ gzamargna.net ፡ በነጻ ፡ ከመናንቱ ፡ ጋራ ፥ ኢትዮጵያዊው ፡ ጻሕፍና ፡ ቋንቋ ፡ በለገሱት ፡ ብሔራዊ ፡ ሀብትና ፡ ብቃት ፥ ከዅሉም ፡ ጋራ ፡ ተስተካክሎና ፡ ዅሉንም ፡ አስተካክሎ ፡ ዐብሮ ፡ ለመሥራት ፡ በማስቻሉም ፡ አንጂ ፡

*የጽሑፍ ፡ ማምረቻንቱ* ፤ ጽሑፍን ፥ ባውድማ ፡ ላይ ፡ እንደሚበራይ ፡ እንዳዝመራ ፡ ብትን ፡ ንዶ ፥ ምርቱን ፡ ከገለባው ፡ ለመለየት ፡ በማስቻሉ ፡ እንጂ ፡፡

ዐውደ ፡ ቀለም ፥ እንደ ፡ Notepad + + ፡ የጽሑፍ ፡ ማምረቻ ፡ እንጂ ፥ እንደ ፡ Word ፡ ወይ ፡ OpenOffice ፡ ወይም ፡ LibreOffice ፥ የቃል ፡ ማሳኪያ ፡ ወይም ፡ የጽሑፍ ፡ ማሰናጃ ፡ አይደለም ። ግብሩ ፥ የጽሑፍን ፡ ሬደላት ፡ ለመጠንቀቅ ፥ የቃላቱን ፡ ትርጕም ፡ ትኽክለኛነት ፡ ለማግኘት ፡ በሚያስችሉ ፡ በፊደል ፡ መጠንቀቂያና ፡ በመዝገበ ፡ ቃላት ፡ መግበሮች ፡ አማካይነት ፥ የመሏከጊዖና ፡ የመጣLመ ፣ የሚጣሁዖና ፡ የመተኪዖ ፡ አገልግሎቶችን ፡ መስጠት ፡ እንጂ ፥ የጽሑፍን ፡ ቅርጸት ፣ የገጽን ፡ አሰታተር ፣ የሰንድን ፡ አቀጻጽ ፡ ማስተካከል ፣ ማሳመር ፣ ማሰናዳት ፥ ባንድ ፡ ቃል ፥ ማሳካት ፡ አይደለም ። ይህን ፡ ለሚሹ ፥ እላይ ፡ የተጠቀሱት ፡ የጽሑፍ ፡ ማሳኪያ ፡ መግበሮች ፡ አሎላቸው ። ለነዚህኞቹ ፡ ደግሞ ፥ ዐውደ ፡ ቀለም ፡ ጥሩ ፡ ረዳት ፡ ኾኖ ፥ የሥደላቸውን ፡ ያሟላላቸዋል ።

ይህ ፡ መግበር ፡ የዐውደ ፡ ቀለም ፡ የመገበመሪያው ፡ ክለሳ ፡ እንደ ፡ መኾኑ ፡ መጠን ፥ ገና ፡ የሚገጥሙት ፡ ያልታዩ ፡ ብዙ ፡ ችግሮችና ፡ ጕድለቶች ፡ ይኖራሉ ፡፡ እንዚህን ፡ በኸደት ፡ እያረምናቸውና ፡ አያሟላናቸው ፥ ዐውደ ፡ ቀለምን ፡ ብቁ ፡ መግበር ፡ እናደርገዋለን ፤ ለዚህም ፡ የኸላችኹ ፡ ትብብር ፡ ታላቅ ፡ ጥቅም ፡ ይኖረዋል ፡፡

| AwdeQelem est le premier traitement de              |
|-----------------------------------------------------|
| texte éthiopien gratuit avec des                    |
| fonctionnalités de correction orthographique        |
| et de dictionnaire; de ce fait, il est encore       |
| jeune mais offre déjà de puissantes                 |
| caractéristiques.                                   |
| <i>Éthiopien</i> : parce qu'il est développé par un |
| informaticien éthiopien, mais surtout parce         |
| qu'il est fondé sur l'écriture et les langues       |
| éthiopiennes; paré des couleurs                     |
| éthiopiennes, ouvert cependant sur le               |
| monde en unissant dans la même application          |
| autant de langues du monde que possible             |
| (français, anglais, somali, et bientôt,             |
| swahili, espagnol et davantage); il rend            |
| ainsi un service citoyen à tous.                    |
|                                                     |

*Free*: it is freely available from the AwdeQelem web-site: awde-qelem.net, and from the Wazéma System website: gzamargna.net, but also because it seeks to avail its users of the possibility to interact across languages and scripts with independence and equality, thanks to the complete and universal nature of the Ethiopian script and languages.

Text processor: because it makes possible the processing of text in a way similar to the threshing of crop to separate seeds from husks.

AwdeQelem, like Notepad++ and others like it, is a text processor, not a desktop publishing or an office suite like Word, OpenOffice, LibreOffice or InDesign, etc. Its principal function is to provide, with respect to letters and words, the *search/ choose/verify/replace* alternatives of a spell-checker and a dictionary tool. Its function is not to provide font and page layout embellishments, or document formatting. The latter functionalities are best provided by the above mentioned applications, among others.

To those working with desktop publishing or office suites, or any work environment for that matter, <u>AwdeQelem</u> provides them with irreplaceable support services.

As this is the first version of AwdeQelem, many imperfections and other bugs are yet to be discovered and dealt with: many versions have to pass before AwdeQelem becomes fully mature. In this natural process, the cooperation of users is of crucial importance.

*Gratuit*: parce qu'il est librement disponible auprès des sites de AudeQelem: audeqelem.net, et de Système Wazéma =: gzamargna.net, mais aussi parce qu'il ambitionne de donner à ses utilisateurs la possibilité d'interagir, par delà les langues et écritures, auec indépendance et égalité; cela gr&ace au caractère complet et universel de l'écriture et des langues éthiopiennes.

*Traitement de texte*: parce qu'il rend possible le traitement du texte à la manière du battage de la récolte pour séparer le grain de l'épi.

AwdeQelem, comme Notepad++ par exemple, est un traitement de texte, et non un environnement de travail intégré comme Word, OpenOffice, LibreOffice ou InDesign. Sa fonction principale est celle d'offrir par le biais du correcteur orthographique et du dictionnaire électronique, l'alternative *rechercher|choisir|uérifier|remplacer*, et non l'embellissement de la mise en page ou le formatage de document: tâches qui reviennent aux applications citées plus haut.

Pour ceux qui travaillent dans le cadre d'un environnement de travail intégré, AwdeQelem leur pourvoi un service de soutien irremplaçable.

Comme nous n'en sommes qu'à la première version de AwdeQelem, maintes imperfections et autres bogues attendent à être découverts et réglés: la maturation de AwdeQelem nécessitera plusieurs versions. Dans ce processus naturel, votre coopération en tant qu'utilisateur est d'une importance cruciale.

የመግበሩ ፡ ዋና ፡ ዋና ፡ ዐቅሞችና ፡ ዘዴዎች ፡ በጥቂት ፡ ገጾች ፡ እንደሚከተለው ፡ ይብራራሉ ፡፡

| Here follows a relatively concise         | Voici, à présent, une brève description des     |
|-------------------------------------------|-------------------------------------------------|
| description of the principal features and | principales caractéristiques et fonctionnalités |
| functionalities of <u>AwdeQelem</u> .     | de AwdeQelem.                                   |

# <u>ৰ</u> • 2 লজ্ন • getting started • mise en marche

2.1፤ ክhሳ፡1.3፡ምፕ፡ዐዲስ፡ይዞ፡መጣ? • what is new in v.1.3? • quoi de neuf dans v.1.3?

2.1.1 ወውደ ፡ ቀለም ፡ ክ.1.2 ፡ ቃላትን ፡ በዐምስት ፡ ቋንቋዎች ፡ (ዐማርኛ ፣ አንግሊዝኛ ፣ ፈረንሳይኛ ፡ ግእዝ ፣ ሶማልኛ) ፡ ርስ ፡ በርስ ፡ የማተራጕም ፡ ችሎታን ፡ አክሎ ፡ ኦበር ። ለ 37'000 ፡ ይማርኛ ፡ ቃላት ፣ ለ 200'000 ፡ የአንግሊዝኛ ፡ ቃላት ፣ ለ 100'000 ፡ የፈረንሳይኛ ፡ ቃላት ፣ ለ 2'600 ፡ የግእዝ ፡ ቃላት ፣ ለ 1'000 ፡ የሶማልኛ ፡ ቃላት ፥ አንዱ ፡ ከሌላው ፡ የሚተራጕምበትንም ፡ ዐቅም ፡ አዳብሮ ፡ አቅርቦ ፡ ኦበር ። አኹን ፡ ደግሞ ፥ ክለሳ ፡ 1.3 ፡ እኦዚህን ፡ አኃዞች ፡ ለዐማርኛ ፡ 42'000 ፣ ለግአዝ ፡ 3'300 ፣ ለሶማልኛ ፡ ደግሞ ፥ ከላሳ ፡ 1.3 ፡ እኦዚህን ፡ አኃዞች ፡ ለዐማርኛ ፡ 42'000 ፣ በላይ ፡ ሀገሮች ፡ ይዞታዎች ፡ ስም ፡ አና ፡ የመዲናቸው ፡ ስም ፡ በራሳቸው ፡ አጠራርና ፡ በዐማርኛ ፡ አጠራር ፡ አዐማርኛው ፡ መዝገበ ፡ ቃላት ፡ ውስጥ ፡ በንቂስ ፡ ተመዝግበዋል ። በተጨማሪም ፥ ከ 800 ፡ በላይ ፡ የኢትዮጵያ ፡ ወረዳዎች ፡ (የኤርትራን ፡ ጨምሮ) ፡ ስም ፡ ታክሏል ። የተመዘገቡት ፡ ይኼዳል ።

La version 1.2 de AudeQelem vous est Uersion 1.2 of AudeQelem, came to you with the simultaneous word parvienu avec la fonctionnalité de traduction simultanée de vocabulaires translation functionality, enhanced by enrichie de deux langues supplémentaires the introduction of two additional languages to the existing three [g'z et somali] en plus de l'amharique, le languages (Amharic, English, French, français, et l'anglais). La version 1.2 avait G'z, Somali). Version 1.2 had mutually 37'000 mots amhariques, 100'000 mots translatable 37'000 Amharic words, français, et 200'000 mots anglais, 2'600 200'000 English words, and 100'000 mots g'z, 1'000 mots somalis mutuellement French words, 2'600 G'z words, and traduisibles. La version 1.3 a accru ces 1'000 Somali words are. Version 1.3 chiffres à 42'000 pour l'amharique, 3'300 pour le g'z et 1'250 pour le somali. En has now increased the numbers to 42'000 for Amharic , 3'300 for G'z and particulier, les noms de plus de 200 pays 1'250 for Somali. In particular, the et territoires dépendants, ainsi que leurs names of over 200 countries and capitales, sont ajoutés dans le dictionnaire amharique, avec aussi les dependencies, together with the noms de plus de 800 districts (wereda) names of their capital cities, have éthiopiens (y compris ceux de l'Érythrée). been added to the Amharic Ces chiffres continueront à croître auec dictionary, together with the names les versions futures. of over 800 Ethiopian districts (including those of Eritrea). These numbers will continue to increase with subsequent versions.

2.1.2

የቃላት ፡ መተረሪያ ፡ እና ፡ የጽሑፍን ፡ መሰደሪያ ፡ መግበሮች ፡ ለዐውደ ፡ ቀለም ፡ ታክለዋል ፡ [ዝርዝሩ ፡ እገጽ ፡ 82-87 ፡ ተመልክቷል] ፡፡

A wordList maker and a text sorting Un compilateur de liste de mots et un

|       | tool are added to the application<br>AwdeQelem [details are found on<br>pages 82-87].                                                                                                    | outil de tri de texte sont ajoutés à<br>l'application <mark>AwdeQelem</mark> (pour plus de<br>détails voire les pages 82-87).                                                                                                    |  |  |  |  |  |  |  |
|-------|----------------------------------------------------------------------------------------------------|----------------------------------------------------------------------------------------------------|--|--|--|--|--|--|--|
| 2.1.3 | የዐማርኛ ፡ ፊደል ፡ መ៣ንቀቂያው ፡ መግበር ፡ በጥራትም ፡ በግጸትም ፡ በመጠኑ ፡ ተሻኸሏል ፡፡<br>የተሳሳቱ ፡ የዐማርኛ ፡ አጻጻፎችን ፡ አጥርቶ ፡ የመለየት ፡ ዐቅሙ ፡ ባማካይ ፡ ካ 5% ፡ እስካ 10% ፡<br>ዳብሯል ፡፡<br>አሻሚ ፡ አጻጻፍ ፡ ቀድሞ ፡ በ <mark>ብርቱካን</mark> ፡ ቀለም ፡ ይከሠት ፡ የነበረው ፡ (ከ <mark>ቀይ ፡ ቀለም</mark> ፡ <i>ጋራ</i> ፡<br>ተቀራራቢ ፡ በመኾኑ) ፥ ከክለሳ ፡ 1.3 ፡ አንሥቶ ፡ በግራጫ ፡ ቀለም ፡ እንዲከሠት ፡ ተደርጓል ፡፡                                                                                                    |                                                                                                    |  |  |  |  |  |  |  |
|       | The Amharic spell-checker has<br>undergone moderate improvements in<br>performance and appearance. Its<br>ability to precisely identify wrong<br>spellings for Amharic has been<br>improved by an average of 5 to 10%.<br>From version 1.3 onwards, ambiguous<br>spellings will be signalled by a grey<br>background rather than the orange<br>one (which is easily confused with the<br>red background, signalling erroneous<br>spelling). | Le correcteur orthographique pour<br>l'amharique a subit de légères<br>améliorations en terme de performance et<br>d'apparence.<br>Sa capacité à identifier avec précision les<br>fautes d'orthographie amharique a été<br>augmentée, en moyenne, de 5 à 10%.<br>À partir de la version 1.3, les<br>orthographies ambiguës seront signalées<br>par un fond gris plutôt qu'un fond orange<br>(lequel est susceptible d'être confondu<br>avec le fond rouge, signalant une faute<br>d'orthographie). |  |  |  |  |  |  |  |
| 2.1.4 | የዐማርኛ ፡ መዝገበ ፡ ቃላት ፡ ውስጥ ፥ በለቀማ<br>ታርወ                                                                                                    | ፡ ወቅት ፡ የገቡ ፡ የፊደል ፡ ስሕተቶችና ፡ ግድፈቶች ፡<br>ወዋል ፡፡                                                                                                    |  |  |  |  |  |  |  |
|       | Remaining misspellings introduced in<br>the Amharic dictionary during its<br>input have been removed.                                                                                                    | Le restant de fautes d'orthographe<br>introduites lors de la saisie du dictionnaire<br>amharique a été éliminé.                                                                                                    |  |  |  |  |  |  |  |
| 2.1.5 | ሌሎች ፡ ጥቃቅን ፡ ማሻሻያዎች ፡ ተከናው<br>የማሻሻያ ፡ አስተያየቶችንና ፡ ጥቈማዎችን                                                                                                    | ንዋል ፤ ውጤቱን ፡ ተገልጋዩ ፡ ይፈርደዋል ፡፡<br>፡ የሰጡኝን ፡ ዅሉ ፡ ከልብ ፡ አመሰግናለኹ ፡፡                                                                                                    |  |  |  |  |  |  |  |
|       | Other small improvements have been<br>made; the user will be ultimate<br>judge.                                                                                                    | D'autres améliorations de moindres<br>importances ont aussi été effectuées;<br>l'utilisateur en sera juge.                                                                                                    |  |  |  |  |  |  |  |
|       | Once again, thank you to all those<br>who made some of the suggestions.                                                                                                    | Encore une fois, merci à tous ceux qui<br>m'ont fait certaines des suggestions.                                                                                                    |  |  |  |  |  |  |  |

# 2.2 ፤ ዕ夕 • system requirements • besoins en ressources

| ምግባር • operating | ► | • ዊንዶውዝ፡ ኤንቲ፣ 2000፣ ኤክስፒ፣ ቪስታ፣ ዊንዶውዝ፡           |
|------------------|---|-------------------------------------------------|
| system • système |   | 7 🗄 8 🖡 10                                      |
| d'exploitation   |   | • Windows NT, 2000, XP, Vista, Windows 7, 8, 10 |

| ምዝካር • memory<br>(RAM) • mémoire                                                                            | • ከተመሳሳይ ፡ መግበሮች ፡ የተለየ ፡ የምዝካር ፡ ዐቅም ፡ አይጠይቅም<br>• not more memory requirements than for similar<br>applications<br>• ne nécessite pas plus de capacités de mémoire que<br>d'autres applications similaires                                                                                                    |
|----------------------------------------------------------------------------------------------------|----------------------------------------------------------------------------------------------------|
| ቅርጸት • font • police de<br>caractères<br>(A0 Addis Abeba Unicode,<br>A0 Desta Unicode, RD Tesfa<br>Unicode) | <ul> <li>የዋዜማ : ሥርዐት = : ቅርጸቶች : ያኸሉ ፤ እንዚህም : እዐው ዶ :<br/>ቀhም : ማኅደር : ውስጥ : ዐብረው : ይፈለፈላሉ ፤ እንሱን :<br/>እ C: \Windows\Fonts : ማኅደር : ውስጥ : መዶል : ይበቃል <ul> <li>ሠazéma System = fonts are required; and these are found in the AwdeQelem folder; drag and drop them into C: \Windows\Fonts folder</li> <li>Les polices de caractères de Système Wazéma = sont requises; placez les dans le dossier C: \Windows\Fonts à partir du dossier AwdeQelem.</li> </ul> </li> </ul>                                                                                                    |
| መፍቻ-ገበታ • keyboard<br>system • clauier                                                                      | <ul> <li>የዋዜማ : ሥርዐት : መፍቻ - ግቡታ : በማማረጫንት : ይቀርባል ፤<br/>Ch-ም : hOD-A : ΦhΦ : ?ራ : O·ብሮ : ተፈልፍሎ : "Wazema</li> <li>2003 Pan-Ethiopian Unicode Keyboard v3.exe" : በተባለ :<br/>ተከናዋኝ : ሰንድንት : "Wazéma2003_k3_20030827" : እተመኘ :<br/>ማኅንደር : ውስጥ : ይገኛል =<br/>አዋዜማ : ሥርዐት : መመሪያ : ውስጥ : ዝርዝር : የተከላ : መረጃ :<br/>hመ ስ : መለማመጃ : ?ራ : ይገኛልፍ : መመሪያውን : እየት :<br/>ማድረጉ : ይጠቅማል =<br/>[<u>ማስጠንተቲያ</u> : የዞም ? ሥርዐት : : መፍንቻ - ግቡታ : እስከ : Windows XP :<br/>ድረስ : ሰኸላታ : የሆከσ0 : ምግር : ከሰዎች : አሳንዳች : ችግር : ደግለባል =<br/>hWindows : ? ፡ መዲህ : ግን : ጠicrosoft : መሳስ ያዎች : ላይ : የዋዜማ :<br/>ሥርዐት : ፡ መፍታ፣ ግን : ከicrosoft : መሳስ ያዎች : ላይ : የዋዜማ :<br/>ሥርዐት : መፍታ፣ ግን : ከመሰላይም : ነር : ግን ፡ እንደ : OpenOffice ፣<br/>Notepad+ : ባሉ : ሉምች : መሳሲ ያዎች : ላይ : ለዋምን : ትር : መሰላዎች :<br/>Notepad+ : ባሉ : ሉምች : መሳሲ ያዎች : ላይ : ለዋምን : ትር : መሰላዎች :<br/>"Undows : ? ፡ መዲህ : ግን : Thicrosoft : መሳሲ ያዎች : ላይ : የዋዜማ :<br/>ሥርዐት : መፍታ፣ ፡ መሳሳ እያዎች : ላይ : ለምን ፡ ትር : መሳሲ ያዎች : ላይ : የዋዜማ :<br/>ሥርዐት : መፍታ፣ : መሳሲ ያዎች : ላይ : ለምን ፡ ትር : መሰላዎች :<br/>Notepad+ : ባሉ : ሉምች : መሳሲ ያዎች : ላይ : ለምንም : ችግር : መሠሰላው :<br/>8 : 10ም : ሚምር : ይሠራል = ]<br/>• the Wazéma System = keyboard system is made<br/>available as an alternative; it too is extracted with<br/>fwdeQelem, in its own folder<br/>"Wazéma2003_k3_20030827". The Wazéma System =<br/>User's manual provides detailed instructions and<br/>exercises to master the keyboard system y it is worth<br/>having a look.<br/>[Waring : the Wazéma System = keyboard system works fine on all<br/>versions of the Windows operating system. However, starting from<br/>Windows 7, Microsoft having made substantial changes to keyboard<br/>handling on their own software [MSOffice, Notepad,], the<br/>Wazéma System = keyboard system no longer works on these<br/>applications, but works perfectly well on all other non-Microsoft<br/>applications, but works perfectly well on all other non-Microsoft<br/>applications, but works perfectly well on all other non-Microsoft<br/>applications, but works perfectly well on all other non-Microsoft<br/>applications, but works perfectly well on all other non-Microsoft<br/>applications, but works perfectly well on all other non-Microsoft<br/>applications, but works perfectly well on all other n</li></ul> |

|                              | le système de clauier; ça uaut la peine d'y jeter un coup<br>d'œil.<br>[ <u>Auertissement</u> : le système de clauier de Système Wazéma <b>=</b> fonctionne<br>dans toutes les versions du système d'exploitation Windows;<br>cependant, depuis la version Windows 7, Microsoft a effectué des<br>modifications dans la gestion du système de clavier dans ses propres<br>logiciels (MSDIfice, Notepad,) de sorte que le système de clavier de<br>Système Wazéma <b>=</b> n'y fonctionne plus, mais continue cependant à<br>fonctionner parfaitement dans toutes les applications autres que celles<br>de Microsoft, comme OpenOffice et Notepad++, etc.] |
|------------------------------|----------------------------------------------------------------------------------------------------|
| ጥን,ቃቄ • precautions • précau | • "ኢንተርኔት"ና ፡ ስለላ ፥ የማይለያዩ ፡ ጣምራ ፡ ናቸውና ፥                                                                                                    |
| tions                        | ማስሊያዎ ፡ ከኢንተርኔት ፡ <i>ጋራ</i> ፡ በቀጥታ ፡ (በሽቦም ፡ ኾነ ፡ ሽቦ ፡                                                                                                    |
|                              | አልቦ) ፥ ወይ፡በተዘዋዋሪ፡ (በ"ሲዲ"ም፡ ኾነ፡ "ሜመሪ-ስቲክ") ፥                                                                                                    |
|                              | አካላዊ ፡ ግንኙንት ፡ ሊኖረው ፡ እስከ ፡ ቻለ ፡ ድረስ ፥ በ"ለካፊ" ፣                                                                                                    |
|                              | "ዦሮ ፡ ጠቢ" ፣ "ሰርን ፡ ንቢ"ና ፡ በመሳሰሉት ፡ አማካይነት ፥                                                                                                    |
|                              | የመረዳ ፡ መሰረቅ ፣ ወይ ፡ መበላሸት ፣ ወይም ፡ መደምሰስ ፡ አደጋ ፡                                                                                                    |
|                              | አለበት ። ስለዚህ ፥ በማስሊያ ፡ አማካይነት ፡ ሥራን ፡ የሚሠራ ፡                                                                                                    |
|                              | ኸሉ ፡ ይህን ፡ ዐውቆ ፡ ሲጠንቀቅ ፡ ይገባል<br>· · · · · · · · · · · · · · · · · · ·                                                                                                     |
|                              | • Internet and spying are as inseparable as the two                                                                                                    |
|                              | sides of the same coin; a computer physically linkable                                                                                                    |
|                              | to Internet, directly through wired or wireless                                                                                                    |
|                              | connection, or indirectly through CD or memory stick ,                                                                                                    |
|                              | is exposed to viruses, spyware, Irojan horses, and                                                                                                    |
|                              | subsequent data theft, corruption or even loss. It is                                                                                                    |
|                              | therefore essential to take appropriate steps                                                                                                    |
|                              | • Internet et espionnage sont aussi inséparables que la                                                                                                    |
|                              | lumiere et l'ombre. Un ordinateur physiquement                                                                                                    |
|                              | connectable a Internet, directement avec ou sans hl, ou                                                                                                    |
|                              | Indirectement par le biais de LUs et cles USB, est expose                                                                                                    |
|                              | au virus , logiciel espion , et autre cheval de Troie ,                                                                                                    |
|                              | qui lui volerons des donnees sils ne lui en détruisent ou                                                                                                    |
|                              | corrompent pas. Il est donc essentiel de prendre les                                                                                                    |
|                              | mesures appropriees.                                                                                                    |

### 2.3 ፤ +ħh • Installation

የዐውደ፡ ቀከም፡ ተከናዋኝ፡ አሸግ፡ awdeqelem.exe ፥ ከ፡awde-qelem.net

ወይም ፡ ከዋዜማ ፡ ሥርዐት 💳 ፡ መርበቢያ ፡ ከ ፡-

#### gzamargna.net

ሲቀዳ ፡ በተፈልፋይና ፡ በተተካይ ፡ ሰንድንት ፡ ነው ። awdeqelem.exe ን ፡ በመጠቈሚያ ፡ ጠቍሞ ፥ የግራ ፡ ዝራርን ፡ ኹለት ፡ ጊዜ ፡ ሲቀጨቅጩበት ፥ የታሸገው ፡ ሰንድ ፡ የሚፈለፈልበት ፡ የ WinZip Self-Extractor መሳተፊያ ፡ ይከሡታል ። "UNZIP" ፡ የሚለውን ፡ ዝራር ፡ ሲጫኑት ፡ ሰንዱ ፡ ይፈለፈልና ፥ ፍልፈላው ፡ ተከናውኖ ፡ ሲያበቃ ፥ "CLOSE" ፡ የሚለውን ፡ ዝራር ፡ ተጭኖ ፡ መዝጋትና ፡ ወደተፈለፈለው ፡ የዐውደ ፡ ቀለም ፡ ማኅደር ፡ መኼድ ።

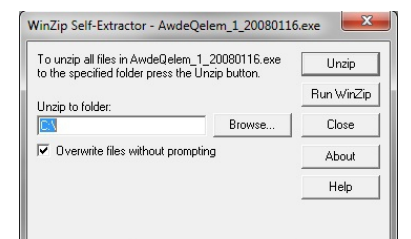

የተከላ ፡ ረድፎቹን ፡ በሥዕላዊ ፡ መግለጫ ፡ እንደሚከተለው ፡ እናያለን ፡

L'emballage d'auto-execution AwdeQelem, awdeqelem.exe, est téléchargeable à partir du site de Système Wazéma =: gzamargna.net, sous la forme d'un fichier qui s'extrait et s'installe automatiquement. Double-cliquez awdeqelem.exe avec le bouton de gauche pour déclencher le processus d'installation. Suivons les étapes avec la présentation graphique qui suit:

| 6 | -         | , 🚺      | ► Av           | vdeQelem_mer  | be 🕨 AwdeQelem_1                   | -1_20080603        | • •         | • 49       | Rechercher dans     | : AwdeQ | elem, | 1-1_2 | 0 🔎 |
|---|-----------|----------|----------------|---------------|------------------------------------|--------------------|-------------|------------|---------------------|---------|-------|-------|-----|
|   | Fichier   | Editi    | on             | Affichage O   | utils ?                            |                    |             |            |                     |         |       |       |     |
|   | Organiser | T V      | 2              | 🕤 Ouvrir 🔻    | Partager avec 🔻                    | Graver             | Nouveau d   | lossier    |                     | +       | •     |       | ?   |
|   | - 🏭 -     |          | Nom            |               | ^                                  | Modi               | fié le      | Тур        | e                   | Taille  |       |       |     |
| 1 |           |          | ] a            | wdeqelem_msl  |                                    | 09/02              | /2016 18:43 | Dos        | sier de fichiers    |         |       |       | E   |
|   |           |          | 📗 a            | wdeqelem_nmr  | r                                  | 09/02              | /2016 18:49 | Dos        | sier de fichiers    |         |       |       |     |
|   |           |          | 🐌 q            | elemQend      |                                    | 09/02              | /2016 18:44 | Dos        | sier de fichiers    |         |       |       |     |
|   |           |          | )) V           | Vazéma2003_k3 | _20030827                          | 09/02              | /2016 18:44 | Dos        | sier de fichiers    |         |       |       |     |
|   |           |          | 🚳 a            | rchive4pl.dll |                                    | 04/02              | /2014 15:07 | Exte       | ension de l'app     | 1       | 94 Ko | )     |     |
|   |           |          | ) A            | TestPage      |                                    | 09/02              | /2016 18:50 | Do         | cument texte        |         | 2 Ko  | )     |     |
|   |           |          | 🍑 a            | wdeqelem_1-1_ | 20080603                           | 09/02              | /2016 18:41 | Ар         | olication           | 152 3   | 45 Ko | >     |     |
|   |           |          | ۵ 💋            | wdeQelem_k1-  | 1_memeriya_20080603                | 09/02              | /2016 18:47 | PDI        | Document            | 96      | 12 Ko | )     |     |
|   |           |          | 🚳 c            | gi.dll        |                                    | 04/02              | /2014 15:07 | Exte       | ension de l'app     | 2       | 40 Ko | )     |     |
|   |           | -        | 🚳 c            | rypt.dll      |                                    | 04/02              | /2014 15:07 | Exte       | ension de l'app     | 1       | 89 Ko | )     | -   |
|   |           | aw<br>Ap | deqe<br>plicat | elem_1-1_2008 | 0603 Modifiéle: 09/<br>Taille: 148 | 02/2016 18:4<br>Mo | 1 Da        | ite de cre | éation : 09/02/2010 | 5 18:45 |       |       |     |

<mark>ግጸዌ ፡ 1 ፤</mark> አተፈለፈለው ፡ AwdeQelem\_1-3\_20140621 ፡ ማኅደር ፡ ውስጥ ፥ ዐውደ ፡ ቀトም ፡ መግበር ፡ awdeqelem\_1-3\_20140621 ፡ በሚል ፡ ስም ፡ ከሌሎች ፡ ረዳት ፡ ቅምሮች ፡ *ጋራ* ፡ ተደርድሮ ፡ ይገኛል ፡፡ መግበሩን ፡ ለማስነሣት ፥ awdeqelem\_1-3\_20140621ን ፡ ለይቶ ፡ በመጠቈሚያው ፡ ይቀጨቅጯል ፡፡ የመግበሩም ፡ የመገበመሪያው ፡ ገጽ ፡ ለጥቆ ፡ በሚታየው ፡ መልክ ፡ ይከሥታል ፡፡

| Figure 1: Inside the extracted folder:      | Figure 1: À l'intérieur du dossier:                     |
|---------------------------------------------|---------------------------------------------------------|
| AwdeQelem_1-3_20140621, you will find       | AwdeQelem_1-3_20140621, vous trouverez                  |
| among supporting programmes, the            | l'application A <mark>udeQelem</mark> , sous l'intitulé |
| application AwdeQelem as awdeqelem_1-       | awdeqelem_1-3_20140621, parmi divers                    |
| 3_20140621. Start it by double-clicking it. | autres programmes de soutien. Démarrez la               |
|                                             | en cliquant deux fois.                                  |

# 2.4 ፤ ከገልግኰት • usage • utilisation

| <u> </u>       | SWI-I        | Prol | og (Multi- | thread | ed, versio | n 7.1.7) | - 0 × |
|----------------|--------------|------|------------|--------|------------|----------|-------|
| File           | Ec           | lit  | Settings   | Run    | Debug      | Help     |       |
| 1 <sup>1</sup> | <i>(</i> - ) |      |            |        |            |          |       |
|                |              |      |            |        |            |          |       |
|                |              |      |            |        |            |          |       |
|                |              |      |            |        |            |          |       |
|                |              |      |            |        |            |          |       |
|                |              |      |            |        |            |          |       |
|                |              |      |            |        |            |          |       |
|                |              |      |            |        |            |          |       |
|                |              |      |            |        |            |          |       |
|                |              |      |            |        |            |          |       |
|                |              |      |            |        |            |          |       |

<mark>ግጻዌ ፡ 2 ፤ ዐው</mark> ፡ ቀከም ን ፡ ሲያስነው ፦ የጽሑፍ ፡ ማምረቻው ፡ ከመከውቱ ፡ በፊት ፡ ካ 10 ፡ አስከ ፡ 20 ፡ ካልኢታት ፡ ወይም ፡ "ስከንዶች" ፡ ይፈጃል ፤ ከርሱ ፡ በፊት ፡ የመዛግብተ ፡ ቃላቱ ፡ ሰንዶች ፡ ምግባሩ ፡ ላይ ፡ መጫን ፡ ስላለባቸው ፡ ነው ። ቀድሞ ፡ የሚከሠትልን ፡ አላይ ፡ የተመለከተው ፡ የመቀመሪያው ፡ የ SWI-Prolog ፡ ዋና ፡ መሳተፊያ ፡ ገጽ ፡ ነው ፤ ይሀ ፡ መሳተፊያ ፡ አንዳንድ ፡ የክንዋኔ ፡ መልክቶችን ፡ ለማስታወቅና ፥ ልንቈጥረውና ፡ ልናልፈው ፡ እንችላለን ። በProlog ፡ የመቀመር ፡ ልምድ ፡ ያላቸው ፡ ተገልጋዮች ፡ ግን ፡ ሊሠሩበት ፡ ይችላሉ ፤ በተለይ ፡ "Settings" ፡ የሚለውን ፡ መምረጫ ፡ ተዌነው ፡ ቅርጸቱን ፡ ወደዋዜማ ፡ ቅርጸት ፡ ሊለውጡለት ፡ ይችላሉ ፡

ሌሎቻችንን ፡ የማይመለከት ፡ ስለ ፡ ኾነ ፥ በዚሁ ፡ እንተወውና ፡ ወደጽሑፍ ፡ ማምረቻው ፡ እናምራ ፡

takes some 10 to 20 seconds while the AudeQelem, dictionary resources are loaded onto the il se passe 10 ou 20 secondes durant operating system, and before AwdeQelem's lesquelles le ressources des dictionnaires main window displays. The first interface sont chargées to appear in the meantime is the SWI- d'exploitation, et avant que la fenêtre Prolog above, which serves as a means of attendant, la première interface à apparaître communicating system and application est l'interface de l'interpréteur SUI-Prolog, execution details; or, to those who are ci-dessus, qui sert principalement de mayen Prolog literate, to interpret or execute de communiquer des détails d'exécution du basic Prolog code, and to modify its système ou de l'application; ou encore, settings such as typeface, etc..

we can safely disregard it and wait for sources Prolog, ou encore de modifier à the display of the actual AwdeQelem partir de "Settings" des détails comme les window as follows.

Figure 2: As we start the application, it Figure 2: Lorsque l'on démarre l'application

dans sustème le interpreter's interface, shown principale de AudeQelem n'apparaisse. En pour ceux qui programment en Prolog, de To most of us this is irrelevant, therefore mayen d'interpréter au exécuter des cades polices de caractères, etc..

> Pour la plupart d'entre nous, cela est sans importance; nous attendons donc l'apparition de la principale fenêtre de AudeQelem.

| ወውደ፡ቀለም፥የጽሑፍ፡ማምረቻ፥ክለሳ፡1.1•AwdeQelem text-pro                                                                          | cessor v.1.1•AwdeQelem traitemer                                                                                                    | nt de texte v.1.1                                                                       |                            |                                            |                                                      |
|----------------------------------------------------------------------------------------------------|----------------------------------------------------------------------------------------------------|-----------------------------------------------------------------------------------------|----------------------------|--------------------------------------------|------------------------------------------------------|
| [NR+ · Filing · fichage] [NPR+ · Editing · éditio<br>@Bh+ · message :=<br>Mr&-file-fichier:<br>@A_h : nt% : &Ba_+<br> | المعادية المتعاملة ويرونا المتروانية المتروانية (المتحاط المعادية)<br>2001-0 من المحاط المحاط المح<br>محاط المحاط المح<br>محاط المحاط المحاط المحاط المحاط المحاط المحاط المحاط المحاط المحاط المحاط المحاط المحاط المحاط المحاط المحاط المحاط المحاط<br>محاط المحاط المحاط المحاط المحاط المحاط المحاط المحاط المحاط المحاط المحاط المحاط المحاط المحاط المحاط المحاط المحاط المحاط المحاط المحاط المحاط المحاط المحاط المحاط المحاط المحاط المحاط المحاط<br>المحاط المحاط المحاط المحاط المحاط المحاط المحاط المحاط المحاط المحاط المحاط المحاط المحاط المحاط المحاط المحاط المحاط المحاط المحاط المحاط المحاط المحاط المحاط المحاط المح<br>محاط المحاط المحاط المحاط المحاط المحاط المحاط المحاط المحاط المحاط المحاط المحاط المحاط المحاط المحاط المحا<br>محاط المحاط المحاط المحاط المحاط المحاط محاط المحاط المحاط | A: 100mm     #+LC       Juregarder comme     List + Liste                               | [LEtrs} · Help · aide]     | <b>≯A.≁ć+wordList</b>                      | Stuuu<br>search + rechercher                         |
| ቦታው-position:<br>ትንታኔ-analysis:                                                                                       | ×                                                                                                    | ሕፍ•script: ኲንዮጵንዊ።ጸሐፎ∙ሮ፣<br>የታታ•lang:: ፬ማርኛ•ñmharic∙an                                  | hiopic script • écriture é | thiopienne,                                | LøLØ<br>pick-up • cueillir<br>LON<br>rake • ratisser |
| ¢^•word•mot:                                                                                                    |                                                                                                    | n•by•par:                                                                               |                            |                                            | undo • défaire                                       |
| ተራው+rank+rang: 0 2                                                                                                    | ی شانه<br>verify • vérifier<br>h:200'000 words)•traductions                                                                                                    | h•of•de:<br>: £mip-<br>toutUérifier £∆+<br>define · définir<br>(français: 100'000 mots) | &+h<br>replace + remplacer | Trh-ም ፡ ይተካ<br>replacefill • toutRemplacer | translate + traduire                                 |

<mark>ግጻዌ ፡ 3</mark> ፤ እንሆ ፥ የዐውዶ ፡ ቀ**ከም ፡ ዋና ፡ ገጽ ፡፡ ከተለመደው ፡ የጽሑፍ ፡ ጣምረ**ቻ ፡ መግበር ፡ ለየት ፡ ያለ ፡ መልክ ፡ ቢያሳይም ፥ ዐውዶ ፡ ቀ<mark>ከም ፡</mark> እጅግ ፡ ይመቻል ፡፡ የመስኮቹና ፡ ያዝራሩ ፡ አርእስት ፡

ግብራቸውን ፡ ይገልጻሉ ፤ ብዙ ፡ ትንታኔ ፡ አይሹም ፡ የብዙዎቹን ፡ ግብርም ፡ በሚከተሉት ፡ ገጾች ፡ በዝርዝር ፡ እናያለን ፡፡ ለጊዜው ፥ ከላይ ፡ ወደ ፡ ታች ፡ ስናይ ፥ *እራ*ስጌ ፥ የስንዳታ ፡ መሳተፊያው ፡ ይታየናል ፡ (ሰንድ ፡ መክፈቻ ፣ ሰንድ ፡ መመዝገቢያ ፣ ወዘተ.) ፤ እዚህ ፡ ላይ ፥ ክለሳ ፡ 1.1 ፡ ያመጣልን ፡ ዐዲስ ፡ ነገር ፥ የቅርጸቶችን ፡ መጠንና ፡ ዐይነት ፡ መለወጥ ፡ ማስቻል ፡ ነው ፡፡ ጽሑፎችን ፡ ከሦስቱ ፡ የዋዜማ ፡ ቅርጸቶች ፡ በመረጥነው ፡ ልንከሥታቸው ፡ እንችላለን ፤ መጠናቸውንም ፡ ትልቅ ፣ መኻከለኛ ፡ ወይም ፡ ትንሽ ፡ ብለን ፡ እንደ ፡ ፍላጎታችን ፡ ልንለዋውጣቸው ፡ እንችላለን ፡፡

እወገቡ ፡ ላይ ፥ የሚከፈተው ፡ ሰንድ ፡ ይዘት ፡ የሚከሡትበት ፡ መስክ ፡ ብጫ ፡ ቀለም ፡ ለብሶ ፡ ይታየናል ፡፡ አግርጌ ፥ የቃል ፡ ማኼጃው ፡ ዐውድማ ፡ ይታየናል ፤ በዚሀኛው ፡ መሳተፊያ ፡ ላይ ፥ የምንሠራበትን ፡ ጻሕፍና ፡ ቋንቋ ፡ እንወስንበታለን ፥ የምናኸደውን ፡ ቃል ፡ እናመለክትበታለን ፤ ቃሉንም ፡ እናሥሥበታለን ፥ እናጣራበታለን ፥ እናርምበታለን ፥ እንፈታበታለን ፥ እንተነትንበታለን<sup>29</sup> ፥ ወዘተ. ፡፡

የዐውደ ፡ ቀከም ፡ ክለሳ ፡ 1.1 ፡ ቃልን ፡ ባንድ ፡ አፍታ ፡ ወደ ፡ ሦስት ፡ ቋንቋዎች ፡ የመተር ም ፡ ችሎታን ፡ ሰሞቶናል ፤ በርሱ ፡ ላይ ፥ ክለሳ ፡ 1.2 ፡ ደግሞ ፥ ከቋንቋዎቹ ፡ ተርታ ፡ ግአዝንና ፡ ሶማልኛን ፡ አክሎልናል ፤

ሌሎችም ፡ ይከተላሉ ፡፡ ይ**ሀውም ፡ "በ" ፡ በሚል ፡ ስም ፡ አተመለከተው ፡ ማ**ማረጫ ፡ መስክ ፡ ላይ ፡ ሊተረ**ጦምልን ፡ የምንሻውን ፡ ቃል ፡ አስፍረን ፥ "ይተር**ጐም" ፡ የሚለውን ፡ ዝራር ፡ በመጫን ፡ አግርጌ ፡ አሚገኘው ፡ ሰፊ ፡ መስክ ፡ ላይ ፡ ትር**ጉሙን ፡ በቀ**ጥታ ፡ ባማርኛ ፣ በእንግሊዝኛ ፣ በፈረንሳይኛ ፣ በግአዝና ፡

በሶማልኛ ፡ <sup>(30)</sup> ፡ እናገኛለን ፡፡ ዝርዝሩን ፡ እቦታው ፡ ስንደርስ ፡ እንመለስበታለን ፡፡

ከግራ ፡ ወደ ፡ ቀኝ ፡ ስንመለከት ፡ ደግሞ ፤ በግራ ፥ እስካኹን ፡ የተነገረው ፡ ኾኖ ፥ መኻለኛው ፡ ዐምድ ፡ የተከፈተውን ፡ ሰነድ ፡ ቃላት ፡ ዝርዝር ፡ በነቂስ ፡ ያሳየናል ፤ የቀኝ ፡ ዐምድ ፡ ደግሞ ፥ የምንፈልገውን ፡ ቃል ፡ ኹሉ ፥ ከነዝርዝሮቹ ፣ ከነምክሼዎቹ ፡ የምንደረድርበት ፡ ይኾናል ፡፡ ለጥቀን ፡ በዝርዝር ፡ እናየዋለን ፡፡

Figure 3: Here is the principal page of Figure 3: Uaici la page principale de AwdeQelem. Slightly different from what AwdeQelem. Quelque peu différente de ce à we are accustomed to with popular text quai les traitements de texte en vague nous processors; however AwdeQelem is a very ant habitués; néanmains, AwdeQelem est un

<sup>29</sup> በዘህ ፡ ክለሳ ፥ ላማርኛ ፡ ብቻ · in the current version, for Amharic only · pour l'amharique seulement dans la présente version

<sup>30</sup> ለጊዜው ፥ የተተራጉሙት ፡ ቃላት ፥ ለግእዙ ፡ 2600 ፥ ለሶማልኛው ፡ ደግሞ ፡ 1000 ፡ ብቻ ፡ ናቸው ፡፡ ተከታዮቹ ፡ ክለሳዎች ፡ እንዚህን ፡ አኃዞች ፡ ዕጥፍ ፡ ድርብ ፡ ያበዟቸዋል ፡፡

user-friendly application indeed, with a outil très convivial, avec une interface down to earth Graphical User Interface, conventionnelle et pratique, où les intitulés where field and button titles speak for des champs et boutons parlent d'eux themselves.

dialogue with a standard menu followed d'édition avec un menu standard, suivi par by a series of file handling buttons une série de boutons relatifs à la gestion (opening, saving, and closing).

In the middle is the body page where the fermeture, etc... content of the opened file is displayed. Ru milieu, nous avons le corps de la page At the bottom is the area where script où le contenu du ficher ouvert est visualisé. and language are set, and where words Enfin, en bas, nous avons le dialogue où are literally processed individually: where l'écriture et la langue sont sélectionnées, are searched, they corrected, analysed (31), looked-up in the un: où ils sont recherchés, vérifiés, dictionary, etc. Here again, version 1.1 has corrigés, analysés [33], consultés dans le introduced simultaneous word translation dictionnaire, etc.. A ce stade, l'on doit in three languages: Amharic, English, mentionner une autre nouveauté introduite French; further, version 1.2 has now par la version 1.1: la possibilité included G'z and Somali (32) in the list of traduction simultanée en trois langues: translatable languages, with a few more amharique, français, anglais; la version 1.2 to come. Once a given word is indicated a ajouté le g'z et le somali, et quelques in the "by" field of alternatives, it suffices autres suivront prochainement. En effet, il to press the "translate" button on the suffit d'indiquer le mot à traduire dans le right, for the translations to appear in the champ des alternatives "par", et en five languages above, in the lower text appuyant le bouton "traduire" situé à droite. field entitled "translations". We will come Les traductions dans les cinq langues sont back to this most fruitful feature later on. alors affichées dans le champ texte situé en From left to right we see, in addition to bas de la fenêtre. Nous reviendrons plus en the main view of the text field, a middle détail sur cette fonctionnalité column where file's word-list is displayed intéressante dans quelques instants. entirely, followed on the right, by a En partant de gauche à droite, nous avons smaller column where the search outputs déjà vu le champs principal où le contenu are listed as derivatives or as homonyms.

mêmes.

At the top we see the filing and editing A l'entête figure le dialogue de fichage et fichiers (ouverture, sauvegarde, des

> spell-checked, où les mots sont littéralement traités un par de fort

> > du fichier ouvert est affiché; à sa droite figurent deux colonnes, dont celle du milieu où tous les mots contenus dans le fichier sont listés; et celle de la droite où le résultat des recherches est listé, qu'il s'agisse des dérivés du mot recherché ou de ses homonymes.

<sup>31</sup> In the current version, for Amharic only.

<sup>32</sup> The translatable words for G'z number only 2600, and those for Somali only 1000; future versions will significantly increase these figures.

<sup>33</sup> Pour l'amharique seulement dans la présente version.

# 2.4.1 የነባር፡ ሰነድ፡ ከሬታ · opening of an existing file · ouverture d'un fichier existant

ዐውደ ፡ ቀትም ፡ መግበር ፡ ብቻውን ፡ አልመጣላች ዀም ፤ ዐብረውት ፡ የልዩ ፡ ልዩ ፡ ቋንቋዎች ፡ (ዐማርኛ ፣ ግእዝ ፣ እንግሊዝኛ ፣ ፈረንሳይኛ ፣ ሶማልኛ ፣ ወዘተ.) ፡ የታወቁ ፡ ጽሑፎች ፡ በ".txt" ፡ አቀጻጽ ፡ ተሰናድተው ፥ "ቀለም ፡ ቀንድ" ፡ (QelemQend) ፡ እተሥኝ ፡ ልዩ ፡ ማኅደር ፡ ውስጥ ፡ ለናሙና ፡ ይኽል ፡ ተከማችተውላች ዄል ። ለማሳይ ፡ ይኽል ፥ እስቲ ፡ አንደኛውን ፡ ... ፡ ለምሳሌ ፥ ይማርኛ ፡ መጽሐፍ ፡ ቅዱስን ፡ እንክፈት ። (ዐማርኛ ፡ ባታንቡ ፥ የእንግሊዝኛም ፣ የፈረንሳይኛም ፣ የሶማልኛም (<sup>34</sup>) ፣ ወዘተ. ፡ መጽሐፍ ፡ ቅዱስ ፡ እዚሁ ፡ ማኅደር ፡ ውስጥ ፡ አለላች ዀ ፤ የሚመቻች ኾን ፡ ምረጡ) ። ግጻዌ ፡ 3 ፡ ከዚህ ፡ በታች ፡ እንደሚያመለክተን ፥ "ነባር ፡ ሰንድ ፡ ይከፈት" ፡ የሚለውን ፡ ዝራር ፡ በመጫን ፡ ሰንዱን ፡ ከዐውደ ፡ ቀትም ፡ ኾነን ፡ መርጠን ፡ ስንከፍተው ፥ ሰንዱ ፡ የይዘው ፡ ጽሑፍ ፡ እዋናው ፡ የጽሑፍ ፡ መስክ ፡ ላይ ፡ ይከሥትልንና ፥ አቀኝ ፡ በሚገኘው ፡ ዐምድ ፡ ላይ ፡ የጽሑፉ ፡ ቃላት ፡ በንቂስ ፡ በ"ሀለሐመ" ፡ ተራ ፡ ይደረደሩልናል ። የቃላቱ ፡ በንቂስ ፡ መደርደር ፡ ዐያሌ ፡ ጥቅሞች ፡ አሉት ፤ ከንዚህ ፡ ውስጥ ፡ ጥቂቶቹን ፡ ለመጥቀስ ፡ ይኽል ፥

- ቃላትን ፡ በቀላሉ ፡ ፈልን ፡ ለማግኘት ፤
- የፊደል ፡ ስሕተቶችን ፡ በፍጥነት ፡ ለማየትና ፥ አጣርቶ ፡ ለማረም ፡ ወይም ፡ ለመተካት ፤
- የማናውቀው ፡ ጽሑፍ ፡ ቢኾን ፡ ደግሞ ፥ ይዘቱን ፡ በፍጥነት ፡ ለመገንዘብ ፤
- የማናውቃቸው ፡ ቃላት ፡ ቢኖሩበት ፡ ወዲያው ፡ በመዝገበ ፡ ቃላት ፡ ለማጣራትና ፡ ለመረዳት ፤ አለዚያም ፡ ወደምናውቀው ፡ ቋንቋ ፡ በቅጽበት ፡ ተርጕመን ፡ ለመረዳት ፤
- ወዘተ.

<sup>34</sup> ለሶማልኛ ፡ ተናጋሪዎች ፥ ቁርኣን ፡ በሶማልኛ ፡ ቋንቋ ፡ ዐብሮ ፡ ይገኛል ፡፡

AwdeQelem is not coming to you alone; AwdeQelem ne vient pas tout seul; avec lui with it are made available samples of sont mis à notre disposition un échantillon some of the most important literature de littératures parmi les plus importantes, compiled in ".txt" format and archived organisé en format ".txt", et archivé dans within the QelemQend ("inkstand") folder. le dossier QelemQend ("grand encrier"). As an example, let us open the Amharic Illustrons cela en ouvrant la Bible amharique Bible (for those who do not read Amharic, [pour ceux qui ne lisent pas l'amharique, les the English, French, Somali (<sup>35</sup>), etc. versions française, anglaise, somali (<sup>35</sup>), versions of the Bible are also available in etc., sont aussi disponibles dans leurs their respective folders). As shown in dassiers respectifs]. Camme nous le mantre Figure 4 below, by pressing the "open la figure 4, en appuyant le bouton "ouvrir existing file" button, we select and open fichier existant" et en ouvrant le fichier the said file which is then displayed in the susmentionné, le contenu du texte apparaît text page of AwdeQelem. On its right, dans la page texte de AwdeQelem. À sa lists droite, middle word-list column the automatically and in alphabetical order all automatiquement l'intégralité des mots du the words contained in the text. The texte, par ordre alphabétique. Le dressage exhaustive listing of words has the added exhaustif de la liste des mots offre, entre advantage, among others, of making it autres, l'avantage: easy to:

- seek and find a particular word;
- see quickly spelling mistakes and make the necessary corrections or replacements;
- quickly have a feel for the content if we are new to the text:
- lookup and verify unknown or unclear words with the help of the associated dictionary; or even immediately translate them into the language we are more familiar with;
- etc.

colonne du milieu liste la

- de rendre aisée la recherche d'un mot en oarticulier :
- de déceler plus rapidement les fautes d'orthographie et d'effectuer aisément leurs correction ou remplacement;
- d'un coup d'œil le contenu • d'examiner d'un texte qui nous est inconnu;
- de chercher et vérifier la signification d'un mot inconnu ou obscure à l'aide du dictionnaire correspondant; ou encore d'obtenir une traduction immédiate dans la langue qui nous est plus familière;

• etc.

<sup>35</sup> For Somali speakers, the Somali version of the Qur'an is also available.

<sup>36</sup> Pour les somalo-phones, la version somali du Qur'an est aussi mise à leur disposition.
| 😑 ០១-ជិះគំណាះតែភនៈទារាបភះអណៈ:1.1-AwdeQelem text-processor v.1.1-AwdeQelem traitement de texte v.1                                                                                                    | 1.1                                                                                                    |                                                                                                    |
|----------------------------------------------------------------------------------------------------|----------------------------------------------------------------------------------------------------|----------------------------------------------------------------------------------------------------|
| [ハスキ・Filing・fichage] [Nツ及キ・Editing・édition] [のつ-NCキ・Tools・outils] [Nアナ・Uieu                                                                                                    | wing • affichage] [Lድንኈት • Help • aide] ቃል-ተራ•wordList ዓብስብስ                                                                                                    |                                                                                                    |
| [///2+ * filing * findage] [///2+ * Editing * edition] [///2+ * foots * outis] [//2 * 0ex<br>ntx * fhEth I hOTO+9 * በሏት * ያሉዋወጡተጓ * 200 MPM * file opened: SHUE modifications * fichier ouver<br><b>ስንድ+file+fichier:</b> [em_1+1_2000003/qelemOend/eth_am/eta_am_haymanot_JOTBK_MetshafQdur_b<br>OAA: ntx : 2.8A+<br>new * nouveau<br>open file * ouver'r fichier<br>zave * souvegarder<br>save a * souvegarder com<br><b>xሑፍ+text+texte</b><br><b>?</b><br><b>?</b><br><b>?</b><br><b>?</b><br><b>?</b><br><b>?</b><br><b>?</b><br><b>?</b>                                                                                                    | uing - drichage]       [LEP6+ + netp - aide]         rt: StlUFCORREZ modifications         bluynahadis_k7_20071216.txt            0         1            0         1            0         1            0         1            0         1.2 - 3         1-4            10 - 11            100                                                                                                    | لل لل<br>عدادية<br>التعام<br>التعام<br>المام<br>المام<br>المم<br>المم<br>المم<br>المم<br>المم<br>المم<br>المم<br>المم<br>المم<br>المم<br>المم<br>المم<br>المم<br>المم<br>المم<br>المم<br>المم<br>المم<br>المم<br>المم<br>المم<br>المم<br>المم<br>المم<br>المم<br>المم<br>المم<br>المم<br>المم<br>المم<br>المم<br>المم<br>المم<br>المم<br>الممم<br>المم<br>الممم<br>الممم<br>الممم<br>الممم<br>الممم<br>الممم<br>الممم<br>الممم<br>الممم<br>الممم<br>الممم<br>الممم<br>الممم<br>الممم<br>الممم<br>الممم<br>الممم<br>الممم<br>الممممم<br>المممممم<br>الممممممم<br>المممم<br>المممم<br>المممم<br>المممم<br>الممم |
| ሐዲስ፡ኪዳን።                                                                                                    |                                                                                                    |                                                                                                    |
| חשים-position:<br>איזאיומק::<br>איזאיומק::<br>איזאייומק::<br>איזאייומק::<br>איזאייוסאייוסאייוסאייוסאייוסאייוסאייוסאי | N. +P·RJQ : R/hE · Ethiopic script · écriture éthiopienne       Image: Comparison of the script is a script in the script is a script is a script | • tradulre                                                                                                    |
| <mark>ግጻዌ ፡ ዛ ፤</mark> አዐውደ ፡ ቀከም ፡ መሳተፊያ ፡ ራስጌ ፥                                                                                                    | ሰንድ ፡ ንክ ፡ የኾኑ ፡ መስኮችና ፡ አዝራር ፡ ይታያ                                                                                                    | ሉ፡                                                                                                    |
| (የሰንድ፡ መሳተፊያ) ። አወገብጌ ፥ የሰንዱ፡ ይዘት፡ የተከሥተበት፡ የጽሑፍ፡ መስክና፡ የሰንዱ፡ ቃላት፡                                                                                                    |                                                                                                    |                                                                                                    |
| በንቂስ ፡ የተተረሩበት ፡ ዐምድ ፡ ይታያል ፡፡ እግርጌ ፥ ቃል ፡ ንክ ፡ የኾኦ ፡ መስኮችና ፡ አዝራር ፡ ይታያሉ ፡                                                                                                    |                                                                                                    |                                                                                                    |
| (የቃል፡ መሳተፊያ) ፤ ግብራቸው፡ ከስማቸው፡ ይገኛል ።                                                                                                    |                                                                                                    |                                                                                                    |
| Figure 4: The graphical user interface of<br>AwdeQelem is made up of three vertical<br>sections: the top most is the file interface<br>where filing related tasks are grouped.                                                                                                    | Figure 4: L'interface graphique<br>AwdeQelem consiste en trois si<br>verticales: celle du haut est l'interfa<br>fichier, où les tâches relatives au                                                                                                    | e de<br>ections<br>ace de<br>fichage                                                                                                    |

on the right hand side column. Finally, the bottom section is the word la colonne de droite. interface where word related tasks are Enfin, la section du bas est l'interface où grouped. les tâches relatives au mot sont regroupées.

where the content of the opened file is La section médiale est l'interface relative au displayed together with the list of words, texte, celle où le contenu du fichier ouvert

2.4.2 ፤ ቦቃኤ ፡ መርጣና ፡ ግኘታ · word selection and finding · sélection et recherche de mot

The middle section is the text interface sont regroupées.

ጽሑፍ ፡ ኸሉ ፡ በቃል ፡ ይከወናል ፤ ቃል ፡ ደግሞ ፡ ተራውን ፡ በፊደል ፡ ወይም ፡ በጠቅላላው ፡ በኅርመት ፡ ይከወናል ፡፡ በዚህ ፡ መሠረት ፥ በዐውደ ፡ ቀከም ፡ መግበር ፡ አሠራር ፥ ፊደሎች ፡ በጻሕፍ ፡ (ኢትዮጵያዊ ፥ ወይም ፡ ምዕራባዊ) ፡ ይሰደራሉ ፤ ቃላት ፡ ደግሞ ፡ በቋንቋ ፡ ይሰደራሉ ፡፡ የማንኛውም ፡ ቃል ፡ አኼዶ ፡ አንግዲህ ፥ ቃሉ ፡ የተጻፈበትን ፡ ጻሕፍና ፡ የሚነገርበትን ፡ ቋንቋ ፡ አስቀድሞ ፡ ያገናዝባል ፡፡ ግጻዌ ፡ 4 ፡ ላይ ፡ ያየነው ፡ የሰንድ ፡ ከፈታ ፥ በመኻል ፡ ዐምድ ፡ ላይ ፡ የሰንዱን ፡ ቃላት ፡ በፊደል ፡ ተራ ፡ በንቂስ ፡ ደርድሮልናል ፤ አግርጌ ፡ ደግሞ ፡ ጽሑፉ ፡ የተጻፈበትን ፡ ጻሕፍና ፡ ቋንቋ ፡ ገዛውን ፡ አመልክቶልናል ፡ <mark>ግጻዌ ፡ 5</mark> ና ፡ 6 ፡ ደግሞ ፡ ከቃላት ፡ መደርደሪያው ፡ እንዴት ፡ አድርገን ፡ አንድን ፡ ቃል ፡ ለይተን ፡ ከቃላት ፡ ተራው ፡ እንደምንመርዋና ፡ እጽሑፉ ፡ ውስዋ ፡ እንደምናገኘው ፡ ያሳዩናል ፡

A text is made up of words, and words in Un texte est composé de mots, et les mots turn are made up of letters, or more sont à leur tour composés de lettres, ou generally of characters. AwdeQelem is plus généralement de caractères. AwdeQelem built based on this general principle, so est fondée sur ce principe, de telle sorte that letters are first sorted by script que les lettres sont d'abord triées par (Western or Ethiopian), then words are écriture [accidentale au éthiopienne], puis sorted by language. The processing of any les mots triés par langue. Le traitement de single word takes into account the script in chaque mot tient compte de l'écriture dans which it is written together with the laquelle il est inscrit, ainsi que de la langue language it is used in. As we saw already dans laquelle il est utilisé. Comme nous in figure 4, the opening of a given file l'auons déjà uu dans la results in the display of its content and l'ouverture de tout fichier danne lieu à that of its list of words, while at the l'affichage de son contenu et de sa liste de time AwdeQelem same automatically the script and the language AudeQelem used in the opened file. Figures 5 and 6 will now show us how we fichier ouvert. select a given word from the list of Figures 5 et 6 vont maintenant nous

body.

figure 4, determines mots, alors que dans le même temps détermine automatiquement l'écriture et la langue utilisées dans le

words, and how we search it in the text montrer comment on selectionne un mot donné depuis la liste de mots, et comment on le recherche dans le corps du texte.

|                                                                                                    | the transmitting                                                                                                    |                                                                                                    |
|----------------------------------------------------------------------------------------------------|----------------------------------------------------------------------------------------------------|----------------------------------------------------------------------------------------------------|
| [M3k++Filing+Filing+Filing+Editing+Edit*Editing+Editing+Editing+Editing+Editing+Editing+Editing+Editing+Editing+Editing+Editing+Editing+Editing+Editing+Editing+Editing+Editing+Editing+Editing+Editing+Editing+Editing+Editing+Editing+Editing+Editing+Edit*Edit*Edit*Edit*Edit*Edit*Edit*Edit*                                                                                                    | ቃደ-ተራ-wordList           ኢታምር           ኢታምርም           ኢታምርን           ኢታምርንም           ኢታይ                                                                                                    | ▲ <b>400-00</b><br>Mémoir<br>69490                                                                                                    |
| ትም•text+text=<br>መጽሐፍ ፡ ቅዱስ ፡፡<br>የብሎይና ፡ የሐዲስ ፡ ኪዳን ፡ መጻሕፍት ፡፡<br>(አለቄጥሯዊ ፡ አቀጻጽ)<br>ክለሳ ፡ 7.0 ፥<br>ሐምሌ ፡ 16 ፡ ቀን ፥ 2007 ፡ ዓ.ም. ፡፡<br>ብሎይ ፡ ኪዳን ፡፡<br>ሐዲስ ፡ ኪዳን ፡፡                                                                                                    | <ul> <li>ኢታይም</li> <li>ኢታይና</li> <li>ኢታይና</li> <li>ኢታይና</li> <li>ኢታይንም</li> <li>ኢትዮጵያና</li> <li>ኢትዮጵያና</li> <li>ኢትዮጵያና</li> <li>ኢትዮጵያና</li> <li>ኢትዮጵያዊው</li> <li>ኢትዮጵያዊውም</li> <li>ኢትዮጵያዊውን</li> <li>ኢትዮጵያውያን</li> <li>ኢትዮጵያውያን</li> </ul> | 7-<br>55<br>122<br>137<br>140<br>22<br>137<br>402<br>142<br>*/የሚሰሚያውን<br>ማሪናተዋኝ፣አስዝራር፣<br>አትኩላይ፣ለክታላየ፣መጫን፤<br>ለመተኪያደፃሞኑ<br>SHIFTን-ተምና<br>ማሪናተዋኝ፣አስዝራር፣<br>አትኩላይ፣ለክታላየ፣መጫን፤<br>ለመተኪያደፃሞኑ<br>SHIFTን-ተምና<br>ማሪናተዋኝ፣አስዝራር፣<br>አስታላት(**<br>ምንንንንንንንት<br>የመጠጫንን<br>የመጠጫንን<br>የመጠጫንን<br>የመጠጫንን<br>የመጠጫንንት<br>የመጠጫንን<br>የመጠጫንን<br>የመጠጫንንን<br>የመጠጫንን<br>የመጠጫንን<br>የመጠጫንን<br>የመጠጫንን<br>የመጠጫንን<br>የመጠጫንን<br>የመጠጫንን<br>የመጠጫንን<br>የመጠጫንን<br>የመጠጫንን<br>የመጠጫንን<br>የመጠጫንን<br>የመጠጫንን<br>የመጠጫንን<br>የመጠጫንን<br>የመጠጫንን<br>የመጠጫንን<br>የመጠጫንን<br>የመጠጫንን<br>የመጠጫንን<br>የመጠጫንን<br>የመጠጫንን<br>የመጠጫንን<br>የመጠጫንን<br>የመጠጫንን<br>የመጠሙን<br>የመጠጫንን<br>የመጠጫንን<br>የመጠጫንን<br>የመጠሙን<br>የመጠሙን<br>የመመሙን<br>የመጠሙን<br>የመጠሙን<br>የመጣሙን<br>የመጠሙን<br>የ<br>የ<br>የመጠሙን<br>የ<br>የመጠሙን<br>የ<br>የ<br>የ<br>የ<br>የ<br>የ<br>የ<br>የ<br>የ<br>የ<br>የ<br>የ<br>የ<br>የ<br>የ<br>የ<br>የ<br>የ<br>የ |
| n # œ-position:<br>A+3#3*Jang.: 0=CC + Ambaric + ambarique<br>#13#Jang.: 0=CC + Ambaric + ambarique<br>#13#Jang.: 0=CC + Ambaric + ambarique<br>#13#Jang.: 0=CC + Ambaric + ambarique<br>#14@+rrank+rang: 0 = h-<br>+ 2Amps<br>+ 2Amps<br>+ Ambaric + ambarique<br>+ Amps<br>+ Amps<br>+ | Thin St 1 2 th<br>replaceful + toutRemplacer                                                                                                    | and press LEFT then RIGHT<br>buttons of mouse<br>on selected word<br>-pour rechercher,<br>appuyer successivement<br>le bouton GAUCHE et DROITE<br>de votre souris<br>au-dessus du mot<br>pour remplacer ou définir,<br>appuyer, tout en maintenant le SHIFT,<br>successivement<br>les boutons GAUCHE et DROITE<br>de votre souris<br>au-dessus du mot choisi                                                                                                    |

**ግጻዌ ፡ 5 ፤** የቃላት ፡ ተራውን ፡ ዐምድ ፡ በመንሻረሪያው ፡ ከላይ ፡ ወደ ፡ ታች ፥ ከታች ፡ ወደ ፡ ላይ ፡ ስንንሻረርበት ፥ የሰንዱን ፡ ጠቅላላ ፡ የቃላት ፡ ይዘት ፡ አንድ ፡ ሳይቀር ፡ እናይበታለን ፡፡ ማየትም ፡ ብቻ ፡ አይደለም ፤ ቃሉን ፡ በመጠቈሚያው ፡ መርጠን ፥ እጽሑፉ ፡ ውስጥ ፡ የት ፡ የት ፡ እንደሚገኝ ፡ በቅጽበት ፡ እናገኝበታለን ፡፡ ቀጣዩ ፡ **ግጻዌ ፡ 6** ፡ በዝርዝር ፡ ያሳየናል ፡፡

Figure 5: All words contained in the file Figure 5: Tous les mots contenus dans le dossier sont listés dans la colonne du milieu may inspect by sliding up and down. We may also select it and find out where in the text it is used and how many times, as figure 6 will show us. Figure 6 will show us.

| ■ ロローደ⊧ヤルテーŧヤホホキューアテーZテーthがi:1.1-AwdeQelem text-processor v.1.1-AwdeQelem traitement de texte v.1.1                                                                                                    |                                                                                                    |                                                                                                    |
|----------------------------------------------------------------------------------------------------|----------------------------------------------------------------------------------------------------|----------------------------------------------------------------------------------------------------|
| 「小注:・Filing・fichage」 「州内注:・Editing・édition」 「のつつに:・Tools・outils」 「ルナ・Viewing・affichage」 「レビッキ・Help・aide」                                                                                                    | ቃል-ተራ•wordList                                                                                                    | # 0 b 0 b                                                                                                    |
| NhL : th6th I h0010+9 : h0.4 : PhΦ0(m+1 : 1.0019/m + file opened: SAUE modifications + fichier ouvert: SAUECORRDEZ modifications       NhL : th6th I h0010+9 : h0.4 : PhΦ0(m+1 : 1.0019/m + file opened: SAUE modifications + fichier ouvert: SAUECORRDEZ modifications       NhL : th6ther:     lem_1-1_20000603/qelemQend/eth_am/eth_am_haymanot_OTBK_MetshofQdus_bluynahadis_b2_20071216.txt       04.h : n1% : 1.004     ynC: n1% : 1.004       04.h : n1% : 1.004     ynC: n1% : 1.004       05.h : 1.004     ynC: n1% : 1.004           | <ul> <li>▲ナチアC</li> <li>▲ナチアCア</li> <li>▲ナチアC3</li> <li>▲ナチアC3P</li> <li>▲ナ島</li> <li>▲ナ島P</li> </ul>                                  | 2                                                                                                    |
| #ተ- 1624/1624/6<br>#ፍ. ፥ 2 ፥ 9 ፤ አግዚኢብሔር ፡ አምላክም ፡ ለማየት ፡ ደስ ፡ የሚያውንውን ፡ ለመብላትም ፡ መልክም ፡ የኾነውን ፡ ዛፍ ፡ ኹሉ ፡ ክምድ<br>ር ፡ አበቀለ ፤ በገንትም ፡ መካከል ፡ የሕይወትን ፡ ዛፍ ፥ መልክምንና ፡ ክፉን ፡ የሚያስታውቀውንም ፡ ዛፍ ፡ አበቀለ ።<br>ዘፍ. ፥ 2 ፥ 10 ፤ ወንዝም ፡ ገንትን ፡ ያጠጣ ፡ ዘንድ ፡ ከዲዲን ፡ ይወጣ ፡ ነበር ፤ ከዚያም ፡ ለአራት ፡ ክፍል ፡ ይከፈል ፡ ነበር ።<br>ዘፍ. ፥ 2 ፥ 11 ፤ የአንደኛው ፡ ወንዝ ፡ ስም ፡ ፌሶን (1) ፡ ነው ፤ ርሱም ፡ ወርቅ ፡ የሚገኝበትን ፡ የኤውላጥ ፡ ምድርን ፡ ይከላል ፤ የዚያም<br>፡ ምድር ፡ ወርቅ ፡ ጥሩ ፡ ነው ፤<br>ዘፍ. ፥ 2 ፥ 12 ፤ ከዚያም ፡ ሉልና ፡ የከበረ ፡ ድንጋይ ፡ ይገኛል ።<br>ዘፍ. ፥ 2 ፥ 13 ፤ የኹለተኛውም ፡ ወንዝ ፡ ስም ፡ ግዮን (2) ፡ ነው ፤ ርሱም ፡ የኢትዮጵያን ፡ ምድር ፡ ኹሉ ፡ ይከባል ።<br>ዘፍ. ፥ 2 ፥ 13 ፤ የኹለተኛውም ፡ ወንዝ ፡ ስም ፡ ግዮን (2) ፡ ነው ፤ ርሱም ፡ የኢትዮጵያን ፡ ምድር ፣ ኹሉ ፡ ይከባል ።<br>ዘፍ. ፥ 2 ፥ 13 ፤ የኹለተኛውም ፡ ወንዝ ፡ ስም ፡ ግዮን (2) ፡ ነው ፤ ርሱም ፡ የአውላዮ ፡ የሚኼድ ፡ ነው ።<br>ዘፍ. ፥ 2 ፥ 13 ፤ የኹለተኛውም ፡ ወንዝ ፡ ስም ፡ ግዮን (2) ፡ ነው ፤ ርሱም ፡ በአሶር ፡ ምሥራቅ ፡ የሚኼድ ፡ ነው ።<br>ዘፍ. ፥ 2 ፥ 15 ፤ አራተኛውም ፡ ወንዝ ፡ እፍራጥስ ፡ ነው ። እግዚአብሔር ፡ አምላክም ፡ ሰውን ፡ ወስዶ ፡ ያበጃትም ፡ ይጠብቃትም ፡ ዘን<br>ድ ፡ በዒዲን ፡ ገንት ፡ አኖረው ።<br>ዘፍ. ፥ 2 ፥ 16 ፤ አግዚአብሔር ፡ አምላክም ፡ ስውን ፡ እንዲህ ፡ ብሎ ፡ አዘዘው ። ከንት ፡ ዛፍ ፡ ኹሉ ፡ ትበላለኸ ፤<br>ዘፍ. ፥ 2 ፥ 17 ፤ ንገር ፡ ግን ፥ መልክምንና ፡ ክፉን ፡ ከሚያስታውቀው ፡ ዛፍ ፡ አትብላ ፤ ከርሱ ፡ በበላኸ ፡ ቀን ፡ ሞትን ፡ ትሞታለኸና ።<br>ዘፍ. ፥ 2 ፥ 18 ፤ አግዚአብሔር ፡ አምላክም ፡ አሉ ፦ ሰው ፡ ብቻውን ፡ ይኾን ፡ ዘንድ ፡ መልክም ፡ አይደለም ፤ የመጣቸውን ፡ ረዳት ፡ | ኢታይና<br>ኢታይንም<br>ኢታይንም<br>ኢትዮጵያና<br>ኢትዮጵያና<br>ኢትዮጵያና<br>ኢትዮጵያንና<br>ኢትዮጵያዊው<br>ኢትዮጵያዊውን<br>ኢትዮጵያዊውን<br>ኢትዮጵያዊውን<br>ኢትዮጵያዊውን<br>ኢትዮጵያውያን | لل لل 12<br>search • rechercher<br>کیلی<br>یولیہ - میں - عمار<br>یولیہ - معادی<br>یولیہ - معادی<br>یولیہ - معادی |
| በታመ-position: ¶:152:5213 ዲስጭscript: ኪትዮጵያዊ ፡ ጸሐፍ • Ethiopic script • écriture éthiopie                                                                                                    |                                                                                                    | L+C 1990<br>translate • traduire                                                                                 |
| ትግታኔ•analysis: ቋንቋ•lang.: ዐማርኝ • fimhoric • amharique                                                                                                    | -                                                                                                    |                                                                                                    |
|                                                                                                    |                                                                                                    |                                                                                                    |
| ቃሉ•word•mot:  ኢትዮጵያ<br>በ•by•par:                                                                                                    | E. S. Start                                                                                                    | her weiter h                                                                                                    |
| ተራው•rank•rang: 1 🔔                                                                                                    |                                                                                                    |                                                                                                    |
| + Lnt Lang Lang Line Line Line Line Line Line Line Line                                                                                                    | ዅኯም ፡ ይተካ<br>acefill • toutRemplacer                                                                                                   |                                                                                                    |
| ትርጉሞች፥(ወግርኛ•25'000፣ታላት)•translations (English:200'000 words)•traductions (français: 100'000 mots)                                                                                                    |                                                                                                    |                                                                                                    |

**ግጻዌ ፡ 6 ፤** ለምሳሌ ፦ አመጽሐፍ ፡ ቅዱስ ፡ ውስጥ ፡ "ኢትዮጵያ" ፡ የሚለው ፡ ቃል ፡ ስንት ፡ ጊዜ ፡ አንደ ፡ ተጠቀስ ፡ ለማወቅ ፡ ብንሻ ፥ ከቃላት ፡ መደርደሪያው ፡ ዐምድ ፡ ቃሉን ፡ በመጠቈሚያችን ፡ ግራ- ዝራር ፡ ጠቀ መነው ፥ በቀኝ - ዝራር ፡ ስናቀባብለው ፥ አግርጌ ፡ ቃል ፡ መስክ ፡ ላይ ፡ "ኢትዮጵያ" ፡ የሚለው ፡ ቃል ፡ ይሰፍርና ፥ እጽሑፉ ፡ ውስጥ ፡ ቃሉ ፡ የሚገኝበት ፡ ቦታ ፡ በቀይ ፡ ፍላጻ ፡ ይመለከትልናል ፤ የቦታውም ፡ መናጠቢያ ፡ በመነሻ ፡ ቍጥርና ፡ በኅርመት ፡ ተራ ፡ ተቀናጅቶ ፡ "ቦታው" ፡ እተሠኘው ፡ መስክ ፡ ላይ ፡ ይመለከትልናል ፡ (እዚህ ፡ ላይ ፡ 152 ኛ ፡ መነሻ ፥ 5213 ኛ ፡ ኅርመት) ። ከዚህ ፡ ወዲያ ፥ አግርጌ ፡ መስኮቹ ፡ ላይ ፡ ቃሉ ፡ እጽሑፉ ፡ ውስጥ ፡ ስንት ፡ ጊዜ ፡ እንደ ፡ ሰፈረ ፡ እናያለን ፡ (47 ፡ ጊዜ) ፡ "ኢትዮጵያ" ፡ የሚለው ፡ ቃል ፡ የሰፈረባቸውን ፡ ቦታዎች ፡ ኸሉ ፡ ለመምብንት ፡ ብንሻ ፡ ደግሞ ፥ የመሽ ጋገሪያውን ፡ '+' ፡ ዝራር ፡ እየተጫን ፡ አንድ ፡ ባንድ ፡ መኰብንት ፡ እንችላለን ፡ በጅምላ ፥ "ኢትዮጵያ" ፡ የሚለው ፡ ቃል ፡ አመጽሐፍ ፡ ቅዱስ ፡ ውስጥ ፡ 47 ፡ ጊዜ ፡ መጠቀሱን ፡ አናያለን ፤ ኾኖም ፥ ይሀ ፡ አኃዝ ፡ ዝርዝሮችንም ፡ ይጨምራልና ፥ ከጅምላ ፡ ይልቅ ፡ ዝርዝሩን ፡ **ግጻዌ** ፡ 7 ፡ ያስረዳናል ፡፡

Figure 6: A left click of the mouse on a Figure 5: Un clic du bouton de gauche au given word from the word-list column dessus d'un mot quelconque de la liste le selects it; then a right click makes the sélectionne; puis un clic du bouton de selected word appear in the "word" field draite fait apparaître ce mot dans le champ in the lower part of the interface, "mot" de l'interface, en même temps que le together with the number of times this numbre de fais aù ce même mat apparaît particular word appears in the text (in the dans le corps du texte (dans l'exemple ciabove example, the word "太子內尔》 dessus, le mot "九子內名" apparaît 47 fois appears 47 times in the displayed text); in dans le texte]; de plus, les coordonnées addition, the coordinates of the position de la position sont précisées dans le champ are further specified in the field "position" "position" as "152<sup>th</sup> paragraph and 5213<sup>th</sup> character". paragraphe et 5213<sup>ème</sup> caractère" Each occurrence of a given word in the Chacune

"152<sup>ème</sup> auec les détails : des occurrences d'un mot

| text can be visited in succession by     | quelconque dans le texte peut être visitée  |
|------------------------------------------|---------------------------------------------|
| pressing the "+" button.                 | successivement en appuyant le bouton "+".   |
| However, the given word can have many    | Néanmoins, ce même mot peut aussi avoirs    |
| other derivations and homonyms; figure 7 | plusieurs dérivés et homonymes; la figure 7 |
| will show us how to explore these.       | nous montrera comment explorer ceux là.     |

| ሸፍ. ፥ 2 ፥ 1/ ኒ ን/ር ፣ ግን ፥ መላካምንና ፣ ከፉን ፣ ከሚያስታውዋው ፣ ካፍ ፣ አተባቢ ኒ ከርሱ ፣ በጠባ ከ ፣ ዋን ፣ የተትን ፣ ተምታለ ከ5 ።<br>ዘፍ. ፥ 2 ፥ 18 ፤ አግዚአብሔር ፣ አምላክም ፣ አለ ፡– ሰው ፣ ብቻውን ፣ ይኸን ፣ ዘንድ ፣ መልክም ፣ አይደለም ፤ የሚመቸውን ፣ ረዳት ፣<br>በታው-position: ¶፣ 152 ፣ 5213<br>ትንታ • analysis:<br>\$ \$ \$ \$ \$ \$ \$ \$ \$ \$ \$ \$ \$ \$ \$ \$ \$ \$ \$ | f1%, + 2 + 17 ± 77(2; * 77 + σΦαΛγ775; ± № 25 № 10 + ΦσΦ=± 1%; ± Λ+1(Λ ± D.C.Λ. * III(Λ D : #7); ± 7+7); ± 47 ± Λ D 5; ±       Λ.+f*Λ5 Øσ-57σ         I1%, + 2 + 18 ± λ71LλΛLL, : λφΛhφ : λΛ := ΛΦ : «ΠΞΦ-7); £ D 7; ± Π7 £; σΦαhφ : λ£RΛφ ± σφσ#φσ-7; 2, 47 ±;        Λ.+f*Λ5 Øσ-57σ         I1%, + 2 + 18 ± λ71LλΛLL, : λφΛhφ : λΛ := ΛΦ : «ΠΞΦ-7); £ D 7; ± Π7 £; σΦαhφ : λ£RΛφ ± σφσ#φσ-7; 2, 47 ±;        Λ.+f*Λ5 Øσ-57σ         I1%, + 2 + 18 ± λ71LλΛLL, : λφΛhφ : λΛ := ΛΦ : «ΠΞΦ-7); £ D 7; ± Π7 £; σΦαhφ : λ£RΛφ ± σφσ#φσ-7; 2, 47 ±;        Λ.+f*Λ5 Øσ-57σ         I1%, + 2 + 18 ± λ71LλΛLL, : λφΛhφ : λΛ := ΛΦ : «ΠΞΦ-7); £ D 7; ± Π7 £; σΦαhφ : λ£RΛφ ± σφσ#φσ-7; 2, 47 ±;        Λ.+f*Λ5 Øσ-57σ         I1%, + 2 + 18 ± λ71LλΛLL, : λφΛhφ : λΛ := ΛΦ : «ΠΞΦ-7; £ D 7; ± Π7 £; σΦαhφ : λ£RΛφ ± σφσ#φσ-7; 2, 47 ±;        Λ.+f*Λ5 Øσ-57σ         I1%, + 2 + 18 ± λ71LλΛLL, : λφΛhφ : λΛ := ΛΦ : «ΠΞΦ-7; £ D 7; ± Π7 £; σΦαhφ : λ£RΛφ ± σφσ#φσ-7; 2, 47 ±;        Λ.+f*Λ5 Øσ-57σ         I1%, + 10%, + 10\%, + 10\%, + 10\%, + 10\%, + 10\%, + 10\%, + 10\%, + 10\%, + 10\%, + 10\%, + 10\%, + 10\%, + 10\%, + 10\%, + 10\%, + 10\%, + 10\%, + 10\%, + 10\%, + 10\%, + 10\%, + 10\%, + 10\%, + 10\%, + 10\%, + 10\%, + 10\%, + 10\%, + 10\%, + 10\%, + 10\%, + 10\%, + 10\%, + | [ΛΤ&+ + filing + fichage]       [ΥΤ?] ½ + * Editing * édition]       [መ2.41C + · Tools         ΛΤ& + + filing + fichage]       [ΥΤ?] ½ + * Editing * édition]       [መ2.41C + · Tools         ΛΤ& + + file + Einberg       [Im7] ½ + * Editing * édition]       [መ2.41C + · Tools         ΛΤ& + + file + Einberg       [Im7] ½ + * Editing * édition]       [መ2.41C + · Tools         ΛΤ& + + file + Einberg       [Im7] ½ + * Editing * édition]       [B02.41C + · Tools         ΛΤ& + + file + Einberg       [Im7] ½ + * Editing * édition]       Edition         ΔΔ.1 · ΛΤ ± : & Enberg       [Im7] ½ + * Editing * édition]       & & & & & & & & & & & & & & & & & & & | • outils] [ገጽታ - Uie<br>diffications + fichier ouve<br>st_JOTBK_metshefOdus_<br>እነጻዲስ : ይመነገብ<br>sue as : souvegorder cor<br>መንን ÷ ለመግብላትም :<br>ነፉን : የሚያስታውቀው<br>፡ ንበር ፤ ከዚያም ፡ ለአ<br>፡ ወርቅ : የሚገኝበትን<br>ኑም : የኢትዮጵያን : !<br>ም : በአሰር : ምሥራቅ<br>ъር : አምላክም : ሰው<br>አዘዘው = ከባንት : ! | שוחפי affichage]<br>rt: SnuUconRDEZ mo<br>oluynahodis_t7_200712<br>ይተሀር<br>IISt · IISter<br>መልክም : የኾነው-<br>ንም : ዛፍ ፡ አበቶለ<br>ራት ፡ ክፍል ፡ ይከል<br>፡ የኤውሳጥ : ምድገ<br>ምድር : ሸዮሉ ፡ ይከሶ<br>፡ የሚኼድ ፡ ንው ፡፡<br>ን ፡ ወስዶ ፡ ይበኞትኝ<br>ፍ : ሸዮሉ ፡ ትብላሲሽ | [LE763 - Help - aide]<br>idifications<br>16.tzt<br>2.6.05 <sup>m</sup><br>quit - quitter<br>3 : H⊊ : TrA : h𝒯<br>: | メム・イン・wordList           人ナダワン           人ナダワン           人ナダアン           人ナダアン           人ナダアン           人ナダン           人ナダン <t< th=""><th>•ΠΛΠΛ           Λλ+ዮጵያ           Λλ+ዮጵያ           Λλ+ዮጵያ           Πλ+ዮጵያ           Πλ+ዮጵያ           Πλ+ዮጵያ           Νλዮጵያ           λትዮጵያ           λትዮጵያ           አትዮጵያ           አትዮጵያ           አትዮጵያ           አትዮጵያ           አትዮጵያ           አትዮጵያ           አትዮጵያ           አትዮጵያ           አትዮጵያ           አትዮጵያ           አትዮጵያ           አትዮጵያ           አትዮጵያ           አትዮጵያ           አትዮጵያ           አትዮጵያ</th></t<> | •ΠΛΠΛ           Λλ+ዮጵያ           Λλ+ዮጵያ           Λλ+ዮጵያ           Πλ+ዮጵያ           Πλ+ዮጵያ           Πλ+ዮጵያ           Νλዮጵያ           λትዮጵያ           λትዮጵያ           አትዮጵያ           አትዮጵያ           አትዮጵያ           አትዮጵያ           አትዮጵያ           አትዮጵያ           አትዮጵያ           አትዮጵያ           አትዮጵያ           አትዮጵያ           አትዮጵያ           አትዮጵያ           አትዮጵያ           አትዮጵያ           አትዮጵያ           አትዮጵያ |
|----------------------------------------------------------------------------------------------------|----------------------------------------------------------------------------------------------------|----------------------------------------------------------------------------------------------------|----------------------------------------------------------------------------------------------------|----------------------------------------------------------------------------------------------------|----------------------------------------------------------------------------------------------------|----------------------------------------------------------------------------------------------------|----------------------------------------------------------------------------------------------------|
|                                                                                                    | هم-word-mot:         ۸.ትዮጵያ         ۸۰by-par:                                                                                                    | ዘፍ. ፥ 2 ፥ 18 ፤ እግዚአብሔር ፡ አምላክም ፡ አለ ፡– ሰው ፡ ብቻውን ፡<br>ቦታው-position: ¶: 52: 52!5<br>ትንታኔ-analysis:                                                                                                    | ይኾን ፡ ዘንድ ፡ መልነ<br>&ቅምscript:<br>#ን#•lang.:                                                                                                    | <b>ነም : አይደለም ፤ የ</b><br>ኢትዮጵያዊ : ጸሐ⊑ • Eth<br>0ሜርኛ • fimharic • ami                                                                                                    | ሚመቸውን ፡ ረዳት<br>Nopic script · écriture (                                                                           | : ب<br>خthiopienne                                                                                                    | undo • défaire<br>گ+۲۵۵۹۵<br>translate • traduit                                                                                                    |

**ግጻቄ** ፡ 7 ፤ በመሳተፊያው ፡ የቀኝ ፡ ዐምድ ፡ ላይ ፡ የፍለጋ ፡ ዘዴዎች ፡ ይገኙልናል ፡ (ያሥሣ ፡ መሳተፊያ) ፡፡ "ይታሠሥ" ፡ የሚለውን ፡ ዝራር ፡ ብንጫን ፥ "ኢትዮጵያ" ፡ የሚለው ፡ ቃል ፡ ብቻውን ፡ ወይም ፡ ምእላድ ፡ ታክሎበት ፡ የተጻፈባቸውን ፡ ቃላት ፡ ኸሉ ፡ አግበስብሶ ፡ ያመጣልናል ። የተግበሰበሱትንም ፡ ቃላት ፥ አንድ ፡ ባንድ ፡ መርጠን ፡ በማቀባበል ፡ (የመጠቈሚያውን ፡ አዝራር ፡ ግራ-ቀኝ ፡ አከታትሎ ፡ በእየቃሉ ፡ ሳይ ፡ በመጠቈም) ፥ በዛታቸውን ፡ ማግኘትና ፥ የሰፈሩበትንም ፡ ቦታ ፡ በቀዩ ፡ ሪልባት ፡ ለይተን ፡ አንድ ፡ ባንድ ፡ መኰብኘት ፡ እንችላለን ፡፡

| Figure 7: On the rightmost column of the      | Figure 6: Sur la colonne de droite de         |
|-----------------------------------------------|-----------------------------------------------|
| interface are found search alternatives:      | l'interface on trouve des moyens alternatifs  |
| the "search" button seeks the word in all     | de recherche de mots: le bouton               |
| its inflected forms in the text; whereas      | "rechercher" nous permet de trouver dans le   |
| the "pick-up" button seeks the word in all    | corps du texte toutes les inflexions du mot   |
| its derived forms; finally, the "rake"        | indiqué; alors que le bouton "cueillir" étend |
| button seeks all the inflections, derivations | cette possibilité aux dériués; enfin, le      |
| and homonyms of the word in the text.         | bouton "ratisser" nous donne la possibilité   |
| Each of these words can in turn be            | de rechercher les inflexions, les dérivés et  |
| searched in the text body, pin-pointed by     | les homonymes du mots indiqué, dans le        |

| the red caret, and visited individually in  | corps du texte.                               |
|---------------------------------------------|-----------------------------------------------|
| all its occurrences as we will see shortly. | Chacun de ces mots peut à son tour faire      |
|                                             | l'objet d'une recherche dans le texte,        |
|                                             | localisé auec précision par le biais du signe |
|                                             | d'insertion rouge, et visité individuellement |
|                                             | dans toutes ses occurrences, comme nous       |
|                                             | allons le voir tout de suite.                 |

| 📴 ០១៩៖៖សាមកេតទោក៥ភាពMi1.1+AwdeQelem text-processor v.1.1+AwdeQelem traitement de texte v.1.1                                                                                                    |                                        |                                                                                                    |                                                                                                    |
|----------------------------------------------------------------------------------------------------|----------------------------------------|----------------------------------------------------------------------------------------------------|----------------------------------------------------------------------------------------------------|
| Ε         Φ24409*fbA45*FFC#AM0114AwdcQelem text-processor 114AwdcQelem traitement de text v1.11           [Atk++Filing+fichage]         [Mtk++Editing+Editing+Edition]         [D24C++Tools+outil]         [Nf2++Ifewing+effichage]         [Ltk++Filing+fichage]         [Ltk++Filing+fichage] <td< td=""><td></td><td>An           **           **           **           **           **           **           **           **           **           **           **           **           **           **           **           **           **           **           **           **           **           **           **           **           **           **           **           **           **           **           **           **           **           **           **           **           **           **           **           **           **           **           **           **           **           **           **           **           **           **           **</td><td>n=h%≠*<br/>nistions, and homonyms<br/>ition, from the text being searched<br/>ns, derives et homonymes du mot recherché en affixe,</td></td<> |                                        | An           **           **           **           **           **           **           **           **           **           **           **           **           **           **           **           **           **           **           **           **           **           **           **           **           **           **           **           **           **           **           **           **           **           **           **           **           **           **           **           **           **           **           **           **           **           **           **           **           **           **           ** | n=h%≠*<br>nistions, and homonyms<br>ition, from the text being searched<br>ns, derives et homonymes du mot recherché en affixe, |
| P##*position:       1:1:2:2:2:0       AR#*script:       1:+2*#2:8: An# - Ethopic script - Scriture & Angul         ****ord+mot:       Jack       Script:       1:+2*#2:8: An# - Ethopic script - Scriture & Angul         ****ord+mot:       Jack       Script:       1:+2*#2:8: An# - Ethopic script - Scriture & Angul         ****ord+mot:       Jack       Script:       1:****       1:****         ****       Interfect       Interfect       Interfect       Interfect         ****       Interfect       Interfect       Interfect       Interfect         *****       Interfect       Interfect       Interfect       Interfect       Interfect         *****       Interfect       Interfect       Interfect       Interfect       Interfect       Interfect       Interfect         *****       Interfect       Interfect       <                                                                                                    | Trhus 1.4+1<br>localit - toutRenglocer |                                                                                                    |                                                                                                    |

ግጻዌ ፡ 8 ፤ በመሳተፊያው ፡ የቀኝ ፡ ዐምድ ፡ ላይ ፡ "ይቃረም" ፡ የሚለውን ፡ ብንማነው ፡ ደግሞ ፥ "ኢትዮጵያ" ፡ የሚለውን ፡ ቃል ፡ ዝርዝሮች ፡ ኸሉ ፡ ከጽሑፉ ፡ ውስጥ ፡ ቃርሞ ፡ ያመጣልናል ፡፡ የመቃረሙን ፡ ወቅም ፡ ለመፈተሽ ፡ ከተጸውዖ ፡ ስም ፡ ይልቅ ፡ ሌላ ፡ የሚዘረዘር ፡ **ግስ ፡ እናመለክትና ፡ እጽሑፉ ፡ ውስጥ** ፡ *እንቃርመው* ። **ግጸዌ** ፡ 9 ፡ ዝርዝሩን ፡ ያሳየናል ።

manual, Amharic and G'z, as well as most dans le manuel, l'amharique et le g'z, ainsi Ethiopian languages, are highly generative que la plupart des langues éthiopiennes, and inflectional. The "search", "pick-up" sont hautement génératives et flexionnelles. and "rake" functionalities show their full Les fonctions de "rechercher", "cueillir" et potential when applied to root words, as "ratisser" sont mieux illustrées appliquées à we shall see in figure 9.

Figure 8: As mentioned earlier in the Figure B: Comme mentionné précédemment des radicaux, comme nous le verrons dans la figure 9.

# 2.4.3 ፤ የቃል፡ አጻጻፍ፡ ምሆትና፡ ዕርጣት • spell-checking and correction of word • uérification et correction de mot

| ្ធ លក់£៖គំហោះតែតទះចាទា2អ៊ាក់កាះ1.1•AwdeQelem text-processor v.1.1•AwdeQelem traitement de texte v.1.1                                                                                                    |                                                                                                    |
|----------------------------------------------------------------------------------------------------|----------------------------------------------------------------------------------------------------|
| 0 Φ ž HMP HRA 6 HPP Z + MdH11.1 A wdeQelem text-processor v.1.1 + AwdeQelem traitement de texte v.1.1         [ME + · Filing · fichage]       [MP E + · Editing · éditing]       [CD - CC + Tools · outils]       [NF + · Unewing · affichage]       [LET+ · Help · ide]         Mx. : + HE ±h I NOND+P : NA + : Ph@MT+T : IMPMOT + file opened: SHUE modifications · fichier ouvert: SHUECOMDEZ modifications       SHUE modifications · fichier ouvert: SHUECOMDEZ modifications         Mx. : + HE ±h I NOND+P : NA + : Ph@MT+T : IMPMOT + file opened: SHUE modifications · fichier ouvert: SHUECOMDEZ modifications       A file file file is: Imp - 1/2000003/qelemOend/eth_am/eth_am_haymanot_JOTBK_MethafCdus_Eluynations_K7_20071218.txt         OAA: : NE : Imp - 1/2000003/qelemOend/eth_am/eth_am_haymanot_JOTBK_MethafCdus_Eluynations_K7_20071218.txt       Imp - 1/2000003/qelemOend/eth_am/eth_am_haymanot_JOTBK_MethafCdus_Eluynations_K7_20071218.txt         OAA: : NE : Imp - 1/2000003/qelemOend/eth_am/eth_am_haymanot_JOTBK_MethafCdus_Eluynations_K7_20071218.txt       Imp - 1/2000003/qelemOend/eth_am/eth_am_haymanot_JOTBK_MethafCdus_Eluynations_K7_20071218.txt         OAA: : NE : Imp - 1/2000003/qelemOend/eth_am/eth_am_haymanot_JOTBK_MethafCdus_Eluynations_K7_20071218.txt       Imp - 1/2000003/qelemOend/eth_am/eth_am_haymanot_JOTBK_MethafCdus_Eluynations_K7_20071218.txt         OAA: : NE : Imp - 1/2000003/qelemOend/eth_am/eth_am_haymanot_JOTBK_MethafCdus_Eluynations_K7_20071218.txt       Imp - 1/2000003/qelemOend/eth_am/eth_am_haymanot_JOTBK_MethafCdus_Eluynations_K7_20071218.txt         CotA: : NE : Imp - 1/2000003/qelemOend/eth_am/F1 : Imp - 1/2000003/qelemOend/eth_am/F1 : Imp - 1/2000004/ethafCdus_Eluynations_K7_ | PA.+6*.wordList       λ.+%       λ.+%       λ.+%       λ.+%       λ.+%       λ.+%       λ.+%       λ.+%       λ.+%       λ.+%       λ.+%       λ.+%       λ.+%       λ.+%       λ.+%       λ.+%       λ.+%       λ.+%       λ.+%       λ.+%       λ.+%       λ.+%       λ.+%       λ.+%       γ.*       β       γ.*       γ.       β       γ.       γ. |
| H+c. * 2 * 18 \$ λ7HthAnthC : λምAh?       OK         N+m-position:       A+max         +3+3+analysis:       A+max         +3+3+analysis:       A+max         +3+3+analysis:       A+max         +3+3+analysis:       A+max         +3+4+lang:       OPCC+ fmharle + amharlage         +A+max       A+max         +4-max       A+max         +4-max       A+max         +1-max       A+max         +1-m                                                                                                    | Trh-sp : & th<br>refil • toutRemplacer                                                                                                    |

**ግጻዌ ፡ 9 ፤** ለምሳሌ ፥ "ዓላማ" ፡ የሚለውን ፡ ቃል ፡ አመፈለጊያው ፡ መስክ ፡ ላይ ፡ እንጻፍና ፡ "ይገኝ" ፡ የሚለውን ፡ ዝራር ፡ እንጫን ፡፡ **ግጻዌ ፡ 9 ፡** እንደሚያሳየን ፥ የፍለጋው ፡ ውጤት ፡ 0 ፡ ነው ፤ በዚህ ፡ አጻጻፍ ፡ "ዓላማ" ፡ የሚባል ፡ ቃል ፡ እጽሑፉ ፡ ውስጥ ፡ አልተገኘም ፡፡ ምናልባት ፡ ፊደል ፡ አሳስተን ፡ ይኾናልና ፤ ብዙ ፡ ሳንደክም ፥ አመሳተፊያው ፡ አግርጌ ፡ ላይ ፡ "ይጣራ" ፡ የሚለውን ፡ ዝራር ፡ እንጫነው ፡፡ ውጤቱን ፡ **ግጻዌ ፡ 10** ፡ ያሳየናል ፡፡

| Figure 9: The following examples are for          | Figure 9: L'exemple suivant est donné pour        |
|---------------------------------------------------|---------------------------------------------------|
| Amharic words; those readers who do not           | l'amharique; les lecteurs qui ne connaissent      |
| speak Amharic may try the illustrated             | pas l'amharique peuvent essayer les               |
| functions on a text written in the                | fonctions illustrées sur un texte écrit dans      |
| language of their choice.                         | la langue de leur choix.                          |
| The example shows an unsuccessful search          | L'exemple illustre l'échec résultant d'une        |
| for a misspelt word. In which case, by            | recherche de mot incorrectement                   |
| pressing the "verify" button, it will be          | orthographié. Il s'agit ensuite d'appuyer le      |
| possible for us to obtain its correct             | bouton "vérifier" pour obtenir éventuellement     |
| spelling, as we will see next.                    | l'orthographie correcte, comme on va le           |
| <b>NB</b> : the "word analysis" function effected | uoire à présent.                                  |
| through the button "verify" and output to         | <b>NB</b> : la fonction "analyse de mot" réalisée |
| the field "analysis" is currently only            | par l'intermédiaire du bouton "vérifier", et      |
| available in full for Amharic, where              | dont le résultat est affiché dans le champ        |
| prefix, suffix and stem alternatives are          | "analyse", est pour le moment entièrement         |
| listed in detail for each analysed word.          | applicable uniquement pour la langue              |
| Future versions of AwdeQelem will,                | amharique, où pour chaque mot analysé les         |

hopefully, fill these shortcomings and préfixes, suffixes et radicaux possibles sont extend the function to other languages. Instés en détail. Les versions ultérieures de HudeQelem, il est espéré, combleront ces lacunes en étendant cette fonction à d'autres langues.

| ם מראי איזיילא אייזאלא אייזאל אייזאלי 1.1•AwdeQelem text-processor v.1.1•AwdeQelem traitement de texte v.1.1                                                                                                    |                                                                                                    |
|----------------------------------------------------------------------------------------------------|----------------------------------------------------------------------------------------------------|
| $ \begin{bmatrix} N^{1}E^{\frac{1}{2}} + Filing + fichage \end{bmatrix} \begin{bmatrix} N^{1}E^{\frac{1}{2}} + Editing + Editing + Editing + Editing + Editing \end{bmatrix} \\ \begin{bmatrix} 0D - 1C^{\frac{1}{2}} + Tools + outlis \end{bmatrix} \begin{bmatrix} N^{\frac{1}{2}} + Uiewing + offichage \end{bmatrix} \begin{bmatrix} Uzbs + Help + aide \end{bmatrix} \\ \\ NE + HEZE I NOTOL+P + DA + I PAPOMP + 1 & 200 MPD + file opened: SNUE modifications + fichier ouvert: SNUUCORDEZ modifications \\ \\ NZ + file + fichier: \\ Iem_1 + 1_20000003/qelem Qend/eth_am/eth_am_haymanot_JOTBR_MethodQus_bluynahddis_D7_20071216.txt \\ \\ DLA + iNE : 2DA + \\ open file + ouverir fichier \\ save + souvegorder \\ save as + souvegorder comme \\ \hline L + LC \\ Ist + lister \\ quit + quitter \\ \hline \\ xc + STONDA \\ c + Da + Da + Da + Da + Da + Da + Da + $                                                                                                    | <b>JA.+t2-wordList</b> A.+fr%f<br>A.+fr%f<br>B.= 0<br>A.+fr%f<br>B.= 0<br>A.+fr%f<br>B.= 0<br>A.+fr%f<br>B.= 0<br>A.+fr%f<br>B.= 0<br>A.+fr%f<br>B.= 0<br>A.+fr%f<br>B.= 0<br>A.+fr%f<br>B.= 0<br>A.+fr%f<br>B.= 0<br>A.+fr%f<br>B.= 0<br>A.+fr%f<br>B.= 0<br>A.+fr%f<br>B.= 0<br>B.= 0<br>B.= 0<br>A.+fr%f<br>B.= 0<br>A.+fr%f<br>B.= 0<br>A.+fr%f<br>B.= 0<br>B.= 0<br>B.= 0<br>B.= 0<br>B.ELf<br>Undo · défaire |
| N≠∞-position:       xhF*script:       N+PA2@: Rh& + Ethlopic script + écriture éthlopie         +3±+analysis:              шС[]] + @@[[@]] + %%[[Dh@, @h@, Qh@, Qh@, Qh@, Qh@]]              with a state in the state in the st | enne لت المعادية المعادية المعادية المعادية المعادية المعادية المعادية المعادية المعادية المعادية المعادية المع<br>Trh.ም: ٤+٩<br>laceAll + toutRemplacer                                                                                                    |

<mark>ግጻዩ</mark> ፡ 10 ፤ ጽሑፉ ፡ የታረመ ፡ በመኾኦ ፥ "ዓላማ" ፡ በዚህ ፡ አጻጻፉ ፡ እጽሑፉ ፡ ውስጥ ፡ አልተገንም ፤ የ"ዓላማ" ፡ አጻጻፍ ፡ ስሕተት ፡ ቢኾን ፡ ነው ። "ይጣራ" ፡ የሚለውን ፡ ዝራር ፡ ተጭነን ፥ ላመለከትነው ፡ ቃል ፡ የቀረበውን ፡ ትኽክለኛ ፡ አጻጻፍ ፡ በማማረጫ ፡ ቃል ፡ መስክ ፡ ላይ ፡ "ዐላማ" ፡ ተብሎ ፡ እናገኛለን (<sup>37</sup>) ። ዐይን-ዓ-ራብዕ ፡ በዐይን-ዐ-ግአዝ ፡ ተተክቶ ፡ በማማረጫንት ፡ በቃሉ ፡ ቀኝ ፡ መስክ ፡ ላይ ፡ ተመልክቶልናል ። ይህኑ ፡ ውጤት ፡ "ትንታኔ" ፡ የተባለው ፡ መስክ ፡ ማማረጫ ፡ የኾኑትን ፡ ቃላት ፡ ኾሉ ፡ በመደዳ ፡ ከሥር ፡ እስከ ፡ ጫፍ ፡ ደርድሮ ፡ ያሳየናል ። በማማረጫንት ፡ የቀረበልንን ፡ "ዐላማ" ፡ ፍቺ ፡ ለማረጋገጥ ፡ ብንሻ ፡ ደግሞ ፥ "ይፈታ" ፡ የሚለውን ፡ ዝራር ፡ እንጫነውና ፥ በቀጥታ ፡ ወዳማርኛ ፡ መዝገበ ፡ ቃላቱ ፡ መሳተፊያ ፡ እንኼዳለን ። ግጻድ ፡ 11 ፡ ይህኑ ፡ ያሳየናል ።

Figure 10: When, by pressing the "verify" Figure 10: Lorsque l'orthographie d'un mot button, a particular word is verified for quelconque est uérifié par le biais du bouton its spelling, the output containing possibly "vérifier", le résultat contenant alternative words is listed in the field éventuellement des mots alternatifs est listé "by" (<sup>38</sup>). A correctly spelt word is dans le champ "par". Un mot correctement

<sup>37</sup> ይህ ፡ የዐ<mark>ው</mark>ደ ፡ ቀ<mark>ከ</mark>ም ፡ የመዠመሪያ ፡ ክለሳ ፡ እንደ ፡ መኾኦ ፡ መጠን ፥ ለጊዜው ፡ የተፈለገው ፡ ከፍጥነት ፡ ይልቅ ፡ ሙሉነት ፡ ስለ ፡ ኾነ ፥ እንደ ፡ ማጣራት ፡ ይሉ ፡ ግብሮች ፡ ለፍጥነት ፡ ገና ፡ አልሰሉም ፥ ዘገምተኞች ፡ ናቸው ፡፡ የሚቀጥሉት ፡ ክለሳዎች ፡ ሙሉነትን ፡ ከፍጥነት ፡ ጋራ ፡ እንዲያጣምሩ ፡ የተቻለውን ፡ ይኽል ፡ ይሻሻላሉ ፡፡

<sup>38</sup> As this is the first version of AwdeQelem, the emphasis is more on exhaustiveness than on processing speed, and such functions as spelling verification are not yet optimised for speed. Future versions will hopefully combine exhaustiveness with speed.

repeated in this list; for a misspelt word orthographié réapparait dans la liste; par alternatives are offered; finally, for contre si le mot est mal orthographié, words impossible to verify, the empty sign l'alternative nous est offerte dans la " $\emptyset$ " is given as output. To lookup the definition of any word in le mat, le signe uide " $\phi$ " apparaît dans le the alternatives list, it suffices to press résultat. the "define" button which opens for us the Pour chercher un mot dans le dictionnaire, il AwdeQelem Dictionary tool as figure 11 suffit d'appuyer le bouton "définir" qui nous shows below.

liste [<sup>39</sup>]. Enfin, s'il est impossible de vérifier

liure l'outil Dictionnaire AudeQelem, comme nous le montre la figure 11 ci-dessous.

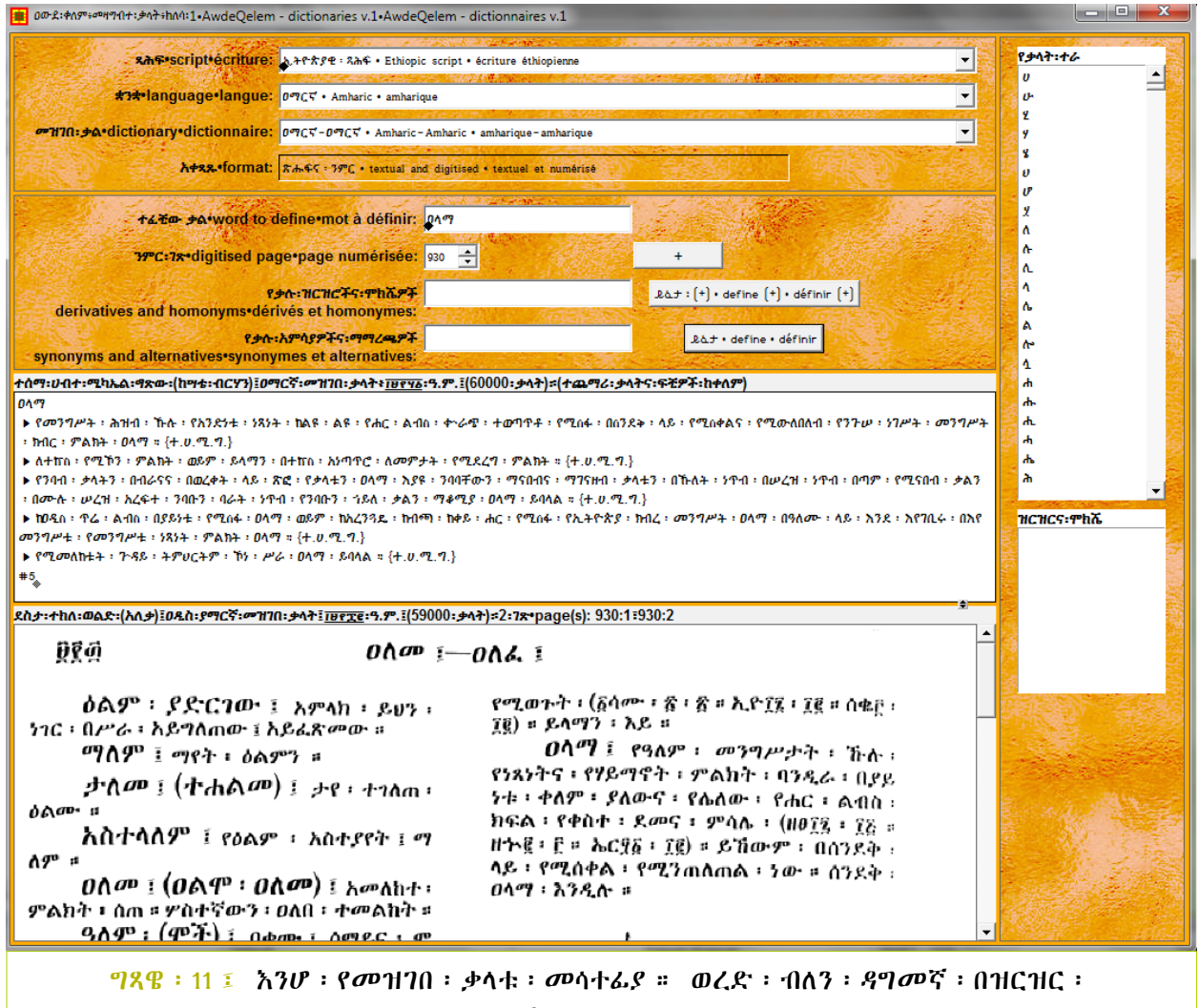

እንመለስበታለን ፤ ለያዝነው ፡ ማብራሪያ ፡ የሚኾነንን ፡ ባጨሩ ፡ እንግለጽ ፡፡ የመዝገበ ፡ ቃላቱ ፡ መሳተፊያ ፡ ከላይ ፡ ወደ ፡ ታች ፡ ለሦስት ፡ ይከፈላል ። እራስጌ ፥ የጸሕፍ ፣ የቋንቋና ፡ የመዝገበ ፡ ቃላት ፡ ዐይነት ፡ መምረጫ ፡ ይገኛል ። ቀጥሎ ፥ አወገቡ ፡ ላይ ፥ ተፈቺው ፡ ቃል ፡ የሚሰፍርበት ፡ መስክ ፥ አንዲሁም ፡ የመፍቻ ፡ አዝራሮችና ፥ የፍቺ ፡ ዐይነቶች ፡ መስኮች ፡ ይገኛሉ ። በመጨረሻም ፥ እግርጌ ፥ የመዝገበ ፡ ቃላቱ ፡ ፍቾች ፡ የሚከሠቱባቸው ፡ መስኮች ፡ ይታያሉ ። መስኮች ፡ ኹለት ፡ ናቸው ፤ የላይኛው ፡ የጽሑፍ ፡ መስክ ፡ ነው ፤ ፍቺዎቹ ፡ በ.txt ፡ አቀጻጽ ፡ የሚጻፉ ፡ በመኾኦ ፥ በመጠቈሚያው ፡ አጕልቶ ፡ መቅዳትንና ፥

<sup>39</sup> La présente version de AudeQelem étant la première, l'accent est mis plutôt sur l'exhaustivité que sur la vitesse de traitement; ce qui fait que les opérations comme la vérification orthographique sont encore lentes. Les versions avenir feront en sorte que ces fonctions là seront optimisées pour la uitesse, et combineront exhaustivité et uitesse.

እሌላ ፡ ጽሑፍ ፡ ውስጥ ፡ መለጠፍን ፡ ያስችላል ። የታችኛው ፡ መስክ ፡ ደግሞ ፥ የንምር ፡ መስክ ፡ ነው ፤ ይሀም ፡ ማለት ፥ የተነመረን ፡ የመዝገበ ፡ ቃላትን ፡ ገጽ ፡ በሥዕልነት ፡ የሚከሥት ፡ ማለት ፡ ነው ። ላማርኛ ፡ ቋንቋ ፡ የጽሑፍም ፡ የንምርም ፡ መዝገበ ፡ ቃላት ፡ አንድጋ ፡ ይገኛል ፤ ጽሑፍ ፡ መዝገበ ፡ ቃላት ÷ የከሣቴ ፡ ብርሃን ፡ ተሰማ ፡ ሀብተ ፡ ሚካኤል ፡ ግጽው ፡ "ያማርኛ ፡ መዝገበ ፡ ቃላት" ፡ (1948 ፡ ዓ.ም.) ፡ በሚገባ ፡

ተለቅም ፡ ከራሱ ፡ ከዐውዶ ፡ ቀከም ፡ "ያማርኛ ፡ መዝገበ ፡ ቃላት" ፡ ጋራ ፡ ተጣምሮ ፡ ባንድንት ፡ በጽሑፍ ፡ አቀጻጽ ፡ ቀርቧል ፤ ንምር ፡ መዝገበ ፡ ቃላት ፡ ደግሞ ፡ ያለቃ ፡ ደስታ ፡ ተክለ ፡ ወልድ ፡ "ዐዲስ ፡ ያማርኛ ፡ መዝገበ ፡ ቃላት" ፡ ምላውን ፡ ተንምሮ ፡ የቃላት ፡ ፊቺዎቹ ፡ ከያንዳንዱ ፡ የዐውደ ፡ ቀከም ፡ ቃላት ፡ ዝርዝር ፡ ጋራ ፡ ተገናዝቦ ፡ ተቀምሯል **። የዐውደ ፡ ቀ**ከም *፡ መዝገበ ፡ ቃ*ላት ፡ መግበር ፡ እንግዲሀ ፥ ላማርኛ ፡ ብቻ ፡ የሦስት ፡ መዛግብት ፡ ቃላትን ፡ ዐቅም ፡ ባንድ ፡ ጊዜ ፡ ያስጨብጣል ። ወደ ፡ ፊት ፡ ደግሞ ፡ ይሀኑ ፡ እያዘመን ፣

አያዳበረና ፡ አያሟላ ፡ ይኼዳል ፡፡ በተለይ ፥ ባንድ ፡ ወገን ፥ ዘመናዊ ፡ ጥበብና ፡ ኪነት ፡ ያስገኟቸውን ፡ *ዐዳዲ*ስ ፡ የው*ዌ* ፡ ቃላት ፡ በተቻለ ፡ ፍጥነት ፡ እየተረ*ግመ* ፡ *ያ*ሟላል ። በሌላ ፡ ወገን ፥ የተረሱትን ፡ የግእዝና ፡ *ያማ*ርኛ ፡ ቃላት ፥ እንዲሁም ፡ የሴሎቹን ፡ የኢትዮጵያ ፡ ቋንቋዎች ፡ ቃላትን ፡ እንዳስፈላጊነታቸው ፡ በጥንቃቄ ፡ ላገልግሎት ፡ ያበቃል ። ለዘመናችን ፡ ወይም ፡ በጠቅላላው ፡ የማይገቡ ፥ በተለይ ፡ "ዘር" ፡ ነክ ፡ አባባሎችን ፡ በተገቢ ፡ አያስተካከለ ፡ ያዘጋጃል ፡፡

ከዚህ ፡ ወዲያ ፡ ወረድ ፡ ብለን ፡ አንደምናየው ፡ የግእዝም ፣ የአንግሊዘኛና ፡ የፈረንሳይኛ ፡ መዛግብተ ፡ ቃሳትም ፡ አሎት ፡

ወደተንሣንበት ፡ አንመለስና ፥ "ዐላማ" ፡ ለሚለው ፡ ቃል ፥ ከሣቴ ፡ ብርሃን ፡ ተሰማ ፡ ሀብተ ፡ ሚካኤል ፡ ዘርዘር ፡ አድርገው ፡ 5 ፡ ፍቺዎችን ፡ ይሰጡናል ፤ አለቃ ፡ ደሰታ ፡ ተክለ ፡ ወልድም ፥ በገጽ ፡ 930 ፡ 1ኛና ፡

2 ኛ ፡ ዐምድ ፡ ላይ ፥ በኹለት ፡ አፈታት ፡ ጠቅለል ፡ አድርገው ፡ ይፈቱልናል ፡፡ ለ"ዐላማ" ፡ በምክሼንት ፡ ወይም ፡ በዝርዝርነት ፡ አምዝገበ ፡ ቃላት ፡ ውስጥ ፡ የሚገኙትን ፡ ቃላት ፡ ለመክሠት ፡ ደግሞ ፥ "ይፈታ ፡ (+)" ፡ የሚለውን ፡ ዝራር ፡ መጫን ፡ ይበቃል ። ግጻዌ ፡ 12 ፡ ይሀኑ ፡ ያሳየናል ።

Figure 11: The AwdeQelem Dictionary Figure interface is made up of three parts: topmost part • the containing the fields and buttons to [c'est-à-dire les champs et boutons] pour determine the particular script, language déterminer de manière spécifique l'écriture, and dictionary to be used for the lookup la langue et le dictionnaire à utiliser pour of a word in the dictionary;

• the middle part is the containing the entry field of the word to le champ de saisie du mot à consulter dans be looked up in the dictionary and the le dictionnaire, ainsi que les champs de output fields of the by-products of the sortie des sous-produits de la consultation lookup (derivatives/synonyms/homonyms) [dérivés/synanymes/hamanymes] together with the associated buttons;

fields where the écran made up of two definitions from the dictionary/ies are dictionnaires consultés sont affichées en output in text or graphic format. The top format texte ou graphique, selon le cas. display is a text format field listing L'écran supérieur est en format texte listant definitions in text format, which is the les définitions de format texte, ce qui est le case for English dictionary together with the English-Il'anglais [le dictionnaire WordNet-anglais, Amharic AwdeQelem glossary), French (the ainsi que le glossaire AwdeQelem anglais-MyThes French glossary) and Amharic (the amharique), Tesemma Habte Mikaél Gtsw Amharic amharique de Tesemma Habte Mikaél Gtsw, dictionary together with the AwdeQelem ainsi que le dictionnaire amharique

11: L'interface du dictionnaire AudeQelem consiste en trois parties:

is the dialogue • la partie supérieure contient le dialogue obtenir la définition d'un mot;

> dialogue • la partie médiale contient le dialogue pour les et boutons correspondants;

• finally, the bottom part is a dual display • enfin, la partie inférieure consiste en un dual οù les définitions des (WordNet-English cas pour le français (le glossaire MyThes), l'amharique (le dictionnaire de

format field an image definitions in graphic format from the dans les pages numérisées de dictionnaires. scanned page of the dictionary; this is the existants; c'est le cas pour l'amharique for Amharic case dictionary of Desta Tekle Weld) and G'z Tekle Weld), et pour le g'z (dictionnaire g'z (scanned G'z dictionary of Kidane Weld numérisé de Kidane Kflé). A dictionary for the Somali language dictionnaire pour la langue somali n'est pas is not yet available; but a small 1000- encore disponible, mais un bref glossaire de word glossary (Somali-Amharic-English- 1000 French) is now available (with plans for an anglais) est maintenant disponible (avec. additional 4000).

Amharic dictionary); the lower display is RudeQelem]. L'écran inférieur est en format displaying image, affichant les définitions contenues (scanned Amharic (dictionnaire amharique numérisé de Desta Шeld Kflél. Le mots (somali-amharique-français-4000 autres en préparation.

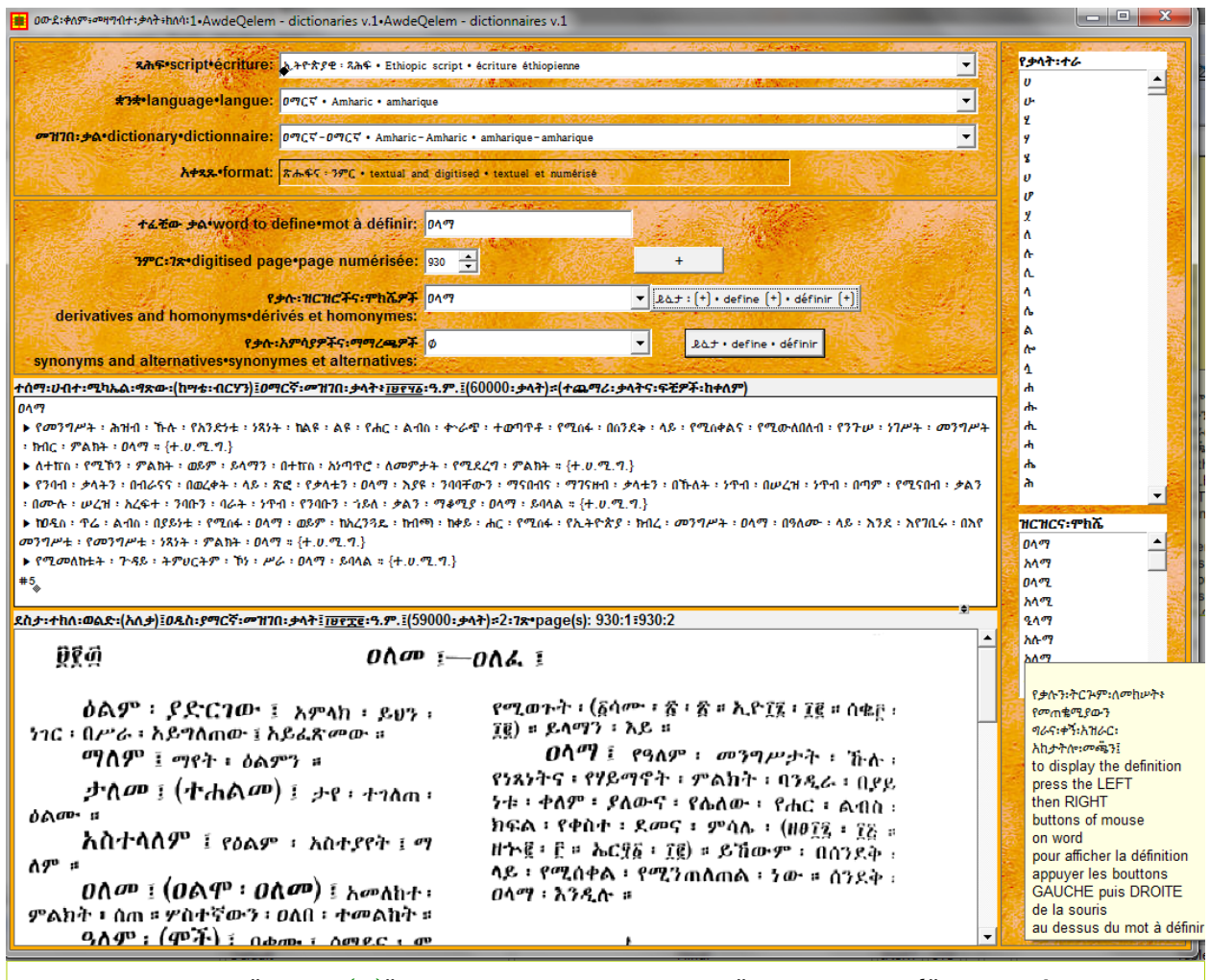

<mark>ግጻዌ ፡ 12 ፤</mark> አንሆ ፡ "ይፈታ ፡ (+)" ፡ የሚለውን ፡ ዝራር ፡ ተ<del>መ</del>ነን ፡ "ዝርዝርና ፡ ሞክሼ" ፡ አተ**ሠ**ኘው ፡ ዐምድ ፡ ላይ ፡ ከ"ዐላማ" ፡ ,ጋራ ፡ ዝርዝሮቹ ፡ "ዐላሚ" ፣ "ዒላማ" ፣ "ሪልም" ፣ ወዘተ. ፤ እንዲሁም ፡ ምክሼዎቹ ፡ "አሳማ" ፣ "አሳሚ" ፣ "አለማ" ፣ "አላመ" ፣ ወዘተ. ፥ ተደርድረው ፡ ይገኙልናል ፡ ከዚህ ፡ ወዲያ ፥ የንምር ፡ መዝገበ ፡ ቃላቱን ፡ ገጾች ፡ አንድ ፡ ባንድ ፡ ለመክሠትም ፡ ኾነ ፡ እተለየ ፡ ንምር ፡ **ገጽ ፡ ለመድረስ ፥ "+" ፡ የተሠኘውን ፡ መደመሪያ ፡ ዝራር ፡ መጫን ፡ ይበቃል ፤ ገጾ**ቹን ፡ ተራ ፡ በተራ ፡ ይከሥትልናል ፡፡

አኹን ፥ ወደ ፡ ጽሑፍ ፡ ማምረቻው ፡ እንመለስና ፥ የቀሩትን ፡ ዘዴዎቹን ፡ እንልመድ ፡፡

Figure 12: For scanned pages, the "+" Figure 12: Concernant les pages numérisées, "+" button is available to navigate through all nous disposons du bouton роиг

| the pages of the scanned dictionary by     | naviguer à travers chacune des pages du     |
|--------------------------------------------|---------------------------------------------|
| incrementing the page number, or to reach  | dictionnaire numérisé en incrémentant le    |
| a particular page by incrementing from a   | numéro de page, ou pour atteindre une       |
| starting page number.                      | page particulière en partant d'un numéro de |
| Let us now return to AwdeQelem text        | page donné.                                 |
| processor to discover its other functions. | Retournons maintenant vers le traitement de |
|                                            | texte AwdeQelem pour découurir ses autres   |
|                                            | fonctions.                                  |

2.4.4 ፤ PMHCHCS: PMP的A+: O&P: NODA: Php · derivational / inflectional and homonymic capabilities of AudeQelem • aptitudes dérivationnelles / flexionnelles et homonymiques de AwdeQelem

| a のないかかがなみないアングナトかかい1.1-AwdeQelem text-processor v.1.1-AwdeQelem traitement de texte v.1.1                                                                                                    | Family and                                                                                                    |                                                                                                    |
|----------------------------------------------------------------------------------------------------|----------------------------------------------------------------------------------------------------|----------------------------------------------------------------------------------------------------|
| [htk++Filing-fichage]       [HTk++Gitting+ditting]       [CD-AC++Tools+outlis]       [ht++Uiewing+offichage]       [Lth++Help+dide]         (ht++Filing+fichage]       [HTk++Gitting+ditting+ditting]       [CD-AC++Tools+outlis]       [ht++Uiewing+offichage]       [Lth++Help+dide]         (ht++Help+dide]       (ht++Help+dide)       SAUE modifications+Ficher ouvert:       SAUECOMPREZ modifications         (ht++Help+dide)       (ht++Help+dide)       (ht++Help+dide)       SAUECOMPREZ modifications         (ht++Help+dide)       (ht++Help+dide)       SAUE modifications+Ficher ouvert:       SAUECOMPREZ modifications         (ht++Help+dide)       (ht++Help+dide)       (ht++Help+dide)       SAUECOMPREZ modifications         (ht++Help+dide)       (ht++Help+dide)       SAUE modifications+Ficher ouvert:       SAUECOMPREZ modifications         (ht++Help+dide)       (ht++Help+dide)       (ht++Help+dide)       SAUE modifications+Ficher ouvert:       SAUECOMPREZ modifications         (ht++++++++++++++++++++++++++++++++++++ | →ム-+& wordList         人ナアC         人ナアCア         人ナアC3ア         人ナアC3ア         人ナ男         人ナ島         人ナ島         人ナ島         人ナ島         人ナ島         人ナ島         人ナ島         人ナ島         人ナ島         人ナ島         人ナ島         人ナ島         人ナ島         人ナ島         人ナ島         人ナ島         人ナ島         人ナ島         人ナ島         人ナ島         人ナ島         人ナ島         人ナ島         人ナキ大家?         人キケネタ?         人キケネタ? | ♥IIAAA           『9AF"           『9AF"           『9AF"           『9AF"           『9AF"           『9AF"           『9AF"           『9AF"           『9AF"           『9AF"           『9AF"           『9AF"           『1A9Ac=?p           『1A9Ac=?p           『1A9Ac=?p           『1A9Ac=?p           『1A9Ac=?p           『1A9Ac=?p           2.500           scich           JELLA |
| HF., + 2 + 18 1 λ 7H, λ. Λ. Δ. c : λ % Λh % : λ Λ := Λ Φ : Λ ℱ Φ Դ * δ ħ ? : Λ β 𝔅 ? : Φ Δ h % : λ δ ጲ Λ % 1 (𝒫 𝔅 𝔅 𝔅 𝔅 𝔅 𝔅 𝔅 𝔅 𝔅 𝔅 𝔅 𝔅 𝔅                                                                                                    | Trh.59 : £+1<br>acefil + toutRemplacer                                                                                                    | Lindo • defaire                                                                                                    |

<mark>ግጻዌ</mark>፡፡ 13 ፤ እጽሑፍ ፡፡ ማምረቻው ፡፡ ተመልሰናል ። በቀኝ ፡፡ ዐምዱ ፡፡ ላይ ፡፡ "ይጋበስ" ፡፡ የተሰመየ ፡፡ ዝራር ፡ አለ ፤ ስንጠቍመው ፥ የ"ዓላማ"ን ፡ ዝርዝሮችና ፡ ሞክሼዎች ፡ ከነምእላዶቻቸው ፡ አግበስብሶ ፡ ያመጣልናል ፡፡ ምእላዶች ፡ በሥርና ፡ በጫፍ ፡ እቃሉ ፡ ግንድ ፡ ላይ ፡ የሚታከሉ ፡ እንደ ፡ ዐቢይ ፡ አገባብና ፡ እንደ ፡ ዐመሎች ፡ ያሉ ፡ ተጨማሪዎች ፡ ናቸው ። ለምሳሌ ፡

"ለ" ፡ "በ" ፡ "እስከ" ፡ "እንደ" ፡ "ስለ" ፡ "የ" ፡ "የሚ" ፡ ወዘተ. ▶ በሥር ፡ የሚታከሉ ፡ ምአላዶች ፡ ናቸው ፡ (ም. ፦ ለዐላማ) ፤

"ን" ፡ "ም" ፡ "ና" ፡ "ማ" ፡ "ስ" ፡ "ሳ" ፡ "ኮ" ፡ "ው" ፡ "ቸው" ፡ "ዬ" ፡ ወዘተ. ▶ በጫፍ ፡ የሚታከሉ ፡ ምእላዶች ፡

ናቸው ፡ (ም. ፦ ዐላማኈ) ፡፡

እንዚህ ፡ የሥርና ፡ የጫፍ ፡ ምእላዶች ፡ ባማርኛ ፡ ብዙ ፡ ናቸው ፤ በተለይ ፡ ደግሞ ፡ ርስ ፡ በራሳቸው ፡

ስለሚጠማመሩ፡

(ም. ፥ በሥር ፦ "ሰለ" + "አል" + "ተ" ▶ "ስላልተ" ፥

በማፍ፡ ደግም፡− "ለት" + "እና" ▶ "ለትና" ፥

የሥሩና ፡ የጫፉ ፡ ምእላዶች ፡ ከ"ነገረ" ፡ ግንድ ፡ ጋራ ፡ ሲዋሐዱ ፡

"ስላልተነገረለትና" ፡ ያለውን ፡ ዝርዝር ፡ ቃል ፡ ይወልዱልናል ፤ በዚህ ፡ ዐይነት ፡ ዐማርኛ ፥ ካንድ ፡ ዘር ፡

("ነ7ረ") ፥ አልፍ ፡ አአላፍ ፡ ቃላትን ፡ የሚወልድ ፡ ጎያል ፡ ቋንቋ ፡ ነው ፡ (አስቲ ፡ ይሀን ፡ አንድ ፡

ቃል ፡ "ስላልተነገረለትና"ን ፡ ወደ ፡ እንግሊዝኛ ፡ ባንድ ፡ ቃል ፡ ይተርጕሙት! ) ፡፡

በዚህና ፡ በሌሎቹም ፡ ይማርኛ ፡ የተለዩ ፡ ወቅምቹ ፡ ሙሉ ፡ በሙሉ ፡ እንድንጠቀምባቸው ፥ አስቀድመን ፡ <u> የቃላቱን ፡ አጻጻፍና ፡ ትርጕሞቻቸውን ፡ ጠንቅቀን ፡ ማወቀ ፡ ይኖርብናል ። በዚሀ ፡ ረገድ ፡ ዐውደ ፡ ቀለም ፡</u>

ትልቁን ፡ ርዳታ ፡ ያበረክትልናል ። መቼም ፡ ፊደል ፡ መጠንቀቅ ፡ አጅና ፡ አግሩ ፡ ተሰብሮ ፡ ነው ፡ አዘመናችን ፡ ጸሐፍት ፡ ዘንድ ፡ የገባው ፤ እስቲ ፡ አንድ ፡ አፍታ ፥ በአንተርኔት ፡ አልባሴ ፡ ጽሑፍ ፡ እንቅዳና ፥ እጽሑፍ ፡ ማምረቻችን ፡ ላይ ፡

## ለጥፈነው ፥ የፊደልና ፡ የትርጕም ፡ አጠንቃቀቁን ፡ እንፈትሽበት ፡ (ግጻዌ ፡ 14) ፡፡

Figure 13: The derivation and inflection Figure 13: Les capacités de dérivation et de capabilities of AwdeQelem, particularly flexion de AwdeQelem offrent, with regards to a highly generative and pour inflectional language like Amharic, offer a généralives et flexionnelles que l'amharique, unique advantage. further, we copy and paste some text at nous allons copier et coller un texte pris au random from an Amharic news website hasard dans un site Internet d'information en almost Ethiopian all notorious for their bad spelling) and try to sont edit the sample text to correct its arthographie, et orthography and clarify its wording, with d'éditer le texte échantillon en corrigeant the help of fludeQelem.

notamment des langues aussi hautement To illustrate this un avantage unique. Pour illustrer cela, websites are amharique presque tous les sites éthiopiens notoires роиг leur mauvaise allons поиз essayer son orthographie et en clarifiant son énoncé, à l'aide de AudeQelem.

2.4.5 ፤ NOOPA: 中h师: PナTH: P尔什石: ዝግ羟子 · AwdeQelem assisted text edition · édition de texte assisté par AudeQelem

ቋንቋ ፡ ሸሉ ፥ በተለይ ፡ ደግሞ ፡ ግእዝና ፡ ዐማርኛ ፥ የቃላት ፡ አጻጻፍ ፡ ሥርዐትና ፡ ደንብ ፡ አላቸው ፤ እነዚህንም ፡ ማክበር ፡ ብዙ ፡ ጥቅም ፡ አለው (40) ፡፡

ለናሙና ፡ ይኽል ፥ ባጋጣሚ ፡ ካንድ ፡ የዜና ፡ መርበቢያ ፡ የተቀነጨበው ፡ የዜና ፡ ጽሑፍ ፥ መጋቢት ፡ 25 ፡ ቀን ፡ 2004 ፡ ዓ.ም. ፡ የወጣ ፡ ነው ። የያዘውን ፡ ጕዳይ ፡ ትችት ፡ ለሌሎች ፡ ትተን ፥ የፊደል ፣ ይገባብና ፡ የትርጕም ፡ አጠንቃቀቁን ፡ በዐውዶ ፡ ቀከም ፡ ታግዘን ፡ እንደሚከተለው ፡ እንተንትንው ፡፡

## ጥቅሱ ፡ ይሀ ፡ ነው ፡-

"የአውሮፓ ኅብረትና የምሥራቅ አፍሪካ የልማት በየነ መንግሥታት ደርጅት (አ.ጋድ) በክልሉ ፀጥታና ደኅንንት ችግሮች ላይ በ.ጋራ ለመሥራት ትናንት አዲስ አበባ ውስጥ ስምምነት አደረጉ 💶 አውሮፓ ኅብረት በአፍሪካ ቀንድ ያሉት ግዌቶችንና ችግሮችን ለመፍታት በቅርቡ ባፀደቀው ‹‹ስትራቴጂክ ማዕቀፍ›› መሠረት ትናንት ከኢጋድ ጋር ከመከረ በኋላ ሁለቱም በጋራ ለመሥራት ለመጀመርያ ጊዜ የተስማሙ ሲሆን፣ በተለይ ሶማሊያ፣ ኤርትራና ሱዳን የውይይቱ ማሪከል ነበሩ :: (በ A0 Desta Unicode :ቅር ችት)

"የአውሮፓ ኅብረትና የምሥራቅ አፍሪካ የልማት በየነ መንግሥታት ድርጅት (ኢጋድ) በከልሉ ፀዋታና ደኅንነት ችግሮች ላይ በጋራ ለመሥራት ትናንት አዲስ አበባ ውስጥ ስምምነት አደረጉ፡፡ አውሮፓ ኅብረት በአፍሪካ ቀንድ ያሉት ግጭቶችንና ችግሮችን ለመፍታት በቅርቡ ባፀደቀው «ስትራቴጇክ ማዕቀፍ» መሥረት ትናንት ከኢጋድ ጋር ከመከረ በኋላ ሁለቱም በጋራ ለመሥራት ለመጀመርያ 2ዜ የተስማሙ ሲሆን፣ በተለይ ሶማሊያ፣ ኤርትራና ሱዳን የውይይቱ ማዕክል ነበሩ።" (በ Nyala: ቅርጸት)

## ቀዳሚ ፡ ትችት ፤

# ደራሲው ፦

1) በጽሑፉ ፡ ንቍጥን ፡ (ኹለት ፡ ንጥብን) ፡ " ፡ " ፡ አላሰፈረም ፤ የምርጫ ፡ ጕዳይ ፡ ንው ፡፡ (የኢትዮጵያ ፡ ጸሕፍ ፡ upper-case ና ፡ lower-case ፡ ብሎ ፡ ስለማይለይ ፦ የፊደላቱ ፡ መጠጋጋት ፡ የቃላትንም ፡ መጠጋጋት ፡ አስከትሎ ፡ ንባብን ፡ ከማስቸገርም ፡ የባሰ ፥ የትርጕም ፡ መፋለስን ፡ ሊያስከትል ፡ ስለሚችል ፥ «ነቍጥን ፡ ጨምራችኹ ፡ ጻፉ» ፡ ሲሉ ፡ ሊቃውንት ፡ ዘወትር ፡ ያሳስባሉ ። አውነትም ፥ እላይ ፡ በ A0 Desta Unicode ፡ ቅርጸት ፡ ዘርዘር ፡ ብሎ ፡ የሚታየን ፡ ጽሑፍ ፡ በ Nyala ፡ ቅርጸት ፡ ተጽፎ ፡ ስናየው ፥ የሊቃውንቱ ፡ ማስጠንቀቂያ ፡ ርግጥ ፡ ኾኖ ፡ እናገንዋለን ። ቃላቱን ፡ በቅጽበት ፡

<sup>40</sup> ወረድ ፡ ብሎ ፥ ምዕራፍ ፡ 3 ፡ የፊደል ፡ መጠንቀቅ ፡ ጕዳይ ፡ በዝርዝር ፡ ይተንትናል ፡፡

ልንለያቸው ፡ ሲገባ ፤ ፊደላቱ ፡ ከመጠጋጋታቸው ፡ የተነሣ ፥ ቃላቱን ፡ መለየቱ ፡ አዳጋች ፡ ኾኗል ፡፡ በNyala ፡ ቅርጸት ፡ የተጻፈውን ፡ ጽሑፍ ፡ ኹለት ፡ ንጥብ ፡ ብንጨምርበትማ ፥ ፈጽሞ ፡ አስቀያሚ ፡ ይኾናል ፡፡

"የአውሮፓ፡ንብረትና፡የምሥራቅ፡አፍሪካ፡የልማት፡በየነ፡መንግሥታት፡ድርጅት፡(ኢጋድ)፡በክልሉ፡ፀዯታና፡ደኅንነት፡ዥግሮች፡ ላይ፡በጋራ፡ለመሥራት፡ትናንት፡አዲስ፡አበባ፡ውስፑ፡ስምምነት፡አደረጉ፡፡አውሮፓ፡ንብረት፡በአፍሪካ፡ቀንድ፡ያሉት፡ማጭቶችንና፡ ችግሮችን፡ለመፍታት፡በቅርቡ፡ባፀደቀው፡፡«ስትራቴጇክ፡ማዕቀፍ»፡መሥረት፡ትናንት፡ክኢጋድ፡ጋር፡ከመከረ፡በኋላ፡ሁለቱም፡በጋራ፡ ለመሥራት፡ለመጀመርያ፡ጊዜ፡የተስማሙ፡ሲሆን፣ በተለይ፡ሶማሊያ፣ ኤርትራና፡ሱዳን፡የውይይቱ፡ማዕክል፡ነበሩ፡፡" (በ Nyala፡ ቅርጸት)

የ Nyala ፡ ቀራጮች ፡ ለምን ፡ ዐላማ ፡ ይሀን ፡ አደረጉ ። ራሱን ፡ የቻለ ፡ ጥያቄ ፡ ነው ፡፡

- 2) አራት ፡ ነጥብን ፡ ( ። ) ፡ ለመጻፍ ፡ ኹለት ፡ ጊዜ ፡ ነቍጥን ፡ (" ፡ ፡ ") ፡ ጽፏል ፤ ምናልባት ፡ በመፍቻ– ገበታው ፡ አራት ፡ ነጥብ ፡ እንዴት ፡ እንደሚመታ ፡ ደራሲው ፡ ስላላወቀ ፡ ይኾናል ። እዋዜማ ፡ ሥርዐት **=** ፡ መመሪያ ፡ ላይ ፡ ዘዴውን ፡ በቀላሉ ፡ ሊያገኘው ፡ ይችላል ፡፡
- 3) ነጠላ ፡ ሠረዝ ፡ (" ÷ ") ፡ እና ፡ ንኡስ ፡ ሠረዝ ፡ (" ፣ ") ፥ መልካቸው ፡ ኹለት ፡ እንደ ፡ ኾነ ፡ ኹሉ ፥ ሚያቸውም ፡ ኹለት ፡ ነው ። ኹለቱም ፡ አረፍተ ፡ ነገርንና ፡ ፈርጀ ፡ ነገርን ፡ በማይጫፈሩ ፡ ዐጫዌር ፡ ቃሎች ፡ ይከፋፍላሉ ፤ ከንኡስ ፡ ሠረዝም ፡ ነጠላ ፡ ሠረዝ ፡ ይከፋፍላል ። ለምሳሌ ፡- ቃልን ፡ ከቃል ፡ በየንባቡና ፡ በየስል ቱ ፣ በየብል ቱ ፡ ስይተው ፣ ኦዋስው ፣ ዞርዝረው ፣ ደምረው ፥ አንድ ፡ ፈርጅ ፡ አድርገው ፡ የሚደሳዩ ፡ የቃል ፡ ምልክቶች ፡ አራት ፡ ናቸው ። (<sup>41</sup>)
- 4) "ስትራቴጂክ" ፡ የሚል ፡ የፈረንጅ ፡ ቃል ፡ እናያለን ፤ ዐማርኛው ፡ ምን ፡ ይኾን?
- 5) "አፍሪካ" ፡ ነው ፡ ወይስ ፡ "አፍሪቃ" ፡ ሊባል ፡ የሚገባው?
- 6) "በ**የ**ን ፡ መንግሥታት" ፡ ምን ፡ ማለት ፡ ይኾን?
- 7) "ማዕቀፍ" ፡ ሲሉ ፡ ምን ፡ ለማለት ፡ ነው?
- 8) የፊደሉስ ፡ አጠንቃቀቅ ፡ እንዴት ፡ ነው? "<mark>ፀ</mark>ጥታ" ፡ ነው ፡ የሚባል ፥ ወይስ ፡ "ጸጥታ" ፥ ወይስ ፡ ደግሞ ፡ "ሰጥታ"?

አጠገባችን ፡ ባለሚያን ፡ ይዘን ፡ ካልኾነ ፡ በቀር ፡ ብቻችንን ፡ ለነዚሀ ፡ ኸሉ ፡ ጥያቄዎች ፡ መልሱን ፡ ማግኘቱ ፡ ለጥቂቶቻችን ፡ ሳይቸግረን ፡ አይቀርም ፡፡ "እዚሀ ፡ ሳይ ፡ ዐውደ ፡ ቀከም ፡ ምን ፡ ያኽል ፡ ይረዳናል?" ፡ ብሎ ፡ ለጠየቀ ፥ መልሱ ፡– እጅጉን! ፡ ነው ፡፡

በዐውደ ፡ ቀከም ፡ የታገዘ ፡ ዝርዝር ፡ ትችትና ፡ ዕርማት ፡

እሳይ ፡ የጠቀስነውን ፡ ጽሑፍ ፡ እስቲ ፡ በዐ<mark>ው</mark>ደ ፡ ቀ<mark>ከ</mark>ም ፡ የጽሑፍ ፡ ማምረቻ ፡ እናኺደው ። (<mark>ግጻዌ</mark> ፡ 14)

<sup>41</sup> ኪዳን፡ወልድ፡ክፍሌ : (አለቃ) ፤ መጽሐፈ : ሰዋስው : ወግስ : ወመዝገበ : ቃላት : ሐዲስ ። ዐዲስ : አበባ ፥ አርቲስቲክ : ማተሚያ : ቤት ፥ 1948 : ዓ.ም. ፤ ገጽ : 44 ።

#### ገጽ፡፡ 52 / 112 ወውደ፡ ቀለም፡ የጽሑፍ፡ ማምረቻ፡ ከ.1.3 • AwdeQelem text processor, v.1.3 • AwdeQelem traitement de texte, v.1.3

| ዐውደ፡ቀለም፥የጽሑፍ፡ማምረቻ፥ከ                                                          | Mi:1.1•AwdeQelem text-proces                                                      | sor v.1.1•AwdeQelem traiteme                                                    | nt de texte v.1.1                                                                   |                                                                                                    |                                      |                                                                                                    |
|------------------------------------------------------------------------------|-----------------------------------------------------------------------------------|---------------------------------------------------------------------------------|-------------------------------------------------------------------------------------|----------------------------------------------------------------------------------------------------|--------------------------------------|----------------------------------------------------------------------------------------------------|
| [ÀR⊵∓ • Filing • fichage]                                                    | [ዝ키]] + · Editing · édition]                                                      | [のつつにキ・Tools・outils]                                                            | [רא÷ • Viewing • affichage]                                                         | [L¤76+•Help•aide]                                                                                               | ቃል-ተራ•wordList                       | ዋብስብስ                                                                                                    |
| መክክት • message ፦<br>ሰንድ•file•fichier:<br>ዐዲስ : ስነድ : ይክልት<br>new • nouveau   | ነባር : ሰነድ ፡ ይስሏት<br>pen file • ouvrir fichier soure                               | ይመነነገብ እንጓዱ<br>• sauvegarder saue as • sau                                      | ስ ፡ ይመነነገብ ይተርር<br>Juegarder comme                                                  | er LAG9 <sup>o</sup><br>quit + quitter                                                                          |                                      |                                                                                                    |
| h-f-text-texte                                                               |                                                                                   |                                                                                 |                                                                                     | Contraction of the second second second second second second second second second second second second second s | 2                                    |                                                                                                    |
| የአውሮፓ ኅብረትና የ<br>ለመሥራት ትናንት አ <sup>j</sup><br>ለመፍታት በቅርቡ ባፀ<br>ለመጀመርያ ጊዜ የተi | ምሥራቅ አፍሪካ የልማት በና<br>ξስ አበባ ውስጥ ስምምንት አ<br>ደቀው ‹‹ስትራቴጂክ ማዕቀፍ<br>ነማሙ ሲሆን ፣ በተለይ ሶማ | 'ን መንግሥታት ድርጅት (አ<br>ደረጉ ፡ ፡ አውሮፓ ኅብረ<br>›› መሠረት ትናንት ከኢጋ፡<br>ሊያ ፣ ኤርትራና ሱዳን የወ | .ጋድ) በክልሉ ፀጥታና ደጎንነ<br>ኑ በአፍሪካ ቀንድ ያሉት ግዌ<br>ድ ጋር ከመከረ በኋላ ሁለቱ:<br>ይይቱ ማዕከል ነበሩ ፡ ፡ | ት ችግሮች ላይ በጋራ<br>ቶችንና ችግሮችን<br>ም በጋራ ለመሥራት                                                                      |                                      | یر ۲۵ م<br>search + rechercher<br>یو 49 م<br>pict-up + cueillir<br>یو 20 h<br>roke + rotisser<br>یو 20 h<br>roke + rotisser<br>یو 20 défaire |
| ቦታው•position:                                                                | 10                                                                                |                                                                                 | ትም•script: ኪትዮጵያዊ፡ዳሐ⊑• t                                                            | thiopic script • écriture éthiopi                                                                               |                                      | translate • traduire                                                                                                    |
| ተንታኔ•analysis:                                                               |                                                                                   |                                                                                 | መርና • Amharic • a<br>በ•bv•par:                                                      | mharique                                                                                                    |                                      |                                                                                                    |
| +ራ-œ••rank•rang: 0                                                           | ÷                                                                                 |                                                                                 | h•of•de:                                                                            |                                                                                                    |                                      |                                                                                                    |
| + find •                                                                     | ৫৭ই<br>trouver rhyme • rimer                                                      | ມຕໍ່ຫຼ<br>verify • vérifier verifyfill •                                        | ະມີທີ່ຫຼີ ມິພິສ<br>toutVérifier define • définir                                    | L+n<br>replace • remplacer                                                                                      | ዅኯም ፡ ይትክ<br>lacefil • toutRemplacer |                                                                                                    |
| ርጒሞች፡( <b>ዐማርኛ•</b> 25'000፡ <i>›</i>                                         | ₽ヘ֏)•translations (English:2                                                      | 00'000 words)•traductions                                                       | (français: 100'000 mots)                                                            |                                                                                                    |                                      |                                                                                                    |
|                                                                              |                                                                                   |                                                                                 |                                                                                     |                                                                                                    |                                      |                                                                                                    |
| <mark>ግጻዌ</mark><br>አልተ                                                      | ፡ 14 ፤ ጽሑፉ፡<br>፡ተረረልንም ፡፡ ይ                                                       | ገና ፡ በሰነድ ፡ <i>ያዩ</i><br>ህኑ ፡ ለማድረግ                                             | እተመዘገበ ፡ በመ<br>፥ "ይተረር" ፡ የባ                                                        | ኾኦ፥ ይዘቱ፡(<br>ሚለውን፡ዝራር                                                                                           | ነቀኙ፡ ዐምድ፡<br>፡ እንጠቍመወ                | ላይ፡<br>፦።                                                                                                    |
| igure 14:                                                                    | As the text                                                                       | has not yet                                                                     | been Figure                                                                         | 14: Comme le                                                                                                    | e texte n'a                          | pas enco                                                                                                    |

saved in a file, its word-list does not yet été sauvegardé, sa liste de mot n'apparait automatically appear in the "word-list" pas automatiquement dans la colonne "liste column. Even so, pressing the "list" button de mots". Néanmoins, en appuyant le achieves the same result.

| 📴 ០ឆាដំះកំពោះក្លាក់វុកតមាទាក៥ភី៖httl:1.1-AwdeQelem text-processor v.1.1-AwdeQelem traitement de texte v.1.1                                                                                                    | _                                     | _ <b>D</b> X         |
|----------------------------------------------------------------------------------------------------|---------------------------------------|----------------------|
| [MRキ・Filing・fichage] [NMRキ・Editing・édition] [のつわCキ・Tools・outils] [NRナ・Viewing・affichage] [LEYoキ・Help・aide]                                                                                                    | ቃል-ተራ•wordList                        | ፃብስብስ                |
| OBBRH++message:-         ()           Axe-file-fichier:         ()           Ok.h: ntk:: 2.hk.+         2.00Th1           open file + ouvrir fichier         sove as: souvegorder comme           RA-fettexttexte         ()           Phac:T 'ndl +5 (Pm // ch hard) non 'n hymosh h R() morg n// sh c CF + (h. 2 K) lhhk & Prys R173 h Fare + AB 0.2/           Ame:C 'ndl +5 (Pm // ch hard) non 'n hymosh h R() morg n// sh c CF + (h. 2 K) lhhk & Prys R173 h Fare + AB 0.2/           Ame:C 'ndl +5 (Pm // ch hard) non 'n hymosh h R() morg n// sh c CF + (h. 2 K) lhhk & Prys R173 h Fare + AB 0.2/           Ame:C 'ndl + 10 (hard) won't hymosh h R() morg n// sh c CF + (h. 2 K) lhhk & Prys R173 h Fare + AB 0.2/           Ame:C 'ndl + 10 (hard) won't hymosh h R() morg n// sh c CF + (h. 2 K) lhhk & Prys R173 h AR 0.2/           Ame:C 'ndl + 10 (hard) won't hymosh h R() morg n// sh c CF + (h. 2 K) lhhk & Prys R173 h AR 0.2/           Ame:C 'ndl + 10 (hard) won't hymosh h R() morg n// sh c + 573 h hk. 2 K 2 C hombid (http:// sh c hom// c hom// c hom // sh c hom // s 'n hold won't homosh hymosh h A 0.5 i hard homosh hymosh hymosh                                                                                                    |                                       |                      |
| በታመ-position: አትዮጵያዊ ፡ ጸሐፍ • Ethiopic script • écriture éthiopie                                                                                                    | nne 🔹                                 | translate • traduire |
| ትንታኔ•analysis: #ን#•lang.: ዐማርኝ • fmharic • amharique                                                                                                    | -                                     |                      |
| مرم word•mot: ۲۰۰۰ ۲۰۰۰ ۲۰۰۰ ۲۰۰۰ ۲۰۰۰ ۲۰۰۰ ۲۰۰۰ ۲۰                                                                                                    |                                       |                      |
| ↑ራæ•rank•rang: 0 🛫                                                                                                    |                                       |                      |
| + المعالم المعالم<br>المعالم المعالم المعالم المعالم المعالم المعالم المعالم المعالم المعالم المعالم المعالم المعالم المعالم المعالم المعالم المعالم المعالم المعالم المعالم المعالم المعالم المعالم المعالم المعالم الم<br>المعالم المعالم المعالم المعالم المعالم المعالم المعالم المعالم المعالم المعالم المعالم المعالم المعالم المعالم المعالم المعالم المعالم المعالم المعالم المعالم المعالم المعالم المعالم المعالم المعالم المعالم المعالم المعالم المعالم المعالم المعالم المعالم المعالم المعالم المعالم المعالم المعالم الم<br>المعالم المعالم المعالم المعالم المعالم المعالم المعالم المعالم المعالم المعالم المعالم المعالم المعالم المعالم المعالم المعالم المعالم المعالم المعالم المعالم المعالم المعالم المعالم المعالم المعالم المعالم المعالم المعالم المعالم ا | ሸኍሑም ፡ ይትካ<br>acefill • toutRemplacer |                      |
| רב איד אינעייזב איבט עעעי אייזיינומוואמעטווא (בווקוואוובעע עעע אטרעא)ינומטכנוסחא (דמרקמוא: 100 עעע mots)                                                                                                    |                                       |                      |

<mark>ግጻዌ</mark>፡ 15 ፤ ጽሑፉ፡ ዐጨር፡ በመኾኦ ፥ ቃላቱን፡ አንድ፡ ባንድ፡ ልናርማቸው፡ እንችላለን ፤ ይሀን፡ ለማድረግም ፥ ለተመረጠው፡ ቃል፡ "ይጣራ"፡ የሚለውን፡ ዝራር፡ እንጠቍማለን፡፡ ነገር፡ ግን ፥ በዚህ፡ ረገድ፡ የጠቅላላውን፡ ጽሑፍ፡ የፊደል፡ ዕርማት፡ አንድጋ፡ በዐውደ፡ ቀhም፡ ልናከናውነው፡ ስለምንችል ፥ ጊዜ፡ እናተርፋለን፡፡ እቃል፡ መሳተፊያው፡ ላይ፡ "ሸሉም፡ ይጣራ"፡ የሚለውን፡ ዝራር፡ መጠቈም፡

ይበቃል ። (ግጻዌ ፡ 16)

Figure 15: The text being short, the Figure 15: Le texte étant court, on peut se spelling correction  $\binom{42}{2}$  could be done word contenter de vérifier l'orthographie  $\binom{43}{4}$  de by word by pressing for each selected chacun de ses mots en appuyant le bouton "verify" button. However, "vérifier" pour chaque mot sélectionné. word the AwdeQelem offers the possibility of Cependant, AwdeQelem поиз offre la automatically checking and highlighting possibilité de corriger et de souligner spelling errors or ambiguities for the automatiquement les erreurs ou ambiguïtés whole text, saving us even more time. To du texte en entier; ce qui nous économise that effect, we press the "verify all" encore plus de temps. Pour ce faire, il nous suffit d'appuyer le bouton "tout vérifier", button, as shown in figure 16. (NB: once again, in AwdeQelem v.1, the comme nous le montre la figure 16. colour coded spelling error or ambiguity (NB: encore une fais, dans AudeQelem u.), highlighting facility is only available for la notification par couleur des erreurs ou ambiguïtés orthographiques n'est possible Amharic) que pour l'amharique)

<sup>43</sup> cf. Le chapitre 3, ci-dessous, présente en détail les aspects de la correction orthographique, syntactique et sémantique en g'z et amharique [tiré de l'*"Appendice 6: sur l'orthographie g'z et amharique"* du manuel utilisateur de Wazéma Système =, [p.88]]. Dans sa forme présente, le chapitre est rédigé uniquement en amharique.

# ከግአዝ ፡ ወደ ፡ ዐማርኛ ፡ የፊደል ፡ አወራረስ ፡ ሥርዐት ፡ ዐጨር ፡ መግለጫ

G'z to Amharic letter inheritance system in brief • système de succession de lettres du g'z à l'amharique en bref

| ( <i>U</i> ) ► (ħ) | (ָה ፣ ָה) ► (ס)         | (ደ) ► (ጀ)<br>(ዘ) ► (ገՐ)           | (ħ) ► (Ѣ)  | (ጸ ፣ θ) ▶ (ጠ ፣<br>ጨ) |
|--------------------|-------------------------|-----------------------------------|------------|----------------------|
| ሀለወ 🕨 አለ           | ሐሰበ ▶ <mark>0</mark> ሰበ | ዐዋድ ▶ ዐዋጅ                         | ክልኤት 🕨 ኹለት | ነጸፈ ▶ ነጠፈ            |
| ሀይመነ ▶ አመነ         | ጎየለ ▶ <mark>0</mark> የለ | ዘ <b>7</b> 5 ▶ <mark>ԴՐ</mark> 75 | በላእኩ ▶ በላኸ | ጼው ▶ ጨው              |
| ሃይማኖት ▶ እምነት       | ሐ.ቃፊ ▶ ዐ.ቃፊ             | ዘመረ ▶ ገՐመረ                        | ኩንት 🕨 ኹንት  | ፀር ▶ ጠር              |

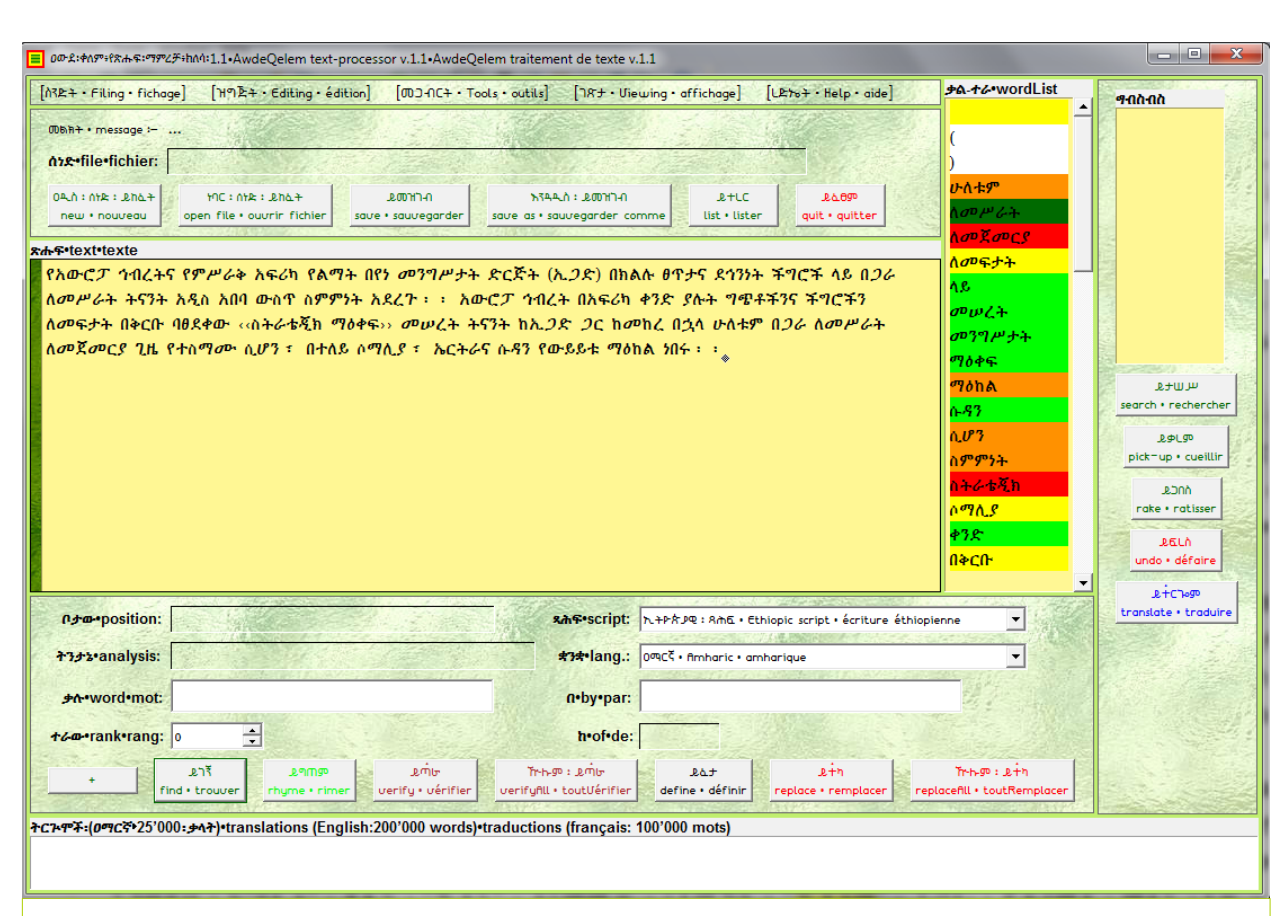

<mark>ግጻዌ ፡ 16 ፤</mark> የቃላቱ ፡ ተራ ፡ ዐምድ ፡ ቃላቱን ፡ በልዩ ፡ ልዩ ፡ ቀለማት ፡ አመልክቷቸው ፡ እናያለን ፡፡ *እያንዳንዱ* ፡ ቀለም ፡ ትርጕም ፡ አለው ፡፡

- ንቼ ፤ የቃሉን ፡ ባዕድንት ፡ ወይም ፡ ግዑዝንት ፡ ይመለክታል ። ባዕዳን ፡ ቃላት ፡ በባዕድ ፡ ጻሕፍ ፡ የተጻፉት ፡ ናቸው ። ግዑዝ ፡ ቃላት ፡ ብዙውን ፡ ጊዜ ፡ በዅሉም ፡ ጻሕፎች ፡ የሚገኙ ፡ አኃዞች ፡ (0 ፡ 1 ፡ 2 ፡ ...) ፡ እና ፡ አሀጉራውያን ፡ ምልክቶች ፡ (- \* / +%\${&) ፡ ናቸው ።
- <mark>አረንጓዴ</mark> ፤ አመዝገበ ፡ ቃላት ፡ ውስጥ ፡ ያለ ፡ ቃልን ፡ ያመለክታል ፤ ባረንጓዴ ፡ ቀለም ፡ የተመለከተ ፡ ቃል ፡ ጽሕፈቱ ፡ ጥንቁቅ ፡ ነው ፡ ማለትም ፡ ነው ፡ እያዝነው ፡ ጽሑፍ ፡ ወሰጥ ፡ "<mark>መንግሥታት</mark>" ፡ ባረንጓዴ ፡ ቀለም ፡ ስለተመለከተ ፡ በትኽክለኛ ፡ አጻጻፉ ፡ ተጽፏል ፡ ማለት ፡ ነው ፡፡
- ደማቅ ፡ አረንጓይ ፤ እንደቀደመው ፡ አረንጓዴ ፥ ቃሉ ፡ እመዝገበ ፡ ቃላት ፡ ውስጥ ፡ ያለ ፡ ኾኖ ፥ ሞክሼ ፡ ቃል ፡ አለው ፡ ማለት ፡ ነው ። ለምሳሌ ፥ "ለመሥራት" ፡ የሚለው ፡ ቃል ፡ በደማቅ ፡ አረንጓዴ ፡ ተመልክቷል ፥ ምክንያቱም ፥ "መሥራት" ፡ እና ፡ "መስራት" ፡ ሞክሼ ፡ ናቸው ። "መሥራት" ፡ ከግእዙ ፡ "ሠርዐ" ፡ (ሠራ ፥ አበጀ) ፡ ካለው ፡ ይገሰሳል ፤ "መስራት" ፡ ደግሞ ፡ ከግእዙ ፡ "ሰርሐ" ፡ (ሰራ ፥

ጣረ ፥ ተሸከመ ፥ ደከመ) ፡ ካለው ፡ ይገሰሳል ፡፡ ስለዚህ ፥ ጸሓፊ ፥ "መሥራት" ፡ ብሎ ፡ ሲጽፍ ፥ የትኛውን ፡ መ(ሥ/ስ)ራት ፡ እንደ ፡ ፈለገ ፡ ለመለየት ፡ እንዲረዳው ፡ ተብሎ ፡ ነው ፡፡

- ብጫ ፤ ቃሉ ፡ ዝርዝር ፡ መኾኑን ፡ ያመለክታል ፡፡ ለምሳሌ ፥ "ለመፍታት" ፡ የሚለው ፡ ቃል ፡ በብጫ ፡ ተመልክቷል ፤ ዝርዝር ፡ የኾነበትም ፡ ምክንያት ፡ "መፍታት" ፡ በስምነት ፡ አመዝገበ ፡ ቃላቱ ፡ ውስጥ ፡ ተመዝግቦ ፡ "ለ" ፡ በምአላድነት ፡ ስለ ፡ ታከለበት ፥ በ"ለ" ፡ ተዘርዝሯልና ፡ ነው ፡፡ አንዲሁ ፥ "ሶማሊያ" ፡ የሚለው ፡ ቃል ፡ በብጫ ፡ ተመልክቷል ፥ ይህውም (<sup>44</sup>) ፡ አመዝገበ ፡ ቃላቱ ፡ ውስጥ ፡ የተመዘገበው ፡ "ሶማ<mark>ል</mark>ያ" ፡ ስለ ፡ ኾነ ፥ "ሶማሊያ" ፡ በዝርዝርነት ፡ ተመልክቷል ፡፡ ዐውደ ፡ ቀለም ፡ ዝርዝርነቱን ፡ ካመለከተለት ፥ የጽሑፉ ፡ አዘጋጅ ፡ "ሶማልያ" ፡ ብሎ ፡ አስተካክሎ ፡ ለመጻፍ ፡ በቂ ፡ መረጃን ፡ አግኝቷል ፡ ማለት ፡ ነው ፡፡
- ግራጫ ፤ አሻሚ ፡ አጻጻፍን ፡ ይመለክታል ። ለምሳሌ ፡ "ሁለቱም" ፡ የሚለው ፡ ቃል ፥ በግራጫ ፡ ቀለም ፡ ተመልክቷል ። አሻሚንቱ ፡ ለ"ኩላት" ፡ እና ፡ ለ"ሃሌታ" ፡ ምክኼና ፡ ዝርዝር ፡ በመኾኑ ፡ ነው ። ቃሉን ፡ ለይቶ ፡ ለማጣራት ፥ አዘጋጁ ፡ "ይጣራ" ፡ የሚለውን ፡ ዝራር ፡ በመጠቈም ፥ ማማረጫ ፡ ቃላቱን ፡ አግኝቶ ፡ ትኽክሉን ፡ ቃል ፡ መርጦ ፡ ለማረም ፡ ይመቸዋል ። "ሁለቱም" ፡ ለሚለው ፡ ቃል ፡ አንግዲሀ ፥ ከ"ሃሌታ" ፡ ይልቅ ፡ "ኹለት" ፡ ተስማሚው ፡ ስለሚኾን ፥ "ኹለቱም" ፡ ተብሎ ፡ ይታረማል ፡ ማለት ፡ ነው ። ሌሎች ፡ ተመሳሳይ ፡ አሻሚ ፡ አጻጻፎች ፡ አሉ ፤ ለምሳሌ ፥ "ቁረጡ" ፡ ለ"ቈረጠ" ፡ እና ፡ ለ"ቀረጠ" ፡ ዝርዝር ፡ በ.ኾንም ፥ በርባታው ፡ ሕግ ፡ መሠረት ፡ "ቀኅረጡ" ፡ አንጂ ፡ "ቁረጡ" ፡ ስሕተት ፡ ስለ ፡ ኾነ ፥ ዕርማት ፡ አንደሚያሻው ፡ ለማመልከት ፡ ሲባል ፡ በግራጫ ፡ ቀለም ፡ ይመለከታል ። ባንዳንድ ፡ ለመለየት ፡ በሚያስቸግር ፡ ኹኔታም ፥ ትኽክለኛው ፡ አጻጻፍም ፡ እንኳ ፥ ኾነ ፡ ተብሎ ፥ በሻሚነት ፡ ተመድቦ ፡ ለታይ ፡ ይችላል ፤ የመሳሊያው ፡ ውስንነት ፡ ይመጣው ፡ ስለ ፡ ኾነ ፥ በእየክለሳው ፡ እየተሻሻለ ፡ ይኼዳል ። በዚሀ ፡ ረገድ ፥ ክለሳ ፡ 1.3 ፡ የቀደመውን ፡ ክለሳ ፡ በመጠኑ ፡ አሻሽሎታል ።
- ቀይ ፤ አመዝገበ ፡ ቃላት ፡ ውስጥ ፡ ያልተገኘና ፥ በዝርዝርነት ፡ ወይ ፡ በሞክሼነት ፡ ያልተመደበ ፡ ቃል ፥ ወይም ፡ ስሕተትነቱ ፡ ጕልሕ ፡ የኾነ ፡ ቃል ፡ ማለት ፡ ነው ። ለምሳሌ ፥ "በአፍሪካ" ፡ የሚለው ፡ ቃል ፡ አመዝገበ ፡ ቃላት ፡ ውስጥ ፡ "አፍሪቃ" ፡ ተብሎ ፡ እንጂ ፡ "አፍሪካ" ፡ ተብሎ ፡ ስለማይገኝ ፥ የሌላም ፡ ቃል ፡ ዝርዝር ፡ ወይም ፡ ሞክሼ ፡ ስላልኾነ ፥ ስሑት ፡ አጻጻፍ ፡ ነው ፡ ለማለት ፡ በቀይ ፡ ተመልክቷል ። አኹንም ፥ አዘ.ጋጁ ፥ "አፍሪካ" ፡ ለሚለው ፡ ቃል ፡ "ይጣራ"ን ፡ ጠቀጐሞ ፡ ስሕተቱን ፡ ሊያርም ፡ ይችላል ።
  • ወዘተ.

| Figure 16: The colour codes that highlight                | Figure 16: Les codes couleurs signalisant la            |
|-----------------------------------------------------------|---------------------------------------------------------|
| the "word-list" column have the following                 | colonne "liste de mots" ont les significations          |
| meanings:                                                 | suivantes:                                              |
| • white: indicates the foreign nature or                  | • blanche: indiquant le caractère étranger              |
| the neutrality of the word vis-à-vis the                  | ou la neutralité du mot uis-à-uis de                    |
| particular script or language (ex.:                       | l'écriture ou de la langue (ex.: les                    |
| numerals, international signs, symbols or                 | chiffres, les signes et autres symboles                 |
| markings shared by all or most scripts,                   | internationaux partagés par la plupart des              |
| etc.);                                                    | écritures ou langues, etc.];                            |
| • green: correctly spelt word (i.e.: word                 | • <mark>verte</mark> : mot correctement épelé (ex.: mot |
| contained in dictionary);                                 | figurant dans le dictionnaire];                         |
| • dark-green: correctly spelt word with                   | • <mark>verte foncée</mark> : mot correctement épelé    |
| homonym (ex.: <mark>اللال</mark> and <mark>ألار</mark> ); | ayant cependant un ou plusieurs                         |
| • yellow: word derived from a root word                   | homonyme(s) (ex.: <mark>ሥራ</mark> et <mark>ስራ)</mark> ; |
| [ex.: <mark>Թᠯ</mark> ▶ <mark>┣‡</mark> ];                | • jaune: mot dérivé d'un radical (ex.: 👫 🕨              |

<sup>44 &</sup>quot;Ŭ" ፡ የሀሌታው ፡ ሀ ፡ "ኸ" ፡ ድምፅ ፡ ነው ፡፡ በተለመደው ፡ ፊደል ፡ ውስጥ ፡ የለም ፤ ነገር ፡ ግን ፥ "ይሀ" ፡ የሚለው ፡ ቃል ፡ ተዘርገበሮ ፡ "ይኸውም" ፡ ሲባል ፥ አለቡታው ፡ "ኸ" ፡ መግባቱን ፡ በመገንዘብ ፤ እንዲሁም ፥ እንደ ፡ ትግርኛ ፡ ላሉ ፡ ቋንቋዎች ፡ ተፈላጊነቱን ፡ በማወቅ ፡ (ም. ፡ ባማርኛ ፡ "በረሄ" ፡ የተባለው ፡ የተጸውዖ ፡ ስም ፡ በትግርኛ ፡ "በረህ" ፡ ነው ፥ እንዲሁም ፡ "አብረህት" ፥ ... ፤ "በረኸ" ፡ ብሎ ፡ መጻፉ ፡ ድምፅን ፡ ይቀይራል ፥ አንቀጽንም ፡ ከ"በርሀ" ፡ (በራ) ፡ ወደ ፡ "በረከ" ፡ (ተንበረከከ) ፡ ይለውጣል) ፥ በዘመናችን ፡ የነበሩ ፡ ኢትዮጵያው ያን ፡ ሊቃውንት ፡ ይመለከቱትን ፡ ተጨማሪ ፡ "ህ" ፡ ፊደል ፡ በዋዜማ ፡ ቅርጸቶች ፡ አክዬዋለኸ ፡፡ ኾኖም ፡ በሀገራዊ ፡ ሥልጣን ፡ እስከሚጸድቅ ፡ ድረስ ፡ በሐሳብ ፡ ደረጃ ፡ የቀረበ ፡ መኾኑን ፡ በትሕትና ፡ አሳስባለኹ ፡፡

| • grey: ambiguity due to homonymy                          | <mark>ቤ+</mark> ];                                         |
|------------------------------------------------------------|------------------------------------------------------------|
| (ex.፡ክዲስ ► <mark>ዐዲስ</mark> / <mark>አደስ</mark> )           | • gris: ambiguïté due à une homonymie                      |
| <ul> <li>red: incorrectly spelt or unknown word</li> </ul> | [ex.: 內ዲ內 ► <mark>Oዲ內</mark> / <mark>內兌內</mark> );         |
| (ex.∶ <mark>+ፅዕዋ</mark> ► <mark>+ጽዕዋ</mark> ).             | • <mark>rouge</mark> : mot inc <u>orrectement</u> épelé ou |
|                                                            | inconnu (ex.: <mark>十百百男 🕨 十齐百男</mark> ).                  |

እንግዲሀ ፡ ባንድ ፡ አፍታ ፡ ጽሑፉ ፡ በሙሉ ፡ በፊደል ፡ አጠንቃቀቁ ፡ ከተመለከተልን ፡ ዘንዳ ፥ ዕርማቱን ፡ በመዝገበ ፡ ቃላቱ ፡ ፊደል ፡ ከትርጕም ፡ እያጣራን ፡ እናቃናዋለን ፡፡ የመዝገበ ፡ ቃላቱ ፡ ጥቅም ፡ እዚሀ ፡ ላይ ፡ ነው ፡፡ ቃሉ ፡ ባረንጓኤ ፡ መመልከቱ ፡ ያጻጻፍ ፡ ትኽክልንቱን ፡ እንጂ ፡ ለጽሑፉ ፡ የትርጕም ፡ ትኽክልንቱን ፡ አያመለክተንም ፡፡ ለምሳሌ ፡ "<mark>ማዕቀፍ</mark>" ፡ የሚለው ፡ ቃል ፡ ባረንጓኤ ፡ ስለተመለከተ ፥ አጻጻፉ ፡ ትኽክል ፡ መኾኑን ፡ አግኝተናል ፤ ይሀ ፡ አጻጻፍ ፡ ግን ፡ ከተፈለገው ፡ ትርጕም ፡ .ጋራ ፡ ይኼዳልን? ፡ የጽሑፉ ፡ ደራሲ ፡ "ስትራቴጂክ ፡ ማዕቀፍ" ፡ ሲል ፥ በእንግሊዝኛ ፡ "strategic framework" ፡ ያሉትን ፡ ከሞላ ፡ ጐደል ፡ የተረጉመ ፡ ይመስላል ፡፡ ታዲያ ፥ "strategic"ን ፡ "የዐቅድ" ፡ ወይም ፡ "ዐቅዳዊ" ፡ ሊለው ፡ ይችል ፡ ነበር ፤ ለዚህም ፡ ግጻዌ ፡ 17 ፡ እና ፡ ግጻዌ ፡ 18 ፡ እንደሚያሳዩን ፥ ለምዕራባዊ ፡ ጻሕፍና ፡ ለእንግሊዝኛ ፡ ቋንቋ ፡ "ይተርጕም" ፡ የሚለውን ፡ ዝራር ፡ ተጭነን ፡ የቃሉን ፡ ያማርኛና ፡ የፈረንሳይኛ ፡ ትርጕሞች (<sup>45</sup>) ፥ ከንአምሳያዎቻቸው ፡ እናገኛለን ፡፡ አለዚያም ፥ የእንግሊዝኛ ፡ ፍቺውን ፡ በዝርዝር ፡ ለማግኘት ፡ ብንፈልግ ፥ ግጻዌ ፡ 19 ፡ እንደሚያሳየን ፥ "ይፈታ" ፡ የሚለውን ፡ ዝራር ፡ ተጭነን ፡ የትንግሊዝኛውን ፡ መዝገበ ፡ ቃላት ፡ በማየት ፡ ያማርኛ ፡ ትርጕሙንም ፡ እናገኝስታለን ፡፡

| a លាក់វះការចុះក្រោះអ្នកអនុវត្តហារ J.i-AwdeQelem text-processor v.1.i-AwdeQelem traitement de texte v.1.1                                                                                                    |                                                                                                    |
|----------------------------------------------------------------------------------------------------|----------------------------------------------------------------------------------------------------|
| (M2E++Filing+fichage) [M7]E++Editing+édition] (መጋብር++Tools+outils] [N2++Uiewing+dfichage] [U2+5++Help+dide]     (DEN++message:=     Ax#file+fichier:     (DAA++Message:=     Ax#file+fichier:     (DAA++Message:=     Ax#file+fichier:     (AA++Message:=     Ax#file+fichier:     (AA++Message:=     Ax#file+fichier:     (AA++Message:=     Ax#file+fichier:     (AA++Message:=     Ax#file+fichier:     (AA++Message:=     Ax#file+fichier:     (AA++Message:=     Ax#file+fichier:     (AA++Message:=     Ax#file+fichier:     (AA++Message:=     Ax#file+fichier:     (AA++Message:=     Ax#file+fichier:     (AA++Message:=     Ax#file+fichier:     (AA++Message:=     Ax#file+fichier:     Ax#file+fichier:     Ax#file+fichier:     Ax#file+fichier:     Ax#file+fichier:     Ax#file+fichier:     Ax#file+fichier:     Ax#file+fichier:     Ax#file+fichier:     Ax#file+fichi | <b>#</b> Δ.+ <i>t</i> - wordList <i>Loop U</i> , <i>d</i> + <i>Loop U</i> , <i>d</i> + <i>Loop U Loop U</i> , <i>d</i> + <i>Loop U</i> , <i>d</i> + <i>Loop U</i> , <i>d</i> + <i>Loop U Loop U Loop U Loop U Loop U Loop U Loop U Loop U Loop U Loop U</i> |
| N≠∞+position:       sh6*script:       \$#00mR : AmE + Western script + écriture occidente         + 3/3±seanalysis:       st74+lang.:       html:       html:         #/*word+mot:       n+by+par:       strategic         +       fid + trouver       n+by+se:       strategic         +       fid + trouver       n+mer rimer       uerifyHL+ toutUérifier       define + définir       replace + remplacer       rep         +       fid + trouver       html:       uerifyHL+ toutUérifier       define + définir       replace + remplacer       rep         +       fid + trouver       html:       uerifyHL+ toutUérifier       define + définir       replace + remplacer       rep         +       fid + trouver       html:       uerifyHL+ toutUérifier       define + définir       replace + remplacer       rep         +       fid + trouver       html:       toutUérifier       define + définir       replace + remplacer       rep         *       fid + trouver       fid + trouver       fid + toutUérifier       define + définir       replace + remplacer       rep         *       fid + trouver       fid + toutUérifier       strategic       fid + toutUérifier       define + définir       replace + toutUérifier       define + définir       fid + toutUérifier       define                                                                                                    | Δt     St     St    <                                                                                                    |

ግጻዌ ፡ 17 ፤ "ስትራቴጂክ" ፡ የሚለውን ፡ ቃል ፡ በእንግሊዝኛ ፡ አጻጻፉ ፡ ማማረጫ ፡ መስክ ፡ ላይ ፡ አመልክተን ፥ ጻሕፉንም ፡ ምዕራባዊ ፡ አድርገን ፥ ቋንቋውንም ፡ እንግሊዝኛ ፡ ብለን ፥ "ይተር₯ም"ን ፡

<sup>45</sup> ክለሳ ፡ 1.2 ፡ ባአዝንና ፡ ሰማልኛን ፡ አክሏል ፤ የሚተራጦሙት ፡ ቃላት ፡ ብዛት ፡ ለጊዜው ፡ አንስተኛ ፡ ነው ፡፡

ጠቀ መን ፡ አግርጌ ፥ "ትርጉሞች" ፡ አተሠኘው ፡ መስክ ፡ ላይ ፡ የአንግሊዝኛው ፣ ይማርኛው ፣ የፈረንሳይኛው ፡ ትርጕሞችና ፡ አምሳያዎቻቸው ፡ በመሥመር ፡ ተደራርበውና ፡ በረድፍ ፡ ተነጻጽረው ፡ ይቀርቡልናል ። "strategic" ፡ "ቅጽል" ፡ እንደ ፡ መኾኦ ፡ መጠን ፥ ላማርኛው ፡ በ"ቅ" ፡ ረድፍ ፥ ለእንግሊዝኛውና ፡ ለፈረንሳይኛው ፡ ደግም ፡ ቅጽል ፡ "adjective" ፡ እንደ ፡ መኾኑ ፡ መጠን ፥ በ"a" ፡ ረድፍ ፡ ተረድፎ ፡ ይቀርብልናል ። ("ስ" ፡ ስምን ፡ ያመለክታል ፥ "አ" ፡ አንቀጽን ፥ "ቅ" ፡ ቅጽልን ፡ ያመለክታል ፥

"7" ፡ ንኡስ ፡ አገባብን ፡ ወይም ፡ ተውላጠ ፡ ግስን ፡ ይመለክታል ፡ (የእንግሊዝኛ ፡ አገባብ ፡ በ"adverb" ፡ ረድፍ ፡ የረደፋቸው ፡ ቃላት ፡ ኸሉ ፡ ባማርኛ ፡ ብዙውን ፡ ጊዜ ፡ በዚሁ ፡ ረድፍ ፡ አይገኙምና ፥ ለስሙ ፡ በ"7" ፡ ረድፍ ፡ በረደፉም ፡ ቅሉ ፥ ከ WordNet ፡ ለመስተካከል ፡ ተብሎ ፡ አንጂ ፡ ተገቢ ፡ ኾኖ ፡ አይደለም ፡፡ እንደዚሁ ፥ ዐቢይ/ደቂቅ ፡ አገባብን ፡ WordNet ፡ ገና ፡ ስላላከላቸው ፥ ለጊዜው ፡ አይተራ**ኮ**ሙም) ፡፡

*አያንዳንዱ ፡ መሥመር ፡ አጣጣረ*ጫው ፡ መስክ ፡ ላይ ፡ ሊተረርልን ፡ ይችላል ፤ የዚህንም ፡ አደራረግ ፡ <mark>ግጻዌ</mark> ፡ 18 ፡ ያሳየናል ።

[ማስጠንቀቂያ ፤ የፈረንሳይኛው ፡ መተርጉሚያ ፡ መዝገበ ፡ ቃላት ፡ የተዘጋጀው ፡ WOLF ፡ ከተባለው ፡ ነጻ ፡ WordNet-በቀል ፡ ንምራዊ ፡ መዝገበ ፡ ቃላት ፡ ነው ፤ መዝገበ ፡ ቃላቱን ፡ አሰናድቶ ፡ በአ.ንተርኔት ፡ አማካይነት ፡ ለ ሸኅችንም ፡ በነጻ ፡ ያበረከተልን ፡ በኗ ፡ ሳን ፡ (Benoît Sagot) ፡ የሥራውን ፡ ጕድለቶች ፡ ዐብሮ ፡ ገልጾልናል ። WOLF ፡ ያለቀ ፣ የተከናወን ፡ ሥራ ፡ አይደለም ፤ ገና ፡ ብዙ ፡ የዕርማት ፡ ሥራ ፡ ይቀረዋልና ፥ አንቀጾች ፡ 3617 ቱ ፡ (20%) ፡ ስሕተት ፡ ኾነው ፡ ተወግደዋል 🗵 በስሞችና ፡ በቅጽሎችም ፡ ተመሳሳይ ፡ የስሕተት ፡ መጠን ፡ ሊኖር ፡ ይችላልና ፥ መጠንቀቁ ፡ ይገባል ። ወደ ፡ ፊት ፡ የሚከታተሉት ፡ የዐውደ ፡ ቀከም ፡ ክለሳዎች ፡ ጕድለቶቹን ፡ እደጧሉ ፡ ይኼዳሉ ፤ ይሀንም ፡ ሲፈጽሙ ፥ ከዕውቅ ፡ የፈረንሳይኛ ፡ ቋንቋ ፡ ተቋማት ፡ ይፋ ፡ የወጡትን ፡ መመሪያዎች ፡ ያከብራል ። ]

of the English word "strategic". To mot anglais "strategic". Pour le traduire en translate it into Amharic, we need only amharique, il nous suffit d'inscrire le mot enter it into the alternatives field ("by"), anglais dans le champs des alternatives set the script to "Western Script", and the "par", en language to "English"; then press the occidentale" pour l'écriture, et "anglais" "translate" button on the right of the pour la langue, avant de presser le bouton screen. The translations of the word in all "traduire" situé à droite. Les traductions du its senses, together with their synonyms mots dans toutes ses acceptions ainsi que then listed in the lowermost les synonymes correspondants, are "translations" field, in all the languages chacune des langues disponibles, sont alors "strategic" available. adjective with two senses, the "a" champ intitulé "traductions", avec chaque abbreviation precedes both its translations catégorie grammaticale indiquée par ("n" stands for "noun", "v" stands for abréviation ("n" pour "nom", 'verb", "a" stands for "adjective", "r" "verbe", "a" pour "adjectif", stands for "adverb").

synonyms can in turn be listed in the deux cas précédé de l'indicateur "a". alternatives field, to be used for replacing Ces différentes traductions ainsi que leurs a given word in the body of the text, or synanymes peuvent, à leur tour, être listés for further look up in the dictionary, as dans le champ des alternatives, où ils we will see now.

dictionary is as provided by Benoît Sagot's d'une consultation individuelle WOLF free-ware digital resource. As its dictionnaire, comme nous allons le voir

Figure 17: "Ntotation is the transliteration Figure 17: "Ntotation" est la transcription du sélectionnant "écriture dans being itself an listées dans cet ordre, en bas dans le ипе " " U роиг Г роиг "adverbe"). "stratégique" étant un adjectif, These different translations and their avec deux acceptions, il sera dans les pourront servir pour remplacer un autre mot [<u>Warning</u>: the WordNet-French alternative dans le texte principal, ou pour faire l'objet dans le

author advised us, **WOLF** is still a "works maintenant. in progress"; it is incomplete and Auertissement: le dictionnaire alternatif au sometimes even erroneous. Out of 16100 WordNet-français est la ressource en libre verbs, I have discarded 3617 (20%) as they gue Benoît Sagot nous a dotée sous la were not verbs at all; the same forme du dictionnaire numérique WOLF, tout proportion of mistakes could affect nouns en soulignant son caractère incomplet. WOLF and adjectives. It is therefore, the user's est incomplet, parfois même erroné: sur responsibility to use the whole thing with 16100 verbes, par exemple, j'ai dû rejeter caution. Future versions of AwdeQelem 3617 qui n'en étaient pas; des proportions will hopefully correct these misgivings. In similaires d'erreurs pourraient affecter les so doing, it shall follow scrupulously the nome et les adjectives. Il revient donc à public guidelines of official institutions of l'utilisateur de procéder avec caution. Les the French language.]

uersions à uenir de A<mark>udeQelem</mark> tâcheront de rectifier cette situation. En ce sens, les recommandations publiques des organismes officiels de la langue françaises seront aussi respectées scrupuleusement.]

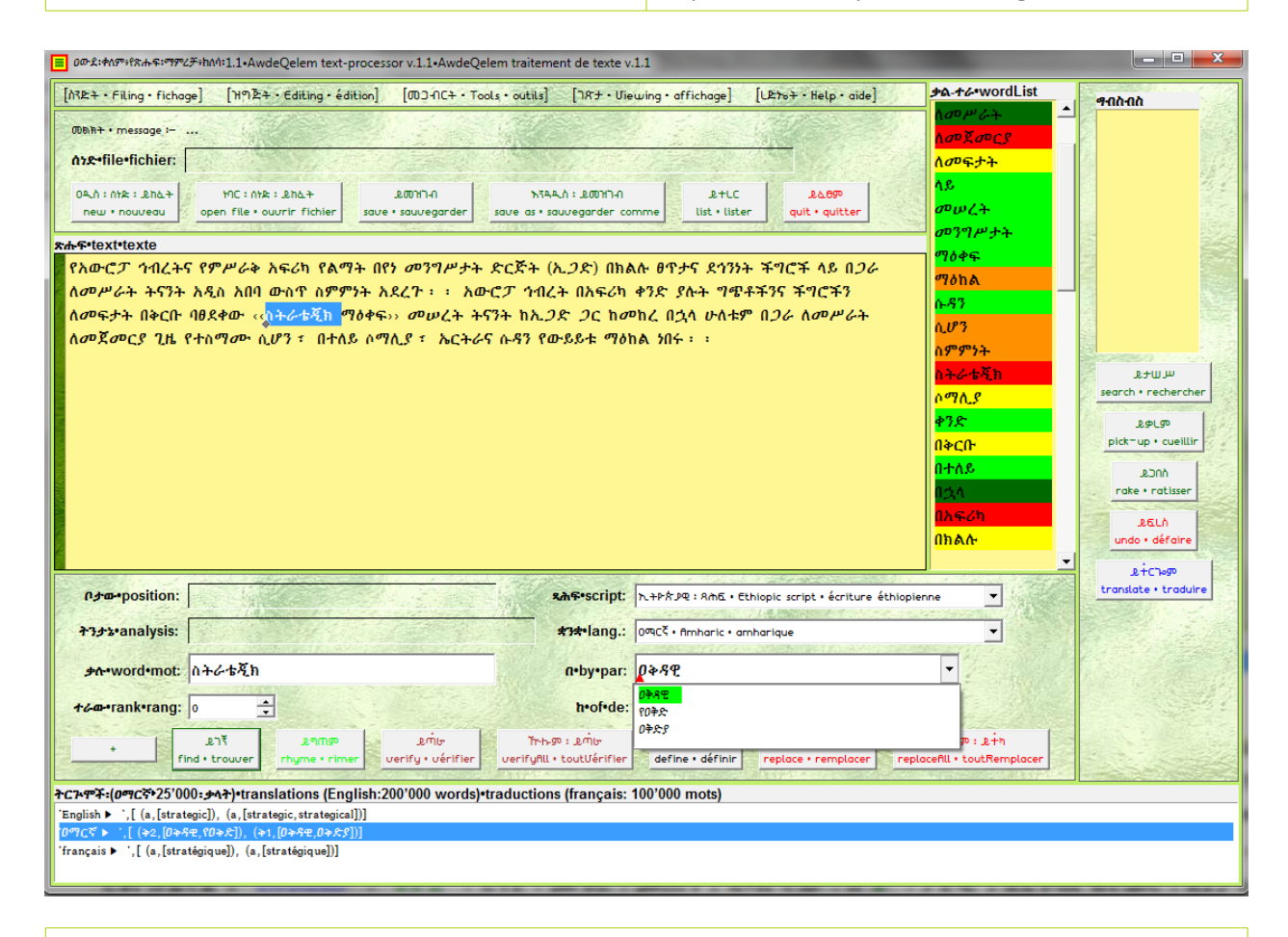

<mark>ግጻዌ</mark> ፡ 18 ፤ አግርጌ ፡ መስክ ፡ ላይ ፡ በመሥመር ፡ ከተረደፉልን ፡ ትርጕሞች ፡ መኻከል ፥ "ዐማርኛ" ፡ የሚለውን ፡ መደዳ ፡ በመጠቈሚያው ፡ የግራ ፡ ዝራር ፡ ለይተን ፡ መርጠን ፥ ከዚያ ፥ የተመረጠውን ፡ መሥመር ፡ በመጠቈሚያው ፡ የቀኝ ፡ ዝራር ፡ ዳግም ፡ ስንጠቍም ፥ የመሥመሩ ፡ ጠቅላላ ፡ የትርጕምና ፡ ያምሳያ ፡ ቃላት ፡ ይዘት ፡ አማማረጫው ፡ መስክ ፡ ላይ ፡ ይተረርልናል ። ከዚያ ፡ ወዲያ ÷ እንደ ፡ ፍላጎታችን ፥ እጽሑፉ ፡ ውስጥ ፡ ሴላ ፡ ቃልን ፡ እንተካበታለን ፥ አለዚያም ፡ የቃሉን ፡ ፍቺ ፡ እመዝገበ ፡ ቃላት ፡ ውስጥ ፡ እንመለከታለን ፡፡

አኹን ፡ ለያዝነው ፡ ጕዳይችን ፥ "ስትራቴጂክ" ፡ ተብሎ ፡ የነበረውን ፡ ቃል ፥ "ይተካ"ን ፡ ተሜነን ፡ በ"ዐቅዳዊ" ፡ አለዚያም ፡ በ"ዐቅድ" ፣ ወዘተ. ፡ እንተካዋለን ፡

አኹን ፡ ደግሞ ፡ ራሱን ፡ የእንግሊዝኛውን ፡ ቃል ፡ "strategy"ን ፡ በእንግሊዝኛው ፡ መዝገበ ፡ ቃላት ፡ ፈተን ፥ የመዝገበ ፡ ቃላቱን ፡ ጠቅላላ ፡ አገልግሎት ፡ በዝርዝር ፡ እንመልከት ። (ግጻዌ ፡ 19)

Figure 18: Whichever language is chosen Figure 18: Quelque soit la langue choisie ('English', 'OጫCξ', 'Français'), the whole set ['Français', 'DញCξ', 'English'], l'ensemble of senses attached to the translated word, des acceptions attachées au mot traduit, as expressed by the set of synonyms, can tel qu'il est représenté par l'ensemble des be listed in the alternatives field "by"; it synonymes, peut être listé dans le champs suffices to select the line corresponding to des alternatives "par"; il suffit pour cela de the chosen language, then right-click on sélectionner la ligne correspondant à la the selected line. The above example langue choisie, pour ensuite appuger cliquer illustrates this for the example we saw le bouton de droite de votre souris. earlier: we have just obtained the L'exemple ci-dessus illustre ce cas pour Amharic translations for the word l'exemple énoncé plutôt: nous uenons "strategic"; we need only choose the one d'abtenir les traductions amhariques du mat suitable, and either effect a replacement anglais "strategic"; il ne nous reste plus in the text or look up the word in the qu'à choisir celle qui nous convient, ou bien uoir sa définition dans le dictionnaire. dictionary. Let us now examine the features offered Examinons maintenant les possibilités offertes

by the dictionary (Figure 19).

par le dictionnaire (figure 19).

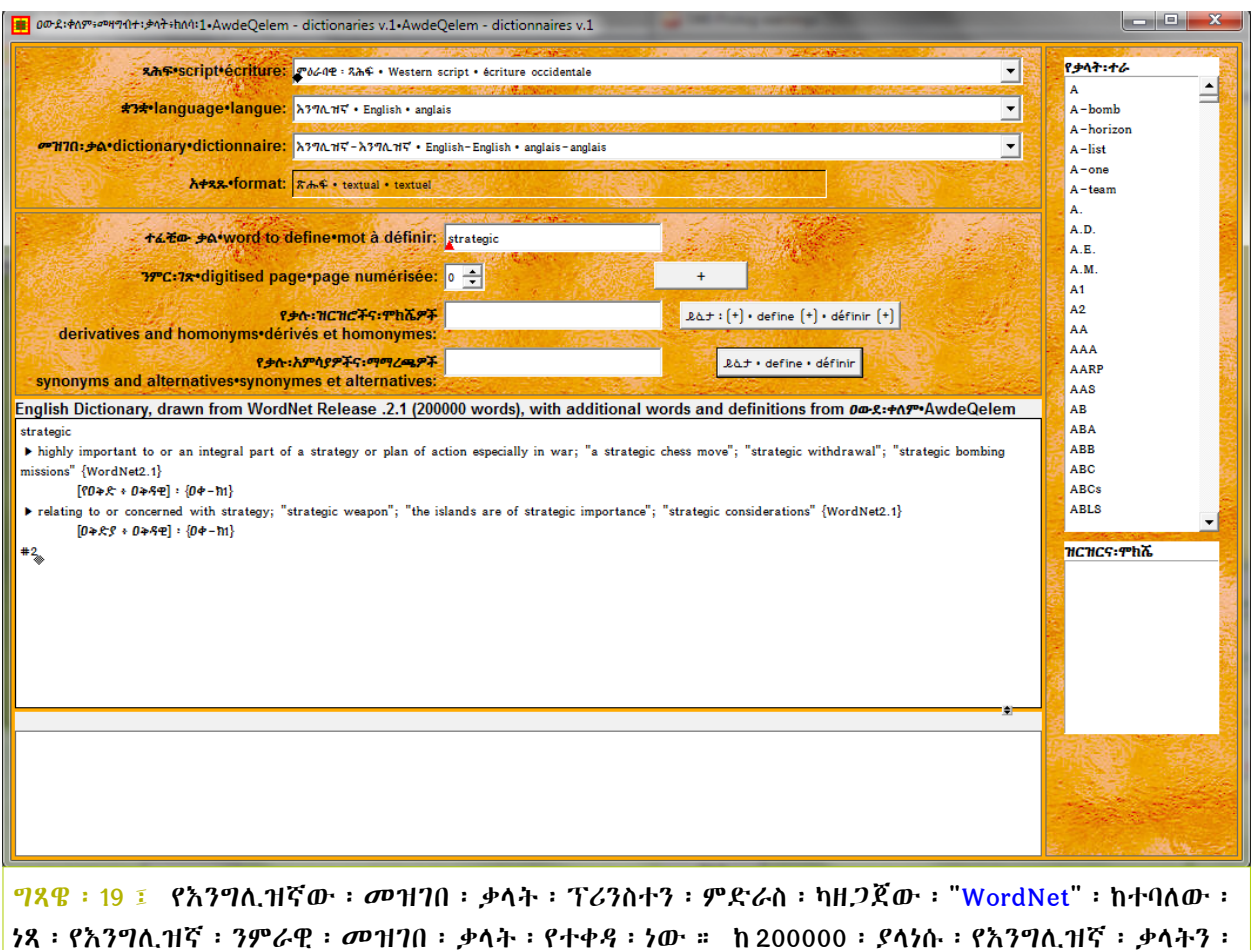

በዝርዝር ፡ መፍታት ፡ ብቻ ፡ ሳይኾን ፡ ቃላቱን ፡ ባምሳያ ፡ ባምሳያቸው ፡ ቀምሮና ፡ አደራጅቶ ፡ ይዟል ። ዐውደ ፡

ቀከምም ፡ ይሀን ፡ ታላቅ ፡ ዐቅም ፡ ላገልግሎት ፡ አብቅቷል ፡፡

WordNet ፡ ከሰጠው ፡ ፍቺ ፡ ሥን ፥ የዐውዶ ፡ ቀከም ፡ ትርጕም ፡ በማአዘን ፡ ቅንፍ ፡ [...] ፡ ውስጥ ፡ ተመልክቶ ፡ {ዐቀ-ክ1..} ፡ በሚል ፡ ፊርማ ፡ ተለይቶ ፡ ይታያል ። ለጊዜው ፡ 37'000 ፡ ቃላት ፡ ብቻ ፡ ወዳማርኛ ፡ ተተርጉመዋል ፡ (<18.5%) ፡፡

ያተረጓኰሙ ፡ ቅደም ፡ ተከተል ፡ ተፈላጊ ፡ ቃላትን ፡ በማስቀደም ፡ መኾን ፡ ሲገባው ፥ 🛛 ፈጽሞ ፡ በነሲብ ፡ ተራ ፡ ተከናውኗል ። አንዲሁም ፡ ያገር ፣ የከተማ ፣ የሰው ፡ ስሞች ፣ ወዘተ. ፡ ገና ፡ በሥርዐት ፡ ተለቅመው ፡ አልተመዘገቡም ። ክለሳ ፡ 2 ፡ ላይ ፡ ትርንማውን ፡ በተሟላና ፡ አግባብነት ፡ ባለው ፡ ቅደም ፡ ተከተል ፡

ለማከናወንና ፡ የተተረኰሙትን ፡ ,ቃላት ፡ ብዛት ፡ 40000 ፡ ለማድረስ ፡ ታቅዷል ፡፡

ለያዝነው ፡ ጕዳያችን ፥ "strategic"ን ፡ በ"ዐቅዳዊ" ፡ ወይም ፡ በ"የዐቅድ" ፡ ወይም ፡ በ"ዐቅድያ" ፡ ልንተካው ፡ መቻላችንን ፡ አግኝተናል # "framework"ንሳ? ፡ (ግጻዌ ፡ 20 ን ፡ ይመለከቷል # )

Figure 19: extracted as is from the into dictionary and integrated AwdeQelem dictionary tool. The WordNet AwdeQelem. Le dictionnaire WordNet est dictionary is developed at Princeton développé par l'université de Princeton, University, U.S.A., and available to all. Out of the 200'000 or so words defined in Sur les guelques 200'000 mots définis dans WordNet, only 37'000 (<18.5%) are, for WordNet, pour l'instant, environ 37'000 (soit into Amharic noω, translated AwdeQelem and affixed to the WordNet AwdeQelem, et ajoutés aux definition, followed by the {04-31..} WordNet, suivis par la signature {04-51..}. signature. However, as the translation is Néanmoins, done in an haphazard fashion, mainly due traduction s'est faite de manière fortuite, to time constraints, more frequently used par manque de temps principalement, parfois words remain non-translated while less des mots plus fréquemment usités restent used ones are translated. For version 2 of non traduits, alors que d'autres moins AwdeQelem, the translation will follow a usités le sant. Pour la version 2 more logical and systematic sequence, at AudeQelem, une séquence plus logique et the end of which some 40000 words will be systématique sera suivie, et le nombre de translated/transcribed into Amharic.

Coming back to our discussion, loan words parté à 40000 mats. like "strategic framework" can thus be Revenant à notre discussion, des mots into translated Amharic, using AwdeQelem translations, as is shown figure 20, below.

The English dictionary is Figure 19: Le dictionnaire anglais est extrait WordNet tel quel depuis le dictionnaire WordNet, et l'outil the intégré dans de dictionnaire made freely E.U.A., et mis gratuitement à la disposition de tous.

> by <18.5%) sont traduits en amharique par définitions comme la séquence de de mots traduits/transcrits en amharique sera

> the d'emprunts comme "strategic framework" in peuvent être traduits en amharique de cette en utilisant les traductions de façon, AudeQelem, comme nous le démontre la figure 20, ci-dessous.

| 🚺 ዐውደ፥ቀለም፥መፕግበተ፥ቃሳት፥ከለባ፥1.2-AwdeQelem - dictionaries v.1.2-AwdeQelem - dictionnaires v.1.2                                                                                                    |                                                                                                    |
|----------------------------------------------------------------------------------------------------|----------------------------------------------------------------------------------------------------|
| RASSISTINHACIDHER RA/10: 226 - Wastern script - Arriuga optionala                                                                                                    | 8=47:16                                                                                                    |
| ±itatiana.: ↓170. ric • English • anglais                                                                                                    | A A-homb                                                                                                    |
| ምዝገበ: ታል•dictionary•dictionnaire: አንግሊ ካና • English • English • anglais - anglais                                                                                                    | A-horizon<br>A-list                                                                                                    |
| አታቋዱ•format: ጽሑፍ • textual • textual                                                                                                    | A-one<br>A-team                                                                                                    |
|                                                                                                    | A.<br>A.D.                                                                                                    |
| +4.40 → → Avword to define mot a definit: framework                                                                                                    | A.E.<br>A.M.                                                                                                    |
| *                                                                                                    | A1<br>A2                                                                                                    |
| derivatives and homonyms*dérivés et homonymes:                                                                                                    |                                                                                                    |
| የታሉ።አምሳያዎችና፣ማማረጫዎች<br>synonyms and alternatives•synonymes et alternatives:                                                                                                    | AARP                                                                                                    |
| English Dictionary WordNet release 2.1 (200000 words), with additional words and definitions from 0a-2:+A9-AwdeQelem                                                                                                    | AB                                                                                                    |
| ▶ a structure supporting or containing something {WordNet2.1}                                                                                                    | ABB                                                                                                    |
| $[\mathcal{O}\mathcal{W}\mathcal{A} + \mathcal{P}\mathcal{A}\mathcal{S} + \mathcal{P}\mathcal{A}\mathcal{A}\mathcal{S} + \mathcal{P}\mathcal{A}\mathcal{A}\mathcal{S} + \mathcal{P}\mathcal{A}\mathcal{A}\mathcal{S} + \mathcal{P}\mathcal{A}\mathcal{A}\mathcal{S}$ | ABCs                                                                                                    |
| {WordNet2.1}                                                                                                    | TICHCS:ምክሽ.                                                                                                    |
| [のゆくキ・キデルプル・カウオ・切中より・デルカチェ・(ワ.)]: {0中-h1.2}<br>▶ a hypothetical description of a complex entity or process: "the computer program was based on a model of the                                                                                                    |                                                                                                    |
| circulatory and respiratory systems" {WordNet2.1}                                                                                                    |                                                                                                    |
| [ሥርሀት ፥ ፍግርግር ፥ ማቀፌያ ፥ ምሕቃፍ ፥ (ግ.)] ፥ {ዐቀ–ክ1.2}<br>#3_                                                                                                    |                                                                                                    |
| *                                                                                                    |                                                                                                    |
|                                                                                                    | DIEDE                                                                                                    |
|                                                                                                    | patternize • modéliser                                                                                                    |
|                                                                                                    |                                                                                                    |
|                                                                                                    |                                                                                                    |
|                                                                                                    |                                                                                                    |
|                                                                                                    |                                                                                                    |
|                                                                                                    | A State of the second second s |
|                                                                                                    | : ተመልክተል ።                                                                                                    |
| WordNet : "framework"ን ፡ አብራርቶ ፡ በእንግሊዝኛ ፡ የፈታልንን ፥ ዐውይ ፡ ቀኮም ፡ ታራ                                                                                                    | ውን፡ወዳማርኛ፡                                                                                                    |
| "መሠረት ፥ ማቀፊያ ፥ ምሕቃፍ ፡ (ግ.)"                                                                                                    |                                                                                                    |
| ብሎ ፡ ተርጕሞልናል ። "ምሕቃፍ" ፡ አንጂ ፡ "ማዕቀፍ" ፡ አላለም! ፡ "ማዕቀፍ" ፡ በግእዝ ፡ "ዕ                                                                                                    | ንቅፋት" ፡ ማለት ፡                                                                                                    |
| ስለ ፡ ኾን ፥ "ምሕቃፍ" ፡ ደግሞ ፡ በግአዝ ፡ "ማቀፊያ" ፡ ማለት ፡ ስለ ፡ ኾን ፥ ቀደም ፡ ሲል ፡                                                                                                    | አመረመርነው ፡                                                                                                    |
| ጽሑፍ ፡ ውስጥ ፡ "ስትራቴ <b>ጂክ ፡ ማዕ</b> ቀፍ" ፡ ተብሎ ፡ በስሕተት ፡ የተገለጸው ፡ ሐሳ                                                                                                    | r <b>1</b> ÷                                                                                                    |
| "የዐቅድ ፡ መሠረት" ፥ ወይም ፡ "የዐቅድ ፡ ምሕቃፍ" ፡ ተብሎ ፡ ሲታረም ፡ ይችላ                                                                                                    | ነል ።                                                                                                    |
| የጽሑፍ ፡ ማምረቻውን ፡ መለስ ፡ ብለን ፡ ስናይ ፥ "በየን" ፡ የሚለው ፡ ቃል ፡ ባረንጓዴ ፡ ተመ                                                                                                    | ልክቷል ። ርግጥ ፡                                                                                                    |
| ነው ፥ "በየነ" ፡ ፈረደ ፡ ማለት ፡ ኾኖ ፥   እመዝገበ ፡ ቃላት ፡ ውስጥ ፡ ሰፍሯል ።   ነገር ፡ ግ                                                                                                    | ን፥ በጽሑፉ፡                                                                                                    |
| ውስጥ ፡ የዋለው ፡ "inter-governmental" ፡ የሚለውን ፡ የአንግሊዝኛ ፡ ቃል ፡ ለመተርጉ                                                                                                    | ም፡ስለ፡ኾነ፥                                                                                                    |
| ሊውል ፡ የሚገባው ፡ ቃል ፡ ምናልባት ፡ "በ <mark>ይ</mark> ን" ፡ እንጂ ፡ "በ <mark>ይ</mark> ን" ፡ አይደለም ፡፡ ("በይን" ፡ የግን                                                                                                    | ነዝ ፡ ,ቃል ፡ ነው ፤                                                                                                    |
| "ስለ" ፡ ወይም ፡ "በእየ" ፡ ለማለት ፡ ውሎ ፡ ይኾናል ። በማእዝ ፡ አነባበቡም ፡ "ይ" ፡ ሳይጠ                                                                                                    | ብቅ ፡ "በይ፟ነ" ፡                                                                                                    |
| ተብሎ ፡ ይነበባል) ፤ አኹንም ፥ ቃሉ ፡ "በየነ" ፡ በራሱ ፡ ትኽክል ፡ ዐማርኛ ፡ ቢኾንም ፥ የ                                                                                                    | ዋለበት ፡ ፈርጀ ፡                                                                                                    |
| ነገር ፡ ስሕተት ፡ ነው ። "inter-governmental" ፡ የሚለውን ፡ የእንግሊዝኛ ፡ ቃል ፡ "የራ                                                                                                    | ወንግሥታት" ፡                                                                                                    |
| ወይም ፡ "መንግሥታታዊ" ፡ ልንለው ፡ እንችላለን ፡፡                                                                                                    |                                                                                                    |
| አኹን ፡ ደግሞ ፡ ያማርኛው ፡ መዝገበ ፡ ቃላት ፡ ለ'ምሕቃፍ' ፡ የሚሰጠንን ፡ ፍች ፡ እን                                                                                                    | መልከት ።                                                                                                    |
| ። ( <mark>ግጻዌ ፡ 21</mark> ን ፡ ይመለከቷል ። )                                                                                                    |                                                                                                    |
| Figure 20: Most words can thus easily be Figure 20: La glugart des                                                                                                    | mots neuren                                                                                                    |
| ascertained with the help of the ainsi être vérifiés à l'aide                                                                                                    | du dictionnaire                                                                                                    |

AwdeQelem dictionary. Let us see now one AwdeQelem. Vayans à présent un tel

| such example using the Amharic dictionary (figure 21).                                    | exemple par le biais du dictionnaire<br>amharique (figure 21).                                                                                                    |
|-------------------------------------------------------------------------------------------|----------------------------------------------------------------------------------------------------|
| เอานิเจกระจาสาวการะจาวิราณา่ะ1.2•AwdeQelem - dictionaries v.1.2•AwdeQelem - dictionnaires | v.1.2                                                                                                    |
| OP-S: thr="####################################                                           | $x = \frac{12}{2}$ $x = \frac{1}{2}$ $y = \frac{1}{2}$ $y = \frac{1}{2}$ |
| #1<br>ደስታ፡ተከለ፡ወልድ፡(አለታ)፤ዐዴስ፡ያማርኛ፡ጣዝገበ፡ታላት፤፲፱፻፹፪፡ዓ.ም.፤(59000፡ታላት)፡፡1፡7ጽ•page               | (s): 0:0                                                                                                    |

<mark>ግጻዌ ፡ 21 ፤</mark> "ምሕቃፍ" ፡ የግእዝ ፡ ቃል ፡ ነው ፤ ግእዝ ፡ "ሐቀፈ" ፡ ካለው ፡ ዘር ፡ በዘመድ ፡ ዘርነት ፡ የተገሰሰ ፡ ነው ። ባማርኛ ፡ "ማቀፊያ" ፡ ማለትም ፡ ይቻላል ። **ዅሉም ፡ የ**ግእዝና ፡ ያማርኛ ፡ ዘሮች ፡ ወይም ፡ አንቀጾች ፡ ዘመድ ፡ ዘር ፡ አላቸው **። ለምሳሌ ፦** ሐቀፈ ፡ (ባ.) ▶ ምሕቃፍ ፡ (ባ.) • ዐቀፈ ፡ (ዐ.) ▶ ማቀፊያ ፡ (ዐ.) ወቀፈ ፡ (ባ.) ▶ ማዕቀፍ ፡ (ባ.) • ወንቀፈ ፡ (0.) ▶ ማንቀፊያ ፡ (0.) የዐውደ ፡ ቀከም ፡ ክለሳ ፡ 1.2 ፡ ይመጣልን ፡ ዐዲስ ፡ የቃል ፡ ማራደፊይ ፡ ዐቅም ፡ አለ ። የግሶችን ፡ ዐይነት ፡ ለመለየት ፡ ይሀ ፡ የማራደፊያ ፡ ዐቅም ፡ ይጠቅመናል ። "ምሕቃፍ" ፡ የሚለው ፡ ቃል ፡ የ"ሳድስ-ሳድስ-ራብሪ-ሳድስ" ፡ አረዳደፍ ፡ አለው ፤ ብዙ ፡ ዘመድ ፡ ዘሮች ፡ በዚሁ ፡ አረዳደፍ ፡ ይገኛሉ ። ለዚህም ፥ "ይሁደር" ፡ የሚለውን ፡ ዝራር ፡ መጫን ፡ ይበቃናል ። (ግጻዌ ፡ 22 ን ፡ ይመለከቷል ። )

introduced the novel word "patternization" introduit function for the Ethiopic script, which lists modélisation pour l'écriture éthiopienne qui words in the dictionary that have the liste les mots dans le dictionnaire sur le same pattern as the word looked up in the madèle du mat recherché larsqu'an presse le dictionary by just pressing the "patternize" bouton "modéliser" comme le montre la figure button, as figure 22 shows.

Figure 21: Version 1.2 of AwdeQelem has Figure 21: La version 1.2 de AwdeQelem a ипе nouvelle fonction de 22.

| 💼 ዐውደ፡ቀለም፡መዛግብተ፡ቃሳት፡ክለሳ፡1.2•AwdeQelem - dictionaries v.1.2•Aw | rdeQelem - dictionnaires v.1.2                                                               |                        |
|---------------------------------------------------------------|----------------------------------------------------------------------------------------------|------------------------|
| <b>ዱሕም*script*écriture:</b> አትዮጵያዊ ፡                          | c script • écriture éthiopienne                                                              | ₽ቃላት:ተራ<br>//          |
| <b>র্বায়:</b> ০লেের • Amharic • amharic                      | que                                                                                          | <i>о</i> -             |
| መዝገበ: ቃል•dictionary•dictionnaire: ወማርኛ - ዐማርኛ • Amharic-      | -Amharic • amharique- amharique                                                              | 9                      |
| አ <del>ቀ</del> ዳዲ•format: ╦ሑፋና ፡ ንምር • textual an             | d digitised + textuel et numérisé                                                            | 2<br>U<br>U            |
| +& τω ≠Δ <sup>4</sup> word to define•mot à définir;           | ₽°ħ≠€                                                                                        | x<br>A                 |
| ንምር፥ንጽ•digitised page•page numérisée:                         | 0 <del></del>                                                                                | ሱ<br>ሲ                 |
| የቃሉ።ዝርዝሮችና፣ሞክሹዎቻ                                              | ▼ £&± : (+) • define (+) • définir (+)                                                       | 1<br>1                 |
| የቃሉ፡፡አምሳያዎችና፡ማማረጫዎች                                           | λ4¢ ▼ Làt•define•définir                                                                     | A                      |
| synonyms and alternatives-synonymes et alternatives:          |                                                                                              | 1                      |
| ምስ ቀፍ                                                         | <u>;</u> *7.7*. :(00000; #047); ( <b>*##</b> *76; #044; <b>**</b> 274; ( <b>00</b> #X; #03*) | л<br>љ                 |
| ▶ (ሐቀፈ ፡ ግ. ፤ ዐቀፈ ፡ ዐ.) ÷ ማቀፊያ ፡፡ "ማዕቀፍ" ፡ ቢሉ ፡ °             | <i>ገን</i> ፡ በግእዝ ፡ ዕንቅፋት ፡ ማለት ፡ ይኾናል <mark>፡፡ {ዐቀ</mark> -ክ1.2}                             | h.<br>h                |
| #1                                                            |                                                                                              | њ<br>                  |
|                                                               |                                                                                              | -                      |
|                                                               |                                                                                              | ዝርዝርና፡ምክሼ<br>▲ብማት      |
|                                                               |                                                                                              | A1197                  |
|                                                               |                                                                                              | 6-1117                 |
| ደስታ፡ተክለ፡ወልድ፡(አለቃ)፤ዐዲስ፡ያማርኛ፡መዝገበ፡ቃላት፤፲፱፻፹፪፡ዓ.ም.፤(55            | 9000:ቃላት)≈1:7≈•page(s): 0:0                                                                  | ልብጣት                   |
|                                                               |                                                                                              | A 7X0                  |
|                                                               |                                                                                              | AT47                   |
|                                                               |                                                                                              | A-8774                 |
|                                                               |                                                                                              | LURE                   |
|                                                               |                                                                                              | patternize • modéliser |
|                                                               |                                                                                              |                        |
|                                                               |                                                                                              |                        |
|                                                               |                                                                                              |                        |
|                                                               |                                                                                              |                        |
|                                                               |                                                                                              |                        |

<mark>ግጻዌ ፡ 22 ፤</mark> "ይሁዶፍ" ፡ የሚለውን ፡ ዝራር ፡ ስንጫነው ፥ "ዝርዝርና ፡ ሞክሼ" ፡ እተሥንው ፡ ዐምድ ፡ ወስጥ ፡ ከ"ምሕቃፍ" ፡ *ጋራ* ፡ የሚራደፉት ፡ ቃላት ፡ በሙሉ ፡ ከመዝገበ ፡ ቃላት ፡ በንቂስ ፡ ተተርረው ፡ እናገኛቸዋለን ፡፡ ይህ ፡ ዐቀም ፡ የዳበረ ፡ የመርባት ፡ ጠባይ ፡ ላላቸው ፡ እንደ ፡ ግእዝና ፡ ዐማርኛ ፡ ላሉ ፡ ቋንቋዎች ፡ እጅግ ፡ ጠቃሚ ፡ ይኾናል ፡፡ ወደ ፡ ፊት ፥ በእየክለሳው ፡ ሌሎችም ፡ ዐቅሞች ፡ ይታከላሉ ፡፡

ወደ ፡ ጽሑፍ ፡ ማምረቻው ፡ እንመለስና ፥ ስሕተቶቹን ፡ እንዲሀ ፡ በቀላሉ ፡ ማግኘት ፡ አንድ ፡ ነገር ፡ ነው ፤ እንዲሁ ፡ የተሳሳቱትን ፡ ቃላት ፡ በቀላሉ ፡ በማረሚያ ፡ ቃላቱ ፡ መተካት ፡ ደግሞ ፡ ዐውደ ፡ ቀከም ፡ ያስጨበጠን ፡ ሌላው ፡ ዐቅም ፡ ነው ፡፡

። (<mark>ግጻዌ ፡ 23</mark> ን ፡ ይመለከቷል ። )

| Figure 22: The output of the "patternizer" | Figure 22: Le résultat de la modélisation est        |
|--------------------------------------------|------------------------------------------------------|
| function is listed in the "भटभटदः          | listé dans la colonne "HCHCG :                       |
| ሞክሼ · derivatives and homonyms" column,    | ሞክሼ • derivatives and homonyms", a droite.           |
| right.                                     | Revenant au traitement de texte, la plupart          |
| Returning to the text processor, most      | des mots peuvent ainsi être vérifiés à l'aide        |
| words can thus easily be ascertained with  | du dictionnaire AwdeQelem; ils peuvent aussi         |
| the help of the AwdeQelem dictionary;      | être remplacés tout aussi aisément, grâce            |
| they can also be replaced just as easily,  | aux fonctions du traitement de texte                 |
| thanks to the facilities that the          | <mark>AwdeQelem</mark> , comme nous allons le voir à |
| AwdeQelem text processor offers, as we     | présent ( <mark>figure 23</mark> ).                  |

| •••• |     |      | •  | <b>C</b> • |    | 0.0 |
|------|-----|------|----|------------|----|-----|
| ພາແ  | see | noω, | ın | tiqu       | re | 23. |

| + · Filing · fichage] [192+ · Editing · edition] [003-0C+ · Tools · outils] [187+ · Ui                                                                                                    | iewing•affichage] [L⊵‰∓•Help•aide]              | ቃል-ተራ•wordList                                                                                                    | 9-00-00           |
|----------------------------------------------------------------------------------------------------|-------------------------------------------------|----------------------------------------------------------------------------------------------------|-------------------|
|                                                                                                    |                                                 | ፲ ሱ-ዓን                                                                                                    |                   |
|                                                                                                    |                                                 | ሲሆን                                                                                                    |                   |
| •file•fichier:                                                                                                    |                                                 | ስምምንት                                                                                                    | <u> </u>          |
| ስ። ስተዶ። ይክሏት 🚺 ተባር። ስተዶ። ይክሏት ይመዝገብ እፕዳዲስ። ይመዝገብ                                                                                                    | 2+LC 2409                                       | ስትራቴጂክ                                                                                                    |                   |
| ew • nouveau open file • ouvrir fichier save • sauvegarder save as • sauvegarder c                                                                                                    | omme list • lister quit • quitter               | ስማሊያ                                                                                                    |                   |
| text*texte                                                                                                    |                                                 | - #3£                                                                                                    |                   |
| ውሮፓ ኅብረትና የምሥራቅ አፍሪካ የልማት በየነ መንግሥታት ድርጅት (ኢ <i>ጋ</i> ድ) በክ                                                                                                    | ልሉ ፀጥታና ደኅንነት ችግሮች ላይ በ <i>ጋራ</i>               |                                                                                                    |                   |
| ሥራት ትናንት አዲስ አበባ ውስዋ ስምምነት አደረጉ ፡ ፡ አውሮፓ ኅብረት በአፍሪካ                                                                                                    | ቀንድ ያሉት ግዌቶችንና ችግሮችን                            | በተለይ                                                                                                    |                   |
| ፍታት በቅርቡ ባፀደቀው ‹‹የዐቅድ ፡ ማቀፊያ <sub>ል</sub> ›› መሠረት ትናንት ከኢ <i>ጋድ ጋ</i> ር ከመተ                                                                                                    | ስረ በኋላ ሁለቱም በ <i>ጋራ</i> ለመሥራት                   | 1134<br>03 C /b                                                                                                    |                   |
| ጀመርያ ጊዜ የተስማሙ ሲሆን፣ በተለይ ሶማሊያ፣ ኤርትራና ሱዳን የውይይቱ ማዕ                                                                                                    | ክል ነበሩ፡፡                                        |                                                                                                    |                   |
|                                                                                                    |                                                 | 085                                                                                                    | 0+111 W           |
|                                                                                                    |                                                 | 0.26                                                                                                    | search • recherc  |
|                                                                                                    |                                                 | ባብደቀው                                                                                                    | D do I do         |
|                                                                                                    |                                                 | ትናንት                                                                                                    | pick-up • cueill  |
|                                                                                                    |                                                 | <mark>ችግሮች</mark>                                                                                                    | 6009              |
|                                                                                                    |                                                 | <mark>ችግሮችን</mark>                                                                                                    | rake • ratisser   |
|                                                                                                    |                                                 | ንብረት                                                                                                    | 2510              |
|                                                                                                    |                                                 | ጎብረትና                                                                                                    | undo • défaire    |
|                                                                                                    |                                                 |                                                                                                    | Licom             |
| ታው•position: ¶:1:124 ዳሕፍ•script:                                                                                                    | ኢትዮጵጋዊ: 8ሕ⊑ • Ethiopic script • écriture éthiop | ienne 🔻                                                                                                    | translate • tradu |
|                                                                                                    | The second state second states                  | And the second second s |                   |
| אי analysis: אין אין אין איזאי analysis: אין איזאי analysis: אין איזאי analysis: אין איזאי analysis: איזאי analysis: איזאי analysis: איזאי                                                                                                    | 099CS • Amharic • amharique                     | ·                                                                                                    |                   |
| ሉ•word•mot: አፍሪካ በ•by•par:                                                                                                    | : ፈርኬ <u>,</u>                                  | •                                                                                                    |                   |
| merankerang:                                                                                                    | 4.Ch                                            |                                                                                                    |                   |
|                                                                                                    | • ፈረበ<br>አፍሪቃ                                   |                                                                                                    | File Shire        |
|                                                                                                    | አፍሪቱ                                            | ም ፡ ይተካ<br>boutRemplayer                                                                                                    |                   |
| + LIN Lang Lang Lang Lang Lang there is a strengthered to the second strengthered to the second streng | አፍሪቃዊ                                           | couckemptacer                                                                                                    | Land and the      |
| + £15 £mp 2mb Trh.p 2mb trhyn 2mb verifynll toutVérifier                                                                                                    | 54./#                                           | and the second second se                                                                                                    |                   |

ዋዲዌ ፡ 23 ፤ ቀደም ፡ ሲል ፡ አንዳየነው ፥ "በአፍሪካ" ፡ በቀይ ፡ ቀለም ፡ ተመልክቶልን ፥ ሪርማቱ ፡ "በአፍሪቃ" ፡ አንደ ፡ ኾነ ፡ አረጋግጠናል ፡፡ ኾኖም ፥ "አፍሪካ" ፡ ለብቻው ፡ (ማለት ፡ "በ" ፡ ሳይቀጠልበት) ፡ በዝርዝርነት ፡ በብጫ ፡ ቀለም ፡ መመልከቱ ፡ የሌላ ፡ ቃል ፡ ዝርዝር ፡ መስሎ ፡ ሊታየን ፡ ይችላል ፤ ይሀም ፡ ራሱ ፡ ያጻጸፍ ፡ ስሕተት ፡ መኖሩን ፡ አንድንጠረጥር ፡ ያደርገናል ፡፡ ምክንያቱም ፡ በትኽክል ፡ የተጻፈ ፡ ስም ፡ ኸሉ ፡ ባረንጓዴ ፡ መመልከት ፡ ስላለበት ፥ "አፍሪካ" ፡ የሚለውም ፡ ስም ፡ ባረንጓዴ ፡ መመልከት ፡ ነበረበት ፡፡ ስሕተት ፡ ከኾነ ፡ ዘንዳ ፡ ለምን ፡ በቀይ ፡ አልተመለከተም ፡ ቢሉ ፥ መልሱ ፡− "አፍሪካ" ፡ የ"ፈረከ" ፡ ዝርዝር ፡ የመኾን ፡ ዕድል ፡ ኖሮት ፡ ነው ፥ የሚል ፡ ይኾናል ፡፡ ("አፍሪቃ" ፡ የሚለው ፡ ስም ፡ ግአዝ ፡ "ፈረቀ/ለየ ፣ አዳነ ፣ ቤገበ" ፡ ካለው ፡ ይወጣል) ፡፡ ያልተዘረዘረ ፡ ስም ፡ በዝርዝርነት ፡ ቢመለከት ፡ ያጻጸፍ ፡ ስሕተት ፡ ቢኖረው ፡ ነውና ፥ በብጫ ፡ የተመለከተን ፡ ስም ፡ ኸሉ ፡ በተቻለ ፡ መጠን ፡ መርምሮ ፡ ማረም ፡ ይገባል ፡፡

አኹን ፡ ደግሞ ፥ ዕርማቱን ፡ በገቢር ፡ እንፈጽማለን ፡፡ "አፍሪካ"ን ፡ በ"አፍሪቃ" ፡ ከመተካታችን ፡ በፊት ፥ በቀኝ ፡ ዐምድ ፡ በኩል ፡ "ይታወሥ" ፡ የሚለውን ፡ ዝራር ፡ ተጭንን ፡ ቃሉ ፡ የሚገኝባቸውን ፡ ዝርዝሮች ፡ ዅሉ ፡ አግኝተን ፥ በስሕተት ፡ ሌላ ፡ ቃልን ፡ እንዳንተካ ፡ አናረ ጋግጥና ፥ ርግጠኞች ፡ ስንኾን ፥ "ዅሉም ፡ ይተካ" ፡ የሚለውን ፡ ዝራር ፡ ጠቀንመን ፥ "አፍሪካ" ፡ ተብሎ ፡ የተጻፈባቸውን ፡ ቦታዎች ፡ ዅሉ ፡ በቅጽበት ፡ በ"አፍሪቃ" ፡ እንተካቸዋለን ፡፡ (ግጻዌ ፡ 24ን ፡ ይመለከቷል ፡፡ )

Figure 23: In some instances, words such Figure 23: Il arrive que des noms communs as simple nouns may be signalled as simples soient signalés comme des dérivés derivatives (yellow background colour); [arrière-plan jaune]; ceci, en soi, est this in itself is indicative of some spelling indicatif d'une erreur d'orthographie. C'est mistake. That is why it is sometimes useful to check on the legitimacy of the colour la légitimité de l'indication par couleur, coded indication, as the prefix[stem]suffix lorsque l'on sait que la décomposition de decompositions can deliver some tout mot en préfixe radical suffixe peut nous unexpected but valid compound words. liurer de manière inattendue des mots Once the manual verification is done and composés valides. before the correction is effected, it is line fais que la vérification manuelle est advisable to press the "search" button for effectuée, il est conseillé d'afficher toutes the word awaiting correction and display les accurrences en mot simple au composé all its instances in the text as a simple or du mot examiné, en appuyant le bouton compound word, thereby avoiding the "rechercher"; ce faisant on évite toute possibility of replacing by accident a possibilité de remplacement accidentel d'un similar or an homonym compound word, mat campasé similaire au hamanyme. Une fais Once the resulting list of instances are que cette dernière vérification est effectuée, examined and no possibility of error on peut procéder au remplacement complet exists, then we may press the "replace de toutes les occurrences du mot erroné all" button for the alternative spelling, par l'alternative en appuyant le bouton "tout and complete the correction over the remplacer", et appliquer ainsi la correction whole text, as shown in figure 24. |sur le texte en entier [figure 24].

| ■ 0の名:れか??お小気:*アアZ芳:hMi:1.1・AwdeQelem text-processor v.1.1・AwdeQelem traitement de texte v.1.1                                                                                                    |                                                                                                    |
|----------------------------------------------------------------------------------------------------|----------------------------------------------------------------------------------------------------|
| [MRキ・Filling・fichage] [H門をキ・Editing・édition] [のこれCキ・Tools・outils] [IRナ・Viewing・affichage] [LEがs+・Help・aide]                                                                                                    | ቃል-ተራ•wordList                                                                                                    |
| [N*R++Filing・fichage]       [N*R++Gilting・édition]       [D3-fiC++Tools+outik]       [N++Uisewing-affichage]       [L*h++Help-aide]         DBh++message:       Ax+file+fichier:                                                                                                    | →A.+A     →A     →A |
| ידיזסישיומועאוא: אובענוגען א אובענעט אובעאיארעטאאיעער איזערערא אואטעראיזערער איזערער איזערער איזערער איזערער איז                                                                                                    |                                                                                                    |
| ቃሎ•word•mot: አፍሪካ በ•by•par: አፍሪቃ                                                                                                    |                                                                                                    |
| <i>ተራ∞</i> •rank•rang: 0                                                                                                    |                                                                                                    |
| + المحالية المحالية المح<br>محالية المحالية المحا<br>محالية المحالية المحالية المحالية المحالية المحالية المحالية المحالية المحالية المحالية المحالية المحالية المحالي | ሸላትም ፡ ይቶካ<br>Slacefill • toutRemplacer                                                                                                    |
| <b>ትርጉምች:[0ምርኛ፡25'000:±^ት})*translations (English:200'000 words)*traductions (français: 100'000 mots)</b><br>'0ማርኛ ▶ ',[ (n,[A¢¢≠,'h¢ራ+ያ፡ (ワ.)])]<br>'English ▶ ',[ (n,[Africa'])]<br>'français ▶ ',[ (n,[Afrique'])]                                                                                                    |                                                                                                    |
| <mark>ግጻዌ፡፡ 24 ፤</mark> "አፍሪካ"፡፡ ተብሎ፡፡ በስሕተት፡፡ የተጻፈው፡፡ ቃል፡፡ እጽሑፉ፡፡ ውስጥ<br>2 ቱም፡፡ በ"አፍሪቃ"፡፡ ተተክተዋል ፡፡                                                                                                    | ፡ እ 2 ፡ ቦታ ፡ ላይ ፡ ሰፍሯል ፤                                                                                                    |

አንድ ፡ ስሕተት ፡ ታረመ ፤ ሌሎቹም ፡ በዚሁ ፡ ዐይነት ፡ ይታረማሉ ፡፡ ዕርማቱ ፡ ሲያልቅ ፥ የቃላቱ ፡ ቀለማት ፡ ባብዛኛው ፡ <mark>አረንጓዴ</mark> ፡ (ጥንቁቅ) ፣ <mark>ብጫ</mark> ፡ (ዝርዝር) ፡ እና ፡ ንዌ ፡ (ባዕድ ፡ አለዚያም ፡ ግዑዝ) ፡ ይኾናሉ ፤ አንዳንድ ፡ ሊታረሙ ፡ የማይችሉ ፡ አሻሚ ፡ ቃላት ፡ ወይም ፡ አመዝገበ ፡ ቃላት ፡ ውስጥ ፡ ገና ፡ ያልሰፈሩ ፡ ቃላት ፡ ቢኖሩ ፥ በ<mark>ግራጫ</mark> ፡ (አሻሚ) ፡ እና ፡ በ<mark>ቀይ</mark> ፡ (ያልታወቀ ፡ ቃል) ፡ ቀለም ፡ ተለይተው ፡ ይታያሉ ፡፡ በዝርዝርነት ፡ በብጫ ፡ ቀለም ፡ ከሚቀልሙት ፡ ውስጥ ፡ ያንዳንዶቹን ፡ ስሕተትነት ፡ መለየት ፡ ያዳግታል ፤ ለምሳሌ ÷ እጽሑፉ ፡ ውስጥ ፡ "<mark></mark> ርዳታ" ፡ ወይ ፡ "እርዳታ" ፡ የሚል ፡ ቃል ፡ ቢኖር ÷ ዐው ደ ፡ ቀከም ፡ በብጫ ፡ ያመለክትልናል ። ነገር ፡ ግን ፡ "<mark>ዕ/አ</mark>" ፡ ካንጋገር ፡ ስሕተት ፡ የመጣ ፡ ትርፍ ፡ ፊደል ፡ ነውና ÷ ሲወገድ ፡ ይገባል ። አንቀጹ ፡ "ረዳ" ፡ ስለ ፡ ኾነ ፥ "ርዳታ" ፡ እንጂ ፡ "<mark>እ</mark>ርዳታ" ፡ ተብሎ ፡ አይጻፍም ፤ እንደዚሁ ፦ <u>እ</u>ርምጃ × አርግጫ 🗴 እርዳታ × እርጉዝ ✓ ርምጃ : ✓ ርባጯ √ ርዳታ ✓ <u>ር</u>ጉዝ × (ረመደ) (ረገጠ) (29) (አረገዘች) ከፊደልና ፡ ከቃል ፡ ዕርማት ፡ በዃላ ፡ ያማርኛ ፡ አባባል ፡ ዕርማት ፡ ሲካኼድ ፡ ይችላል ። ይሀ ፡ ሰፊ ፡ ሥራ ፡ በመኾኑ ፥ እዚህ ፡ ላንጨርስ ፡ አንገናምረውም ። ኾኖም ፥ ለናሙና ፡ ያኽል ፥ አንዱን ፡ ጕልሕ ፡ ስሕተት ፡ ንጥለን ፡ ይዘን ፡ እንደሚከተለው ፡ እናስረዳበት ፡ እጥቅሱ ፡ ውስጥ ፡ "ስምምንት ፡ <mark>አደረጉ</mark>" ፡ የሚል ፡ ቃል ፡ ሰፍሯል ፡፡ በዘመናችን ፥ "አደረ**ገ" ፡ የሚለው ፡** "ዐብራችኹን ፡ ቈዩ" ፡ ማለት ፡ ሲበቃ ፡ "ዐብራችኹን ፡ ቈይታ ፡ <mark>አድርጉ</mark>" ፥ "ምክሩ" ፡ ማለት ፡ ሲበቃ ፡ "ሙከራ ፡ አድርጉ" ፥ "ጣሩ" ፡ ማለት ፡ ሲበቃ ፡ "ጥረት ፡ <mark>አድርጉ</mark>" ፡ የትርፍ ፡ ትርፍ ፡ ነው ፤ አያሻም ፡ እላይ ፡ "ስምምነት ፡ <mark>አደረጉ</mark>" ፡ ያሉበትን ፡ አረፍተ ፡ ነ**ገር ፡ "ተስማ**ሙ" ፡ ብለን ፡ ልናሻሽለው ፡ እንችላለን ፡፡ ዕርማቱ ፡ ሲጠናቀቅ ፡ አላይ ፡ ይኼድንው ፡ ዐጪር ፡ ጽሑፍ ፡ በምን ፡ መልክ ፡ አንደሚከሠትልን ፡ ቀጥለን ፡ እናያለን ፡ (ግጻዌ ፡ 25) ፡

Figure 24: One misspelling has been Figure 24: Une correction orthographique corrected; likewise, the rest of the text vient d'être effectuée; le restant du texte will be spell-checked. Once the whole sera corrigé de la même manière. Une fois la text is spell-checked, the range of colour correction orthographique of the word-list will have white (neutral), l'ensemble du texte, la palette de couleur correct spelling green (derived word) as the dominant colours. A [arthographie correcte], en passant par le 100% precision cannot be achieved; which jaune (mot dérivé). Une précision de 100% explains the presence of grey (ambiguous est quasi-impossible; ce qui explique la spelling) and red (unknown background colourings. An example of a fully spell-checked Un exemple de texte entièrement corrigé sample text shows the following palette affiche la palette suivante (figure 25). (figure 25).

effectuée pour and yellow dominante ira du blanc (neutre) au vert word) présence du gris (orthographie ambigüe) et du rouge (mot inconnu) à l'arrière-plan.

| 😑 ወውደ፡ተለም፥የጽሑፍ፡ማምሪቻ፥ከለሳ፡1.1•AwdeQelem text-processor v.1.1•AwdeQelem traitement de texte v.1.1                                                                                                    |                                                                  |                                                                                                    |
|----------------------------------------------------------------------------------------------------|------------------------------------------------------------------|----------------------------------------------------------------------------------------------------|
| [MR는 + Filing • fichage] [개이본수 · Editing • édition] [መጋብርት • Tools • outils] [기유ታ • Viewing • affichage] [나라하구 • Help • aide]                                                                                                    | ቃል-ተራ•wordList                                                   | ማብስብስ                                                                                                    |
| መይክት + message !<br><b>ስንድ+file+fichier:</b><br>ወዲስ : በላድ : ይክልት<br>new + nouveau<br>open file + ouurir fichier<br><b>save</b> + souvegarder<br><b>save</b> as + souvegarder comme<br><b>save</b> as + souvegarder comme<br><b>save</b><br><b>save</b> as + souvegarder comme<br><b>save</b><br><b>save</b> | <ul> <li>( 人名の (小石) (小石) (小石) (小石) (小石) (小石) (小石) (小石)</li></ul> | ۶۰۵۲ (۱۹۹۵)<br>۶۰۷ (۱۹۹۵)<br>۶۰۷ (۱۹۹)<br>۶۰۷ (۱۹۹۵)<br>۶۰۷ (۱۹۹۵)<br>۶۰۷ (۱۹۹)<br>۶۰۷ (۱۹۹)<br>۶۰۷ (۱۹)<br>۶۰۷ (۱۹۹)<br>۶۰۷ (۱۹۹)<br>۶۰۷ (۱۹۹) |
| Reference in the second second s                                                                                                    | ስ_ኸን<br>ስ <b>ማልያ</b><br>∳ንድ<br>▼                                 | Lon<br>roke + ratisser<br>LELA<br>undo + défaire<br>L+Chago<br>translate + traduire                                                                                                    |
|                                                                                                    |                                                                  |                                                                                                    |
| مهر المراجع المراجع ا<br>المراجع المراجع المراجع المراجع المراجع المراجع المراجع المراجع المراجع المراجع المراجع المراجع المراجع المراجع المراجع المراجع المراجع المراجع المراجع المراجع المراجع المراجع المراجع المراجع المراجع<br>المراجع المراجع المراجع المراجع المراجع المراجع المراجع المراجع المراجع المراجع المراجع المراجع المراجع المراجع المراجع المراجع المراجع المراجع المراجع المراجع المراجع المراجع المراجع المراجع المراجع المراجع المراجع المراجع المراجع المراجع المراجع المراجع المراجع المراجع المراجع المراجع المراجع الم<br>المراجع المراجع المراجع المراجع المراجع المراجع المراجع المراجع المراجع المراجع المراجع المراجع المراجع المراجع المراجع المراجع المراجع المراجع المراجع المراجع المراجع المراجع المراجع المراجع المراجع المراجع المم<br>المراجمع المراجع الم                                                                                                    |                                                                  |                                                                                                    |
| +خه-rank•rang:       ٥       ٩       ٩       ٩       ٩       ٩       ٩       ٩       ٩       ٩       ٩       ٩       ٩       ٩       ٩       ٩       ٩       ٩       ٩       ٩       ٩       ٩       ٩       ٩       ٩       ٩       ٩       ٩       ٩       ٩       ٩       ٩       ٩       ٩       ٩       ٩       ٩       ٩       ٩       ٩       ٩       ٩       ٩       ٩       ٩       ٩       ٩       ٩       ٩       ٩       ٩       ٩       ٩       ٩       ٩       ٩       ٩       ٩       ٩       ٩       ٩       ٩       ٩       ٩       ٩       ٩       ٩       ٩       ٩       ٩       ٩       ٩       ٩       ٩       ٩       ٩       ٩       ٩       ٩       ٩       ٩       ٩       ٩       ٩       ٩       ٩       ٩       ٩       ٩       ٩       ٩       ٩       ٩       ٩       ٩       ٩       ٩       ٩       ٩       ٩       ٩       ٩       ٩       ٩       ٩       ٩       ٩       ٩       ٩       ٩       ٩       ٩       ٩       ٩       ٩       ٩       ٩                                                                                                    | ሸተኩም ፡ ይተካ<br>aceAll • toutRemplacer                             |                                                                                                    |
| ት <i>ርጒሞች፡(ዐማርኛ</i> ነ25'000፡ <i>ቃ</i> ላት)•translations (English:200'000 words)•traductions (français: 100'000 mots)                                                                                                    |                                                                  |                                                                                                    |

<mark>ግጻዌ ፡ 25 ፤</mark> አንሆ ፥ ጠቅላላው ፡ ዕርማት ፡ ይህን ፡ የመሰለ ፡ ውጤት ፡ ሰጥቶናል ፤ አብዛኛው ፡ ቃላት ፡ <mark>ባረንጓዴ</mark> ፡ (ጥንቁቅ) ፡ እና ፡ <mark>በብጫ</mark> ፡ (ዝርዝር) ፡ ቀለማት ፡ ተመልክተዋል ፡፡ ዐልፎ ፡ ዐልፎ ፡ በ<mark>ግራጫ</mark> ፡ ቀለም ፡ የተመለከቱ ፡ አሉ ፤ እንሱም ፡ አሻሚ ፡ ኾነው ፥ ለጊዜው ፡ ባለው ፡ መዝገበ ፡ ቃላትና ፡ ቅምር ፡ ካሻሚነት ፡ ለማስወገድ ፡ ስላልተቻለ ፡ ነው ፡፡ ወደ ፡ ፊት ፥ በተሻለ ፡ ዐቅም ፡ ይታረማሉ ፡፡

ለያዝነው ፡ ሥራ ፥ የቀሩ ፡ የነጠብጣብ ፡ ዕርማትን ፡ አጠናቀን ፥ ጽሑፉን ፡ በሰነድነት ፡ እንመዝግበው ፡፡ (ግጻዌ ፡ 26)

"ኹለት ፡ ነጥብ ፡ ያስፈል.ጋል|አያስፈልግም" ፡ የሚለው ፡ ጕዳይ ፡ እለ.ቃውንቱ ፡ ዘንድ ፡ መልሱን ፡ አግኝቷል ፡– *ያስፈል.ጋል* ፡፡ ለዚሀም ፡ ማስረጃ ፥ የኹለት ፡ ነጥብ ፡ መኖር ፡ ለጽሑፍ ፡ ተነባቢነትና ፡ ለቃላት ፡ ሙሉነት ፡ የሚያተርፍልንን ፡ ጥቅም ፡ አብራርተው ፡ ያቀርባሉ (<sup>46</sup>) ፡፡

Figure 25: We have completed the spell- Figure 25: Nous auons complété la checking of our sample text; if there correction orthographique du texte exemple, remains one thing it is the issue of il nous reste maintenant à nous attarder un punctuation proper to the Ethiopian script, instant sur une question de ponctuation Traditionally, the Ethiopian script uses the propre l'écriture à éthiopienne. "two points/nequit" ':' as separator Traditionnellement, l'écriture éthiopienne instead of "space" for the good reason utilise comme espace séparateur les "deux that its letters are the equivalent of points/nequit" ':', pour la bonne raison upper-case Latin letters (lower-case is que éthiopiennes les lettres sont non-existent in the Ethiopian script). équivalentes aux majuscules latines. Sans Without proper separators, the readability séparateurs adéquats, la lisibilité du texte of the text and the integrity of the words et l'intégrité des mots sont compromis (le are compromised (the same word can be même mot peut être lu comme deux mots read as two separate words and still make séparés, et audir ПΠ sens dans le

<sup>46</sup> **ኪዳን፡ወልድ፡ክፍሌ**፡ (አለቃ)፤ መጽሐፈ፡ ሰዋስው፡፡ ወግስ፡ ወመዝገበ፡ ቃላት፡፡ ሐዲስ፡፡ ዐዲስ፡፡ አበባ፥ አርቲስቲክ፡ ማተሚያ፡ ቤት፥ 1948፡፡ ዓ.ም.፤ ገጽ፡፡ 43-44 ፡፡

sense within a text; or two words can be contexte; ou encore, deux mots peuvent read as one and still make sense). In this être lus comme un seul et avoir aussi un regard, the Microsoft (typeface) which has a very narrow inter- Nyala de Microsoft, qui alloue un espace character space for Ethiopian characters, inter-caractère étroit and an even more narrow two-point séparateur "deux-points" encore plus étroit, separator space, as a side-effect, forces a pour effet pervers de forcer les users to abandon the two-point separator utilisateurs à abandonner une fois pour altogether, thereby decreasing readability of text written in Ethiopian réduisant par là même la lisibilité et characters.

The substitution of the separator gives us an improved result with nous donne un résultat meilleur dans la the Wazéma font (A0 Desta Unicode). as shown in figure 26.

Nyala font sens]. À cet égard, la police de caractère et ПΠ espace "deux-points"; the toutes le séparateur l'intelligibilité du texte d'écriture éthiopienne. two-point La substitution du séparateur "deux-points" police de caractères Wazéma (AD Desta Unicode), comme nous montre la figure 26.

| + · riving · richage] [ h12+ · Caltin                                                                                                    | g・édition] [መጋብርት・Tools・outils]    | [フタナ・Uiewing・affichage]                                                                                                    | [LP:707 · Help · aide]                                                                                                    | ቃል-ተራ•wordList                        | ማብስብስ                                                                                                    |
|----------------------------------------------------------------------------------------------------|------------------------------------|----------------------------------------------------------------------------------------------------|----------------------------------------------------------------------------------------------------|---------------------------------------|----------------------------------------------------------------------------------------------------|
| h+ + message :<br><b>c+file+fichier:</b><br><br><br><br><br><br><br>                                                                                                    |                                    | እስ ፡ ይመክገብ<br>Buvegarder comme<br>7ት ፡ (መ.ሥ.ል.) ፡ በክልሱ ፡ ፡<br>ሮፓ ፡ ጎብረት ፡ በአፍሪቃ ፡ ቀ'<br>፡ ፡ ትናንት ፡ ከመ.ሥ.ል. ፡ ጋሪ<br>፡ ፡ ሰማልያ ፣ ኤርትራና ፡ ሱዳን | ይሏዐም           er         ይሏዐም           quit • quitter           ጸጥታና ፡ ደኅንንት ፡ ችግሮች           ንድ ፡ ያሉት ፡ ግሜቶችንና ፡           ኑ ፡ ከመከረ ፡ በዄላ ፡ ኹለ           ፡ የውይይቱ ፡ ማእከል ፡ ነበ | (( 二<br>)                             | ¥100                                                                                                    |
| ເຮັດແມ່ງຄະຫາກປະເວທາກາງ of new file-serving                                                                                                    | agarda d'un nouveau fichiar        |                                                                                                    |                                                                                                    | X                                     | search • recher                                                                                                 |
| second of the saving of new mersaul                                                                                                    | egarde d'un nouveau nemer          |                                                                                                    |                                                                                                    |                                       | ՁቃԼም                                                                                                    |
| ወዲስ ሰንድ ስም: c:/users/blablabla/d                                                                                                    | documents/prolog/awdeqelem_2016_2  | 20_215620.txt                                                                                                    |                                                                                                    |                                       | pick-up • cue                                                                                                   |
|                                                                                                    | ይኹን•ok ይቅር•cance                   | el•annuler•annuler                                                                                                    |                                                                                                    |                                       | JEDNÀ<br>rake • ratis                                                                                           |
|                                                                                                    |                                    |                                                                                                    |                                                                                                    |                                       | DELA                                                                                                    |
|                                                                                                    |                                    |                                                                                                    |                                                                                                    | ቀንድ                                   | undo • défai                                                                                                    |
|                                                                                                    |                                    |                                                                                                    |                                                                                                    | <b></b>                               | ይ†ርኈም                                                                                                    |
| n.j-@-position:                                                                                                    |                                    | <b>አትፍ•script:</b> ኢትዮጵያዊ ፡ ጸሐፍ • 6                                                                                                    | thiopic script • écriture éthiopi                                                                                                    | enne 🔻                                | translate • tra                                                                                                 |
| ንታኔ•analysis:                                                                                                    |                                    | <b>*ንቱ•lang.:</b> ዐጫርኛ • Amharic • a                                                                                                    | mharique                                                                                                    | -                                     |                                                                                                    |
| A REAL PROPERTY AND A REAL PROPERTY AND A REAL | New Contraction of the             | Part Contenantes                                                                                                    |                                                                                                    | and the second of                     |                                                                                                    |
| ቃሉ•word•mot:                                                                                                    | Billion Billion                    | n•by•par:                                                                                                    |                                                                                                    | the second                            | A CONTRACTOR                                                                                                    |
| ۶                                                                                                    |                                    | h•of•de:                                                                                                    |                                                                                                    |                                       |                                                                                                    |
|                                                                                                    | ເກສ<br>ມາດອາ<br>Long Long Troby    | າຍເປັນ ເປັນ ເປັນ ເປັນ ເປັນ ເປັນ ເປັນ ເປັນ                                                                                                 | lein<br>replace • remplacer rep                                                                                                    | ዅሑም ፡ ይተካ<br>lacefill • toutRemplacer |                                                                                                    |
| + find + trouver rhyme                                                                                                    | the string second second           |                                                                                                    |                                                                                                    |                                       | the second second second second second second second second second second second second second second second se |
| + ይገኛ ይማ<br>find • trouver rhyme<br>ምች፡( <i>ዐማርኛ</i> ን 25'000: ቃላት)•translations                                                                                                    | (English:200'000 words)•traduction | s (français: 100'000 mots)                                                                                                    |                                                                                                    |                                       |                                                                                                    |
| * <u>ይ</u> ባኛ<br>find • trouver<br><b>Pች</b> • ( <i>ዐማር</i> ኛ•25'000፡ ቃላት)•translations                                                                                                    | (English:200'000 words)•traduction | s (français: 100'000 mots)                                                                                                    |                                                                                                    |                                       |                                                                                                    |

"እንዳዲስ ፡ ይመዝገብ" ፡ የሚለውን ፡ ዝራር ፡ እንጠቍምና ፥ በሳንድ ፡ ስም ፡ ማመልከቻ ፡ መሳተፊያ ፡ ላይ ፥ ማማረጫ ፡ የሚኾነን ፡ ዐዲስ ፡ የሰንድ ፡ ስም ፡ በጽሑፍ ፡ ማምረቻው ፡ ይቀር ብልናል ፤ የሰንዱ ፡ ስም ፡ ቢስማማን ÷ "ይዀን" ፡ ብለን ፡ አናጸድቀዋለን ፤ ባይስማማን ፡ ደግሞ ÷ ወዲሱን ፡ የሰንድ ፡ ስም ፡ *አመ*ሳተፊያው ፡ ላይ ፡ አመልክተንና ፡ "ይኹን"ን ፡ ጠቍመን ፥ የታረመ ፡ ጽሑፋችንን ፡ እንመዘግባለን ፡፡ የጽሑፍ ፡ ማምረቻው ፡ ያቀረበልን ፡ ዐዲስ ፡ የሰንድ ፡ ስም ፡ "c:/users/blablabla/documents/prolog/awdeqelem\_mamretcha\_2016\_2\_20\_215620.txt":

ለ ኩለት ፡ ይከፈላል ። የመገበመሪያው ፡ ክፍል ፡ ሰነዱ ፡ የሚመዘገብበትን ፡ ማኅደር ፡ ያመለክታል ፤

"c:/users/blablabla/documents/prolog/"

ኸለተኛው ፡ ክፍል ፡ የሰንዱ ፡ ስም ፡ ይኾናል ፤ ላዲስ ፡ ሰንድ ፡ ኸሉ ÷ ወዲስና ፡ አንድያ ፡ የሰንድ ፡ ስም ፡ ተበጅቶ ፡ በማማረጫነት ፡ ይቀርባል ፤

"awdegelem mamretcha 2016 2 20 215620 .txt"

ለሰንዱ ፡ ልንሰጥ ፡ የምንፈልገው ፡ ስም ፡ ሴላ ፡ በ.ኾን ፡ (ለምሳሌ ፡ "moukera.txt") ፥ በማማረጫንት ፡

የቀረበልንን ፡ የሰንድ ፡ ስም ፡ ለይተን ፡ እንደልዝና ፥ በምትኩ ፡

"c:/users/blablabla/documents/prolog/moukera.txt"

ብለን ፡ "ይኹን" ፡ የሚለውን ፡ ዝራር ፡ ጠቍመን ፡ እናጸድቀዋለን ፡፡

ከዚህ ፡ ወዲያ ፡ የምናከታትላቸውን ፡ ማዘመኛዎች ፡ ሸሉ ፡ ለመመዝገብ ፡ "ይመዝገብ" ፡ የሚለውን ፡ ዝራር ፡ መጠቈም ፡ ይበቃል ፡፡

በማሳሰቢያ ፤

• በዚህኛው ፡ የዐውደ ፡ ቀለም ፡ ክለሳ ፥ የሰንድ ፡ ስምች ፡ ኸሉ ፡ በምዕራባዊ ፡ ፊደል ፡ መመዝገብ ፡ አለባቸው ፡፡ በኢትዮጵያዊ ፡ ወይም ፡ በሌላ ፡ ፊደል ፡ ቢመዘገቡ ፥ \_ የሰንዶቹ ፡ ይዘት ፡ ተነባቢ ፡ ብቻ ፡ ይኾንና ፥ ሲለዋውጡት ፡ ወይም ፡ ሲያዘምኑት ፡ አይቻልም ፤

• በዐውደ ፡ ቀለም ፡ የሚመዘገቡት ፡ ስንዶች ፡ ሸሉ ፡ በ UTF - 8 ፡ የ UNICODE ፡ አቀጻጽ ፡ አቀማመር ፡ ነው ፡፡ ]

26:

υп

Aucune

пот

de

fichier

des

modifications

Dans le

oénéré

été

Figure 26: None of the modifications we Figure have made so far to the original text apportées au texte original n'ont have been saved in a file. To save then in sauvegardées dans un fichier. Pour ce faire, a file, we press the "save as" button on appuie le bouton "sauvegarder comme" which displays for us a file naming and qui nous affiche un dialogue de désignation saving dialogue. In the dialogue, an et de sauvegarde de fichier. automatically generated file name is dialogue suggested. If the suggested file name automatiquement nous est suggéré. Si le suites us, we press "OK" and the new file nom de ficher suggéré nous convient, on is saved. Otherwise, we can overwrite it appui le bouton "OK" et le fichier est sauvegardé. Autrement, on écrase le nom and enter the file name of our choice. Further updates to the file will be saved suggéré, et l'an inscrit le nom de fichier de by pressing the "save" button. notre choix. (NB: Les

possibility of updating it;

encoding format.)

mises ultérieures à jour seront • in the current version of AwdeQelem, sauvegardées en appuyant le bouton "sauvegarder" tout court. file names are limited to Latin characters. Use of other characters in the file name INB :

makes the file a "read only" file with no dans la présente version de AwdeQelem, les <u>noms de fichier</u> sont limités aux caractères latins. L'usace d'autres AwdeQelem saves all text files in UTF-8 caractères rend le fichier à lecture seule, sans possibilité de le mettre à jour; RudeQelem sauvegarde les fichiers textes

en codage de format UTF-8.]

#### ገጽ : 70 / 112 ወውደ ፡ ቀለም ፡ የጽሐፍ ፡ ማምረቻ ፡ ከ.1.3 • AudeQelem text processor, v.1.3 • AudeQelem traitement de texte, v.l.3

| 📃 ००४:१९४४-६:ग्ल्य्/२२३१४४:1.1-AwdeQelem text-processor v.1.1-AwdeQelem traitement de texte v.1.1                                                                                                    | -                         | - • <b>×</b>                                                                                                    |
|----------------------------------------------------------------------------------------------------|---------------------------|----------------------------------------------------------------------------------------------------|
| [MR부 + Filing • fichage] [개위본 + Editing • Edition] [መጋብርት • Tools • outils] [기유ታ • Uiewing • offichage] [L본76부 • Help • aide]                                                                                                    | ቃል-ተራ•wordList            | ማብስብስ                                                                                                    |
| Ø@&&:+^?p*:e^*1171::=>++?         AwdeQelem dictionnaire         AwdeQelem dictionnaire         AwdeQelem dictionnaire         AwdeQelem dictionnaire         AwdeQelem dictionnaire         AwdeQelem dictionnaire         AwdeQelem file transcripter-AwdeQelem transcripteur de fichier         AwdeQelem file transcripteur de fichier         Source         AwdeQelem file transcripteur de fichier         Source         AwdeQelem file transcripteur de fichier         Source         AwdeQelem file transcripteur de fichier         Source         Source | ( ▲<br>)<br>ለልማት<br>ለመሥራት |                                                                                                    |
| ጽሑፍ•text•texte                                                                                                    | Ame to                    |                                                                                                    |
| ያአውሮፓ ፣ ኅብረትና ፣ የምሥራቅ ፣ አፍሪቃ ፣ የመንግሥታት ፣ ሥልጣን ፣ ለልማት ፣ (መ.ሥ.ል.) ፣ በክልሉ ፣ ጸጥታና ፣ ደኅንነት ፣ ችግሮች<br>፣ ላይ ፣ በጋራ ፣ ለመሥራት ፣ ትናንት ፣ ዐዲስ ፣ አበባ ፣ ውስጥ ፣ ተስማጣ ፡፡ ያውሮፓ ፣ ኅብረት ፣ በአፍሪቃ ፣ ቀንድ ፣ ያሉት ፣ ግዌቶችንና ፣<br>ችግሮችን ፣ ለመፍታት ፣ በቅርቡ ፣ ባጸደቀው ፣ ‹‹የዐቅድ ፣ ማቅፌያ›› ፣ መሠረት ፣ ትናንት ፣ ከመ.ሥ.ል. ፣ ጋራ ፣ ከመከረ ፣ በዃላ ፣ ኹለ<br>ቱም ፣ በጋራ ፣ ለመሥራት ፣ ለመዠመርያ ፣ ጊዜ ፣ የተስማሙ ፣ ሲኾን ፥ በተለይ ፣ ሶማልያ ፣ ኤርትራና ፣ ሱዳን ፣ የውይይቱ ፣ ማእከል ፣ ንበ<br>ሩ ፡፡                                                                                                    | ለይ                        | للاللة<br>search • rechercher<br>عوليه<br>plck-up • cuellir<br>عوليه-up • cuellir<br>soke • cuelliser<br>set of thisser<br>set of the<br>set of the<br>set of the |
| በታመ•position: አትዮጵያዊ ፡ ጸሐፍ • Ethiopic script • écriture éthiopie                                                                                                    | nne 🔻                     | translate • traduire                                                                                                    |
| ትንታኔ•analysis: \$ንች•lang.: ዐጣርኝ • Amharique                                                                                                    | •                         |                                                                                                    |
| An-word•mot: ۲۰۰۰ ۲۰۰۰ ۲۰۰۰ ۲۰۰۰ ۲۰۰۰ ۲۰۰۰ ۲۰۰۰ ۲۰                                                                                                    | 21 A.                     |                                                                                                    |
| ተራው•rank•rang: 0 🛫 ከ•of•de:<br>+ 2ነኛ ደግሙ ደሳ৮ ሸኑጉም፡ደሳው ደልታ ደቶካ                                                                                                    | Tr-h-50: L+n              |                                                                                                    |
| find • trouver rhyme • rimer verify • vérifier verifytll • toutUérifier define • définir replace • remplacer repla                                                                                                    | aceAll • toutRemplacer    |                                                                                                    |
| ትሮኍሞት፥(ወግርና•25'000፥ቃላት)•translations (English:200'000 words)•traductions (français: 100'000 mots)                                                                                                    |                           |                                                                                                    |

ግጻዌ ፡ 27 ፤ ሰነዱን ፡ ከመዝጋታችን ፡ በፊት ፥ "Inter-Governmental Authority on Development" ፡ የሚለውን ፡ ሙሉ ፡ መጠሪያ ፡ ወደ ፡ ኢትዮጵያዊ ፡ ጻሕፍ ፡ እንዴት ፡ እንደምንመልሰው ፡ እንመልከት ፡፡ ለዚህ ፡ ለምለሳ ፡ ሥራ ፡ እንዲያገለግል ፡ ተብሎ ፡ የተበጀ ፡ የመመለሻ ፡ መግበር ፡ አለልን ፤ እዐውደ ፡ ቀトም ፡ መምረጫ ፡ ላይ ፥ "መጋብርት" ፡ የሚለውን ፡ መግበያ ፡ በመጠቈሚያው ፡ ጠቀ መን ፡ መመለሻውን ፡

እናስነሣ ።

Figure 27: Let us now transliterate the Figure 21: Transcrivons maintenant le nom name of the international organisation: de l'organisme international: "Inter-"Inter-Governmental Authority on Governmental Authority on Development" into the Ethiopian script. We écriture éthiopienne. Pour cela, on démarre start the AwdeQelem Transcriber tool l'outil AwdeQelem transcripteur depuis le menu "outils".

| ្លូលក្នុះអាចមកកម្មអាមមកលើអំហេរ:11-AwdeQelem transcriber v.1.1-AwdeQelem transcripteur v.1.1                                                                                                    |  |
|----------------------------------------------------------------------------------------------------|--|
| Mbh+ • message • <b>P</b> aħ:s:#s#-\$•transliterated text            h         +mbh51: 3:mLTr • select the script to be transcribed • selectioner l'écriture à transcrire, <b>P</b> aħ:s:#s#-\$•transliterated text            ØX              ØX: [Dat: h. +b?h:JQ: Abh • into Ethiopic script • en écriture éthiopienne <b>v</b>                                                                                                    |  |
| Image: state state |  |
| ۱۳۹۹۵٬۶۶٬۸۰۴٬۱ext                                                                                                    |  |
|                                                                                                    |  |
|                                                                                                    |  |
|                                                                                                    |  |
|                                                                                                    |  |
|                                                                                                    |  |
| የግምስስ:ቃል<br>to transcribe-à transcrire:                                                                                                    |  |
| שאַ<br>into•en:<br>שלי געשהא אין געשהאין אין געשהאין אין געשהאין געשהאין געשהאין געשהאין געשהאין געשהאין געשהאין געשהאין געשהאין ג                                                                                                    |  |

<mark>ግጻዌ ፡ 28 ፤ ዐው</mark>ዶ ፡ ቀከም ፡ የጻሕፍ ፡ መመከሻ ፡ በምዕራባዊ ፡ ጻሕፍ ፡ የተጻፉን ፡ የአሜሪካን ፡ እንግሊዝኛና ፡ የሰማልኛ ፡ ጽሑፎችን ፡ ወደ ፡ ኢትዮጵያዊ ፡ ጻሕፍ ፡ ይመልሱበታል ። እንደሚታወቀው ፦ እንግሊዝኛ ፡ ብዙ ፡ ወይንት ፡ "ላሕይ" ፡ አለው ፤ የብሪታንያ ፣ *ያሜሪ*ካ ፣ *የጃማ*ይካ ፣ ወዘተ. ፡ . . . ። ለጊዜው ÷ የእንግሊዝኛው ፡ መመለሻ ፡ ላሜሪካን ፡ እንግሊዝኛ ፡ ብቻ ፡ ይውላል ። ይህውም ፡ የተቻለው ፥ እግዚአብሔር ፡ ይስጣቸውና ፦ የካርንጊይ ፡ ሜለን ፡ ምድራስ ፡ ተመራማሪዎች ፡ ላሜሪካን ፡ እንግሊዝኛ ፡ ያሰናዱት ፡ CMUdict ፡ የተባለው ፡ የቃላት ፡ ላሕይ ፡ ማውጫ ፡ መዝገብ ፡ በመኖሩ ፥ ርሱን ፡ መሠረት ፡ በማድረግና ፡ ጥቂት ፡ ማሻሻያን ፡ በማከል ፥ የዐውዶ ፡ ቀトም ፡ የጻሕፍ ፡ መመከሻ ፡ መግበር ፡ 99% ፡ የእንግሊዝኛ ፡ ቃላትን ፡ ወደ ፡ ኢትዮጵያዊ ፡ ጻሕፍ ፡ ለመመለስ ፡ ያስችላል ። የተመለሰው ፡ ጽሑፍ ፡ ስሕተት ፡ እንዳይኖረው ፡ ዳግመኛ ፡ በዝርዝር ፡ መጣራት ፡ ይኖርበታል ፡፡ የአንግሊዝኛ ፡ ቃላትን ፡ ላሕይ ፡ በጽሑፍ ፡ አስተካክሎ ፡ ለመክተብ ፡ ፈጽሞ ፡ አይቻልም ፡ ቢባል ፡ ማጋንን ፡ አይኾንም ። አብዛኛውን ፡ ጊዜ ፥ የተጻፈው ፡ ቃልና ፡ ንባቡ ፡ አይገናኙም ፤ ለምሳሌ ፡ "EBONY" ፡ አና ፡ "EBONICS" ፥ ባጸጻፍ ፡ የተቀራረቡ ፡ ቢመስሉም ፥ በንባብ ፡ የተራራቁ ፡ ናቸው ፡፡ "EBONY" ፡ ሲነበብ ፡ "ኤበኒይ" ፡ ነው ፡ "EBONICS" ፡ ደግሞ ፡ "ኢይቦኒክስ" ፡ ነው ፤ በምዕራባዊ ፡ ጻሕፍ ፡ እንደተጻፈው ፡ በቀጥታ ፡ ወደ ፡ ኢትዮጵያዊ ፡ ጻሕፍ ፡ እንመልስኽ ፡ ብንለው ፥ "EBONY" ፡ ሲመለስ ፡ "ኧቦ**ን**ይ" ፡ ይኾናል ፤ "EBONICS" ፡ ደግሞ ፡ "ኧቦኔክስ" ፡ ይኾናል ፡፡ የአንግሊዝኛን ፡ አጻጻፍና ፡ ንባብ ፡ ያልለመደ ፡ ሰው ፥ ይደሉን ፡ ብቻ ፡ በማወቅ ፡ ንባቡን ፡ ሊያስተካክል ፡ ፈጽም ፡ አይችልም ። ይሀን ፡ ተረድተው ፥ የካርንጊይ ፡ ሜለን ፡ ምድራስ ፡ ተመራማሪዎች ፥ ለያንዳንዱ ፡ የእንግሊዝኛ ፡ ቃል ፡ ተገቢውን ፡ ላሕይ ፡ ሲመዘግቡ ፥ ለንዚህ ፡ ኹለት፡ ቃላትም ፦ EBONY EH1 B AH0 N IYO EBONICS IYO B AO1 N IHO K S ብለው ፡ የቀመሩትን ፡ ይዞ ፡-EH1 B AH0 N IYO EBONY ኤበኒይ EBONICS IYO B AO1 N IHO K S አ.ይቦኒክስ ብሎ ፡ አስተካክሎ ፡ ማድመጥ ፡ ወይም ፡ ማንበብ ፡ ተችሏል ፡፡

ወደ ፡ ርእሳችን ፡ እንመለስና ፥ በምኅጻረ ፡ ቃል ፡ I.G.A.D. ፡ የተባለው ፡ ስም ፡ በረዥሙ ፡ ሲጻፍ ፥

"Inter-Governmental Authority on Development" ፡ ነው ። በኢትዮጵያ ፡ ጻሕፍስ? ግጻዌ ፡ 29 ፡ ይገልጽልናል ፡፡

Figure 28: Thanks to the availability of Figure 28: Grâce à la disponibilité du Mellon University's CMUdict EMUdict de l'université Earnégie Mellon, la Carnegie American pronunciation list for nearly liste de prononciation de près de 130000 130000 English words (including names), it mots anglais prononcés à l'américaine, il est is now possible to transliterate virtually maintenant possible de transcrire quasiment any English word into the Ethiopian script tous les mots anglais en écriture éthiopienne in the correct pronunciation. Without the dans la prononciation correcte. Sans la availability of CMUdict, this would have ressource CMUdict. ceci aurait été extrêmement difficile à réaliser. been extremely difficult to achieve. Figure 29, below, shows how this is done La figure 29, ci-dessous, va nous montrer with AwdeQelem Transcriber. comment cela se fait avec l'outil AudeQelem transcripteur.

| B 0#2+M3=M3=AMdeQelem transcriber v.1-AwdeQelem transcripteur v.1                                                                                                    |  |
|----------------------------------------------------------------------------------------------------|--|
| The stage +     The stage +     The sta             |  |
| Standard       file to transcribe-fichier à transcrire:       standard       standard       transcribed file-fichier transcrite:       imax: 1.8.0.4       open file + ouvrir le fichier       transcribe file + transcrire le fichier                                                                                                    |  |
| +∞+čiεxt<br>♦                                                                                                    |  |
|                                                                                                    |  |
|                                                                                                    |  |
|                                                                                                    |  |
|                                                                                                    |  |
|                                                                                                    |  |
| له المتعود المتعادية المتعود المتعادية المتعود المتعادية المتعادية الم<br>معادين المتعادية المتعادية المتعادية المتعادية المتعادية المتعادية المتعادية المتعادية المتعادية المتعادية المتعادية المتعادية المتعادية المتعادية المتعادية المتعادية المتعادية المتعادية المتعادية المتعادية المتعادية المتعادية المتعادية المتعادية المتعادية المتعادية المتعادية المتعادية المتعادية ال<br>معادين المتعادية المتعادية المتعادية المتعادية المتعادية المتعادية المتعادية المتعادية المتعادية المتعادية المتعادية المتعادية المتعادية المتعادية المتعادية المتعادية المتاحية المتعادية المتعادية المتاحية المتعادي متعادية المتعادية ال |  |
| into•en:                                                                                                    |  |

ግጻዌ ፡ 29 ፤ ዐውዶ ፡ ቀከም ፡ የጻሕፍ ፡ መመከሻ ፡ ለሙሉ ፡ ሰንድም ፥ ላጨር ፡ ቃልም ፡ እኩል ፡ ይገለግላል ፡፡ ሙሉ ፡ የእንግሊዝኛ ፡ ሰንድን ፡ ወደ ፡ ኢትዮጵያዊ ፡ ጻሕፍ ፡ የምንመልስ ፡ ቢኾን ፥ ሰንዱን ፡ ገና ፡ ስንከፍተው ፥ የጻሕፉ ፡ (ምዕራባዊ) ፡ እና ፡ የቋንቋው ፡ (እንግሊዝኛ) ፡ ዐይንት ፡ በቀጥታ ፡ ተለይቶ ፡ ይቀርብልናል ፤ ከዚያ ፥ "ሰንዱ ፡ ይመለስ" ፡ የሚለውን ፡ ዝራር ፡ መጠቈም ፡ ይበቃናል ፤ ሙሉው ፡ ሰንድ ፡ ወደ ፡ ኢትዮጵያዊ ፡ ጻሕፍ ፡ ይመለስልናል ፡፡

ቀደም ፡ ሲል ፥ ከጽሑፉ ፡ የቀዓነውን ፡ "Inter-Governmental Authority on Development" ፡ የሚለውን ፡ ቃል ፡ "የሚመለስ ፡ ቃል" ፡ አተባለው ፡ መስክ ፡ ውስጥ ፡ አናሰፍረውና ፥ አራስጌ ፥ ተመላሹን ፡ ጻሕፍ ፡ "የአሜሪካ ፡ አንግሊዝኛ ፡ በምዕራባዊ ፡ ጻሕፍ" ፡ የሚለውን ፡ ለይተን ፡ መርጠን ፥ "ቃሉ ፡ ይመለስ" ፡ የሚለውን ፡ ዝራር ፡ አንጠቀ ማለን ፡፡ ውጤቱን ፡ ግዳዌ ፡ 30 ፡ ያሳየናል ፡፡

Figure 29: The AwdeQelem Transcriber Figure 29: L'autil AwdeQelem Transcripteur
| tool helps transcribe from American-                    | aide à transcrire de l'anglais—américain ou                  |
|---------------------------------------------------------|--------------------------------------------------------------|
| English or Somali in Western script to                  | du somali en écriture occidentale vers                       |
| American-English or Somali in Ethiopian                 | l'anglais-américain ou le somali en écriture                 |
| script, be it:                                          | éthiopienne, que ce soit:                                    |
| <ul> <li>an entire file (by opening the file</li> </ul> | <ul> <li>un fichier entier (en ouvrant le fichier</li> </ul> |
| to be transcribed, and pressing the                     | à transcrire, puis en appuyant le                            |
| "transcribe file" button);                              | bouton "transcrire fichier"];                                |
| <ul> <li>or a snippet of text (by pasting it</li> </ul> | • ou un bout de texte (en le collant                         |
| onto the field "to transcribe" and                      | dans le champ "à transcrire", puis                           |
| pressing the "transcribe expression"                    | en appuyant le bouton "transcrire                            |
| button).                                                | l'expression").                                              |
| Following up on our earlier example, we                 | Reprenant notre exemple, on inscrit l'intitulé               |
| paste "Inter-Governmental Authority on                  | "Inter-Governmental Authority on                             |
| Development" onto the field "to                         | Development" dans le champ "à transcrire",                   |
| transcribe", then set the script from which             | puis, après avoir sélectionné l'écriture à                   |
| we intend to effect the trancription by                 | transcrire, on appui le bouton "transcrire                   |
| selecting "English-USA in Western script"               | l'expression". Le résultat de la transcription               |
| and press the "transcribe expression"                   | apparaît dans la <mark>figure 30</mark> , ci-dessous.        |
| button. The result of the transcription is              |                                                              |

shown in figure 30, below.

2.4.6 ፤ ጋጫሪካዊ ፡ እንግሊዝኛ ፡ ጽሑፍና ፡ ቦሶጫልኛ ፡ ጽሑፍ ፡ ምьሳ ፡ ከምዕውባዊ ፡ ጸሑፍ ፡ ወደ ፡ ኢትዮጵያዊ ፡ ጸሑፍ • Transcription of American English text and Somali text from Western Script to Ethiopian Script • Transcription de textes en anglais américain et en somali, de l'écriture occidentale vers l'écriture éthiopienne

| 📱 ០ឆៈជិះតំហោះក្លេកៈទុះគេចាហ៍៖hM:1.1-AwdeQelem transcriber v.1.1-AwdeQelem transcripteur v.1.1                                                                                                    |                                             |
|----------------------------------------------------------------------------------------------------|---------------------------------------------|
| PYCDD부탁 + 여시러 - characters tatio - ratio de caractères + 43/31=1.3870967741935485<br>h Ph여니아 : N가에니케Հ : 이와이나키오 : A까죠 + English-USA In Western script + Anglais=EUA en écriture occidentale<br>from+de:<br>@K @L : N-HP운J원 : 스Aħ + Into Ethiopic script + en écriture éthiopienne<br>to+vers:                                                                                                    | ምልስ:ጽሑጭtransliterated text<br>ቀ             |
| file to transcribe+fichier à transcrire:<br>ranscribed file+fichier transcrite:<br>transcribed file+fichier transcrite<br>nts: & hts:<br>open file + ouvrir le fichier transcrite file + transcrite file + transcrite file+transcrite file+transcrite |                                             |
| ተመላሽ፣ጽሑፍላይxt<br>ቀ                                                                                                    |                                             |
|                                                                                                    |                                             |
|                                                                                                    |                                             |
|                                                                                                    |                                             |
|                                                                                                    |                                             |
|                                                                                                    |                                             |
| المعادية المعادية ا<br>معادية المعادية المعادية المعادية المعادية المعادية المعادية المعادية المعادية المعادية المعادية المعادية المعادية المعادية المعادية المعادية المعادية المعادية المعادية المعادية المعادية المعادي                                                                                                    |                                             |
| ወደ ኢንተር-ጋሽርንሜንተል ፡ ⊼ቶረቲይ ፡ አን ፡ ዲቪልፕመንት<br>into•en:                                                                                                    | h : 1.200hn<br>on • transcrine L'expression |

ግዳዊ : 30 ፤ አንሆ :- "Inter-Governmental Authority on Development" :

"ኢንተር.ጋቨርንሜንተል ፡ ኧቶ፝ረቲይ ፡ አን ፡ ዲቬለፕመንት" ፡ ተብሎ ፥ በሜሪካን ፡ እንግሊዝኛ ፡ ላሕይ ፡ ተመልሶልናል ፡፡

ለብሪታንያ ፡ እንግሊዝኛ ፡ የሚበጀው ፡ መመለሻ ፡ ስላልደረሰልን ፡ ነው ፡ እንጂ ፥ እሱኛው ፡ ይህኑ ፡ ቃል ፡ ምናልባት ፡–

"ኢንተር.ጋቨርንሜንተል ፡ አቶርቲይ ፡ አን ፡ ዲቨሎፕመንት" ፡ ይሰው ፡ ይኾናል ፡

ባሜሪካን ፡ እንግሊዝኛ ፡ ላሕይም ፡ ቢኾን ፥  ቃሉ ፡ በኢትዮጵያ ፡ ፊደል ፡ አላንዳች ፡ አሻሚነት ፡ ተመልሶልናል ፡፡ ይሀ ፡ አሀጉራዊ ፡ ቋንቋ ፡ ሰኾነው ፡ ለእንግሊዝኛ ፡ ነው ፡፡ እንደ ፡ ዐረብኛ ፣  ፈረንሳይኛ ፣  ኤስፓኝኛ ፣

ወዘተ. ፡ ሳሉ ፡ ሴሎች ፡ አሀጉራውያን ፡ ቋንቋዎች ፡ ጽሑፎችን ፡ እንደዚሁ ፡ ወደኢትዮጵያ ፡ ጻሕፍ ፡

ለመመለስ ፡ የሚያስችሉ ፡ ክለሳዎችን ፡ ለማከታተል ፡ ሪቅድ ፡ አለ ፡

የራሳችን ፡ ቋንቋ ፡ ለኾነው ፡ ለሶማልኛ ፥ መመለሻ ፡ ማብጀት ፡ ባላስፈለገ ፡ ነበር ፤ ምክንያቱም ፡ ከኢትዮጵያ ፡ ጸሕፍ ፡ የተሻለ ፡ የሚያገለባለው ፡ ሌላ ፡ ጸሕፍ ፡ አይገኝለት ፡፡ ኾኖም ፥

• አንድም ፥ ሰማልኛ ፡ በጎረቤቶቻችንና ፡ እኅት ፡ አገሮቻችን ፡ ሶማልያና ፡ ጂቡቲ ፡ ስለሚነገርና ፥

መንግሥቶቻቸው ፥ ማማረጫን ፡ በማጣት ፥ የሮማይስጥን ፡ "ቁቤ" ፡ ጻሕፍ ፡ ስለ ፡ ይዙ ፤

• አንድም ፥ በኛው ፡ በኢትዮጵያችን ፥ ያንዳንድ ፡ ምዕራባውያን ፡ ጎይሎች ፡ ጣልቃ ፡ ገብነት ፡ ለልዩ ፡ ልዩ ፡ የኢትዮጵያ ፡ ቋንቋዎች ፡ (ኦሮምኛን ፣ ሶማልኛ ፣ ዐፈርኛን ፣ ወዘተ.) ፡ ይሀኑ ፡ "ቁቤ" ፡ ጻሕፍ ፡ በግድ ፡ ስላስማነባቸውና ፥ ርስ ፡ በርሳቸውም ፡ እንዳይናበቡ ፡ አድር**ጎ** ፡ ስለከፋፈላቸው ፤ ከኢትዮጵያዊ ፡ ጻሕፍ ፡ ሊለዩ ፡ የማይገባቸውን ፡ ለጊዜው ፡ የተለዩ ፡ ስላስመሰላቸውም ፤

በቀላሉ ፡ ወደኢትዮጵያ ፡ ጻሕፍ ፡ የሚመለሱበትን ፡ መንገድ ፡ መክፈት ፡ ለችግሩ ፡ ግማሽ ፡ መፍትሔን ፡ ያበጃል ፡፡

ርግጥ ፡ ነው ፥ ሰማልኛን ፡ በምዕራባዊ ፡ ጻሕፍ ፡ ለመጻፍ ፡ ሲወስኦ ፥ በዚያው ፡ በፈረንጅኛው ፡ መፍቻ -ገበታና ፡ በፈረንጅኛው ፡ ቅርጸት ፡ በቀጥታ ፡ ለመሥራት ፡ አመችቷልና ፥ ዐዲስ ፡ መፍቻ - ገበታ ፡ መሥራት ፣ ዐዲስ ፡ ቅርጸት ፡ መቅረጽ ፡ አላስፈለጋቸውም ፤ በዚህ ፡ ረገድ ፡ ከ Unicode ፡ በፊት ፡ ጊዜያዊ ፡ ጥቅም ፡ ተገኝቶበት ፡ ይኾናል ፡፡ Unicode ፡ ከመጣ ፡ ወዲህ ፡ ግን ፥ ኹኔታው ፡ ፈጽሞ ፡ ስለ ፡ ተለወጠ ፥ ጉዳቱ ፡፡ ከጥቅሙ ፡ እጅጉን ፡ አመዝኗል ፡፡ እንደ ፡ "ቀ" ፣ "ሐ" ፣ "ዐ" ፣ "ጨ" ፣ "ጸ" ፣ "ደ" ፣ ... ፡ ያሉ ፡ ድምፆች ፡ በምዕራባዊው ፡ ጻሕፍ ፡ ስለማይገኙ ፥ ያሉትን ፡ ፊደሎች ፡ ("Q" ፣ "H" ፣ "X" ፣ "C" ፣ "DH" ፣ ...) ፡ አለድምፃቸው ፡ ድምፅ ፡ በመስጠት ፡ ለዋውጦ ፡ አውሎ ፥ ባሻሚነት ፡ ሊጽፉባቸው ፡ ተገደዋል ፡፡ ለምሳሌ ፡ "ሙሐመድ" ፡ የሚለውን ፡ ስም ፥

ሶማልኛ ፡ ተናጋሪው ፡ "muxaammad" ፡ ብሎ ፡ በቁቤ ፡ የጻፈውን ፥ ኦሮምኛ ፡ ተናጋሪው ፡ xaa ን ፡ "ሙጣመድ" ፡ ብሎ ፡ ይነበዋል ፤ ዐፈርኛ ፡ ተናጋሪው ፡ ደግሞ ፡ "ሙኸመድ" ፡ ብሎ ፡ ይነበዋል ። እንደዚሁ ፡ ዐፈርኛ ፡ ተናጋሪው ፡ "mucaammad" ፡ ብሎ ፡ በቁቤ ፡ የጻፈውን ፥ ኦሮምኛ ፡ ተናጋሪው ፡ caa ን ፡ "ሙጫመድ" ፡ ብሎ ፡ ይነበዋል ፤ ሶማልኛ ፡ ተናጋሪው ፡ ደግሞ ፡ "ሙዓመድ" ፡ ብሎ ፡ ይነበዋል ። በግልጽ ፡ እንደሚታየው ፥ ምዕራባዊው ፡ ጻሕፍ ፡ ከኘውይን ፡ ቋንቋዎችንም ፡ ኾነ ፡ ሴማውይን ፡ ቋንቋዎችን ፡ ባንድ ፡ ዐይነት ፣ በትኽክል ፣ አላንዳች ፡ አሻሚነትና ፡ ፊደልን ፡ በመቈጠብ ፡ ሊጽፋችው ፡ አልቻለም ። ለይንዳንዳቸው ፥ በጥግንግን ፥ በተበጀላቸው ፡ የቁቤ ፡ ጻሕፍ ፡ ርስ ፡ በርሳቸው ፡ እንደማይሰማሙና ፡ እንደማይናበቡ ፡ ኾነው ፡ ተከፋፍለው ፣ ተነጣጥለው ፣ አንሰውና ፡ ደክመው ፥ ምናልባት ፡ የአንግሊዝኛ ፡

ቀለብ ፡ ለመኾን ፡ ተደግሰዋል ፡፡

ኸሉም ፡ ተመልሰው ፡ የኢትዮጵያን ፡ ጻሕፍ ፡ ሲያቅፉና ፡ መሠረታዊ ፡ አንድነታቸውን ፡ ሲያገኙበት ፥ አውኑ ፡ አያደር ፡ ይመራቸዋል ፡፡

ተፈላጊንቱን ፡ ዐውቀው ፡ ሲጠባበቁ ፡ ለኖሩቱ ፦ *እንሆ ፥ ዐውደ ፡ ቀለም ፡ የጻሕፍ ፡ መመስሻ ፡ ሰሶማልኛ!* ዋቅሙን ፡ ሳላወቁቱ ፡ ደግሞ ፦ *እስቲ ፡ ሞክሩት* ፡ እያልን ፡ እየ.ጋበዝን ፥ በቁቤ ፡ የተጻፈ ፡ የሶማልኛ ፡ ሙሉ ፡ ሰንድ ፡ ወደ ፡ ኢትዮጵያዊ ፡ ጻሕፍ ፡ እንዴት ፡ በቀላሉ ፡ እንደሚመለስ ፡ በተከታዩ ፡ <mark>ግጻዌ</mark> ፡ 31 ፡ እናሳያለን ፡፡

Figure 30: There it is, the accurate Figure 30: Upila, la transcription fidèle d'un transcription of American-English text in texte anglais-américain еп écriture Western script into American-English text occidentale vers un texte anglais-américain en écriture éthiopienne. in Ethiopian script. An English-Amharic translation tool is not Un autil de traduction anglais-amharique n'a yet available; but armed with the pas encore uu le jour; mais, armés de AwdeQelem Dictionary tool, we can easily l'outil Dictionnaire AwdeQelem, on peut facilement effectuer la traduction nousdo the translation ourselves. example même. Finally, let us giue an transcription of a Somali text in Western Enfin, donnans un exemple de transcription script into one in Ethiopian script. d'un texte somali en écriture occidentale The Somali language is one of over 80 vers celui en écriture éthiopienne. Ethiopian (Kushitic) languages. It is also La langue somali est une des plus de 80 spoken in the young Republics of Somalia langues éthiopiennes (couchiliques). Elle est and Djibouti, whose respective régimes aussi parlée dans la jeune République de adopted the Western script for writing the Somalie, dont le précédent régime lui dota Somali language. The result of the decision d'un système d'écriture utilisant les lettres is mixed. On the plus side, computer occidentales. Le résultat de cette décision keyboard and font issues have been reste mitigé. Sur le coté positif, les avoided; Somali can be written with a problèmes de clavier et de police de very limited set of letters (A-Z), but at a caractères sont, d'office, évacués еп price. On the minus side, sounds not faisant en sorte que le somali puisse available in Western phonetics required the s'écrire avec le minimum de lettres possible equivocation of some Western letters to  $[H-Z]_i$  mais cela à un prix. Les sons represent those sounds (<mark>0</mark>K/<mark>'A</mark>li became absents de la phonétique occidentale became nécessitèrent l'ambiguïté forcée de certaines ሙ<mark>ሐ</mark>መድ/Mu<mark>ha</mark>mm<mark>e</mark>d Caali;

Mu<mark>xaa</mark>mm<mark>a</mark>d, etc.). In addition, long lettres latines pour représenter ces sons vowels required the duplication of vowels, [0h/ Hli devient Caali, 四曲四片/ Muhammed ultimately giving a less than economical devient Mu<mark>xaa</mark>mm<mark>a</mark>d, etc.]. De plus, les writing system. Moreover, the limited vayelles langues requièrent une duplication nature of the vowel system further de voyelle, ce qui finalement se traduit par restrains the capacity of the Western un système d'écriture peu économique. De inspired Somali script to unambiguously and Ethiopian and foreign names, such as écriture particulière d'inspiration occidentale A<mark>ba</mark>baa አ<mark>በ</mark>ባ/A<mark>be</mark>ba rendered as <mark>t</mark>N3<mark>77/Tu</mark>bin<mark>ge</mark>n rendered as <mark>Tu</mark>bin<mark>ga</mark>n ("u" sans ambiguïté, des noms ou noms propres pronounced as "ou" and "e" as "é" in all éthiopiens ou étrangers tel ħ<mark>Ŋ</mark>기/Я<mark>be</mark>ba rendu finds itself enclosed in a little ghetto of <mark>Tu</mark>bin<mark>ga</mark>n ("u" se prononçant comme "ou", its own, similar to that in which such et "e" comme "é" dans tous les cas], etc. other languages as Afar and Oromo are L'écriture somali se retrouve, de fait, required to be compartmentalised and enfermée dans un petit ghetto à elle seule, isolated in.

interesting as it has very clear advantages langues Afar et Oromo, entre autres. in uniformly, unequivocally, precisely and C'est là que l'écriture éthiopienne devient economically catering for all the sound intéressante, du fait qu'elle a un avantage systems of Afro-Asiatic languages, or net quant à sa capacité à pourvoir, indeed any language family for that uniformément, matter.

an entire Somali file written in the afro-asiatiques ou autres. Western script (figure 31).

precisely, plus, le caractère restreint des voyelles briefly represent disponibles rend limitée la capacité de cette , de représenter de manière précise, brève et similaire à celui dans lequel sont tenues à This is where the Ethiopian script becomes être claisannées et taut aussi isalées les

sans ambiquïté, auec précision et de manière économique, aux Here follows a transcription example for besoins de tous les systèmes de sons,

> Voici à présent un exemple de transcription d'un fichier entier de texte somali en écriture occidentale uers l'écriture éthiopienne (figure 31).

የጸሕፎች፡ ማንጻጸሪያ፡ ስንጠረሻና • Scripts' Correspondence Table • Table de correspondance d'écritures (የኢትዮጵያ፣ የወረብ፣ የምዕራብ፣ የሶማልኛ-ቀቤ • Ethiopian, Arabic, Western, Western for Somali • éthiopienne, arabe, accidentale, accidentale pour le somali)

| አ        | n  | ที | 1  | 7   | ደ  | Ē   | υ  | Ø  | Н  | ሐ  | 7   | ጠ | ā | P   | ħ  | ٨  | æ  | 3  | w  | 0  | 6.       | 8   | θ  | ¢   | ۲.  | ń   | ñ   | ተ  | Ŧ   | ቸ    | ጰ | Т  |
|----------|----|----|----|-----|----|-----|----|----|----|----|-----|---|---|-----|----|----|----|----|----|----|----------|-----|----|-----|-----|-----|-----|----|-----|------|---|----|
| 1        | ب  | ڡٛ | ج  | غ   | د  | ذ   | ھ  | ى  | ز  | τ  | ż   | ط | ᆆ | Ļ   | ك  | J  | م  | ن  | س  | ٥  | ف        | ص   | ض  | ق   | ر   | ص   | ش   | ت  | ٹ   | چ    |   | ب  |
| Α        | Be | Ve | Ge | Ghe | De | Dhe | Ha | We | Ze |    | Khe |   |   | Ye  | Ke | Le | Me | Ne | Se |    | Fe       | Tse |    | Qe  | Re  | Se  | She | Те | The | Tche |   | Pe |
| Α        | Ba | Va | Ga | Gha | Da | Dha | Ha | Wa | Za | Xa | Kha |   |   | Ya  | Ka | La | Ма | Na | Sa | Ca | Fa       |     |    | Qa  | Ra  | Sa  | Sha | Та | Tha |      |   | Pa |
|          |    |    |    |     |    |     |    |    |    |    |     |   |   |     |    |    |    |    |    |    |          |     |    | •   | •   | •   | •   |    |     |      |   |    |
|          | h  | ł  | Ի  | ł   | ۱. | 1   | n  | 1  | Դ  |    | n   | 1 | ր | h   | 0  | 1  | 1° | ł  | ት- |    | h        | t   | ե  | h.  | 'n. | h.  | p.  |    |     |      |   |    |
| <u> </u> |    |    |    |     |    | -   |    |    | -  |    |     |   |   | -   |    |    |    |    |    |    | <u>,</u> |     | ~  |     |     |     |     |    |     |      |   |    |
|          | 6  |    | 5  |     | 2  | 6   | کړ |    |    |    | 5   |   |   | 1 3 | کر |    | كز | Ι. | کو | ى  | کو;      |     |    |     |     |     |     |    |     |      |   |    |
| ŀ        | (e | K  | ou | K   | (i | к   | a  | к  | (é | 1  | <   | к | o | K١  | we | К  | w  | к  | wi | K  | wa       | K١  | wé |     |     |     |     |    |     |      |   |    |
| ŀ        | (a | к  | u  | K   | Ci | K   | aa | ĸ  | e  | 1  | κ   | к | o | K١  | wa | к  | w  | к  | wi | K٧ | vaa      | K   | we | Kuu | Kii | Kee | Koo |    |     |      |   |    |

በምዕራባዊ ፡ ጻሕፍ ፡ "ቫወል" ፡ የተባሉት ፡ a ፣ e ፣ i ፣ o ፣ u ፣ ... ፡ አናባቢዎች ፡ በመኾናቸው ፥ "ኮንሶንንት" ፡ ቀድሟቸው ፥ ለብቻቸው ፡ እንዲነሱ ፡ የተፈለገ ፡ እንደ ፡ ኾነ ፥ ዌረት ፡ <mark>፡</mark> ፡ ሊቀድማቸው ፡ ያሻል ፡፡ ታዲያ ፥ ቢያንስ ፡ ሦስት ፡ ዐይነት ፡ ዌረቶች ፡ ስላሉ ፡ (<mark>፡</mark> ፣ <mark>፡</mark> ፡ <mark>፡</mark>) ፡ እና ፡ እነዚሀ ፡ ዌረቶች ፡ ደግሞ ፡ ለጥቅስ ፡ ምልክትነትም ፡ ስለሚያገለግሉ ፥ አንዱን ፡ ብቻ ፡ (<mark>፡</mark>) ፡ ለተናባቢነት ፡ ሚያ ፡ አውለነዋል ፡፡ ለምሳሌ ፦

| la <mark>'</mark> aan | n | ለ'ኣን             | ይመለሳል ፤  | × |
|-----------------------|---|------------------|----------|---|
| la <mark>'</mark> aan | n | ለ'ኣን             | ይመለሳል ፤  | × |
| la <mark>´</mark> aan | n | <mark>ለአን</mark> | ይመለሳል ፡፡ | ✓ |

ስለዚህ ፡ አተመላሹ ፡ ጽሑፍ ፡ ውስጥ ፡ ተናባቢው ፡ ዌረት ፡ <mark>፡</mark> ፡ አንዲኾን ፡ ያሻል **፡ ርሱንም ፡ ለመምታት ፡** ALT ን ፡ ተዌኖ ፡ 0180 ን ፡ ከቍጥር ፡ ጠፍጣፉ ፡ መምታት ፡ ይበቃል ፤ ከዚያ ፡ መቀየር ፡ ያለባቸውን ፡ ዌረቶች ፡ ኸሉ ፡ በ"Find and Replace" ፡ መለወጥ ፡ ይቻላል ፡፡

The Western alphabet letters are regrouped in two main categories: consonants and vowels. Any vowel preceded by a consonant will vocalise the consonant, unless a so-called "glottal stop" is interposed between them, as in :

## la an or la an or la an

However, these three strokes have different other roles as separators, apostrophes, etc. That is why, it is necessary to commit one of them to fulfil the role of a glottal stop, exclusively; we have chosen which has ASCII code 180, and can be entered by pressing 0180 from the numeric keypad of your keyboard while pressing the ALT key, and all remaining occurrences can be replaced by "Find & Replace". Therefore, before transcribing the Somali text in Western script into Ethiopian

script, verify that the role of glottal stop

Les lettres de l'alphabet occidental sont regroupées dans deux catégories principales: consonnes et voyelles. Toute voyelle précédée d'une consonne vocalise la consonne qui la précède, à moins qu'un soi-disant "coup de glotte" ne s'intercale entre les deux comme cela:

### la<mark>'</mark>an ou la<mark>'</mark>an ou bien la<mark>'</mark>an

Cependant, ces trois traits jouent différents roles: ceux d'apostrophes, de séparateurs, etc. C'est pourquoi il est nécessaire de confier exclusivement le rôle de coup de glotte à l'un d'entre eux; nous avons choisi <sup>1</sup> qui a un code ASCII 180, et peut être écrit en appuyant 0180 sur les touches du paué numérique de votre clavier, tout en appuyant la touche ALT, et en remplaçant le restant des occurrences en utilisant "trouver et remplacer".

Par conséquent, auant de transcrire le texte somali en écriture occidentale uers

| is played by ' and not by ' or ', since the                    | celui en écriture éthiopienne, uérifiez que le                          |
|----------------------------------------------------------------|-------------------------------------------------------------------------|
| resulting transcription differs, as the                        | rôle de coup de glotte est bien joué par <mark>(</mark>                 |
| following example shows:                                       | et non par <mark>1</mark> ou <mark>1</mark> , puisque le résultat de la |
|                                                                | transcription en sera affectéé, comme nous                              |
| la <mark>'</mark> aan is transcribed into <mark>ለ'</mark> አን × | le montre l'exemple suivant:                                            |
|                                                                |                                                                         |
| la <sup>2</sup> aan is transcribed into ለ'አን ×                 | la'aan is transcribed into ለ'አን ×                                       |
|                                                                |                                                                         |
| la <mark>'</mark> aan is transcribed into ለአን 🗸                | la'aan is transcribed into ለ'አን ×                                       |
|                                                                |                                                                         |
|                                                                | la'aan is transcribed into ለአን 🗸                                        |
|                                                                |                                                                         |

| OP#XHWPHEARSUMMAN11-AwdeQelem transcripter v.1.1                                                                                     |                                                                                                    |  |  |  |  |
|----------------------------------------------------------------------------------------------------|----------------------------------------------------------------------------------------------------|--|--|--|--|
| የላርጣ የ∑, m uZ,                                                                                                    | ምልስ፡ጽሑፍ•transliterated text                                                                                                    |  |  |  |  |
| Prodett : worl - characters radio indov 3940-1.5005020/20053373                                                                      | ባተ፡ ዓለሚ7፡ ኤ^፡ ሐቀ ቅደ፡ አደነሀ                                                                                                    |  |  |  |  |
| h በጣዜኛ : በምዕኮባዊ ፡ ጸሐፍ • Somali in Western script • somalien en écriture occidentals rom•de:                                          | , vcko                                                                                                    |  |  |  |  |
| ወደ ስላሜልኛ ፡ በኢትዮጵያዊ ፡ ሕስፍ • Somali in Ethiopian script • somalien en écriture éthiopienne v<br>to•vers:                               | አየዶ ፡ አቆ ንሲገ ፡ ሽረፍተ ፡ ኡ <sup>^</sup> ፡ ኩ ፡ ይሸይ ፡ ኢዮ ፡ ሑቂ <sup>^</sup> ቅደ ፡ መጉ <sup>^</sup> ርተደ ፡ አህ ፡ ኤ<br>፡ አይ ፡ ኡ ፡ ስ መን - ይሃ <sup>^</sup> ን ፡ ደድዊይነህ ፡ አይ <sup>^</sup> ንኩ ፡ ኡ <sup>^</sup> ፡ የሀይ ፡ ስልዳን ፡ ሐረየይ ፥ በጳስደ                                                                                                    |  |  |  |  |
| C:/Users/blablabla/Documents/Prolog/Somali_UDHR.txt                                                                                  | ፡ ኢዮ ፡ ነበጵ ፡ ዱኔደ ፡፡                                                                                                    |  |  |  |  |
|                                                                                                    | አየዶ <sup>^</sup> ፡ አቆ <sup>^</sup> ንቢ ፡ ለ'አንተ ፡ ኢዮ ፡ ኩ ፡ ቱመሸደ ፡ ሑቁ <sup>^</sup> ቅደ ፡ አደኑሁ ፡ አይ ፡ ከ ፡ ደቪ <sup>^</sup> ን ፡                                                                                                    |  |  |  |  |
| ምልስ።ስንድ c+/Users/blablabla/Documents/Prolog/Somali_UDHR_MLASH.txt                                                                    | ፈለል ፡ ወሐሸቲኒም ፡ አሀ ፡ አ^ ፡ ሹው^ርተ ፡ አደኑሁ ፡ ከ ፡ ደንቀቶ ፡ ኢዮ ፡ ኢየዶ^ ፡ <i>ጋሪታ</i> ንከ                                                                                                    |  |  |  |  |
|                                                                                                    | ፡ ዱኒ ፡ አደነሀ ፡ ኩ ፡ ኖ <sup>^</sup> ሊ ፡ ሀይባታን ፡ ሐርኒም ፡ አይ ፡ ኩ ፡ ዐቢራን ፡ ፊክረደሆ <sup>^</sup> ደ ፡ ኢዮ ፡ ወ                                                                                                    |  |  |  |  |
| mth:: Lhu+     mth:: Lhu+     Lum       open file + ouvrir le fichier     transcribe file + transcrire le fichier     close + fermer | ሐይ፡ አሚንሰን፡ ፍዲ <sup>*</sup> ን፡ ኢዮ፡ ኢየጎ <sup>*</sup> ን፡ ተቢን፡ ዐብሲ፡ ኢዮ፡ ባሂ፡ ለጉን፡ ደዋተይ፡ ኢነይ<br>፡ ተሀይ፡ ኡጄ <sup>*</sup> ደደ፡ ኡጉ፡ ዌይን፡ ኤ <sup>*</sup> ፡ ኡ <sup>*</sup> ፡ ደድኵ፡ ሴ <sup>*</sup> የሀይ ፡፡                                                                                                    |  |  |  |  |
| ተመላሽ፣ጽሑፍ•text                                                                                                    |                                                                                                    |  |  |  |  |
| BAAQA CAALAMIGA EE XUQUUQDA AADANAHA                                                                                                 | ▲<br>ኢየዶ <sup>^</sup> ፡ አይ ፡ ተሀይ ፡ ለ7ሙ ፡ ማርማን ፡ ኢን ፡ ሑቁ <sup>^</sup> ቅደ ፡ አደኑሁ ፡ አይ ፡ ኖቅዳን ፡ ኩዎ ፡ ሸ                                                                                                    |  |  |  |  |
| Hordhac                                                                                                    | ርዬጉ ፡ ዶውሮ ፥ ሲ ፡ ኡ ሰን ፡ ቆፍኩ ፥ ኡጉ ፡ ደምቤይንተ ፥ ኡጉ ፡ ባሀን ፡ ኢኑ ^ ፡ ሐ ን ፡ ከን                                                                                                    |  |  |  |  |
|                                                                                                    | ፡ ሰ <sup>ˆ</sup> ፡ <i>ሆ</i> ርጄ <sup>ˆ</sup> ስቶ ፡ <i>0</i> ዳዲስከ ፡፡                                                                                                    |  |  |  |  |
| Iyadoo aqoonsiga sharafta uu ku dhashay iyo xuquuqda maguurtada ah ee ay u siman-yihiin dadweynaha adduunku                          |                                                                                                    |  |  |  |  |
| uu yahay saldhigga xorriyada, caddaaladda iyo nabadda dunida.                                                                        | ኢየዶ <sup>^</sup> ፡ አይ ፡ ተሀይ ፡ ለ7መ ፡ ማርማን ፡ ኢን ፡ ሰሬ ፡ ሎ <sup>^</sup> ፡ <i>ቃ</i> ዶ ፡ ሆሩመሪንተ ፡ ሒሪ <sup>^</sup> ርከ ፡                                                                                                    |  |  |  |  |
|                                                                                                    | ሳሒ ብ ተኒሞ ፡ ኢ ፡ ፡ ከ ፡ ይሔ የ ፡ ዶው ለደሀ ፡                                                                                                    |  |  |  |  |
| Ivadoo aqoonsi la'aanta iyo ku tumashada xuquuqda aadanuhu ay ka dhasheen falal waxashtinimo ah oo shucuurta                         |                                                                                                    |  |  |  |  |
| aadanuhu ka dangato iyo iyadoo gaaritaanka duni aadanaha ku nooli haystaan xornimo ay ku cabbiraan fikradahooda                      | አ የዶ <sup>^</sup> ፣ ደድዮውን ፣ ዲነዱ ፣ አይ ፣ ኩ ፣ በዴ <sup>^</sup> ዬ <sup>^</sup> ን ፣ መር ፣ ከሌ ፣ ደስቴ <sup>^</sup> ርከ ፣ ቀረመደ ፣ ማዶ                                                                                                    |  |  |  |  |
| ivo waxay aaminsan vihiin iyo iyaqoon qabin cabsi iyo baahi. laguna dhawaaqay inay tahay uleedada ugu weyn ee uu                     | 0 : 0 : 1 : 5 : 5 : 5 : 5 : 5 : 5 : 5 : 5 : 5                                                                                                    |  |  |  |  |
| dadku leevahav.                                                                                                    | $: \lambda c : 0 \dot{c} + : h + \dot{c} = : (\dot{7} : \lambda c : k - c - c + i + i + i + i + i + i + i + i + i +$                                                                                                    |  |  |  |  |
|                                                                                                    | $\langle e_3 : h \land \pi e_1 : 1 \rangle$ $(h \land \pi e_2 : h \land \pi e_2 : h \land e_3 : h \land e_3 : h \land$ |  |  |  |  |
| Ivadoo ay tahay lanama maarmaan in yuguuqda aadanuhu ay noqdaan kuwo sharrigu dhowro, si uusan qofku, ugu                            |                                                                                                    |  |  |  |  |
| dambevnta juni hashan injiji yoon kana soo horjeesto cadaadiska                                                                      | አደደ <sup>^</sup> ፣ የሙለደሀ ፣ ሐብነሀ ፣ ከ ፣ አሀ ፣ <i>ቀረመ</i> ደ ፣ ማደ <sup>^</sup> በይ ፣ አይ ፣ የ ሕደ <sup>^</sup> ደ ፣ አ ስከ ፣ በ/3                                                                                                    |  |  |  |  |
| uanibeynta, ugu baanan muu xoog kaga soo norjeesto cauaaulska.                                                                       | $A_1 = - x \omega_{11} \chi_0 + m (1) + 1 + n 0 + \tau \omega_{22} + \tau \omega_{22} + n 0 + n 0 + x m - \chi + \lambda (1) + 1 n 7$<br>+ $A_2 = - \chi_2 + 2 + 2 + 2 + 2 + 2 + 2 + 2 + 2 + 2 +$                                                                                                    |  |  |  |  |
| lyadoo ay tahay lagama maarmaan in sare loo qaado horumarinta xiriirka saaxiibtinimo ee ka dhexeeya Dowladaha.                       | አዮ፡ ሐሽመይንተ፡ ሐቁ <sup>*</sup> ደ፡ አደነሀ፡ ኢዮ፡ ሐሪየጀ፡ አሳሲገ፡ አሀ ፡                                                                                                    |  |  |  |  |
| Ivadoo dadvowqa dunidu av ku caddeeveen mar kale Dastuurka Oaramada Midoobav sida av u aaminsan vihiin                               | አ የዶ <sup>^</sup> ፣ ሄስ ቶአንኩ ፣ አረማተ ፣ ማደይሰን ፣ ኢ <sup>^</sup> ፣ ሲ ፣ ሐ ረ <sup>^</sup> ዮተ ፣ ሔቂ <sup>^</sup> ቅየን ፣ ኦ ዮ ፣ ሐረዋዮ                                                                                                    |  |  |  |  |
| sharafta iyo qiimaha qofka aadamiga ah iyo sinnaata xuguuqda raqqa iyo dumarka iyaqoo qoostay inay hore u mariyaan                   | h7: 58: +U8: 5/7: * 00: 887: h: 680: 0: 0 : 0 : 60 : 0/3: + 0h3:                                                                                                    |  |  |  |  |
| bulshada heerka, noloshoodane la wanaaiiyo iyaqoo ku nool xornimo ballaaran.                                                         |                                                                                                    |  |  |  |  |
|                                                                                                    |                                                                                                    |  |  |  |  |
| የሚመለስ:ቃል                                                                                                    |                                                                                                    |  |  |  |  |
| to transcribe•à transcrire:                                                                                                    | CALL AND AND AND AND AND AND AND AND AND AND                                                                                                    |  |  |  |  |
|                                                                                                    | ቃԻ⊷ : Ձመհስ                                                                                                    |  |  |  |  |
| into•en:                                                                                                    | ession • transcrire l'expression                                                                                                    |  |  |  |  |
|                                                                                                    |                                                                                                    |  |  |  |  |

<mark>ግጻዌ</mark> ፡ 32 ፤ "ሰንዱ ፡ ይከፈት" ፡ የሚለውን ፡ ዝራር ፡ ጠቍመን ÷ የተባበሩት ፡ መንግሥታትን ፡ የሰው ፡ ልጅ ፡ መብቶች ፡ ብሔራዊ ፡ ድንጋጌን ፡ የሶማልኛ ፡ ትርጉም ፡ የያዘውን ፡ ሰንድ ፡ ከዐውዲ ፡ ቀከም ፡ የሶማልኛ ፡ ማኅደር ፡ ለይተን ፡ እንከፍትና ፥ "ሰንዱ ፡ ይመለስ" ፡ የሚለውን ፡ ዝራር ፡ ስንጫን ፥ ጠቅላላው ፡ ጽሑፍ ፡ በቅጽበት ፡ ወደ ፡ ኢትዮጵያዊ ፡ ጻሕፍ ፡ ይመለስልናል ፤ የተመለሰውም ፡ ሰንድ ፡ ስም ፡ ንባሩ ፡ የሰንድ ፡ ስም ፡ ኾኖ ፡ "\_MLASH" ፡ የሚል ፡ ቅጽል ፡ በማፍ ፡ ይቀጠልበታል ፡፡ በይነተኛው ፡ ጽሑፍና ፡ ምላሹ ፡ ጐን ፡ ለጐን ፡ ተነጻጽረው ፡ ይታዩናል ። ንበትን ፡ ለማርዘም ፡ ምዕራባዊው ፡ ጻሕፍ ፡ አናባቢን ፡ ሲደጋግም ፡ (A > AA ፣ ○ ▶ ○○ ፣ ወዘተ.) ፥ ኢትዮጵያዊው ፡ ጻሕፍ ፡ ግእኵን ፡ ራብሪ ፡ (አ ▶ ኣ) ፥ ሌሎቹን ፡ ዐጽቆች ፡ ደግሞ ፡ በማርዘሚያ ፡ ምልክት ፡ ያረዝማል ፡ (ኡ ▶ ኡ^ˆ ፣ አ ▶ ኢˆ ፣ ወዘተ.) ፤ NABAD GELYO ፡ ብሎ ፡ የጻፈውን ፥ ኢትዮጵያዊው ፡ **ጻሕፍ ፡**− ቆፍ ፡ ከስታ ፡ ዉሑˆ ፡ ሐቅ ፡ ኡ ፡ ሴˆየሀይ ፡ ኖሎል ፥  ሐሪዮ ፡ ኢዮ ፡ ነበድ ፡ ጌልዮ ፡ ብሎ፡ይጽፈዋል።) እሰንድ ፡ መሳተፊያው ፡ ላይ ፡ እንደምናየው ፥ በ 11660 ፡ የቁቤ ፡ ፊደላት ፡ የተጻፈው ፡ የሶማልኛ ፡ ጽሑፍ ፥ በ 5946 ፡ የኢትዮጵያ ፡ ፊደላት ፡ ብቻ ፡ ተመልሏል ፡ (-50%) ፡፡ *እንዲሀ* ፡ የተመለሰውን ፡ ሰንድ ፡ በዐው<mark>ዶ</mark> ፡ ቀ<mark>ከም ፡ የጽሑፍ ፡ ጣም</mark> ሀቻ ፡ ከፍተን ፡ በፊደል ፡ ማረሚያው ፡ *ዕ*ርማቱን ፡ ልናከናውን ፡ እንችላለን ፡ Figure 32: Let us click the "open file" Figure 32: Appuyons le bouton "ouvrir le

Figure 32: Let us click the open file Figure 32: Hppuyons le bouton ouvrir le bouton auvrir le bouton and open the Somali version of the "Universal Declarations of Human Rights" "Déclaration Universelle des Droits de found in the Somali folder of AwdeQelem l'Homme" depuis le dossier somali de then press the "transcribe file" button. The opened file is fast transcribed into the "transcrire le fichier". Le fichier ouvert est Ethiopian script, saved with a suffix "\_\_MLASH" added automatically to the file- name, and its transcription displayed next to the original text.

represented by the doubling of vowels langues en doublant les voyelles  $[E \rightarrow EE]$ , (ex. E►EE); whereas in the Ethiopian script alors que l'écriture éthiopienne utilise un a special sign is used for that purpose signe special  $[\hbar \hbar^{\Lambda}]$ , à l'exception des  $(h > h^{)}$ , except for the (A>AA) sound voyelles [A>AA] qui sont représentées par le where the first and fourth orders are used ler et 4 kme ordre de h [h h], à la manière instead, as in the case of the Arabic du "fetha/Alif long" arabe. "fetha/lengthening Alif" (λ > λ). On the filing interface at the top of the l'écran, dans l'interface de fichage, le ratio screen, the characters Western/Ethiopian of 11660/5946 indicated, showing a nearly 50% reduction 50% du nombre de caractères utilisés par la in character use due to the transcription. The transcribed file may now be re- Le fichier transcrit peu maintenant être opened from AwdeQelem Text Processor ouvert à partir du traitement de texte for further spell-checking if that were **HudeQelem**, s'il s'avérait nécessaire required (Figure 33).

In the Western script, long vowels are L'écriture accidentale représente les vayelles

Comme il est indiqué sur l'en-tête de ratio de caractères occidentaux/éthiopiens de is 11660/5946 signifie une réduction de près de transcription.

> de procéder à la vérification de son orthographie (Figure 33).

| [htts++Edug-finbog]       [mth++Edug-finbog]       [mth++Ed | ወምደነቀለም፥የጽሑፍ፥ማምረቻ፥ክለባ፥1.1•AwdeQelem text-processor v.1.1•AwdeQelem traitement de texte v.1.1                                                                                                    | (mar                                                                                                    |                                                                                                    |
|----------------------------------------------------------------------------------------------------|----------------------------------------------------------------------------------------------------|----------------------------------------------------------------------------------------------------|----------------------------------------------------------------------------------------------------|
| nb = + + + + + + + + + + + + + + + + + +                                                                                                    | ለጅት • Filing • fichage] [ዝግጅት • Editing • édition] [መጋብርት • Tools • outils] [ገጽታ • Viewing • affichage] [ሁድንቀት • Help • aide]                                                                                                    | <b>ቃል-ተራ•</b> wordList                                                                                                    | ዋብስብስ                                                                                                    |
|                                                                                                    | 112. : +h6±h I h00h0+9 : h&+ : PhΦ0im+1 : 200H0m + file opened: SAUE modifications + fichier ouvert : SAUUEOARDEZ modifications         Ah2+file+fichier:       c: /Users/blablabla/bocuments/Prolog/Somali_UDHR_MLASH.txt         0&h : h1% : 2h&+       h0C : h1% : 2h&+       200H1-1         h10 + : h1% : 2h&+       cmH1-1       544.4 : 200H1-1         new + nouveau       open file + ouvrir fichier       save + sauvegarder                                                                                                    | 9<br>ע<br>ערו<br>ערו<br>ערו                                                                                                    |                                                                                                    |
| n#m=position:       ************************************                                                                                                    | <b>Antextexte</b> IF : 9Aሚ1 : ኤ <sup>2</sup> : ሑቁ <sup>^</sup> ቅደ : አደንሀ PC\$0 L(P <sup>2</sup> : ኤ <sup>6</sup> : ኪ · <sup>1</sup> · <sup>1</sup> | ሀውኸ<br>ሀየ<br>ሀየደሀ<br>ሀይስታን<br>ሀይስቶ<br>ሀይን<br>ሀይን<br>ሀይልከ<br>ሀይን<br>ሀይል<br>ሀይን<br>ሀይስቶ<br>ሂይ<br>ሂድ<br>ሀይን<br>ሀይስቶ<br>ሀይን<br>ሀይስቶ<br>ሀይን<br>ሀይስቶ<br>ሀይስቶ<br>ሀይስቶ<br>ሀይስቶ<br>ሀይስታን<br>ሀይስታን<br>ሀይስታን<br>ሀይስታን<br>ሀይስታን<br>ሀይስታን<br>ሀይስታን<br>ሀይስታን<br>ሀይስታን<br>ሀይስታን<br>ሀይስታን<br>ሀይስታን<br>ሀይስታን<br>ሀይስቶ<br>ይስታን<br>ሀይስታን<br>ሀይስቶ<br>ይስታን<br>ሀይስቶ<br>ይስቶ<br>ይስቶ<br>ይስቶ<br>ይስ<br>ይስቶ<br>ይስ<br>ይስቶ<br>ይስ<br>ይስቶ<br>ይስ<br>ይስቶ<br>ይስ<br>ይስቶ<br>ይስ<br>ይስቶ<br>ይስ<br>ይስቶ<br>ይስ<br>ይስቶ<br>ይስ<br>ይስ<br>ይስ<br>ይስ<br>ይስ<br>ይስ<br>ይስ<br>ይስ<br>ይስ<br>ይስ<br>ይስ<br>ይስ<br>ይስ | لار للجنة<br>search - rechercher<br>عواجه<br>بولجه<br>بولم<br>بولم<br>بولم<br>بولم<br>بولم<br>بولم<br>بولم<br>بولم |
| <mark>ግጻዌ፡33፤</mark> ለሶማልኛ፡ጽሑፍ፡ሙሉ፡የፊደል፡ማረሚያን፡ለማብጀት፡ቋንቋውን፡አስቀድም፡ማወቅ                                                                                                    | n ≠∞-position:<br>+73≠3+analysis:<br>+73≠3+analysis:<br>+73≠3+analysis:<br>+74∞-rank+rang:<br>0 ÷<br>+600 moto:<br>+600 moto:<br>+600 moto:<br>+600 moto:<br>+600 moto:<br>+600 moto:<br>+600 moto:<br>+600 moto:<br>+600 moto:<br>+600 moto:<br>+600 moto:<br>+600 moto:<br>+600 moto:<br>+740 moto:<br>+740 moto:<br>+600 moto:<br>+740 moto:<br>+740 moto:                                                                                                    | nne ♥<br>L * somallel ♥<br>Tr-≻® : L+n<br>ceAll * toutRemplacer                                                                                                    | LTC 199 <sup>3</sup><br>translate + traduire                                                                                                    |
|                                                                                                    | <mark>ነጻዌ፡33፤</mark> ለሶማልኛ፡ጽሑፍ፡ሙሉ፡የፊደል፡ማረሚያን፡ለማብጀት፡ቋንቋ                                                                                                    | የውን ፡ አስቀደ                                                                                                    | ድም ፡ ማወቅ ፡                                                                                                    |

ዝርዝር ፡ በመልቀምና ፡ በመቀመር ፥ አንስተኛ ፡ ዕርማትን ፡ የሚያስችል ፡ የፊደል ፡ መጠንቀቂያ ፡ ተሰናድቷል ፡፡ ሰማልኛ ፥ እንደ ፡ ዐማርኛ ፡ ወይም ፡ ግእዝ ፥ አንቀጽን ፡ በአሪማድ ፡ የማርባት ፡ ጠባይ ፡ ባይኖረውም ፥ ቃላትን ፡ በመዘርዘርና ፡ በማዋሐድ ፡ ግን ፡ ይመስላቸዋል ። ስለዚህ ፥ የፊደል ፡ መጠንቀቂያ ፡ በቀላሉ ፡ ሊሠራለት ፡ አይቻልም ፤ የቡድን ፡ ሥራ ፡ ነው ። በሥራው ፡ የተጠመዱ ፡ ቢኖሩ ፥ ይሀ ፡ የዐውደ ፡ ቀከም ፡

ዥምር ፡ የተሻለ ፡ ሥራን ፡ ለመሥራት ፡ ይበልጡን ፡ ይባፋፋቸዋል ፡ ብዬ ፡ ተስፋ ፡ አደር ጋለኹ ፡፡ እላይ ፡ የምናየው ፡ በኢትዮጵያ ፡ ፊደል ፡ የተጻፈን ፡ የሶማልኛ ፡ ጽሑፍ ፡ ዕርማት ፡ ነው ፡፡ <mark>በረንንዴ</mark> ፡ ቀለም ፡ የተመለከቱት ፡ እመዝገበ ፡ ቃላት ፡ ውስጥ ፡ የሚገኙ ፡ ቃላት ፡ ናቸው ። በነዱ ፡ ቃላት ፡ ከተለቀመባቸው ፡

የታረሙ ፡ ሰነዶች ፡ አንዱ ፡ በመኾኑ ፥ \_ቃላቱ ፡ ኸሉ ፡ ባረንጓዴ ፡ ቀለም ፡ ቀልመው ፡ ይታያሉ ፤ አያስደንቅም ፡፡ ኾኖም ፥ አላይ ፡፡ አንደ ፡፡ ገለጽ ኹት ፥ የሶማልኛ ፡፡ ግስ ፥ አንዳማርኛ ፡፡ የመዘርዘር ፡፡ ጠባዩ ፡ እጅግ ፡ የ*ዓ*በረ ፡ ስለ ፡ ኾን ፥ ቃላቱ ፡ ተለቅመው ፡ አያልቁም ፡፡ ንገር ፡ ግን ፥ ዝርዝሩን ፡ ትቶ ፥ የቃሉን ፡ ዘር ፡ ወይም ፡ ስም ፡ በመያዝ ፡ ብቻ ፡ አብዛኛውን ፡ የፊደል ፡ ስሕተት ፡ ሊጠነቅቁበት ፡ ይቻላል ። በዚህ ፡ ወይነት ÷ ቀለም ፡ አልባ ፡ የኾኦትን ፡ ቃላት ፡ ኸሉ ፡ (ማለት ÷ ባረንጓዴ ፡ ቀለም ፡ ያልተመለከቱትን) ፡ አንድ ፡ ባንድ ፡ በማጣራት ፡ ስሕተትንታቸውን ፡ ማግኘትና ፡ ማረም ፡ ይቻላል ። አስቀድም ፡ ግን ፥ የተመዘገበው ፡ ግስ ፡ ብዛት ፡ አኹን ፡ ካለበት ፡ (≃50000 ፡ ቃላት) ፡ መጠን ፡ 3 ፡ ወይም ፡ 4 ፡ ዕጥፍ ፡ ማደግ ፡ ይኖርበታል ፡፡

Figure 33: To develop a complete spell- Figure checker for Somali, one needs at least to arthographique complet pour la langue somali know the language. As I do not speak the nécessite a priori la connaissance de la Somali language, the intention here is to langue. Ne parlant pas le somali, mon provide instead a small set of Somali intention est d'offrir une base de mots extracted from words Somali text, to serve as a word-base vérifiés, pouvant servir à la vérification against which basic spell-checking can be orthographique de textes. done.

To those linguists and informaticians AudeQelem already working on such a Somali project, I informaticiens déjà penchés sur un tel projet hope AwdeQelem will provide further somali, une impulsion supplémentaire pour impetus.

AwdeQelem's Somali spell-checker comes in Le correcteur orthographique two varieties: Somali in Western script, AudeQelem a deux versions: somali en and Somali in Ethiopian script. Figure 29 écriture accidentale, et somali en écriture shows us the latter.

correctly spelt (it is in the dictionary). In que le mot est correctement orthographié fact, as the above file has served as a présent dans le dictionnaire. En réalité, le source document from which Somali words fichier concerné a déjà servi have been extracted to populate the d'extraction de mots somalis spell-checker word-base, logically all of correcteur orthographique; par conséquent, perfectly its words are Nevertheless, as the Somali language is a orthographiée! Ceci dit, comme la langue highly inflectional language, its lexicon is somali est très flexionnelle, son lexique est extremely large; therefore the spell- assez checker word-base must be expanded multiplication par 3 ou 4 de la taille further from its current size of ~50000 présente du correcteur orthographique qui Somali words by a factor of 3 or 4 to ne compte que quelques ~50000 mots, pour become really interesting. Having said qu'il devienne uraiment intéressant. Il est that, it is still possible to carry out decent tout de même, encore possible d'effectuer spell-checking with the capacities offered une correction automatique relativement by fludeQelem.

33 -Développer ЦΠ correcteur spell-checked somalis extraits de documents textuels

> J'espère que l'illustration offerte ainsi par donnera aux linguistes ъŀ uenir à bout.

somali de éthiopienne. Figure 29 nous illustre celle-ci. Once again, green shows that the word is Encore une fois, la couleur verte indique de base oour le spelt! la totalité de ses mots est parfaitement considérable, nécessitant ипе efficace auec les capacités offertes par AwdeQelem.

2.4.7 ፤ ቦቃካት ፡ መተしህንና ፡ ቦጽሑፍ ፡ መሰደህን • WordList Maker and Text Sorter • "Etablisseur" de liste de mots et trieur de texte

| 📃 Dan 北非和斯卡斯斯卡斯和小1.3+AwdeQelem text-processor v.1.3+AwdeQelem traitement de texte v.1.3                                                                                                    |                                    |                                                                                                    |  |  |  |  |
|----------------------------------------------------------------------------------------------------|------------------------------------|----------------------------------------------------------------------------------------------------|--|--|--|--|
| [MR는 + Filing • Fichage] [거미친구 • Editing • édition] [መጋብርት • Tools • outils] [기장군 • Viewing • affichage] [나카누 + Help • aide]                                                                                                    | ቃል ተራ•wordList                     | ዋብስብስ                                                                                                    |  |  |  |  |
| ስትዶ ፡ ተክፍቷቱ ፤ ከመነጋትዎ ፡                                                                                                    | <b>_</b>                           |                                                                                                    |  |  |  |  |
| ሰንድ+file+fichier: c፣ /u የቃላት፣ተራው፡፡ይስሥት፡፡ወይም፡፡ይመነበብ<br>display or save wordlist•afficher ou sauvegarder la liste des mots                                                                                                    |                                    |                                                                                                    |  |  |  |  |
| الله المعالي المعالي م<br>معالي المعالي المعالي المعالي المعالي المعالي المعالي المعالي المعالي المعالي المعالي المعالي المعالي المعالي المعالي المعالي المعالي المعالي المعالي المعالي المعالي المعالي المعالي المعالي المعالي المعالي المعالي المعالي المعالي المعالي المعالي المعالي المعالي المعالي المعالي المعالي المعالي المعال<br>المعالي المعالي المعالي المعالي المعالي المعالي المعالي المعالي المعالي المعالي المعالي المعالي المعالي المعالي المعالي المعالي معالي المعالي المعالي المعالي المعالي معالي معالي المعالي المعالي المعالي المعالي المعالي المعالي المعالي | 1                                  |                                                                                                    |  |  |  |  |
| xA-F-texttexte                                                                                                    | 2002<br>1)7CX                      |                                                                                                    |  |  |  |  |
| 📲 1. በአግር ፡ ኳስ ፡ የዓለም ፡ ዋንጫን ፡ ያገኙ ፡ ሀገሮች ፥ ከ1922 ፡ ዓ.ም. ፡ እስከ ፡ 2002 ፡ ዓ.ም. ፤                                                                                                    | ሜኪኮ                                |                                                                                                    |  |  |  |  |
| ሎትንይ                                                                                                    | 9°                                 |                                                                                                    |  |  |  |  |
| ኢጣሊያ                                                                                                    | ስዊስ 🚽                              |                                                                                                    |  |  |  |  |
| ፍራንስ                                                                                                    | ስዊድን                               | and a second second second second second second second second second second second second second second second                                                                                                    |  |  |  |  |
| ብራዚል                                                                                                    | በአግር                               | للا سلالية المحمد المحمد<br>المحمد المحمد المحمد المحمد المحمد المحمد المحمد المحمد المحمد المحمد المحمد المحمد المحمد المحمد المحمد المحمد المحمد المحمد المحمد المحمد المحمد المحمد المحمد المحمد المحمد<br>امحمد المحمد المحمد المحمد المحمد المحمد المحمد المحمد المحمد المحمد المحمد المحمد المحمد المحمد المحمد المحمد المحمد المحمد |  |  |  |  |
| ስዊስ                                                                                                    | 116-11 A                           |                                                                                                    |  |  |  |  |
| ሳዊድን                                                                                                    | 200<br>20E3+5                      | pick-up • cueillir                                                                                                    |  |  |  |  |
| ቺሌ                                                                                                    | አፍሪቃ                               | 6059                                                                                                    |  |  |  |  |
| አ.ንግለንድ                                                                                                    | ኡፋዓይ                               | rake • ratisser                                                                                                    |  |  |  |  |
| ሜኺኮ                                                                                                    | ኢንግለንድ                             | leth                                                                                                    |  |  |  |  |
| ዶይችላንድ                                                                                                    | ኢጣሊያ                               | undo • défaire                                                                                                    |  |  |  |  |
| በታው-position: አትዮጵያሚ ፡ ጸሐፍ • Ethlopic script • écriture éthlopic                                                                                                    |                                    | L+C7om<br>translate + traduire                                                                                                    |  |  |  |  |
| নিয়ান বিদ্যালয় বিদ্যালয় ব                                                                                                    | •                                  |                                                                                                    |  |  |  |  |
| ቃሎ-word•mot: በ•by•par:                                                                                                    |                                    |                                                                                                    |  |  |  |  |
| +∕∠∞•rank•rang: 0 h•of•de:                                                                                                    |                                    |                                                                                                    |  |  |  |  |
| + المعالية المعالية                                                                                                    | ዅሑም፡ይተካ<br>acefill • toutRemplacer |                                                                                                    |  |  |  |  |
| ትሮጒሞች • translations • traductions:(ወማርኛ•42'000:ቃላት • English: 200'000 words • français: 100'000 mots • ባእዝ: 3'600:ቃላት • አፍะሰ^ማ                                                                                                    | ሊ: 1'500፡ኤረይ • Af Sooi             | maali: 1'500 Eray)                                                                                                    |  |  |  |  |
|                                                                                                    |                                    |                                                                                                    |  |  |  |  |

**ግጻዌ** ፡ 34 ፤ ባንድ ፡ ጽሑፍ ፡ ውስጥ ፡ የሰፈሩ ፡ ቃላትን ፡ በነጠላ ፡ ለቅም ፡ ለመሰነድ ፡ የሚያስችል ፡ ዐዲስ ፡ ግብረት ፡ በዐውደ ፡ ቀለም ፡ ክለሳ ፡ 1.3 ፡ ታክሏል ። አላይ ፡ የምናየው ፡ ከ 1922 ፡ ዓ.ም. ፡ አስከ ፡ 2002 ፡ ዓ.ም. ፡ የዓለም ፡ የአግር ፡ ኳስ ፡ ዋንጫ ፡ አሸናፊዎች ፡ ሀገሮችን ፡ ዝርዝር ፡ ነው ። እጽሑፉ ፡ ውስጥ ፡ የሰፈሩት ፡ ቃላት ፡ በሙሉ ፡ በ"ሀ-ለ-ሐ-መ" ፡ የፊደል ፡ ተራ ፡ አ"ቃል ፡ ተራ • WordList" ፡ ዐምድ ፡ ውስጥ ፡ ተዘርዝረዋል ። እንዚህን ፡ የተዘረዘሩ ፡ ቃላት ፡ በተለየ ፡ ሰንድ ፡ ለመመዝገብ ፡ ብንፈልግ ፥ አ"ዝግጅት • Editing • Édition" ፡ መምረጫው ፡ ላይ ፡ "የቃላት ፡ ተራው ፡ ይከሠት ፡ ወይም ፡ ይመዝገብ" ፡ የሚለውን ፡ ንኡስ ፡ መምረጫ ፡ በመጠቈም ፡ ግብረቱን ፡ እናስነሣለን ፡፡ ፡፡

added a new functionality for saving the ajouté une nouvelle fonction permettant de list of words in a given text document. sauvegarder la liste de mots d'un document Shown above is the list of countries that donné. Figure ci-dessus la liste des pays have won the football World Cup between vainqueurs de la Caupe du Mande de 1930 and 2010 A.D.. In the adjoining "96: football entre 1930 et 2010 A.D.. Dans la +& • WordList" column, the list of words is colonne voisine "## • WordList" figure déjà, already automatically listed in alphabetical par ordre alphabétique, la liste des mots du order. To save the list of words into a texte. Pour sauvegarder cette liste de mots file, click the "HOR+ · Editing · Édition" dans un fichier, il suffit de cliquer sur le menu entry, then click again the "display menu "귀四內 • Édition", puis cliquer or save wordlist" sub-menu entry.

Figure 34: Version 1.3 of AwdeQelem has Figure 34: La version 1.3 de AwdeQelem a encore sur le sous-menu "afficher ou sauvegarder la liste des mots".

| 😜 ቃሳት፡መተረሪያ•wordlist maker•établisseur de liste de mots                               |              |  |  |  |  |  |
|---------------------------------------------------------------------------------------|--------------|--|--|--|--|--|
|                                                                                       | -            |  |  |  |  |  |
| 1                                                                                     |              |  |  |  |  |  |
| 2002                                                                                  |              |  |  |  |  |  |
| りってチ                                                                                  |              |  |  |  |  |  |
| ሜኺኮ                                                                                   |              |  |  |  |  |  |
| 9°                                                                                    |              |  |  |  |  |  |
| ስዊስ                                                                                   |              |  |  |  |  |  |
| ስዊድን                                                                                  |              |  |  |  |  |  |
| በአግር                                                                                  |              |  |  |  |  |  |
| ብራዚል                                                                                  |              |  |  |  |  |  |
| ቺሌ                                                                                    |              |  |  |  |  |  |
| አርጄንቲና                                                                                |              |  |  |  |  |  |
| አፍሪቃ                                                                                  |              |  |  |  |  |  |
| ኡሩንይ                                                                                  |              |  |  |  |  |  |
| አ_ንግለንድ                                                                               |              |  |  |  |  |  |
| አ.ጣሊያ                                                                                 |              |  |  |  |  |  |
| አስፓና                                                                                  |              |  |  |  |  |  |
| እስከ<br>እ                                                                              |              |  |  |  |  |  |
| 75                                                                                    |              |  |  |  |  |  |
| h1922                                                                                 |              |  |  |  |  |  |
| 105                                                                                   |              |  |  |  |  |  |
| 11                                                                                    |              |  |  |  |  |  |
| [F/ተተ                                                                                 | -            |  |  |  |  |  |
|                                                                                       |              |  |  |  |  |  |
| እናዳዲበ ፡ ይመዝገብ ይልፀም                                                                    |              |  |  |  |  |  |
| Save ns • Sauvegarder Comme close • fermer                                            |              |  |  |  |  |  |
| የሰነድ : መዳይ • working directory • répertoire :                                         |              |  |  |  |  |  |
| c:/users/blablabla/documents/prolog/                                                  |              |  |  |  |  |  |
|                                                                                       |              |  |  |  |  |  |
| <mark>ግጻዌ</mark> ፡ 35 ፤ የቃላት፡ መተረሪያው፡ መሳተፊያ፡ ላይ፡ እንደምናየው፥ የቃላቱ፡ ዝርዝር፡                 | ሰፍሮልናል ።     |  |  |  |  |  |
| በንፈልግ ፡ እንዳለ ፡ እንመዘግበዋለን ፥ አለዚያም ፥ የምንለዋውጠው ፡ ነጋር ፡ ቢኖር ፡ ለዋውጠ                        | ን ፡ ስንጨርስ ፡  |  |  |  |  |  |
| ት 2 መሀወር በአን ።                                                                        |              |  |  |  |  |  |
| አንወዝንጠዋለን ፡፡                                                                          |              |  |  |  |  |  |
| Figure 35: As shown on the dialogue of Figure 35: Dans l'interface de l'"établisseur" |              |  |  |  |  |  |
| the word ist mater the list of words is de lists de mater access?                     |              |  |  |  |  |  |
| the wordList maker, the list of words is de liste de mots, apparaît la liste des      |              |  |  |  |  |  |
| displayed. Depending on our choice, we mats. Selan natre sauhait, a                   | in peut soit |  |  |  |  |  |

may save it in a file as is, or, we may sauvegarder la liste telle-quelle, ou bien on

bring modifications to it before saving it.

peut lui apporter quelques modifications

avant de la sauvegarder.

| [M2+ - Filing= Filing=]       [M3:2 + Calling=4 definition]       [M3:2 + Code       PA-#2*WorldList         [M2+ + Filing= Filing=0]       Thimping=0       Thimping=0       PA-#2*WorldList       PA-#2*WorldList         [M2+ + Halps 1 NB/D-P]       Thimping=0       Thimping=0       Thimping=0       PA-#2*WorldList         [M2+ + Halps 1 NB/D-P]       Wind Hold Writer       PA-#2*WorldList       Thimping=0       PA-#2*WorldList         [M2+ + Halps 1 NB/D-P]       Wind Hold Writer       PA-#2*WorldList       Thimping=0       Thimping=0         [M2+ + Halps 1 NB/D-P]       Wind Hold Writer       PA-#2*WorldList       Thimping=0       Thimping=0         [M2+ + Halps 1 NB/D-P]       Wind Hold Writer       PA-#2*WorldList       Thimping=0       Thimping=0         [M2+ + Halps 1 NB/D-P]       Wind Hold Writer       PA-#2*WorldList       Thimping=0       Thimping=0         [M2+ + Halps 1 NB/D + PA       PA-#2*WorldList       Thimping=0       Thimping=0       Thimping=0         [M2+ + Halps 1 NB/D + PA       PA + #2*WorldList       Thimping=0       Thimping=0       Thimping=0         [M2+ + Halps 1 NB/D + PA       PA + #2*WorldList       PA + #2*WorldList       Thimping=0       Thimping=0         [M2+ + Halps 1 NB/D + PA       PA + #2*WorldList       PA + #2*WorldList       PA + #2*WorldList                                                                                                    | 🛛 סרילו א א א א א א א א א א א א א א א א א א א                                                                                                    |                                                                                                    |                                                                                                  |  |  |  |  |
|----------------------------------------------------------------------------------------------------|----------------------------------------------------------------------------------------------------|----------------------------------------------------------------------------------------------------|--------------------------------------------------------------------------------------------------|--|--|--|--|
| MA: + this is 1 m010+2*       Themsende         MX: + this is 1 m010+2*       Themsende         MX: + this is 1 m010+2*       Experiment         MX: + this is 1 m010+2*       Experiment         M                                                                                                    | [AREキ・Filing・fichage] [HPI注キ・Editing・édition] [のつのCキ・Tools・outils] [NFナ・Uiewing・affichage] [LEかき                                                                                                    | · Help · aide] ቃል-ተራ•wordList ዓብስብስ                                                                                                    |                                                                                                  |  |  |  |  |
| N##-position:       xhf+script:       \L+Pf.##: Rh& + Ethiopic script + écriture éthiopienne       .         +73#*sanalysis:       #3#*lang.:       omcζ + fimhoric + amharique                                                                                                    | (1) (1) (1) (1) (1) (1) (1) (1) (1) (1)                                                                                                    | λ. 000     1       2002     2002       υ7(74       % Ν Ν       % Ν Ν       1       2002       υ7(74       % Ν Ν       % Ν Ν       1       2002       υ7(74       % Ν Ν       % Ν Ν <td< th=""><th>l<br/>H<br/>H<br/>H<br/>H<br/>H<br/>H<br/>H<br/>H<br/>H<br/>H<br/>H<br/>H<br/>H<br/>H<br/>H<br/>H<br/>H<br/>H<br/>H</th></td<> | l<br>H<br>H<br>H<br>H<br>H<br>H<br>H<br>H<br>H<br>H<br>H<br>H<br>H<br>H<br>H<br>H<br>H<br>H<br>H |  |  |  |  |
| *?3*2*analysis:       *?3*1*lang::       0%C <* firmharic * amharique                                                                                                    | 0+##+nosition:                                                                                                    | int : écriture éthionienne.                                                                                                    | +C'Dogo                                                                                          |  |  |  |  |
| *???*analysis:     *??*lang:     0%CC + Ambaric + ombarique       */h*word*mot:     n*by*par:       */c=+rank*rang:     0       *     h*of*de:       *     £??       *     £??       *     £??       *     £??       *     £??       *     £??       *     £??       *     £??       *     £??       *     £??       *     £??       *     £??       *     £??       *     £??       *     £??       *     £??       *     £??       *     *                                                                                                    |                                                                                                    |                                                                                                    | e · traduire                                                                                     |  |  |  |  |
| هره-word-imot:     n-by-par:       +/                                                                                                    | ትንታኔ•analysis: #ንቋ•lang.: [ዐጫርኝ • Amharic • amharique                                                                                                    |                                                                                                    |                                                                                                  |  |  |  |  |
| ↑ C-G++rank+rang:       0          ↓       2.7%       £.917.99         find + trouver       £.m/b       Th+500 ± £.m/b         ↓       find + trouver       £.m/b         verify ± vérifier       verifytil + toutVérifier       £.b.t         define + définir       replace + remplacer       replacefil + toutRemplacer                                                                                                    | ቃሉ•word•mot: በ•by•par:                                                                                                    |                                                                                                    |                                                                                                  |  |  |  |  |
| ل الله المعالي المعالي<br>المعالي المعالي المعالي المعالي المعالي المعالي المعالي المعالي المعالي المعالي المعالي المعالي المعالي المعالي المعالي المعالي المعالي المعالي المعالي المعالي المعالي المعالي المعالي المعالي المعالي المعالي المعالي المعالي المعالي المعالي المعالي المعالي المعالي المعالي المعالي المعالي المعالي الم<br>المعالي المعالي المعالي المعالي المعالي المعالي المعالي المعالي المعالي المعالي المعالي المعالي المعالي المعالي المعالي المعالي المعالي المعالي المعالي المعالي المعالي المعالي المعالي المعالي المعالي المعالي المعالي المعالي المعالي ا | ↑ራመ•rank•rang: 0 ÷                                                                                                    |                                                                                                    |                                                                                                  |  |  |  |  |
|                                                                                                    | + المعادية عامل المعادية عامل المعادية المعادية المعادي<br>معادية المعادية المعادية المعادية المعادية المعادية المعادية المعادية المعادية المعادية المعادية المعادية المعادية المعادية المعادية المعادية المعادية المعادية المعادية المعادية المعادية المعادي<br>معادية المعادية المعادية المعادية المعادية المعادية المعادية المعادية المعادية المعادية المعادية المعادية المعادية المعادية المعادية المعادية المعادية المعادية المعادية المعادية المعادية المعادية المعادية المعادية المعادية المعادية المعادية المعادية المعادية المعادية المعادية المعادية المعادية المع<br>معادية المعادية المعادية المعادية المعادية المعادية المعادية المعادية المعادية المعادية المعادية المعادية المعادي | 8+h Tr-h.go : 8+h replacer                                                                                                    |                                                                                                  |  |  |  |  |

**ግጻዌ** ፡ 36 ፤ ባንድ ፡ ጽሑፍ ፡ ውስጥ ፡ የሰፈሩ ፡ መሥመሮችን ፡ ለመሰደርና ፡ ለመመዝገብ ፡ የሚያስችል ፡ ዐዲስ ፡ ግብረት ፡ በ<mark>ዐውደ ፡ ቀለም</mark> ፡ ክለሳ ፡ 1.3 ፡ ታክሏል ። አላይ ፡ የምናየው ፡ ከ 1922 ፡ ዓ.ም. ፡ እስከ ፡ 2002 ፡ ዓ.ም. ፡ የዓለም ፡ የአግር ፡ ኳስ ፡ ዋንጫ ፡ አሸናፊዎች ፡ ሀገሮችን ፡ ዝርዝር ፡ ነው ። እነዚህን ፡ በመሥመር ፡ የተዘረዘሩ ፡ ልቅሞች ፡ በ"ሀ-ለ-ሐ-መ" ፡ ተራ ፡ ስድሮ ፥ በተለየ ፡ ስንድ ፡ መመዝገብን ፡ ብንፈልግ ÷ አግዝግጅት • Editing • Édition" ፡ መምረጫው ፡ ላይ ፡ "ጽሑፉ ፡ በመሥመር ፡ ይሰደር" ፡ የሚለውን ፡ ንኡስ ፡ መምረጫ ፡ በመጠቈም ፡ ግብረቱን ፡ እናስነሣለን ፡

Figure 36: Version 1.3 of AwdeQelem has Figure 36: La version 1.3 de AwdeQelem a added a new functionality for saving a ajouté une nouvelle fonction permettant de given text document after sorting it by trier par ligne le contenu d'un document line. Тο that effect, click "ዝግጅት • Editing • Édition" menu then click again the "sort text by line" menu "귀叩ट+ • Editing • Édition", puis cliquer sub-menu entry.

the avant de le sauvegarder dans un fichier. entry, Pour ce faire, il suffit de cliquer sur le encore sur le sous-menu "trier le texte par ligne".

| 1. $0hT_{\mathbb{C}}: h_0: (^{n}hP : ^{n}P)^{m}$ ; $PTF: DTC^{\pm} + his22: 9. P. : hhh: 2002: 9. P. : h h \neq h_{\mathbb{R}}h h \neq h_{\mathbb{R}}h h \neq$                                                                                                    | 🥁 ጽሑፍነማስደሪያ text sorter-trieur de texte                                                                                                    |  |  |  |  |  |
|----------------------------------------------------------------------------------------------------|----------------------------------------------------------------------------------------------------|--|--|--|--|--|
| λ + 3.6         λ + 3.6         λ + 3.6         λ + 3.6         λ + 3.6         λ + 3.6         λ + 3.6         λ + 3.6         λ + 3.6         λ + 3.6         λ + 3.6         λ + 3.6         λ + 3.7         * 4.6         λ + 3.7         * 5.7         * 5.7         λ + 3.7         λ + 3.7         * 5.7         λ + 3.7         * 5.7         λ + 3.7         * 5.7         * 5.7         * 5.7         * 5.7         * 5.7         * 5.7         * 5.7         * 5.7         * 5.7         * 5.7         * 5.7         * 5.7         * 5.7         * 5.7         * 5.7         * 5.7         * 5.7         * 5.7         * 5.7         * 5.7         * 5.7         * 5.7         * 5.7         * 5.7         * 5.7         * 5.7         * 5.7 <td>1. በአግር ፡ ኳስ ፡ የዓለም ፡ ዋንጫን ፡ <i>ያገኙ ፡ ሀገ</i>ሮች ፥ ከ1922 ፡ ዓ.ም. ፡ እስከ ፡ 2002 ፡ ዓ.ም. ፤</td>                                                                                                    | 1. በአግር ፡ ኳስ ፡ የዓለም ፡ ዋንጫን ፡ <i>ያገኙ ፡ ሀገ</i> ሮች ፥ ከ1922 ፡ ዓ.ም. ፡ እስከ ፡ 2002 ፡ ዓ.ም. ፤                                                                                                    |  |  |  |  |  |
| $\begin{array}{c} \lambda_{1} \Lambda_{2} \\ \varphi \in \mathcal{J}n \\ \partial \mathcal{J}L \\ \partial \mathcal{J}L \\ \partial \mathcal$ | ኡሩንይ                                                                                                    |  |  |  |  |  |
| $ \begin{aligned} & \varphi_{23}^{\alpha} \\ & \varphi_{24}^{\alpha} \\ & \varphi_{26}^{\alpha} \\ & \varphi_{26}^{\alpha} \\ &$                                                                                                    | አ.ጣሊያ                                                                                                    |  |  |  |  |  |
| 144Å<br>በሚስ<br>በሚድን<br>ቸሌ<br>አ.ንግለንድ<br>ሚኬኮ<br>አርጅንቲና<br>አ.ንግለንድ<br>ሚኬኮ<br>አ.ግሊያ<br>ም ከሁ<br>አ.ግሊያ<br>ም ከሁ<br>አ.ግሊያ<br>ም ከሁ<br>አ.ግሊያ<br>ም ከሁ<br>አ.ግሊያ<br>ም ከሁ<br>አ.ግሊያ<br>ም ከሁ<br>አ.ግሊያ<br>ም ከት አ.<br>አ.ግሊያ<br>ም ከት አ.<br>አ.<br>አ.<br>አ.<br>አ.<br>አ.<br>አ.<br>አ.<br>አ.<br>አ.                                                                                                    | ፍራንስ                                                                                                    |  |  |  |  |  |
| $ \begin{array}{c} neh \\ negersy \\ \hline \pi_h \\ \lambda_7713r \\ \pi_h \\ \lambda_5745 \\ \lambda_6757 \\ \pi_h \\ \lambda_{10}r^* \\ \pi_h \\ \lambda_{10}r^* \\ $                                                                                                    | ብራዚል                                                                                                    |  |  |  |  |  |
| $ \begin{array}{c} n \in \mathbb{R}^{2} \\ \overrightarrow{R}_{h} \\ \lambda, 37 n 3 \mathcal{R} \\ \overrightarrow{T}_{h} \\ \mathcal{R}_{h} \\ \mathcal{R}$                                                                                                    | <u>ስዊስ</u>                                                                                                    |  |  |  |  |  |
| #A         λ. Στηλ Σ         *Th         #S         #S                                                                                                    | ስዊድን                                                                                                    |  |  |  |  |  |
| $\lambda_{2} n_{2} n_{2} n_{2} n_{3} n_{2} n_{3} n_{3} n_{$                                                                                                    | <del>ቺ</del> ሌ                                                                                                    |  |  |  |  |  |
| # Th p         # K = A 3 7 E         A = A 5 7 E         A = A 5 7 E         # A = A 5 7 E         # A = A 5                                                                                                    | ኢንግለንድ                                                                                                    |  |  |  |  |  |
| #£F432F         λαΣτ         λαΛΤ         ሜኪክ         λαΛ.β         (ተd105+* f\$%αζ01 : ዀንቶች         #6731         #Δ.75         #Δ.75 <t< td=""><td>ሜኺኯ</td></t<>                                                                                                    | ሜኺኯ                                                                                                    |  |  |  |  |  |
| $\begin{array}{c} \lambda c \mathcal{B}^{T+c} \\ \lambda h \mathcal{T}^{T} \\ \overset{m}{ \mathbb{T} h} \\ \lambda \eta \mathcal{A}_{\mathcal{S}} \\ \gamma^{H}(hc^{L+}) \in \mathbb{N}^{m} \mathbb{C}^{d} : h^{2} \mathcal{H}^{T} \\ \overset{m}{ \mathbb{T} h} \\ \overset{m}{ \mathbb{T} \eta} \\ \overset{m}{ \mathbb{T} h} \\ \overset{m}{ \mathbb{T} \eta} \\ \overset{m}{ \mathbb{T} \eta} : \lambda \mathcal{H}^{c} : \mathcal{R}^{m} \mathbb{C}^{d} : h^{2} \mathcal{H}^{d} \\ \overset{m}{ \mathbb{T} \eta} \\ \overset{m}{ \mathbb{T} \eta}$                                                                                                    | ዶይችላንድ                                                                                                    |  |  |  |  |  |
| λη 7 τ'         ሜ Τμ         λ. η Λ, β         የተብ(κ+: የ Λሜሪካ : Ћ·ኦ∓∓         ፍራ 70         ጃ 7.7 : እና : ደቡ ብ : ኮሪያ         ዶ ጅ ች ላንድ         ደቡ ብ : ኦ ፍሪ *                                                                                                    | አርጄንቲና                                                                                                    |  |  |  |  |  |
| $ \begin{array}{c} \pi h_{1}h_{1}h_{2}h_{2}h_{3}h_{3}h_{3}h_{4}h_{5} \\ \left(\pi h_{2}h_{3}h_{3}h_{5}h_{5}h_{5}h_{5}h_{5}h_{5}h_{5}h_{5$                                                                                                    | ኤስፓኛ                                                                                                    |  |  |  |  |  |
| $ \frac{\lambda \cdot \eta \lambda \cdot g}{g^{4} + \eta (g_{+} + \cdot \cdot g_{+} + g_{+} + g_{+$                                                                                                    | ሜኺኮ                                                                                                    |  |  |  |  |  |
| $r + q_1 q_2 h_1 : h_2 h_1 : h_2 h_2 h_1 : h_2 h_1 : h_2 h_2 h_1 : h_2 h_2 h_1 : h_2 h_2 h_1 : h_2 h_2 h_1 : h_2 h_2 h_1 : h_2 h_2 h_1 : h_2 h_2 h_1 : h_2 h_2 h_2 h_1 : h_2 h_2 h_2 h_1 : h_2 h_2 h_2 h_2 h_2 h_1 : h_2 h_2 h_2 h_1 : h_2 h_2 h_2 h_2 h_1 : h_2 h_2 h_2 h_2 h_2 h_2 h_2 h_2 h_2 h_2$                                                                                                    | አ.ጣሊ.ያ                                                                                                    |  |  |  |  |  |
| \$\$\$ \$\$ \$\$ \$\$ \$\$ \$\$ \$\$ \$\$ \$\$ \$\$ \$\$ \$\$ \$\$                                                                                                    | የተባበሩት ፡ የአሜሪካ ፡ ኩንቶች                                                                                                    |  |  |  |  |  |
| $\begin{array}{c} R { } { }  {  } { }  { } { }  {  } {  } {        $                                                                                                    |                                                                                                    |  |  |  |  |  |
| $\begin{array}{c} Rrh-\varphi: \Pi m J J m C: 2 h L C \\ sort text by line \\ trier le texte par ligne \\ \hline Rrh-\varphi: \Pi m H, S: m k + m r m m m C: 2 h L C \\ sort text by line \\ trier le texte par ligne \\ \hline Rrh-\varphi: \Pi m H, S: m k + m r m m m m m m m m m m m m m m m m m$                                                                                                    | 427: A5: KIPHI: D68                                                                                                    |  |  |  |  |  |
| $Rrh.φ.: ΛΦCO_A$ $Rrh.φ.: ΛΨCO_A$ sort text by line<br>trier le texte par ligne $Rrh.φ.: ΛΨCO_A$ $rier le texte par lignerier le texte par lignePhys: m-3g. working directory * répertoire :-c: /users/blablabla/documents/prolog/Phys: m-3g. working directory * répertoire :-c: /users/blablabla/documents/prolog/Phys: an-3g. * Physical Physical Ph$                                                                                                    | ዶይተባ እድ<br>ዓለብ - አድ / ተ                                                                                                    |  |  |  |  |  |
| ተቀጥ የወር የድርጅ ውስጥ የመጠቀም የመስም የመስም የመስም የመስም የመስም የመስም የመስም የመስ                                                                                                    | ጽሑ-ጵ ፡ በመሥመር ፡ ይሰደር<br>sort text by line<br>teise le text by line<br>beise le text by line<br>beise |  |  |  |  |  |
| የሰንድ ፡ መ-ጻይ • working directory • répertoire ፡-<br>c: /users/blablabla/documents/prolog/<br>ግጻዌ ፡ 37 ፤ ከዚያ ፥ የቀደመው ፡ ጽሑፍ ፡ በዐዷስ ፡ መሳተፊያ ፡ ውስጥ ፡ ይከሡትልንና ፥ ይዘቱን ፡<br>በመሥመር ፡ ለመሰደር ፡ ያስችለናል ፤ ስንሰድረው ፡ ግን ፥ አንድ ፡ ዐይንት ፡ የኾንትን ፡ መሥመሮች ፡<br>ሳንቀንስ ፡ ልንመዘግባቸው ፡ ብንወድ ፥ "ጽሑፉ ፡ በመሥመር ፡ ይሰደር" ፡ የሚለውን ፡ ዝራር ፡ እንጫናለን ፡<br>(ግጻዌ ፡ 38) ፤ አንድ ፡ ዐይንት ፡ የኾንትን ፡ መሥመሮች ፡ ልናስወግዳቸው ፡ ብንወድ ፡ ደግሞ ፥ "ጽሑፉ ፡<br>በነጠላ ፡ መሥመር ፡ ይሰደር" ፡ የሚለውን ፡ ዝራር ፡ እንጫናለን ፡ (ግጻዌ ፡ 39) ። የተሰደረውን ፡ ጽሑፍ ፡<br>ከመመዝጋዐዥን ፡ ዐረት ፥ ለሙዥ ፡ ለመጡን ፡ ለፍድር መስትም ፡ እንችላላን ።                                                                                                    | cher te texte par tigne sans repetition                                                                                                    |  |  |  |  |  |
| ግጻዌ ፡ 37 ፤ ከዚያ ፥ የቀደመው ፡ ጽሑፍ ፡ በዐዲስ ፡ መሳተፊያ ፡ ውስጥ ፡ ይከሡትልንና ፥ ይዘቱን ፡<br>በመሥመር ፡ ለመሰደር ፡ ያስችለናል ፤ ስንሰድረው ፡ ግን ፥ አንድ ፡ ዐይነት ፡ የኾኑትን ፡ መሥመሮች ፡<br>ሳንቀንስ ፡ ልንመዘግባቸው ፡ ብንወድ ፥ "ጽሑፉ ፡ በመሥመር ፡ ይሰደር" ፡ የሚለውን ፡ ዝራር ፡ እንጫናለን ፡<br>(ግጻዌ ፡ 38) ፤ አንድ ፡ ዐይነት ፡ የኾኑትን ፡ መሥመሮች ፡ ልናስወግዳቸው ፡ ብንወድ ፡ ደግሞ ፥ "ጽሑፉ ፡<br>በነጠላ ፡ መሥመር ፡ ይሰደር" ፡ የሚለውን ፡ ዝራር ፡ እንጫናለን ፡ (ግጻዌ ፡ 39) ። የተሰደረውን ፡ ጽሑፍ ፡<br>ከመመዝጋዐዥን ፡ ዐረት ፥ ለሙዥ ፡ ለውጦችን ፡ ለርደርግልትም ፡ እንችላላን ።                                                                                                    | የሰንድ ፡ መጓዴ • working directory • répertoire :-                                                                                                    |  |  |  |  |  |
| ግጻዌ ፡፡ 37 ፤ ከዚያ ፥ የቀደመው ፡፡ ጽሑፍ ፡፡ በዐዲስ ፡፡ መሳተፊያ ፡፡ ውስጥ ፡፡ ይከሥትልንና ፥ ይዘቱን ፡፡<br>በመሥመር ፡፡ ለመሰደር ፡፡ ያስችለናል ፤ ስንሰድረው ፡፡ ግን ፥ አንድ ፡፡ ዐይንት ፡፡ የኾኑትን ፡፡ መሥመሮች ፡፡<br>ሳንቀንስ ፡፡ ልንመዘግባቸው ፡፡ ብንወድ ፥ "ጽሑፉ ፡፡ በመሥመር ፡፡ ይሰደር" ፡፡ የሚለውን ፡፡ ዝራር ፡፡ እንጫናለን ፡፡<br>(ግጻዌ ፡፡ 38) ፤ አንድ ፡፡ ዐይንት ፡፡ የኾኑትን ፡፡ መሥመሮች ፡፡ ልናስወግዳቸው ፡፡ ብንወድ ፡፡ ደግሞ ፥ "ጽሑፉ ፡፡<br>በነጠላ ፡፡ መሥመር ፡፡ ይሰደር" ፡፡ የሚለውን ፡፡ ዝራር ፡፡ እንጫናለን ፡፡ (ግጻዌ ፡፡ 39) ፡፡ የተሰደረውን ፡፡ ጽሑፍ ፡፡<br>ከመመዝጋቢችን ፡፡ በረት ፥፡፡ ለሙች ፡፡ ለውጥችን ፡፡ ለፍደር ማለትም ፡፡ እንችለላን ፡፡                                                                                                    | c:/users/blablabla/documents/prolog/                                                                                                    |  |  |  |  |  |
| በንጠላ ፡ መሥመር ፡ ይሰደር" ፡ የሚለውን ፡ ዝራር ፡ እንጫናለን ፡ ( <mark>ግጻዌ</mark> ፡ 39) ፡፡ የተሰደረውን ፡ ጽሑፍ ፡<br>ከመመዝገዐችን ፡ በረት ፦ ለሙች ፡ ለመጠችን ፡ ለርደርወለትም ፡ እንችለለን ፡፡                                                                                                    | <mark>ግጻዌ</mark> ፡፡ 37 ፤ ከዚያ ፥ የቀደመው፡፡ ጽሑፍ፡፡ በዐዲስ፡፡ መሳተፊያ፡፡ ውስጥ፡፡ ይከሥትልንና ፥ ይዘቱን፡፡<br>በመሥመር፡፡ ለመሰደር፡፡ ያስችለናል ፤ ስንሰድረው፡፡ ግን ፥ አንድ፡፡ ዐይነት፡፡ የኾኦትን፡፡ መሥመሮች፡፡<br>ሳንቀንስ፡፡ ልንመዘግባቸው፡፡ ብንወድ ፥ "ጽሑፉ፡፡ በመሥመር፡፡ ይሰደር"፡፡ የሚለውን፡፡ ዝራር፡፡ እንጫናለን፡፡<br>( <mark>ግጻዌ፡፡ 38</mark> ) ፤ አንድ፡፡ ዐይነት፡፡ የኾኦትን፡፡ መሥመሮች፡፡ ልናስወግዳቸው፡፡ ብንወድ፡፡ ደግሞ ፥ " <mark>ጽሑፉ፡፡</mark>                                                                                                    |  |  |  |  |  |
| ከመመዝባበችን ፡ በ/ ት ፡- ለሙች ፡ ለሙጠችን ፡ ለርየርባለትም ፡ ኳንችለለን ።                                                                                                    | <mark>በነጠላ ፡ <i>መሥመ</i>ር ፡ ይሰደር</mark> " ፡ የሚለውን ፡ ዝራር ፡ <b>አን</b> ማናለን ፡ ( <mark>ግጻዌ</mark> ፡ 39) ፡፡ የተሰደረውን ፡ ጽሑፍ ፡                                                                                                    |  |  |  |  |  |
|                                                                                                    |                                                                                                    |  |  |  |  |  |
| ראב אראיז אראיז אראין אראין אראין אראין אראין אראין אראין אראין אראין אראין אראין אראין אראין אראין אראין אראי<br>אראין אראין אראין אראין אראין אראין אראין אראין אראין אראין אראין אראין אראין אראין אראין אראין אראין אראין ארא                                                                                                    |                                                                                                    |  |  |  |  |  |
| Figure 37: Then, the original text appears Figure 37: Apparaît alors le texte original                                                                                                    |                                                                                                    |  |  |  |  |  |
| in a new dialogue where it is possible for dans un nouveau dialogue où il nous est                                                                                                    |                                                                                                    |  |  |  |  |  |

in a new dialogue where it is possible for dans un nouveau dialogue où il nous est us to sort the list either with duplicates maintenant possible de trier la liste soit by pressing the "sort text by line" button (figure 38), or without duplicates by "trier le texte par ligne" [figure 38], soit pressing the "sort text by line without sans répétition[s] en cliquant le bouton "trier duplicates" button (figure 39). We may le texte par ligne sans répétitions" [figure bring further modifications to the sorted 39]. On peut apporter d'autres modifications to the sorted sau texte ainsi trié, avant de le sauvegarder.

| 👙 ۶۵۰۶:۰۰٬۱۶۵۶-text sorter-trieur de texte                          |                                             |  |  |  |  |
|---------------------------------------------------------------------|---------------------------------------------|--|--|--|--|
| 1. በአግር ፡ ኳስ ፡ የዓለም ፡ ዋንማን ፡ <i>ይገኙ ፡ ሀገ</i> ሮች ፥ ከ1922 ፡ ዓ.ም. ፡ እስ | ስከ ፡ 2002 ፡ ዓ.ም. ፤                          |  |  |  |  |
| ሜኸኮ                                                                 |                                             |  |  |  |  |
| ሜኺኮ                                                                 |                                             |  |  |  |  |
| ስዊስ                                                                 |                                             |  |  |  |  |
| ስዊድን                                                                |                                             |  |  |  |  |
| ብራዚል                                                                |                                             |  |  |  |  |
| ቺሌ                                                                  |                                             |  |  |  |  |
| አርጄንቲና                                                              |                                             |  |  |  |  |
| ኡሩጓይ                                                                |                                             |  |  |  |  |
| አ.ንግለንድ                                                             |                                             |  |  |  |  |
| ኢጣሲ <i>ያ</i>                                                        |                                             |  |  |  |  |
| ኢጣሊያ                                                                |                                             |  |  |  |  |
| <b>ኤ</b> ስ <i>ፓ</i> ኛ                                               |                                             |  |  |  |  |
| የተባበሩት ፡ የአሜሪካ ፡ ኹንቶች                                               |                                             |  |  |  |  |
| ደቡብ ፡ አፍሪቃ                                                          |                                             |  |  |  |  |
| ዶይችላንድ                                                              |                                             |  |  |  |  |
| ዶይችላንድ                                                              |                                             |  |  |  |  |
| ጃፓን፡ አና፡ ደቡብ፡ ኮሪያ                                                   |                                             |  |  |  |  |
| ፍራንስ                                                                |                                             |  |  |  |  |
| ፍራንስ                                                                |                                             |  |  |  |  |
|                                                                     |                                             |  |  |  |  |
|                                                                     |                                             |  |  |  |  |
|                                                                     |                                             |  |  |  |  |
|                                                                     |                                             |  |  |  |  |
|                                                                     |                                             |  |  |  |  |
|                                                                     | PC                                          |  |  |  |  |
| sort text by line                                                   | እናዓዲስ፡ ይመዝገብ ይሏፀም                           |  |  |  |  |
| trier le texte par ligne trier le texte par ligne sans ré           | Save As • Sauvegarder Comme close • fermer  |  |  |  |  |
|                                                                     |                                             |  |  |  |  |
| የባነደ ፣ መዳይ • working directory • répertoire ≔                       |                                             |  |  |  |  |
| c:/users/blablabla/documents/pro                                    | log/                                        |  |  |  |  |
|                                                                     |                                             |  |  |  |  |
| ግጻሄ፡፡ 38፤ በመሥመር፡፡ የተሰደረው፡፡ እፕሑፍ ፡፡                                  |                                             |  |  |  |  |
| Figure 38: The text as sorted with                                  | Figure 38: Le texte tel qu'il est trié avec |  |  |  |  |
| dunlicator                                                          | <br>cápátition[r]                           |  |  |  |  |
| auplicates.                                                         | ו פורונוטו ונשן.                            |  |  |  |  |

| 🍜 ጽሑፍ፡፡ጣስደሪያ•text sorter•trieur de texte                           |                                                      |
|--------------------------------------------------------------------|------------------------------------------------------|
| 1. በአግር ፡ ኳስ ፡ የዓለም ፡ ዋንጫን ፡ <i>ያገኙ ፡ ሀገ</i> ሮች ፥ ከ1922 ፡ ዓ.ም. ፡ አ | ስስ ፡ 2002 ፡ ዓ.ም. ፤                                   |
| ሜኺኮ                                                                |                                                      |
| ስዊስ                                                                |                                                      |
| ስዊድን                                                               |                                                      |
| ብራዚል                                                               |                                                      |
| ቺሌ                                                                 |                                                      |
| አርጄንቲና                                                             |                                                      |
| ኡሩጓይ                                                               |                                                      |
| አ.ንግለንድ                                                            |                                                      |
| ኢ.ጣሊ.ያ                                                             |                                                      |
| ኤስፓኛ                                                               |                                                      |
| የተባበሩት ፡ የአሜሪካ ፡ ኹነቶች                                              |                                                      |
| ደቡብ ፡ አፍሪቃ                                                         |                                                      |
| ዶይችላንድ                                                             |                                                      |
| <i>ችፓ</i> ን፡እና፡ደቡብ፡ኮሪያ                                             |                                                      |
| ፍራንስ                                                               |                                                      |
|                                                                    |                                                      |
|                                                                    |                                                      |
|                                                                    |                                                      |
|                                                                    |                                                      |
|                                                                    |                                                      |
|                                                                    |                                                      |
|                                                                    |                                                      |
|                                                                    |                                                      |
|                                                                    |                                                      |
| ጽሑል ፡ በመ ሥመር ፡ ይሳደር ጽሑል ፡ በነመኑ ፡ መ ሥመር ፡ ይ                         |                                                      |
| sort text by line sort text by line without du                     | እናዳዲስ፡ ይመዝገብ ይሏፀም                                    |
| trier le texte par ligne trier le texte par ligne sans r           | épétition Save As • Sauvegarder Comme close • fermer |
|                                                                    |                                                      |
| የሰንድ : መ⊦ዳይ • working directory • répertoire :                     |                                                      |
| c:/users/blablabla/documents/pro                                   | olog/                                                |
|                                                                    |                                                      |
| ግጻዌ ፡ 39 ፤ በነጠላ ፡ መሥ                                               | መር፡የተሰደረው፡ጽሑፍ ፡                                      |
| Figure 39: The text as sorted without                              | Figure 39: Le texte tel qu'il est trié sans          |
| duplicator                                                         | régétition[e]                                        |
| adplicates                                                         | ו באברורוחו ו(ם).                                    |

## 2.5 : 十月〇〇风: 个身肉身子 · Frequently asked questions · Questions fréquemment posées

| 1 | • የዐውደ፡ ቀhም፡ ክ.1፡ መስኮት ፥ ባንዳንድ፡ መታያዎች፡ ሳይ ፥ መጠኑ፡ እየተትረፈረፈ፡<br>ተሟልቶ፡ አይታይም ። መፍትሔው፡ ምን፡ ይኾን ፡                                                                                                    |                                                                                                    |
|---|----------------------------------------------------------------------------------------------------|----------------------------------------------------------------------------------------------------|
|   | ▶ ይሀም፡ ችግር፡ ከዐውደ፡ ቀトም፡ ክ.1፡ አፈጣ<br>ይነሣል ። ፊተኛው፡ መፍትሔ፡ ይሀኦ፡ የጥቃኔ።<br>ከክ.1.1፡ ወዲሀ፡ ግን፥ የዐውደ፡ ቀለም፡ ገጽ፡<br>እንዲስማማ፡ ኾኖ፡ ተሻኸሏል ፡፡                                                                                             | በጠርና ፡ ከመታያው ፡ የ <i>ዋቃኔ</i> ፡ መጠን ፡ ማነስ ፡<br>፡ መጠን ፡ ከቀ <sup>ຼ</sup> ጥዋር ፡ ሰሌዳው ፡ ማሳደግ ፡ ነበር ፤<br>ላነስተኛም ፡ የመታያ ፡ ጥቃኔ ፡ መጠን ፡                                                                                                    |
|   | • The window of <i>AwdeQelem</i> v.1<br>does not fit properly on my computer<br>screen, as if it were oversized. What                                                                                                   | • La fenêtre de AudeQelem v.1 paraît<br>quelque peu sur-dimensionnée sur l'écran<br>de mon ordinateur. Quelle est la solution?                                                                                                    |
|   | is the solution?                                                                                                    | ▶ Cela provient de la façon dont                                                                                                    |
|   | This was mainly due to the way<br>AwdeQelem was made, and the lower<br>resolution of the screens in question.<br>The temporary solution was to<br>increase the screen resolution from<br>the Control Panel. In v.1.1 of | RudeQelem est conçu dans sa version 1,<br>ainsi que de la faiblesse de la <i>résolution</i><br>des écrans en question. La solution<br>provisoire consistait à augmenter la<br>résolution de l'écran à partir du Panneau<br>de Configuration. Dans la v.1.1, cela est |

| AwdeQelem, this is now corrected,                                                                                              | maintenant corrigé: <mark>AwdeQelem</mark> deurait                                                                                                    |
|----------------------------------------------------------------------------------------------------|----------------------------------------------------------------------------------------------------|
| without the need to increase screen                                                                                            | s'accorder à l'écran sans auoir à accroitre                                                                                                    |
| resolution.                                                                                                    | la résolution.                                                                                                    |
| • በዐውደ ፡ ቀከም ፡ ክ.1 ፡ የጽሑፍ ፡ ማምረቻ ፡                                                                                             | "ሸሉም ፡ ይተካ" ፡ የሚለውን ፡ ዝራር ፡ ስማን ፥                                                                                                    |
| አንዳንድ ፡ ጊዜ ፡ መግበሩ ፡   እማደቋርዋ ፡ አዙሪቭ                                                                                            | ኑ ፡ ውስዮ ፡ ይገባና ፥ አይሠራም ።                                                                                                    |
| ▶ እውነት፡ነው፤ ቅምሩ፡ውስጥ፡አንድ፡ያገ<br>መግበሩ፡አማያቋርጥ፡አዙሪት፡ውስጥ፡ይገባና<br>ችግር፡በክ.1.1፡ሬጽም፡ተወግዷል ፡፡                                              | ባብ፡ስሕተት፡ተደርን፡ ለተወሰኑ፡አተካኮች፡<br>፡ ፈፅመን፡ልናቋርጠው፡አንገደዳለን፡፡ ይሀ፡                                                                                                    |
| • In AwdeQelem v.1's text processor,                                                                                           | • Dans la u.1 du traitement de texte                                                                                                    |
| the "replace all" function goes into                                                                                           | AudeQelem, la fonction "tout remplacer"                                                                                                    |
| an infinite loop for certain                                                                                                   | entre dans une boucle infinie pour                                                                                                    |
| combinations of words. Is there a                                                                                              | certaines combinaisons de mots. Existe-                                                                                                    |
| solution?                                                                                                    | t-il une solution?                                                                                                    |
| ▶ It is true; a logic error in the code                                                                                        | Il est urai; une erreur logique dans le                                                                                                    |
| has been causing this problem: it has                                                                                          | programme est à l'origine de ce problème:                                                                                                    |
| now been identified, and corrected in                                                                                          | elle est maintenant identifiée, et corrigée                                                                                                    |
| v.1.1.                                                                                                    | dans la u.l.l.                                                                                                    |
| • <i>ዐውደ ፡ ቀለም ፡ ለአፕል ፡ ማክ ፡ ታቅዷልን ፡</i><br>▶ አልታቀደም ፡፡                                                                        |                                                                                                    |
| <ul> <li>Should we expect an Apple Mac<br/>version of AwdeQelem in the near<br/>future?</li> <li>No, not envisaged.</li> </ul> | <ul> <li>Une version Apple Mac de AwdeQelem<br/>est elle envisagée dans avenir proche?</li> <li>Non, elle n'est pas envisagée.</li> </ul>                                                                                                    |
|                                                                                                    | AwdeQelem, this is now corrected,<br>without the need to increase screen<br>resolution.         • በΟΦ-L: ΦhΦ: h.1: የጽሑፍ: ማምረቻ:<br>አንዳንድ: 7μ: መግበሩ: አማድቋርጥ: htt ራቭ<br>> አውንት: ነው፤ ቅምሩ: ውስጥ: አንድ: ደግ<br>መግበሩ: አማድቋርጥ: htt ራቭ: ውስጥ: ይግባና<br>ችግር: በh.1.1: ፈጽሞ: ተወግዷል ::         • In AwdeQelem v.1's text processor,<br>the "replace all" function goes into<br>an infinite loop for certain<br>combinations of words. Is there a<br>solution?         • It is true; a logic error in the code<br>has been causing this problem: it has<br>now been identified, and corrected in<br>v.1.1.         • ΟΦ-L: ΦΛΦ : ΛλΤΑ: ማη: ΦΦΔΑ3:<br>> λΑΦΦLΦ :         • δhould we expect an Apple Mac<br>version of AwdeQelem in the near<br>future?         • No, not envisaged. |

#### 2.6 ፤ ①凡: 公子 • perspectives

<mark>ዐው</mark>ደ ፡ ቀ<mark>አ</mark>ም ፡ ሊያከናውናቸው ፡ የሚገቡ ፡ ሌሎች ፡ ብዙ ፡ ግብሮች ፡ አሉ ፤ ለጥቀው ፡ ከተመለከቱት ፡ ውስጥ ፥ የመገГ*መሪያ*ው ፡ ብቻ ፡ አመጠናቀቅ ፡ ደረጃ ፡ የደረሰ ፡ ሲኾን ፥ የቀሩት ፡ በውጥንንት ፡ አለዚያም ፡ በሐሳብንት ፡ ወይም ፡ በ**ዕቅድንት ፡ እዚህ ፡ ተዘርዝረዋል** ፦

- *Pሰትድ ፡ ጣቀመሁ ታ ፡ መግበር* ፡ (በኢትዮጵያዊ ANSI ፡ አቀማመር ፡ የተጻፈን ፡ ሰንድ ፡ ወደ ፡ ዓለም ፡ ወቀፉ ፡ UNICODE ፡ አቀማመር ፡ ለመመለስ ፡ የሚያስችል ፡ መግበር ፤ መግበሩ ፡ ለዋዜማ – ANSI ፣ ለአ.ጋቦስ – Mac ፣ ለኢትዮ – ሲስተምዝ – ዋሸራ – ANSI ና ፡ ለሌሎችም ፡ ኢትዮጵያውያን ፡ አቀማመሮች ፡ ተጠናቆ ፥ ምለሳው ፡ የሚከናወንው ፡ በ HTML ፡ አቀጻጽ ፡ ለተቀጹ ፡ ሰንዶች ፡ በመኾንና ፥ የ HTML ፡ አቀጻጽም ፡ በእየጊዜው ፡ ባዳዲስ ፡ ደንቦች ፡ (html ፡ 3 ፣ 4 ፣ 5...) ፡ በመለዋወጡ ፡ ምክንያት ፥ ወጥ ፡ የኾነ ፡ መግበርን ፡ ከዐውደ ፡ ቀከም ፡ .ጋራ ፡ ለማዋሐድ ፡ ለጊዜው ፡ አልተቻለም ፡ (የማቀመሩን ፡ ሥራ ፡ ለማካኼድ ፡ የሚሹ ፡ ቢኖሩ ፥ በተለይ ፡ ሊያንጋግሩኝ ፡ ይችላሉ) ፤

- *የፕምር ፡ ጽሑፍ ፡ ጣፕጠሁ ፡ መግበር* ፡ ለኢትዮጵያውያንና ፡ ምዕራባውያን ፡ ኅርመቶች ፤

- መ<del>ተር ኈሚ ፆ ፡ መግበር</del> ፡ (በተለይ ፡ አንግሊዝኛ ዐማርኛና ፡ ፈረንሳይኛ ዐማርኛ) ፤
- ୬୦୮୦ ፡ ୬୦୦୦ ፡ መጠናቀቂ ፡ መግበር ፤
- ወዘተ.

AwdeQelem could still be further enhanced with additional functionalities. Of those listed below, the first only has reached a state of near completion; the rest are either in progress, or projected, or merely suggested works:

- *File transcoding tool* (from Wazéma-ANSI, Agabos-Mac, EthioSystems-Washera-ANSI, and other Ethiopian encodings, to the global encoding UNICODE), currently accepting HTML formatted files, but its finalisation delayed by successive changes to the HTML standard. Those interested can contact me directly.
- G'z and Amharic lexical generation tool.
- Calendar conversion tool.
- Optical character recognition (O.C.R.) tool for Ethiopian and Western characters.
- *Translation tool* (particularly English-Amharic and French-Amharic).
- Amharic grammar checker.
- Etc.

AudeQelem peut encore s'enrichir de fonctions additionnelles. Parmi celles listées ci-dessous, seule la première a atteint le stade d'achèvement; les autres sont soit des travaux en cours, soit simplement listés à titre de projet ou de suggestion:

- *Dutil de trans-codage de fichier* (depuis Wazéma-ANSI, Agabos-Mac, Ethio-Systems-Washera-ANSI, et autres codages éthiopiens, vers le standard mondial UNICODE), acceptant, dans son état actuel, uniquement des fichiers de format HTML, mais sa finalisation retardée par la série de changements dans le standard HTML. Ceux que cela intéresse peuvent me contacter directement.
- Dutil de génération lexical pour le g'z et l'amharique.
- Outil de conversion de calendrier.
- *Outil de reconnaissance optique de caractères (R.O.C.)* pour les caractères éthiopiens et occidentaux.
- Dutil de traduction (particulièrement français—amharique et anglais amharique).
- Correcteur grammatical amharique.
- Etc.

ገጽ፡ 90 / 112 በመደ፡ ቀለም፡ የጽሑፍ፡ ማምረቻ፡ ክ.1.3 • AwdeQelem text processor, v.1.3 • AwdeQelem traitement de texte, v.1.3

# ፲ • 3 ስከግእዝ-ዐጣርኝ ፡ ቃካት ፡ አጻጻፍ ፣ አገባብና ፡ ትርጕም ፡ መጠናቀቅ

Notes on G'z-Amharic spelling, grammar and semantic checking • brèves observations sur la correction orthographique, grammaticale et sémantique g'z-amharique

(ከዋዜማ ፡ ሥርዐት 🚍 ፡ መመሪያ ፡ ተቀንዌቦና ፡ በመጠኑ ፡ ተዘምኖ ፡ ዳግመኛ ፡ የቀረበ ፡፡ )

'ስሕተትም ፡ የውለጠነበት ፡ ምክንይት ፥ ዋፈትና ፡ ትምርት ፡ ተባብረው ፡ ባንድ ፡ ሰው ፡ እጅ ፡ ስላልተገኙ ፡ ነው ፡፡ ዋፈት ፡ የማያውቁ ፡ መምሀራን ፥ የተጣፈውን ፡ ከመተርጉም ፡ በቀር ፥ የጸሐፍትን ፡ ስሕተትና ፡ ግድፈት ፡ ማረምና ፡ ማቅናት ፡ እንዳይችሉ ፥ ሰዋስው ፡ የማያውቅ ፡ ጸሓፊም ፡ መልክአ ፡ ፊደሉን ፣ ሐረጉን ፣ ቅጠሉን ፣ አጣጣሉን ፡ ብቻ ፡ ከማሳመር ፡ በቀር ፥ ንባቡንና ፡ አገባቡን ፡ አዋርቶ ፡ ማወቅ ፥ ፊደሉን ፡ መጠንቀቅ ፡ አይችልም ፡፡ '

ኪዳን፡ወልድ፡ክፍሌ፥ መጽሐፈ፡ሰዋስው፥ 7.6

ቃል ፥ ከባለቤቱ ፡ ዘንድ ፡ በድምፅ ፡ ወይ ፡ በጽሑፍ ፡ ወጥቶ ፡ አተቀባዩ ፡ ዘንድ ፡ ሲደርስ ፥ መልአክቱን ፡ አስተላልፎ ፥ የተፈለገውን ፡ ለውጥ ፡ ወይም ፡ ውጤት ፡ አንዲያስገኝ ፥ በት ኽክል ፡ ተነግሮ ፥ በት ኽክል ፡ መንበብ ፣ መነበብ ፥ ወይም ፡ መድመጥ ፣ መደመጥ ፡ ይኖርበታል ፡፡ ት ኽክልነት ፡ ሲጓደል ፥ ውጤትም ፡ ይጓደላል ፡፡ ይሀ ፡ ለንግግርም ፣ ለጽሑፍም ፡ ይረጋል ፡፡

ንግግርና ፡ ጽሑፍ ፡ በእግረኛና ፡ በመኪንኛ ፡ አካኼድ ፡ ይመሰላሉ ፡፡

አግረኛ ፡ መንገዱን ፡ ሲኼድ ፥ እንዳመቸው ፥ በመንገዱ ፡ ግራም ፡ ቀኝም ፡ መኻልም ፡ ሊኾን ፡ ይችላል ፤ ግፋ ፡ ቢል ፥ ይክብሮትና ፡ የመሳሰሉ ፡ ወጎችና ፡ ባሀሎች ፡ ይኖሩታል ፡፡ በማንኛውም ፡ ኹኔታ ፥ ጕዳቱ ፡ መለስተኛ ፡ ስለሚኾን ፥ አግረኛ ፡ የ"ትራፊክ" ፡ ሕግ ፡ የለበትም ፡፡ እንደዚሁ ፥ ንግግር ፥ ብዙውን ፡ ጊዜ ፡ አገባብን ፡ አይጠንቅቅም ፥ አረፍተ ፡ ነገርን ፡ አይሞላም ፤ በዘዬ ፡ አይቈላመጠ ፥ በቃለ ፡ አጋኖ ፡ እየደገፈ ፥ በቃለ ፡ አኅስሮ ፡ እየገደፈ ፥ ድምፅን ፡ እይገንታ ፡ ወይም ፡ እይሾከሾከ ፥ ራስን ፡ እየነቀነቀ ፥ ፊትን ፡ እይፈካ ፣ አለዚያም ፡ እይኰሳተረ ፥ ወዘተ. ፥ በጥቂት ፡ ቃላት ፡ ብዙ ፡ ይናገራል ፥ ይግባባል ፡፡

የመኪና ፡ መንገድ ፡ ግን ፥ አደጋው ፡ ጽኡ ፡ ጕዳትን ፡ ሊያስከትል ፡ ስለሚችል ፥ የማያከብረውን ፡ የሚያስቀጣ ፡ ጥብቅ ፡ ሥርዐት ፡ አለው ፡፡ ንጂው ፡- ቀኝኽን ፡ ኺድ ፣ ቅደም ፣ አስቀድም ፣ ቁም ፡ ይባላል ፤ ምልክቶችን ፡ አክብር ፣ ኅላፊንቶችኽን ፡ ዕወቅ ፥ ብታጠፋ ፡ በሕግ ፡ ፊት ፡ ትጠየቃለኽ ፡ ይባላል ፡፡ ጽሑፍም ፡ ይህን ፡ የመሰለ ፡ ሥርዐት ፡ አለው ፡፡ 'ባፍ ፡ ያለ ፡ ይረሳል ፤ በጽሑፍ ፡ ያለ ፡ ይወረሳል' ፡ እንዲሉ ፥ በጽሑፍ ፡ ያለ ፡ የመሰለ ፡ ሥርዐት ፡ አለው ፡፡ 'ባፍ ፡ ያለ ፡ ይረሳል ፤ በጽሑፍ ፡ ያለ ፡ ይወረሳል' ፡ እንዲሉ ፥ በጽሑፍ ፡ ያለ ፡ የመሰለ ፣ ሥርዐት ፡ አለው ፡፡ 'ባፍ ፡ ያለ ፡ ይረሳል ፤ በጽሑፍ ፡ ያለ ፡ ይወረሳል' ፡ እንዲሉ ፥ በጽሑፍ ፡ ያለ ፡ የመሰለ ፣ ሥርዐት ፡ አለው ፡፡ 'ባፍ ፡ ያለ ፡ ይረሳል ፤ በጽሑፍ ፡ ያለ ፡ ይወረሳል' ፡ እንዲሉ ፥ በጽሑፍ ፡ ያለ ፡ የመሰለ ፣ ሥርዐት ፡ አለው ፡፡ 'ባፍ ፡ ያለ ፡ ይሆነት ፡ ለጠብ ፣ ለጥቅም ፡ ኾነ ፡ ለጕዳት ፣ ለዋጋ ፡ ኾነ ፡ ለብላሽ ፣ ለቁም ፡ ነገር ፡ ኾነ ፡ ለከንቱ ፥ ጸሓፊውንና ፡ የተጻፈለትን ፡ ወገን ፥ አንባቢን ፡ በጠቅላላው ፡ ያገናኛል ፥ ያጠያይቃል ፡፡ ስለዚህ ፥ ያጻጻፍ ፣ ያገባብና ፡ የትርጕም ፡ ትኽክልነት ፥ ለጽሑፍ ፡ መልእክት ፡ ተስሚነት ፣ ለሥርሜቱ ፡ ቅልጥፍና ፣ ለውጤቱም ፡ ስምረት ፡ ዐይነተኛው ፡ ዋስትና ፡ ነው ፡፡

የማስለ.ያ ፡ ዋንኛው ፡ አገልግሎት ፥ የያዛቸውን ፡ ልቅሞች ፡ ወይም ፡ አላዶች ፡ (data) ፡ በፊደል ፡ ተራ ፡ መሰደሩና ፥ የተፈለገውን ፡ አላድ ፡ በቅጽበት ፡ አግኝቶ ፡ መስጠቱ ፡ ንው ፡፡ የማስለ.ያን ፡ ችሎታ ፡ ሙሉ ፡ በሙሉ ፡ አንድንጠቀምበት ፥ አላዶችን ፡ በሥርዐት ፡ ልንመዘግባቸው ፡ ያሻል ፡፡ ለምሳሌ ፥ የስልክ ፡ ማውጫን ፡ በማስለ.ያ ፡ አንመዝግብ ፡ ብንል ፥ 'አበበ' ፡ በሚል ፡ መጠሪያ ፡ ምናልባት ፡ ያ 1000 ፡ ሰው ፡ ስልክ ፡ ቍጥር ፡ ይመዘገብ ፡ ይኾናል ፡፡ የ'አበበ' ፡ ትኽክለኛው ፡ አጻጻፍ ፡ ይህው ፡ 'አበበ' ፡ ብቻ ፡ ንው ፤ 'አበበ'ም ፡ 'ዐበበ'ም ፡ 'ዓበበ'ም ፡ ስሕተት ፡ ንው ፡፡ የስልክ ፡ መዝገቡ ፡ በሥርዐት ፡ የተመዘገበ ፡ እንደ ፡ ኾን ፥ 'አበበ'ምች ፡ ዅሉ ፡ በአልፍ ፡ አ - ግእዝ ፡ ቤት ፡ ተሰድረው ፡ ይገኛሉ ፡፡ አላግባብ ፡ ተመዝግበው ፡ ቢኾን ፡ ግን ፥ የ'አበበ'ዎችን ፡ ስልክ ፡ ቍጥር ፡ ቢያሥሥ ፡ 'አበበ' ፡ ተብለው ፡ በትኽክል ፡ የተመዘገቡትን ፡ እንጂ ፥ 'አበበ' ፡ ወይ ፡ 'ዐበበ' ፡ ወይም ፡ 'ዓበበ' ፡ ተብለው ፡ በተሳሳተ ፡ አጻጸፍ ፡ የተመዘገቡትን ፡ እንጂ ፥ 'አበበ' ፡ መይ ፡ 'ዐበበ' ፡ ወይም ፡ 'ዓበበ' ፡ ተብለው ፡ በተሳሳተ ፡ አጻጸፍ ፡ የተመዘገቡትን ፡ ስታች ፡ ነርዝር ፡ ማስለ.ያው ፡ ሊያገኛቸው ፡ አይችልም ፡፡ ስለዚህ ፥ የአላድ ፡ ወይም ፡ የልቅም ፡ ዅሉ ፡ አመዘጋገብ ፡ ትኽክል ፡ በኾነ ፡ መጠን ፥ የማስሊያውን ፡ ዐቅም ፡ የተሻለ ፡ እንሥራበታለን ፤ የመልእክታችንም ፡ ሥርጭት ፡ የበለጠ ፡

ይህ ፥ ማስሊያው ፡ የሚያስገኘን ፡ ተጨማሪ ፡ ጥቅም ፡ ነው ፡፡ እላይ ፥ እቀደሙት ፡ መነሻዎች ፡ ላይ ፡ የጠቀስናቸው ፡ ጥቅሞች ፡ (ማለት ፥ አጻጻፍን ፣ አገባብንና ፡ ትርጕምን ፡ ከመሰንቀቅ ፡ የሚገኙት ፡ ጥቅሞች) ፡ ደግሞ ፡ መሠረታውያን ፡ ናቸው ፤ በዝርዝር ፡ እንመልከታቸው (<sup>47</sup>) ፡፡

3.1 ፤ ፊደልን ፡ መሰንቀቅ (<sup>48</sup>) ። '

- 3.1.1 ፤ ይማርኛ ፡ ከግእዝ ፡ መወለድ ፥ የቃላቱን ፡ ትርጕም ፣ ድምፅና ፡ አጻጻፍ ፥ እንዲሁም ፡ የቋንቋውን ፡ አገባብ ፥ በመጠኑም ፡ ቢኾን ፥ ይወስነዋል ፡፡ ካማርኛ ፡ ቃላት ፥ በግምት ፡ 90%ው ፡ በቀጥታ ፡ ከግእዝ ፡ ተወርሰዋል ፤ ቀሪው ፡ ደግሞ ፡ ከሌሎች ፡ የኢትዮጵያ ፡ ቋንቋዎች ፡ ወይም ፡ ከውሜ ፡ አገር ፡ ቋንቋዎች ፡፡
- 3.1.2 ፤ በቀጥታ ፡ ከግእዝ ፡ የተወረሱት ፡ ቃላት ፥ ወይ ፡ በቁሙ ፡ (ማለት ፡ በትርጕምም ፣ በድምፅም ፣ ባጻጸፍም ፡ ሳይለወጡ) ፥ አለዚያም ፡ ከጥቂት ፡ ለውጥ ፡ ጋራ ፡ ተወርሰዋል ፡፡ ለምሳሌ ፥ ግእዝ ፡ 'ቀደሰ' ፡ ያለውን ፡ ዘር ፥ ዐማርኛም ፡ ትርጕም ፡ ሳይለውጥ ፥ ፊደልም ፡ ሳይቀንስ ፣ ሳይጨምር ፥ በቁሙ ፡ 'ቀደሰ' ፡ ይለዋል ፡፡ ግእዝ ፡ 'ጸሐፈ' ፡ ያለውን ፥ ዐማርኛ ፡ 'ጸ'ንና ፡ 'ሐ'ን ፡ አዋሕዶ ፥ 'ጻፈ' ፡፡ ይለዋል ፡፡ እንዲሁም ፥ ግእዝ ፥ 'ዐ'ንና ፡ 'ወ'ን ፡ አዋሕዶ ፡ 'ዖቀ' ፡ ያለውን ፥ ዐማርኛ ፡ 'ወ'ን ፡ ለይቶ ፡፡ አድምጦ ፡ 'ዐወቀ' ፡ ይለዋል ፡፡
- 3.1.3 ፤ ዐማርኛ ፡ ከግእዝ ፡ የወረሳቸውን ፡ ቃላት ፡ በድምፅ ፡ ሲለውጣቸው ፥ ፊደሎቻቸው ፡ ርስ ፡ በርሳቸው ፡ የሚወራረሱበት ፡ ደንብ ፡ አለ ፡፡ ለምሳሌ ፥ ግእዝ ፡ 'ሀለወ' ፡ (ኖረ) ፡ ያለውን ፥ ዐማርኛ ፡ 'አለ ፡ ብሎ ፥ 'ሀሌታው - ሀ'ን ፡ በ'አልፍ - አ' ፡ ይተካዋል ፡፡ በጠቅላላው ፥ ፊደሎች ፡ ርስ ፡ በርሳቸው ፡ የሚወራረሱበትን ፡ ደንብ ፡ የሚከተለው ፡ ሰንጠረሽና ፡ ከብዙው ፡ በጥቂቱ ፣ ከረሽናሙ ፡ ባጨሩ ፡ ይከሥትልናል ፤

| ተወራራሽ ፡ ፊደሎች                                          | ግእዝ                                       | ዐማርኛ                                                 |
|-------------------------------------------------------|-------------------------------------------|------------------------------------------------------|
| 'ሀሌታው-ሀ'ን፡ 'አልፍ-አ'፡ ይወርሰዋል ፤                          | <u>ሀ</u> ገር<br><u>ሀ</u> ይመነ               | <u>አ</u> ገር<br><u>አ</u> መነ                           |
| 'ድልት-ደ'ን ፡ 'ጀ' ፡ ይወርሰዋል ፤                             | እ <u>ድ</u><br>ፈራ <u>ዲ</u>                 | እ <u>ጅ</u><br>ፈራ <u>ጅ</u>                            |
| 'ዛይ–ዘ'ን ፡ 'ዠ' ፡ ይወርሰዋል ፤                              | <u>ዘ</u> ገን<br><u>ዘ</u> መረ<br><u>ዝ</u> አብ | <u>ዠ</u> 7ኦ ▶ ገՐግና ፡ ኾኦ<br><u>ዠ</u> መረ<br><u>ዠ</u> ብ |
| 'ሐመሩ-ሐ'ን፡ 'ዐይኑ-ዐ'፡ ይወርሰዋል ፤                           | <u>ሐ</u> ገገ<br><u>ሐ</u> ሰበ                | <u>0</u> 77<br><u>010</u>                            |
| ' <i>'</i> ነር <i>ሙ - '</i> ነ'ን ፡ 'ዐይኑ - ዐ' ፡ ይወርሰዋል ፤ | <u>ጎ</u> ብአ<br><u>ጎ</u> የለ<br><u>ጎ</u> ተመ | <u>ወ</u> ባ ፡ (ደበቀ)<br><u>ወ</u> የለ<br><u>ወ</u> ተመ     |
| 'ካፍ–ከ'ን:'ኸ':ይወርሰዋል ፤                                  | <u>ክ</u> ልኤት<br><u>ኵ</u> ሉ<br><u>ኮ</u> ን  | <u>ኹ</u> ለት<br><u>ኸ</u> ሉ/ <u>ኹ</u> ሉ<br><u>ኾ</u> ነ  |
| ' <i>ነጉሡ-ሠ'ን</i> ፡'ሸ'፡ይወርሰዋል ፤                        | <u> </u>                                  | <u>ሼ</u> ጠ<br><u>ሾ</u> መ/ሠየመ                         |
| 'ጸሎቱ-ጸ'ን ፡ 'ጠይቱ-ጠ'ና ፡ 'ጨ' ፡ ይወርሱታል ፤                  | <u>ጸ</u> ብእ<br><u>ጸ</u> ፈን                | <u>ጠ</u> ብ<br><u>ጨ</u> ፈን                            |

<sup>47</sup> ስለ ፡ ግእዝና ፡ ስላማርኛ ፡ የፊደል ፣ ይግባብና ፡ የትርጕም ፡ አጠንቃቀቅ ፡ ሥርዐት ፥ ቀደም ፡ ብሎ ፡ ከተጠቀሱት ፥ ካለቃ ፡ ኪዳን ፡ ወልድ ፡ ክፍሌና ፡ ካለቃ ፡ ደስታ ፡ ተክለ ፡ ወልድ ፡ መጻሕፍት ፡ ሙሉ ፡ መረጃ ፡ ይገኛል ። ለዚህ ፡ ሥራ ፡ የጠቀሙኝ ፡ እንዚህ ፡ መጻሕፍት ፡ ናቸው ፤ በተለይ ፡ ደግሞ ፥ መጻሕፍቱን ፡ ይስተዋወቂኝ ፥ አገልግሎታቸውን ፡ ይስገንዘቡኝ ፥ እንዲሁም ፡ ከራሳቸው ፡ ሰፊ ፡ ተመክሮና ፡ ዋልቅ ፡ ዕውቀት ፡ ይካፈሉኝ ፥ ባንድ ፡ ቃል ፣ ይስተማሩኝ ፡ ክ. ፡ ለ.. ፡ ገፍኔራል ፡ ንጋ ፡ ጎይለ ፡ ሥላሴ ፡ ናቸው ። በጽሑፌ ፡ የሚገኘው ፡ ስሕተት ፡ ኸሉ ፡ ግን ፥ የኔና ፡ የኔ ፡ ብቻ ፡ መኾኑ ፡ ይታወቅልኝ ። 48 መሰንቀቅ ፤ 'ጠ' ፡ ይላላል ።

|                                      | ሐ <u>ጸ</u> ረ<br>'ነ <u>ጽ</u> ረ<br>ዐ <u>ጸ</u> ረ | ዐ <u>៣</u> ረ ፡ (ዐጥርን)<br>ዐ <u>៣</u> ረ ፡ (ዐጨር ፡ ኾነ)<br>ዐ <u>៣</u> ረ ፡ (ጠመቀ <del>፡</del><br>ዐጣሪ) |
|--------------------------------------|-----------------------------------------------|------------------------------------------------------------------------------------------------|
| 'ፀሓዮ-ፀ'ን ፡ 'ጠይቱ-ጠ'ና ፡ 'ጨ' ፡ ይወርሱታል ፤ | <u>ፀ</u> መደ<br><u>ፀ</u> መረ                    | <u>ጠ</u> መደ<br><u>ጨ</u> መረ                                                                     |

3.1.4 ፤ 'አልፉ-አ' ፥ 'ዐይኦ-ዐ' ፥ 'ሀሌታው-ሀ' ፥ 'ሐመሩ-ሐ' ፥ 'ኀርሙ-ኀ' ፥ 'ዋዌው-ወ' ፥ በግእዙ ፡ ቃል ፡ መኻል ፡ ወይም ፡ በቃሉ ፡ መጨረሻ ፡ የተገኙ ፡ እንደ ፡ ኾነ ፥ በዙውን ፡ ጊዜ ፡ ዐማርኛ ፡ ይውጣቸዋል ፥ ወይም ፡ የቀደማቸውን ፡ ፊደል ፡ ራብሪ ፡ አድርጎ ፡ ያዋሕዳቸዋል ፤ ለምሳሌ ፥

| <u> ግሕዝ</u>    | <u>ዐጣርኛ</u>                |
|----------------|----------------------------|
| 7ብ <u>አ</u>    | 7 <u>1</u>                 |
| ጎብ <u>አ</u>    | 0 <u>ባ</u> ፡ (ደበቀ)         |
| ጠብ <u>ሐ</u>    | ጠ <u>ባ</u> ፡(ዐረደ ፥ በለተ)    |
| ጠበ <u>ወ</u>    | ጠ <u>ባ</u> ፡ (ጡት ፡ ጠባ)     |
| ጸብ <u>ሐ</u>    | ጠ <u>ባ</u> ፡(ነን፥ መስከረም፡ጠባ) |
| ጸብአ            | ጠባ፡(ወን፥ ሆድን)               |
| ጸብዐ            | ጣተ ፡ (ጣትን ፡ ቀሰረ)           |
| ጸ <u>ሐ</u> ፈ   | <u>R</u> 4.                |
| ፈር <u>ሀ</u>    | 6. <u>6-</u>               |
| ትም <u>ሀ</u> ርት | ትምርት                       |
| ት <u>ዕ</u> ግሥት | ት <i>ግሥ</i> ት              |
|                |                            |

- ወዘተ.
- 3.1.5 ፤ በግእዝና ፡ ባማርኛ ፡ ዲቃላ ፡ ፊደል ፡ ያለባቸው ፡ ቃላት ፡ የተወሰኑ ፡ ናቸው ፡፡ ኾኖም ፥ የካዕብ ፡ ድርቦች ፡ (እን'ጉ ፡ ኍ ፡ ኵ ፡ ቍ ፡ ...') ፥ እንዲሁም ፡ የግእዝ/ሳብዕ ፡ ድርቦች ፡ (እን'ጦ ፡ ጐ ፡ ኰ ፡ ቈ ፡ ...') ፡ ብዙውን ፡ ጊዜ ፡ ያሳስቱናል ፡፡ ለምሳሌ ፥ 'ጦደለ' ፡ ማለት ፡ ሲገባ ፡ '<mark>ን</mark>ደለ' ፡ ተጽፎ ፡ ይታያል ፤ አፍራሻውን ፥ 'ቆመ' ፡ ማለት ፡ ሲገባ ፡ '<mark>ቈ</mark>መ' ፥ ወዘተ. ፡፡ ዛሬ ፥ በዐውደ ፡ ቀ<mark>ከ</mark>ም ፡ ልናርማቸው ፡ ችለናል ፡፡ ዘሩ ፡ ዲቃላ ፡ ፊደል ፡ ያለው ፡ እንደ ፡ ኾነ ፥ ርባታው ፡ አብዛኛውን ፡ ጊዜ ፡ በዲቃላ ፡ ፊደል ፡ ይቀጥላል ፤ ለምሳሌ ፦

**ጉደለ ፥ ጉዳይ ፥ ጉዳይ ፥ ጉድለት ፥ ጉደሎ ፥ ጉዳሌ ፥ ወዘተ**.

3.1.6 ፤ ባማርኛ ፥ ንጠላና ፡ ብዙ ፡ እቃሉ ፡ መጨረሻ ፡ ላይ ፡ በሚታከል ፡ ምእላድ ፡ ይለያሉ ፡፡ ንጠላው ፡ ቃል ፡ በሳድስ ፡ ቢያልቅ ፥ ብዙ ፡ ሲኾን ፡ ሳድሱ ፡ ሳብሪ ፡ ይኾንና ፡ በ'ች' ፡ ያልቃል ፡፡ አለዚያ ፥ ቃሉ ፡ እንዳለ ፡ ኾኖ ፥ 'ዎች' ፡ ምእላድ ፡ ይታከልበታል ፤ ለምሳሌ ፦

| ቤት | ► | ቤቶች                |
|----|---|--------------------|
| ሥራ | ► | ሥራ <mark>ዎች</mark> |
| በር | ► | በሮች                |
| በሬ | ► | በሬ <mark>ዎች</mark> |

3.1.9 ፲ አንዳንድ ፡ የውቼ ፡ ቋንቋዎችን ፡ ቃላት ፡ በኢትዮጵኛ ፡ ሲጽፋቸው ፥ የ'አ' ፣ የ'ሀ' ፥ ወይም ፡ የ'ስ' ፡ ድምፅ ፡ ያለባቸው ፡ አንደ ፡ ኾነና ፡ የቃላቱ ፡ ዘር ፡ በግአዝ-ዐማርኛም ፡ አንድ ፡ ወይም ፡ ተመሳሳይ ፡ በ.ኮን ፥ ፊደልን ፡ መጠንቀቅ ፡ ይኖራል ። ለምሳሌ ፥ ዐረብ ፡ "مكنس – መክንስ' ፡ ቢል ፥ ቃሉ ፡ በግአዝም ፡ 'ከነሰ' ፡ (ሰበሰበ) ፡ ከሚለው ፡ ስለሚወጣ ፡ በ'ሳቱ-ሰ' ፡ አንጃ ፡ በ'ንጉሥ--ሥ' ፡ ሊጽፉት ፡ አይገባም ። እንደዚሁ ፥ ዐረብ ፡ ' سأطان' – ሥልጣን' ፡ ቢል ፥ ,ቃሉ ፡ በባአዝም ፡ ከ'ሥለጠ' ፡ ስለሚገሰስ ፥ በንጉሡ – ሥ ፡ ልንጽፈው ፡ ይገባል ። በጽርች ፡ (በግሪክ) ፡ ደግሞ ፡ 'Omega' ፡ ቢል ፥ በመሠረቱ ፡ 'ዖሜጋ' ፡ በፊደልንት ፡ ከ'ዐይኑ-ዐ' ፡ የተገኘ ፡ ስለ ፡ ኾነ ፥ ከ<mark>'</mark>ኦሜጋ' ፡ ይልቅ ፡ 'ዖሜጋ' ፡ ብለው ፡ በ'ዐይኑ - ዐ' ፡ ሊጽፉት ፡ ይገባል ። አንግዲሀ ፦ የዓለም ፡ ቋንቋዎችን ፡ ቃላት ፡ ዘር ፡ ሸሉም ፡ ሰው ፡ ካላወቀው ፡ ማለት ፡ አይቻልም ። የሚያውቁ ፡ እያረሙ ፡ ቢጽፉ ፥ የማያውቁ ፡ እየጠየቁ ፡ ቢያርሙ ፥ ሸሉ ፡ ይሰምራል ። ዘሩ ፡ የማይታወቅ ፡ ቃል ፡ ቢኾን ፡ ግን ፥ በ'አልፉ-አ' ፣ በ'ሀሌታው -ሀ'፣ በ'ሳቱ-ሰ'፡ መወሰኑ፡ ይሻላል ። ለምሳሌ፡ 'Alaska'፥ ቃሉ፡ ለግአዝ-ዐማርኛ፡ ባጋምም፡ በቀጋ፡ ስለማይዘመድ ፥ 'ዐላስካ' ፡ ወይ ፡ 'ዓላስካ' ፡ ወይም ፡ ደግሞ ፡ 'አላስካ' ፡ ብሎ ፡ ከመጻፍ ፡ ይልቅ ፥ 'አላስካ' ፡ ብሎ ፡ በ'አልፉ – አ – ግእዝ' ፡ መወሰኑ ፡ ይቀላል ፡፡ እንደዚሁ ፥ 'Scotland' ፡ ቢል ፥ 'ሥኮትላንድ' ፡ ብሎ ፡ ከመጻፍ ፡ ይልቅ ፥ 'ስኮትላንድ' ፡ ብሎ ፡ በ'ሳቱ–ሰ' ፡ መወሰኑ ፡ ይሻላል ፡፡ ዐውዶ ፡

ለምሳሌ ፡ 'ረመደ' ፡ ብሎ ፡ 'ርምጃ' ፡ ማለት ፡ ሲገባ ፡ 'እርምጃ' ፡ ማለት ፡ ስሕተት ፡ ነው ፤ እንደዚሁም ፡ 'ረዳ' ፡ ብሎ ፡ 'ርዳታ' ፡ ማለት ፡ ሲገባ ፡ '<mark>እ</mark>ርዳታ' ፡ ማለት ፡ ስሕተት ፡ ነው **። '**እ' ፡ ምእላድ ፡ ኾኖ ፡ ባገባብነት ፡ ሲገባ ፡ መድረሻን ፡ ያመለክታል ፤ ለምሳሌ ፡ 'አበበ ፡ እቤቱ ፡ ገባ' ፡ ቢል ፡ እንደዚሁም ፥ የትንቢት ፡ አንቀጽ ፡ ሥር ፡ ሲኾን ፥ 'አበላ' ፡ 'አጠጣ' ፡ ያሠኛል ።

'ሀ'ና ፡ 'ሃ' ፥ 'ሐ'ና ፡ 'ሓ' ፥ 'ሳ'ና ፡ 'ኃ' ፥ ድምፃቸው ፡ አንድ ፡ ቢኾንም ፥ ጧይቸው ፡ መለያየቱን ፡ ያስተውሏል ፡፡

3.1.8 ፤ በ'ረ' ፡ ቤት ፡ በሚገՐምሩ ፡ ቃላት ፡ መንሻ ፡ 'አ'ን ፡ የማስገባት ፡ የተለመደ ፡ ስሕተት ፡ አለ ፤

3.1.7 ፤ ሣልስ ፡ ቅጽሎች ፡ ዅሉ ፥ ባለሦስት ፡ ፊደል ፡ የኾኑቱ ፥ ኹለተኛ ፡ ፊደላቸው ፡ ራብሪ ፡ ይኾናል ፤ ባላራት ፡ ፊደል ፡ የኾኦቱ ፡ ደግሞ ፡ ሦስተኛ ፡ ፊደላቸው ፡ ራብሪ ፡ ይኾናል ፥ ወዘተ. ፤ ለምሳሌ ፦

ገጣማ.

ጸሓፊ

መዝጋቢ

ገጠመ

ጸሐፈ

መዘገበ

ከግእዝ ፡ የተወረሰ ፡ የማብዛት ፡ ዘይቤ ፡ ባማርኛም ፡ ይገኛል ፤ ለምሳሌ ፡ በግእዝ ፡ ነጠላው ፡ 'ካሀን' ፡ ሲበዛ ፡ 'ካሀናት' ፡ እንደሚውኝ ፥ በማርኛም ፡ ነጠላው ፡ 'ካሀን' ፡ ሲበዛ ፡ እንደ ፡ ግእዙ ፡ 'ካሀናት' ፡ ሊውኝ ፡ ይቻላል ፦ አለዚያም ፡ ባማርኛው ፡ የማብዣ ፡ ዘይቤ ፡ 'ካሀኖች' ፡ ማለት ፡ ይቻላል ፡፡ 'ካሀ<mark>ናቶች</mark>' ፡ ማለት ፡ ግን ፡ አይገባም ፤ የግእዝንና ፡ ይማርኛን ፡ በዢዎች ፡ ስለደራረበ ፥ ትርፍ ፡ ንው ፤ ወይ ፡ 'ካሀኖች' ፡ ማለት ፥ አለዚያም ፡ 'ካሀናት' ፡ ማለት ፡ ይበቃል ።

<mark>ጓ</mark>ዶች ጓድ

<del>3ዳዎች</del> 3.9 

'በሬ'ን ፡ ሲበዛ ፡ 'በሬዎች' ፡ በማለት ፡ ፋንታ ፥ 'ሮ'ን ፡ አላልተው ፡ 'በሮች' ፡ የሚሉ ፡ አሉ ፥ በተለይ ፡ በንግግር ። በጽሑፍ ፡ ግን ፦ አሻሚ ፡ ስለሚኮን ፦ 'በሬዎች' ፡ ማለቱን ፡ በዙዎች ፡ ይመርጣሉ ። በሳድስ ፡ የማያልቁ ፡ ቃሎችን ፡ ሸሉ ፡ በ'ዎች' ፡ ማብዛቱ ፡ የትርጕም ፡ አሻሚንትን ፡ ያስወግዳል ፡፡

ጥንቃቄዎች ፡ አሟልቷል ፡፡

3.1.10 ፤ በዙዎቻችን ፡ ስላላከበርነው ፡ እንጂ ፥ የግእዝና ፡ ይማርኛ ፡ አጻጻፍስ ፡ ጥብቅ ፡ ሥርዐት ፡ አለው ፤ ሥርዐቱም ፡ ቅን ፣ ገር ፣ ተገቢ ፡ እንጂ ፥ አንዳች ፡ ጠማማ ፣ ወል ጋዳ ፥ ወይ ፡ ማስረጃ – አልቦ ፣ ልብ ፡ ወለድ ፡ ነገር ፡ የለውም ። በዚህ ፡ ምክንያት ፥ በላዩ ፡ ታላቅ ፡ 'ሕንጻ' ፡ ሊታነጽበት ፡ ይችላል ። የማንኛውም ፡ ይማርኛ ፡ ወይ ፡ የግእዝ ፡ ቃል ፡ ተገቢ ፡ አጻጻፍ ፡ ኸል ፡ ጊዜም ፡ ቢኾን ፡ አንድና ፡ አንድ ፡ ብቻ ፡ ነው ። ለምሳሌ ፥ 'ሥርዐት' ፡ የሚለውን ፡ ሳቢ ፡ ዘር ፥ በስምንት ፡ ዐይነት ፡ መንገድ ፡ መጻፍ ፡ ይቻላል ፡-

| ሥርዐት ✓                | ስርዐት ×               |
|-----------------------|----------------------|
| ሥር <mark>ዓ</mark> ት × | <mark>ስርዓት</mark> ×  |
| ሥር <mark>አ</mark> ት × | <mark>ስርአት</mark> ×  |
| ሥር <mark>አ</mark> ት × | <mark>ስርአ</mark> ት × |

ተገቢው ፡ ግን ፡ የመገՐመሪያው ፡ 'ሥርዐት' ፡ ብቻ ፡ ነው ፡፡ ዘሩ ፡ 'ሥርዐ' ፡ ስለ ፡ ኾነ ፥ 'ሳቱ-ሰ'ና ፡ 'አልፉ-አ' ፡ ተገቢነት ፡ የላቸውም ፤ ከዚህ ፡ ወዲያ ፥ 'ዐይኑ-ዐ'ም ፡ ቢኾን ፥ ተገቢው ፡ ግእዙ-ዐ ፡ እንጂ ፡ ራብው-ዓ ፡ ስሕተት ፡ ነው ፡፡ ለምሳሌ ፡–

- ዘሩን ፡ 'ሰመረ' ፡ ብሎ ፥ ሳቢ ፡ ዘሩን ፡ 'ስምረት' ፡ እንጂ ፡ 'ስምራት' ፡ አይሉም ፡፡ • ዘሩን ፡ 'በለጠ' ፡ ብሎ ፥ ሳቢ ፡ ዘሩን ፡ 'ብልጠት' ፡ እንጂ ፡ 'ብልጣት' ፡ አይሉም ፡፡ እንደዚሁ ፥
- ዘሩን ፡ 'ሥርዐ' ፡ ብሎ ፥ ሳቢ ፡ ዘሩን ፡ 'ሥርዐት' ፡ እንጂ ፡ 'ሥርዓት' ፡ አይሉም ፡፡ ወዘተ. ፡፡ ራብዑ ፡ የሚውለው ፡ ብዛትን ፡ ለማመልከት ፡ ነው ፡-

(ア. ミ ・ のけう ÷ ・ のけうう/ のけうふ) ÷

- ወይም ፣ አላይ፡፡ (1.7)፡፡ አንዳየንው ፥ በሣልስ፡፡ ቅጽል፡፡ (ም. ፤ ጸሐፈ ፥ ጸሓፊ ፤ ገበረ ፥ ገባሪ) ፡፡
- 3.1.11 ፤ መደምደሚያውን ፥ የግእዝንና ፡ ያማርኛን ፡ አጻጻፍ ፡ ሥርዐት ፡ በመንገዱ ፡ በከተሉት ፥ ከቀላልንቱም ፡ የበለጠ ፥ ምስጢርን ፡ መግለጹ ፣ አእምሮን ፡ ማንጹ ፣ ዐሳብን ፡ ማደርጀቱ ፣ አስተሳሰብን ፡ ማስፋቱ ፣ ንገርን ፡ ማገናዘቡ ፣ ጥቅሙ ፡ በጠቅላላው ፡ እጅግ ፡ ስለ ፡ ኾነ ፥ ሸል ፡ ጊዜም ፡ በደስታ ፡ ይመላለሱበታል ፤ ከዚያም ፡ ወዲያ ፡ የፊደል ፡ ስሕተት ፥ እንደ ፡ ነውር ፡ ሸሉ ፥ ያአይፋል ፣ ያወቀጥጣል ፡፡ አለመንገዱ ፡ ግን ፥ ዐቀበት ፡ ነው ፤ አይዘለቅም ፡፡
- 3.2 ፤ አገባብን ፡ መጠንቀቅ ፡፡
  - 3.2.1 ፤ የዐቢይና ፡ የደቂቅ ፡ አገባቦች ፡ አጻጻፍ ፥ ካልተጠነቀቁለት ፥ ትርጕንም ፡ ይለውጣል ፡ ወይም ፡ ያሻማል ፡፡
  - 3.2.2 ፤ ዐቢይና፡ደቂቅ፡አገባብ፡የተባሉ፡እን፡'እ፥ እንደ፥ እስከ፥ በ፥ ወደ፥ ስ፥ ሲ፥ ...'፡ ናቸው ፡
  - 3.2.3 ፤ ካገባቡና ፡ አገባቡ ፡ ከሚጫነው ፡ ስም ፡ (ወይ ፡ አንቀጽ) ፡ መካከል ፡ 'የ' ፡ ተጦርዶ ፡ እንደ ፡ ኾነ ፥ አገባቡና ፡ ስሙ ፡ ይዋደዳሉ ፡ (ይጣበቃሉ) ፥ አለዚያ ፡ በእየራሳቸው ፡ ተለይተው ፡ ይጻፋሉ ፡፡ ለምሳሌ ፥

ሲል ፡

#### 'እንደ ፡ የእግዚአብሔር ፡ ባሪያ ፡ ኹኑ ፡ እንጂ ፡ ...'

ማለቱ ፡ ነው ፤ 'የ' ፡ ተውጧል ፡፡ ስለዚህ ፥ 'እንደእግዚአብሔር' ፡ ብሎ ፡ ኹለቱን ፡ ቃል ፡ ባንድ ፡ ቃል ፡ አዋዶ ፡ ይጽፏል ፡፡ እንዲሁም ፤ 'ስለ ፡ ክርስቶስ ፡ መነቀፍ ፡ ...' (ሪብ. ፥ 11 ፥ 25)

ተብሎ ፡ በኹለት ፡ ቃል ፡ የተጻፈውን ፥

'ስ<u>ለክርስቶስ</u> ፡ ...'

ብሎ ፡ ባንድ ፡ ቃል ፡ መጻፍ ፥ የተምረደ ፡ ወይም ፡ የተዋጠ ፡ 'የ' ፡ አልነበረምና ፥ እከባድ ፡ የትርጕም ፡ ስሕተት ፡ ላይ ፡ ይዋላል ፡፡

3.2.4 ፤ ዐቢይ ፡ አገባቦች ፡ ('እ ፥ እንደ ፥ እስከ ፥ በ ፥ ወደ ፥ ከ ፥ ስ ፥ ሲ ፥ ...ወዘተ.') ፡ አንቀጽን ፡ ሲጫኑ ፡ ወይም ፡ ሲቀድሙ ፥ አንቀጹ ፡ በ'አ' ፣ በ'አ' ፣ በ'ዐ' ፣ ወይም ፡ በ'ዓ' ፡ ፊደል ፡ ቢገՐምር ፥ ፊደሉ ፡ ተጦርዶ ፡ ዐቢይ ፡ አገባቡና ፡ አንቀጹ ፡ ተዋደው ፡ ይጻፋሉ ፤ መዋደጃ ፡ ፊደላቸውም ፡ ራብሪ ፡ ይኾናል ፥ ወይም ፡ በ'ያ' ፡ ይተካል ፡፡ ለምሳሌ ፦

> እንደ ፡ አማረ ► እንዳማረ ስለ ፡ ዐሰበ ► ስላሰበ ስ ፡ አገኝ ► ሳገኝ ሲ ፡ አገኝ ► ሲይገኝ

3.2.5 ፤ ደቂቅ ፡ አገባቦች ፡ ('እ ፥ እንደ ፥ እስከ ፥ በ ፥ ወደ ፥ ከ ፥ ...ወዘተ.') ፡ ስምን ፡ ሲጫኦ ፡ ወይም ፡ ሲቀድሙ ፥ ስሙ ፡ በ'አ' ፣ በ'አ' ፣ በ'ስ' ፣ በ'ዐ' ፣ በ'ዓ' ፣ ወይም ፡ በ'ዕ' ፡ ፊደል ፡ ቢገՐምር ፥ ፊደሉ ፡ ተምርዶ ፡ ደቂቅ ፡ አገባቡና ፡ ስሙ ፡ ተዋደው ፡ ይጻፋሉ ፤ መዋደጃ ፡ ፊደላቸውም ፥ እንደ ፡ ኹኔታው ፥ ራብዕ ፡ ወይም ፡ ሳድስ ፡ ይኾናል ፡፡ ለምሳሌ ፦

> እንደ ፡ አገሩ ► እንዳገሩ ስለ ፡ ዐሳቡ ► ስላሳቡ እስከ ፡ እገር ► እስከግር

ኾኖም ፥ ይŬኛው ፡ የደቂቅ ፡ አገባቦች ፡ ዐዋጅ ፡ ዐልፎ ፡ ዐልፎ ፡ የትርጕም ፡ አሻሚነትን ፡ ስለሚያስከትል ፥ አንዳንዶች ፡ አይቀበሉትም ፡፡ ለምሳሌ ፥ 'በአግራቸው ፡ ኼዱ' ፡ ያለውን ፥ 'እ'ን ፡ ጦርዶ ፡ 'በግራቸው ፡ ኼዱ' ፡ ቢል ፡ 'በግራ ፡ አቅጣጫ ፡ ኼዱ' ፡ አሥኝቶ ፡ ትርጕም ፡ ይለውጣል ፥ ያሻማል ፡፡ ለኅብርና ፡ ለሥምና ፡ ወርቅ ፡ ጨዋታ ፡ ግን ፡ እጅግ ፡ ያመቻል ፡፡

- 3.2.6 ፤ የ'ንበረ' ፡ የ'ንው'ና ፡ የ'ንበር' ፡ ሚያ ፡ ይለያያል ፡፡ 'ንበረ/ንው' ፡ አለ ፣ ኖረ ፡ ማለት ፡ ኾኖ ፥ ባ 10 ሩ ፡ ሰራዊት ፡ ይዘረዘራል ፡ ('ንበረ' ፣ 'ንበርኽ' ፣ 'ንበረች' ፣ 'ንበርሽ' ፣ .../ 'ንው' ፣ 'ንኽ' ፣ 'ንች' ፥ 'ንሽ' ፣ ወዘተ.) ፡፡ 'ንበር' ፡ ግን ፡ በትንቢትና ፡ በቦዝ ፡ አንቀጽ ፡ መጨረሻ ፡ እየገባ ፡ አይዘረዘርም ፡ ('ንው'ም ፡ እንደዚሁ ፡ የማይዘረዘርበት ፡ ኹኔታ ፡ አለ) ፡፡ ለምሳሌ ፡-
  - 'ማን፡ ያርዳ። የቀበረ ፤ ማን፡ ይመስክር። የነበረ ። '
  - 'እግዚአብሔርም ፡ ያደረገውን ፡ ሸሱ ፡ አየ ፥ እንሆም ፡ እጅግ ፡ መልካም ፡ ነበረ ። '
  - 'ምድርም ፡ ባዶ ፡ ነበረች ÷ አንዳችም ፡ አልነበረባትም ፤ ጨለማም ፡ በጥልቁ ፡ ላይ ፡ ነበረ ፤ የእግዚአብሔርም ፡ መንፈስ ፡ በውሃ ፡ ላይ ፡ ሰፎ ፡ ነበር ። ' ('ሰፎ' ፡ ቦዝ ፡ አንቀጽ ፡ ስለ ፡ ኾነ ÷ 'ሰፎ ፡ ነበር' ፡ ይላል ፡ እንጂ ፥ 'ሰፎ ፡ ነበረ' ፡ አይልም ። )
  - 'አብርሃምና ፡ ሣራም ፡ በዕድሜይቸው ፡ ሽምግለው ፡ ፈጽመው ፡ አርጅተው ፡ ነበር ። ' ('አርጅተው' ፡ ቦዝ ፡ አንቀጽ ፡ ስለ ፡ ኾነ ፥ 'አርጅተው ፡ ነበሩ' ፡ ቢል ፡ ስሕተት ፡ ይኾናል ። )

3.3 ፤ ትርጕምን ፡ መጠንቀቅ ፡፡

3.3.1 ፤ ማእዝና ፡ ዐማርኛ ፡ 'አልፉ-አ'ንና ፡ 'ዐይን-ዐ'ን ፡ ባጻጻፍና ፡ በትርጕም ፡ እንጂ ፡ በድምፅ ፡ አይለዩም ፤ እንደዚሁ ፡ ባንድ ፡ ወገን ፥ 'ሀሌታው-ሀ'ን ፡ 'ሐመሩ-ሐ'ን ፡ 'ጎርሙ-ጎ'ን ፤ በሌላው ፡ ወገን ፥ 'ጸሎቱ- ጸ'ንና ፡ 'ፀሓዩ–ፀ'ን ፡ ባጻጻፍና ፡ በትርጕም ፡ እንጂ ፡ በድምፅ ፡ አይለዩም ። ለምሳሌ ፥ 'ነጸረ'ና ፡ 'ነፀረ' ፡ ድምፃቸው ፡ አንድ ፡ ሳለ ፥ አጻጻፋቸው ፡ ይለያያል ፤ ያጻጻፋቸው ፡ መለየት ፡ የትርጕም ፡ ልዩነታቸውን ፡ ያመለክታል ። 'ነጸረ' ፡ በ'ጸሎቱ–ጸ' ፡ ሲጻፍ ፡ 'አየ' ፡ ማለት ፡ ነው ፤ በ'ፀሓዩ–ፀ' ፡ ሲጻፍ ፡ ደግሞ ፡ 'ለየ' ፡ ማለት ፡ ነው (<sup>49</sup>) ።

| <u>አ</u> በየ ፡ (እምበ. ፡ አለ)     | <u>ወ</u> በየ ፡ (ከፍ ፡ አለ)               |
|-------------------------------|---------------------------------------|
| <u>አ</u> ደመ ፡ (አማረ)           | <u>ዐ</u> ደመ ፡ (ቀጠረ)                   |
| <u>አ</u> ደፈ፡ (ፖደፈ፥ ቈሸሸ)       | <u>ዐ</u> ደፈ፡(ጠረገ፥ ወለወለ)               |
| <u>አ</u> ዘዘ ፡ (ትእዛዝ ፡ ሰጠ)     | <u>ወ</u> ዘዘ ፡ (አጸና ፥ አበረታ)            |
| አ <u>ሰ</u> ረ ፡ (ጠፈረ)          | ዐ <u>ሥ</u> ረ ፡ (ዐሥር ፡ አደረገ)           |
| ው <u>ሑ</u> ድ ፡ (የተዋሐደ)        | ው <u>ኍ</u> ድ ፡ (የ <b>ኈ</b> ደለ)        |
| <u>ሕ</u> ብር ፡ (ቀለም)           | <u> ኀ</u> ብር ፡ (ኀብረት)                 |
| <u>ሐ</u> ለየ፡ (አመሰገን) ▶ ማሕሌት   | <u>ኀ</u> ለየ ፡ (ዐሰበ) ▶ ኅለ.ና            |
| <u>ሥ</u> ለጠ ፡ (ሥለጠ <b>ነ</b> ) | <u>ሰ</u> ለጠ ፡ (ጨረሰ)                   |
| <u>ሥ</u> የመ ፡ (ሸመ)            | <u>ሰ</u> የመ፡ (ሰመየ ፥ ስም፡ አወጣ)          |
| <u> </u>                      | <u>ሰ</u> ርዌ/ <u>ሰ</u> ራዊት፡ (ጦረኛ/ጦረኛች) |
| ፈ <u>ጸ</u> መ ፡ (ጨረሰ)          | <u>а.Ф</u> <i>а</i> » : (Н,Э)         |
| ቀረ <u>ጻ</u> ፡ (ቀረጠ)           | ቀረ <u>ፀ</u> ፡ (ሸለተ)                   |

እንግዲሀ ፥ *' ያማርኛ ፡ ፊደል ፡ ይቀነስ ፤ አንድ ፡ '*አ' *፥ አንድ ፡ 'ህ' ፥ 'አንድ ፡ '*ጸ' *፥ አንድ ፡ '*ሰ' *፡* ይበቃል' ፡ የሚለው ፡ ሐሳብ ፥ ከጥቅሙ ፡ ጕዳቱ ፡ ያመዝናል ፡ ብለን ፥ አንዴ ፡ ለመቼውም ፡ እንደመድማለን ፡፡

- 3.3.2 ፤ የፊደላቱ ፡ አወራረስ ፡ ደንብ ፡ አላይ ፡ አንደተዘረዘረው ፡ ቢኾንም ፥ ባግባቡ ፡ በሥራ ፡ መዋል ፡ አለበት ፡፡ ለምሳሌ ፥ '<u>ጠ</u>ባይ' ፡ ማለት ፡ ሲገባ ፡ '<u>ጸ</u>ባይ' ፡ ማለት ፡ ስሕተት ፡ ነው ፤ 'ጠባይ' ፡ በግእዝም ፡ '<u>ጠ</u>ባይሪ' ፡ ነውና ፤ 'ጸ'ን ፡ 'ጠ' ፡ ቢወርሰው ፡ እንጂ ፡ 'ጠ'ን ፡ 'ጸ' ፡ አይወርሰውም ፡፡ እንደዚሁ ፥ '<u>ጠ</u>በል' ፡ (የፈለቀ ፡ ውሃ ፥ ወይም ፡ የዝክር ፡ ጠላ) ፡ ማለት ፡ ሲገባ ፥ '<u>ጸ</u>በል' ፡ ቢሉ ፡ ትርጉሙ ፡ ይለያል ፤ 'ጠበል' ፡ በግእዝም ፡ ያው ፡ 'ጠበል' ፡ ነው ፤ 'ጸበል' ፡ ያሉ ፡ እንደ ፡ ኾነ ፡ ደግሞ ፥ 'ዐቧራ' ፡ ማለት ፡ ነው ፡፡
- 3.3.3 ፤ ግእዝና ፡ ዐማርኛ ፡ ባጻጻፍና ፡ በትርጕም ፡ አንጂ ፡ በድምፅ ፡ የማይለይዋቸውን ፡ ፊደሎች ፥ ሌሎች ፡ ሴማውያን ፡ የኢትዮጵያ ፡ ቋንቋዎች ፥ (ትግርኛና ፡ ትግረ) ፥ እንደ ፡ ዐረብ ፥ ዕብራይስጥና ፡ ሱርስት ፥ በድምፅም ፡ ይለይዋቸዋል ፡፡ 'መሀረ' ፡ (ትምሀርት ፡ አስተማረ)ና ፡ 'መሐረ' ፡ (ምሕረት ፡ አደረገ) ፡ በፊደልና ፡ በትርጕም ፡ የተለዩትን ፡ ያኽል ፡ በድምፅም ፡ ይለያሉ ፤ የ'ሐመሩ-ሐ' ፡ ድምፅ ፡ 'ከሀሌታው-ሀ' ፡ ይጠነክራል ፥ ጕረሮን ፡ ያስከፍታል ፡፡ እንደዚሁ ፥ ግእዝና ፡ ዐማርኛ ፡ 'እኅት' ፡ ያሉትን ፡–

ወረብኛ ፡ أُحْت • ኡኅት ፡ ብሎ ፥ 'ኅ'ን ፡ አሻክሮ ፡ ያነበዋል ፤

*ዕ*ብራይስጥም ፡ אָחוֹת • አ**ኆ**ት ፡ ብሎ ፥ 'ኆ'ን ፡ አሻክሮ ፡ ይነበዋል ።

3.3.4 ፤ በዘመናችን ፥ በተለይ ፡ በማወራኛዎች (<sup>50</sup>) ፡ የሚዛመቱ ፡ የተለመዱ ፡ ስሕተቶች ፡ አሉ ፡፡ ገቢርና ፡ ተገብሮን ፡ ካለመለየት ፡ የሚመጡ ፡ ስሕተቶች ፤ ለምሳሌ ፡- 'ተወከለ' ፡ በሚባልበት ፡ 'ወከለ' ፡ ማለት ፡

50 <u>ማወራኛ</u> ፤ 'የብዙኃን ፡ ማገናኛ' • media ።

<sup>49</sup> **ደስታ፣ተከለ፣ወልድ፤** *ርብሐ፡ስም፡ወአንቀጽ*። ገጽ፡65-66ን፡መመልከት።

የተለመደ ፡ ስሕተት ፡ ነው ፤ ወካይ ፡ ባለቤት ፡ ነው ፥ ተወካይ ፡ ደግም ፡ ባለቤቱ ፡ የወከለው ፥ የውክልናው ፡ ተቀባይ ፡ ነው ። 'አበበች ፡ ሕዝብን ፡ ወክላ ፡ መጣች' ፡ ቢል ፥ ባለቤቱን ፡ ዘርፍ ፥ ዘርፉን ፡ ባለቤት ፡ አድርንልና ፥ ተሳስቷል ። ማለት ፡ የሚገባው ፥ 'አበበች ፡ በሕዝብ ፡ ተወክላ ፡ መጣች' ፥ ወይም ፡ 'አበበች ፥ ሕዝብ ፡ ወክሏት ፡ መጣች' ፥ ወይም ፡ ደግሞ ፡ 'ሕዝብ ፡ አበበችን ፡ ወክለ። ፡ ላካት' ።

3.3.5 ፤ ፊደልን ፡ ወይ ፡ ትርጕምን ፡ ካለመለየት ፡ የሚሳሳቱትም ፡ አለ ። ለምሳሌ ፦

• ቀጣና ፡ (መተላለፊያ ፥ መስምሪያ) ፡ ለማለት ፥ ቀጠና ፡ (ረኃብ) ፡ ማለት ፤

• ቅርታ ፡ (ቅር ፡ መሠኘት) ፡ ለማለት ፥ ቅሬታ ፡ (ትርፍ ፥ ትራፊ ፤ አለዚያም ፡ የ'ቅሬ' ፡ ንግግር) ፡ ማለት ፤

• አዘብጣ*ሜ*፡ (ጦታች፥ አዃላ፡ የሚያስቀር)፡ ለማለት፥ <mark>አድኃሪ</mark>፡ (መራቂ፥ የዃላ፡ ሰው፡ አድራጊ)፡ ማለት ፤

• ማማረጫ ፡ (የሚያማርጡት ፡ ዕቃ ፡ ወይ ፡ ነገር) ፡ ለማለት ፥ አማራጭ ፡ (ዐብሮ ፡ የሚያማርጥ ፡ ሰው) ፡ ማለት ፤

• *ሚያን* ፡ መዋል ፡ ለማለት ፡ <mark>ሚና</mark> (<sup>51</sup>) ፡ መጫወት ፡ (ቃል ፡ በቃል ፡ 'ወገን ፡ መጫወት?!') ፡ ማለት ፤

ወዘተ. ፥ ይሀ ፡ ዅሉ ፡ ሊያርሙት ፡ የሚገባ ፡ የተለመደ ፡ ስሕተት ፡ ነው ፡፡

- 3.3.6 ፤ አባባሎችን ፡ ከውጭ ፡ ቋንቋ ፡ ቃል ፡ በቃል ፡ መመለስ ፡ አግባብ ፡ እየመሰላቸው ፥ አንዳንድ ፡ ሰዎች ፡ ይሳሳታሉ ፡፡ ለምሳሌ ፡ እንግሊዝ ፡ 'to take decision' ፡ በል ፥ ለ'idiomatic'ዉ ፡ እንግሊዝኛ ፡ አግባብ ፡ ይኾናል ፤ ላማርኛ ፡ ግን ፡ ፈጽሞ ፡ አይኾንም ፡፡ 'መወሰን' ፡ ብሎ ፡ ቀናውን ፡ ባማርኛ ፡ ማለት ፡ ሲገባ ፥ ቃል ፡ በቃል ፡ 'ውሳኔ ፡ መውሰድ' ፡ ብሎ ፡ ወዳማርኛ ፡ ቢመልሱት ፡ ትርጕምን ፡ ያጣል ፥ አስተሳሰብን ፡ ያደክማል ፣ ያደበዝዛል ፥ ተናጋሪውንም ፡ ክፉኛ ፡ ያስገምታል ፡፡ 'ድርጅታችኹ ፡ ምን ፡ ርምጃ ፡ ለመውሰድ ፡ ያስባል ፡፡ ' ብሎ ፡ አንዱ ፡ ቢጠይቅ ፥ 'ካፊው ፡ ሲመልሱ ፡- ርምጃ ፡ ይወስዳል ፡ አንጂ ፡ መች ፡ ይወስዳል ፡፡ አሉ ፡ ይባላል ፡ (በጥሩ ፡ ዐማርኛ ፥ 'ድርጅታችኹ ፡ ምን ፡ ወስኗል ፡፡ ' ብሎ ፡ ቢጠይቅ ፡ ያባት) ፡፡ እንደዚሁ ፥ እንግሊዝ ፡ 'take a seat' ፡ ቢል ፥ 'መቀመጫ ፡ ውሰድ' ፡ ብሎ ፡ ሰውን ፡ ከማደናገር ፡ ይልቅ ፡ 'ይቀመጡ' ፡ ቢሉ ፡ ይቀናል ፡፡
- 3.3.7 ፤ የግእዝና ፡ ያማርኛ ፡ ፊደል ፡ መጠንቀቂያን ፡ ዐውደ ፡ ቀトም ፡ እንሆ ፡ ሰጥቶናል ፤ በምዕራፍ ፡ 1 ፡ እና ፡ 2 ፡ እንዳየነው ፥ በዚህ ፡ ረገድ ፡ የነበረብን ፡ ችግር ፡ ተቃሏል ፡፡ አኹን ፡ የሚቀረን ፡ ያገባብ ፡ መጠንቀቂያ ፡ መግበር ፡ ['ግራመር – ቼከር'] ፡ ነው ፤ ርሱ ፡ እስኪበጅ ፡ ድረስ ፥ የግእዝና ፡ ያማርኛ ፡ ጽሑፎችን ፡ አገባብ ፡ ለመጠንቀቅ ፥ ለግእዙ ፡ ያለቃ ፡ ኪዳን ፡ ወልድ ፡ ክፍሌን ፡ መጽሐፈ ፡ ሰዋስው ፡ ወግስ ፡ ወመዝገበ ፡ ቃላት ፡ ሐዲስ ፡

<u>http://www.gzamargna.net/html/gzMezgebeQalat.html</u> ፡ መመልከት ፤

ላማርኛው ፡ ደግሞ ፥ ያለቃ ፡ ደስታ ፡ ተክለ ፡ ወልድን ፡ *ዐዲስ ፡ ያማርኛ ፡ መዝገበ ፡ ቃላት* ፡ <u>http://www.gzamargna.net/html/amargnaMezgebeQalat.html</u> ፡ መመልከት ፡ ይረዳል ፡፡

3.3.8 ፤ እንዚህ ፡ ኹለት ፡ መዛግብተ ፡ ቃላት ፡ በጥንታዊው ፡ 'አ ፡ በ ፡ ገ ፡ ደ' ፡ ተራ ፡ የተሠሩ ፡ ስለ ፡ ኾን ፥ ቃላቱ ፡ ኹሉ ፡ የግእዙ ፡ ባንቀጽ ፡ ባንቀጻቸው ፥ ያማርኛው ፡ ደግሞ ፡ በዘር ፡ በዘራቸው ፡ በእየአዕማዱ ፥ በዚሁ ፡ ተራ ፡ ተሰድረዋል ፤ ስለዚህ ፡ የ'አ ፡ በ ፡ ገ ፡ ደ'ን ፡ ተራ ፡ ማወቁ ፡ ሥራን ፡ በጣም ፡ ያቀለጥፋልና ፥ አንድ ፡ አፍታ ፡–

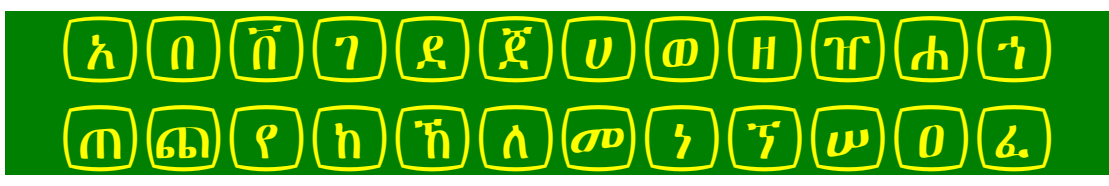

<sup>51 &#</sup>x27;**ሚኖ**' ፡ የገና ፡ ጨዋታም ፡ ኾነ ፡ የማንኛውም ፣ በድን ፡ ወይም ፡ ወገን ፡ ማለት ፡ እንጂ ፡ 'ሚደ' ፡ (ወይም ፡ በፈረንጅኛ ፡ 'role') ፡ ማለት ፡ አይደለም ፡፡ 'የእግሌ ፡ ሚና ፡ ይጫወታል' ፡ ቢሉ ፡ እንኳ ፡ ይስኬዳል ፥ 'አገሌ ፡ ሚና ፡ ይጫወታል' ፡ ማለት ፡ ግን ፡ ትርጉም ፡ የለውም ፡፡

# $(\mathbf{x}, \mathbf{\theta}, \mathbf{\theta}, \mathbf{x}, \mathbf{x$

ብሎ ፡ በቃል ፡ መያዙ ፡ ይበጃል ። ካምስት ፡ ደቂቃ ፡ በላይ ፡ አይፈጅብዎም ፤ ይሞክሩት!

3.3.9 ፤ ነገር ፡ ባይን ፡ ይገባል ፡ እንዲሉ ፥ የሚከተለው ፡ ሥዕል ፡ ደኅና ፡ አድርጎ ፡ ይስረዳናል ። በሥዕሉ ፡ ላይ ፡ የምታዩት ፡ ካማርኛው ፡ መዝገበ ፡ ቃላት ፡ ገጽ ፡ 951 ፡ ላይ ፡ 'ዐቀደ' ፡ የሚለው ፡ ዘርና ፡ ግሶቹ ፥ ኸሉም ፡ ከነትርጕማቸው ፡ የተዘረዘሩበትን ፡ ኹኔታ ፡ ነው ። የቃላቱ ፡ አወጣጥ ፡ ስልት ፡ እንደሚከተለው ፡ ነው ፤ ለምሳሌ ፥ 'ማቀጃ' ፡ የሚለውን ፡ ቃል ፡ (ባዕድ ፡ ዘር) ፡ ትርጕም ፡ ለማግኘት ፥ አስቀድሞ ፡ ዘሩን ፡ ማወቅ ፡ አለ ። ዘሩ ፡ 'ዐቀደ' ፡ ነው ፤ ስለዚህ ፡ የ'ዐይኑ - ዐ'ን ፡ ቤት ፡ ለማግኘት ፥ እገጹ ፡ ዐናት ፡ ላይ ፡ ከተደረደሩት ፡ ፊደላት ፡ 'ዐ'ን ፡ ለይቶ ፡ በመጠቈሚያው ፡ መጠቈምና ፥ በዚያው ፡ በ'አ ፡ በ ፡ ገ ፡ ደ' ፡ ተራ ፡ መሠረት ፥ 'ዐቀደ' ፡ የሚገኝበትን ፡ ገጽ ፡ ፈልጎ ፡ ማግኘት ፡ (ገጹ ፡ በቀይ ፡ ቀለም ፡ ተመልክቷል) ፡ 'ዐቀደ' ፡ ከተገኘ ፡ ወዲያ ፥ በባዕድ ፡ ዘር ፡ ተራ ፡ 'ማቀጃ' ፡ ከነትርጕሙ ፡ ተመዝግቦ ፡ ይገኛል ። እንደዚሁ ፥ 'መንገድ' ፡ የሚለውን ፡ ቃል ፡ ለማግኘት ፥ ዘሩ ፡ 'ነገደ' ፡ ስለ ፡ ኾነ ፥ 'ኑ' ፡ ቤት ፡ ኼዶ ፥ 'ነገደ' ፡ የሚገኝበትን ፡ ገጽ ፡ መኘት ፤ 'ነገደ' ፡ ከተገኘ ፡ ወዲያ ፥ በ'ነንደ' ፡ ቤት ፡ ውስጥ ፥ በባዕድ ፡ ዘር ፡ ተራ ፥ 'መንገድ' ፡ ከነትርጕሙ ፡ ተመዝግቦ ፡ ይገኛል ።

| 00                                                                                                    |                                                                                                    |                                                |                                                                                                    |
|----------------------------------------------------------------------------------------------------|----------------------------------------------------------------------------------------------------|------------------------------------------------|----------------------------------------------------------------------------------------------------|
| File Edit View Favorites Tools Help                                                                              |                                                                                                    |                                                |                                                                                                    |
| 🚖 🍄 🔠 🕶 🏈 gzan                                                                                                   | nargna 🏾 🌈 amargnaMezgebeQ 🗙                                                                                                    | 🖄 👻 🗟 👻 🖶                                      | 🔹 🔂 Page 🤜                                                                                                    |
| <u>ግእዝ</u><br><u>ዐማርኛ</u>                                                                                        | <u>በዲስ : ያጣርና : መዝገበ : ቃካት ፡፡ (ይስታ :</u><br>፲ፋ2 ል) ወ ፲ (ይ ወ) ወ ຫ (ሐ) ወ) እርእስት ግንታቱያ ግድጫ መግለጫ መቅድም መግ<br>ኮዮል ይግተኝ ፡ ኮዮል ስ ፲ 2 ይ ጀ ሀ ወ ፱ ፕ ሲ ሲ ወ ድ ፲ ኪ ሳ መ ኒ ፲ ሥ 0 ፋ ና<br>በዶን ፡ 0 888 899 900 901 902 903 904 905 906 907 908 909 910 911 912 913 9<br>926 927 928 929 930 931 932 933 934 935 936 937 938 939 940 941 942 9<br>954 955 956 957 958 959 960 961 962 963 964 965 966                                                                                                    | : + \h) : [] : [] : [] : [] : [] : [] : [] : [ | -                                                                                                    |
| HC : (λλμυτι<br><u> <u> <u> </u> <u> </u> <u> </u> <u> </u> <u> </u> <u> </u> <u> </u> <u> </u> <u> </u></u></u> | 0902       042       i       042       i       042 | የሚጣላ ፡ የሚሳደብ ።                                 | TH:2         0.0         0.0           I         11122         11122         11122           11122         2021232         323         323         324           47434         325         325         325         325           525         525         326         3212         325           525         525         525         525         525         525           525         525         525         525         525         525         525         525         525         525         525         525         525         525         525         525         525         525         525         525         525         525         525         525         525         525         525         525         525         525         525         525         525         525         525         525         525         525         525         525         525         525         525         525         525         525         525         525         525         525         525         525         525         525         525         525         525         525         525         525         525         525         525 </th |
|                                                                                                    | < III                                                                                                    |                                                | •                                                                                                    |

3.3.10 ፤ የግእዙ ፡ መዝገበ ፡ ቃላት ፡ አወጣጥም ፡ ይህንኑ ፡ ስልት ፡ የሚከተል ፡ ኾኖ ፥ ቃላቱ ፡ ከዘር ፡ ይልቅ ፡ ባንቀጽ ፡ ይሰደራሉ ፡፡ የሚከተለው ፡ ሥሪል ፡ ተጨማሪ ፡ ማብራሪያን ፡ ይሰጠናል ፡፡

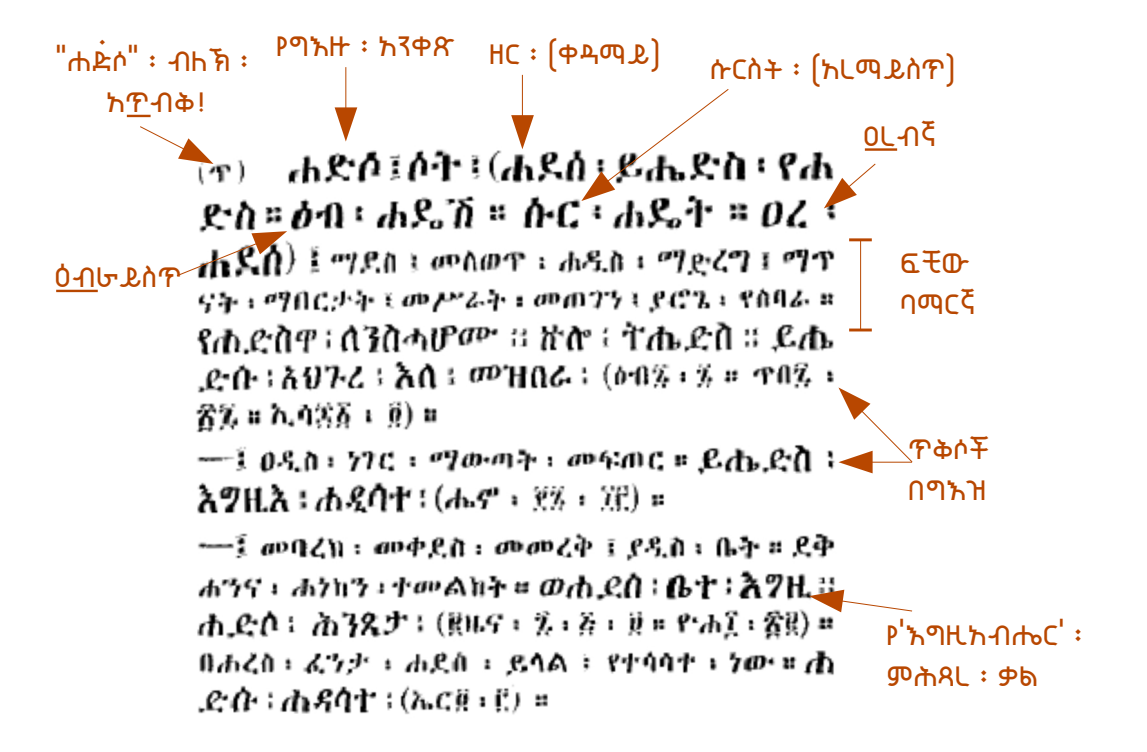

ተመሳሳይ ፡ ድምፅ ፡ ያላቸው ፡ ፊደሎች ፥ እንደ ፡ አልፍ - አ / ዐይን - ዐ ፥ ንጉሥ - ሥ / ሳት - ሰ ፥ ወዘተ. ፡ ቃላትን ፡ ለይቶ ፡ ለማግኘት ፡ ትንሽ ፡ ያስቸግራሉ ። ለምሳሌ ፥ በዐይን - ዐ ፡ የሚጻፈውን ፡ ቃል ፡ በአልፍ - አ ፡ ቤት ፡ ቢፈልጉት ፡ አይገኝም ። እንደዚሁም ፥ የምንፈልገው ፡ ቃል ፡ ባስደራጊ ፡ አንቀጽ ፡ ኾኖ ፡ መግቢያውን ፡ አድራጊውን ፡ አንቀጽ ፡ ባናውቀው ፡ (ለምሳሌ ፡ 'አከናወኔ' ፡ የሚለውን ፡ ቃል ፡ ለማውጣት ፥ ዘሩ ፡ 'ከነወኔ' ፡ መኾኑን ፡ ባናውቅ) ፡ እንቸገራለን ። መዝገበ ፡ ቃላቱን ፡ ያበጁት ፡ ሊቃውንት ፥ ችግራችንን ፡ አስቀድመው ፡ ተገንዝበውልን ፥ በተሳሳተውም ፡ መንገድ ፡ ለሚመጣ ፡ ኾሉ ፡ መግቢያ ፡ በርን ፡ ሳይነው ፡ 'የምትሻውን ፡ ቃል ፡ እንዲህ ፡ ብለኽ ፡ ፊደሉን ፡ አስተካክለኽ ፡ ፈልግ' ፡ በሚል ፡ ዐይነት ፥ ዘሩን ፡ በቅንፍ ፡ አመልክተው ፥ ወደ ፡ ትኽክለኛው ፡ መግቢያ ፡ ይመሩናል ። ለጥቆ ፡ የሚታየው ፡ ሥዕል ፡ ኹኔታውን ፡ የተሻለ ፡ ያስረዳናል ።

| DLA: PUPE 5: DHTN: eht :: [Lnt: + h. DbL: ]         T42 (λ) (D) (D) (D) (D) (D) (D) (D) (D) (D) (D                                                                                                    |                                                                                                    |
|----------------------------------------------------------------------------------------------------|----------------------------------------------------------------------------------------------------|
| ጀ አካንዱራ ፤—አኰቴለ፣ ፡ ኾነ ፥ በደራጊ/አድራ                                                                                                    | ን ር ነውን ደ<br>ጊ ፡ ዐምድ ፥<br>፲ 11 12                                                                                                    |
| አካንዱራ ፤ መማወቻ ፤ ልጆች ፡ ባተ<br>ንት ፡ በሥንጥር ፡ እየወጉ ፡ የሚማወቱበት ፡ ልትና ፡<br>ቱልት ፤ ይኸውም ፡ የጦርንት ፡ ምሳሌ ፡ ነው ፡<br>በጋልኛ ፡ አከ ፡ ዱራ ፡ እንደ ፡ ፈተኛው ፡ ማለት<br>ነውና ፤ ከጋልኛ ፡ የመጣ ፡ ይመስላል ፡<br>አከናወነ ፡- አቀሳጠፈ፤—(ከነወነ) ፡<br>አከንዘንዘ ፤—አቅንዘንዘ ፤—(ከነዘ) ፡<br>አከንደሰ ፤—ቀባጠረ ፤—(ከንሬስ) ፡<br>አከታሪስ ፤—ት ዋባጠረ ፤—(ከንሬስ) ፡<br>አከታሪስ ፤—ት ማስፈ ፡- ከት ነበ ፡፡<br>አከሥት ፤—ይባት ፡ የናት ፡ አት ፤—ከ                                                                                                    | <mark>ይ ።</mark> ከረተ ።<br>* አሪራ ፡ ሙ<br>* አሪራ ፡ ሙ<br>47 48<br>56 57<br>65 66<br>71 72<br>80 81<br>80 81<br>99 90<br>የተሽ ፡ ልጆች ።<br>111 1<br>117 1<br>123 11<br>125 11<br>141 14<br>141 14<br>147 1<br>151 11 |
| አክፈ ፤ ወሬው ፡፡ ዛቀ ፡፡ መረገ ፡፡ ጋሬ ፡፡       አከተስም ፡፡ ጽዮን ፤ (የ/         አክፋ ፤ ማፈሻ ፡፡ የላይዳና ፡፡ የማንክ ፡፡ ወይ       አከተስም ፡፡ ጽዮን ፤ (የ/         ኦት ፡፡ ብረት ፡፡ መዝቂያ ፡፡ ዘሩ ፡፡ መክፈና ፡፡ ክፍ ፡፡ ኃው ፡፡       አከተስም ፡፡ ጽዮን ፤ (የ/         ኦካፋ ፤ ባክፋ ፡፡ ቋደረ ፡፡ ከውተከውተ ፡፡ ይህ ፡፡       ከታቦተ ፡፡ ሚክኤል ፡፡ ጋራ ፡፡ ለከተሰላማ ፡፡ የተሰጠች ፡፡ የማሪያም ፡፡ ታቦ         አካፋ ፤ ባክፋ ፡፡ ቋደረ ፡፡ ከውተከውተ ፡፡ ይህ ፡፡       ከታቦተ ፡፡ ሚክኤል ፡፡ ጋራ ፡፡ ለከተሰላማ ፡፡ የተሰጠች ፡፡ የማሪያም ፡፡ ታቦ         ጽንቋ ፡፡ በሐሬርጌ ፡፡ ይነገራል ፡፡       ወምባ ፡፡ ያለች ፤ ነብሪድ ፡፡ ይሥሐቅ         አካፋ ፤—ካሬያ ፡፡ ጣለ ፤—ካፋ ፡፡       ጽኅት ፡፡ ይላታል ፡፡ አኵስም ፡፡ የጽዮን         አከቶሩ ፤ ፤ ተልደሩ ፤ ጦተል ፡፡       ጽኅት ፡፡ ይላታል ፡፡ አኵስም ፡፡ እንደ ፡፡ ማለት ፡፡ | 157 11       እነተስም : ጽ       168 11       እጅ : ተባርካ :       175 1       """"""""""""""""""""""""""""""""""""                                                                                                |

3.3.11 ፤ በሀገርና ፡ በትውልድ ፡ ፊት ፡ ታላቅ ፡ ጎላፊንትና ፡ ተጠያቂንት ፡ ያለባቸው ፡ መምሀራን ፣ ደራስያን ፣ ዜንኞች ፣ የአርትዖትና ፡ የጣተሚያ ፡ ድርጅቶች ፡ ወዘተ ፥ ከዚህ ፡ ቀና ፡ የፊደል ፣ የትርጕምና ፡ *ያገ*ባብ ፡ መጠንቀቅ ፡ ተልእኮ ፡ በተስተካከለ ፡ ቀናንት ፡ ይተባበራሉ ፡፡ ጥቂቶች ፡ ባይተባበሩ ፡ ደግሞ ÷ የያዘውን ፡ የማይለቅ ፡ ወረቀት ፡ ነገ ፡ ጧት ፡ ምስክር ፡ ይኾንባቸዋል ፤ ለዘመናት ፡ ሲያስፈርድባቸውና ፡ ሲያስንቅፋቸው ፡ ይኖራል ፤ በበያተኛውም ፡ እያደር ፡ ገሸሽ ፡ ያደር ጋቸዋል ። ኢትዮጵያውያን ፡ ወገኖች ፥ ዋቅማቸውም ፣ ክብራቸውም ፣ አለኝታቸውም ፡ ነውና ፥ ተልእኮውን ፡ ተልእኳቸው ፡ አድርገውት ፡ በዚህ ፡ በቀና ፡ መንገድ ፡ አንደሚረማመዱ ፡ ጥርጥር ፡ የለም ፤ ከነሱም ፡ ዐልፎ ፥ በንጹሕ ፡ የንግድ ፡ መንፈስ ፡ የሚሳተፉት ፡ ባዕዳንም ፡ ቢኾኑ ፥ ይከተሏቸዋል ። ግእዝና ፡ ዐማርኛን ፡ አቈርቍዞና ፡ አጫዌቶ ፡ መጨረሻውን ፡ ለመግደል ፥ በምትካቸውም ፡ የራሳቻውን ፡ ባዕድ ፡ ቋንቋ ፡ በኢትዮጵያ ፡ ላይ ፡ በግፍ ፡ ሊዌኑባት ፡ የሚጠበቡ ፡ አገባሪ ፡ ኅይሎች ፡ ግን ፥ ይሀን ፡ አካኼድ ፡ ፈጽመው ፡ ይፃረሩታል ፤ እንዲሰናከልና ፡ እንዲከሽፍም ፡ ሌት ፡ ተቀን ፡ ይጥራሉ ። በቅርቡ ፥ አንድ ፡ ደራሲ ፡ የብዙ ፡ መቶ ፡ ገጽ ፡ ድርስቱን ፡ ለማሳተምና ፡ ለገበያ ፡ ለማብቃት ፥ ኢትዮጵያ ፡ ውስጥ ፡ ለሚሠራ ፡ ባዕድ ፡ የማተሚያ ፡ ድርጅት ፡ ዐደራ ፡ ሰጥቶት ፡ ነበር ። የድርሰቱን ፡ ረቂቅ ፡ ሲያስረክብ ፥ በፊደልም ፡ ባገባብም ፡ የተቻለውን ፡ ይኽል ፡ አስቀድም ፡ ዐርምና ፡ አሳርም ፡ ቢኾንም ፥ \_ ታትም ፡ ሲመጣለት ፥ \_ ዕርማቱ ፡ በሙሉ ፡ አንድ ፡ ባንድ ፡ ፈርሰው ፥ በሥርዐት ፡ ተለቅመውና ፡ ተስተካክለው ፡ የነበሩት ፡ አሻሚ ፡ ፊደሎችም ፡ [እን'አ/0' ፣ እን'ሀ/ሐ/ኀ' ፣ እን'ሠ/ሰ' ፣ እን'ጸ/ፀ'] ፡ ተበውዘውና ፡ ተዘባርቀው ፡ አገኛቸው ፡፡ መጽሐፉም ፡ በዚህ ፡ ያማርኛን ፡ ጥራት ፡ በሚያጠፋ ፡ በዝልጉስ ፡ ኹኔታው ፡ ታትም ፡ በገበያ ፡ ለሕዝብ ፡ ተናን ። ይሀ ፥ በሌላው ፡ ዓለም ፡ ከወንጀል ፡ የሚቈጠርና ፡ የሚያስቀጣ ፡ ድርጊት ፥ በኢትዮጵያ ፡ ምድር ፡ ላይ ፡ በ7ሀድ ፡ ይፈጸማል ። ባዕድ ፡ ድርጅት ፡ በመኾኦ ፥ በጠላትንትም ፡ ይኹን ፡ በዕቡይንት ፥ አንዲሀ ፡ ይለውን ፡ አኩይ ፡ ድርጊት ፡ ቢፈጽም ፡ አይደንቅም ፤ ከዚሀ ፡ የባሰ ፥ በሕዝብ ፡ ገንዘብ ፣ ለሕዝብና ፡ ለሀገር ፡ ጥቅም ፡ ሊሠራ ፡ የሚገባው ፡ የኢትዮጵያ ፡ አካል ፡ የኾነው ፡ ዐዲስ ፡ አበባ ፡ ምድራስ ፡ (ዩኒቨርሲቲ) ፡ ዐማርኛን ፡ በማጫጨት ፡ ተልእኮ ፡ ግንባር ፡ ቀደም ፡ መኾኑን ፡ ብዙ ፡ ኢትዮጵያውያን ፡ ምሁራን ፡ አጋልጠዋል ። ተቋሙ ፡ ግን ፥ አስካኹን ፥ ምንም ፡ ዐይነት ፡ የመታረም ፡ አዝማሚያ ፡

አላሳየም ፡ ሲሉ ፡ ታዛቢዎች ፡ ይተዥታል ፡፡ ሕዝቡ ፥ በሚገብረው ፡ ግብሩና ፡ በገዛ ፡ የገበይ ፡ ዐቅሙ ፡ ሲጠቀም ፡ ሲገባው ፥ በእጅ ፡ አዙር ፣ መጥፊያውን ፡ እንዲያፋፋበት ፡ የተደረገ ፡ ይመስላል ፡፡ በዚሁ ፡ ዐይንት ፥ የመንግሥትም ፡ ኾነ ፡ የግል ፡ ማወራኛዎች ፥ ከሞላ ፡ ጕደል ፥ የፊደልም ፡ ኾነ ፡ ይገባብ ፡ መሰንቀቅን ፡ ረምርመው ፡ ወደጥፋት ፡ አግጣጫ ፡ አምርተዋል ፡፡ የ<sup>"</sup>ጥፋት ፡ አግጣጫ<sup>"</sup> ፡ ይልኩበት ፡ ምክንይት ፥ በዓለማችን ፡ አንድም ፡ ሀገር ፡ ፊደልን ፡ ሳይጠንቅቅ ፡ ወደልማትና ፡ ወደብልጽግና ፡ አግጣጫ ፡ ስላላመራና ፥ ከበለጸጉት ፡ ሀገሮችም ፡ ስላልተቈጠረ ፡ ነው ፡፡ የኢትዮጵይ ፡ ሕዝብ ፡ ራሱን ፡ ገና ፡ አለመግዛቱን ፥ የባዕዳንም ፡ ፈቃድ ፡ በኢትዮጵይ ፡ ላይ ፡ መፈጸሙንና ፡ መጽናቱን ፡ እንዲህ ፡ ይለው ፡ ድርጊት ፡ እንሆ ፡ ማስረጃ ፡ ኾኖ ፡ ደግሞ ፡ ደጋግሞ ፡ ይረጋግጥብናል ፡፡ ... ፡ እስከ ፡ ማእዜኑ ፡፡

መደምደሚያውን ፥ የኢትዮጵያ ፡ ሕዝብን ፡ ቀሪ ፡ ሥራ ፡ በሦስት ፡ ረድፎች ፡ መክፈል ፡ ይቻላል ፡–

- አንደኛ ፥ እግዚእናውን ፡ ማስከበር ፤
- ኹለተኛ ፥ በእግዚእናው ፡ ዐዲሱን ፡ ሕገ ፡ መንግሥቱን ፡ መሥራት ፤
- ሦስተኛ ፥ ባዲሱ ፡ ሕገ ፡ መንግሥቱ ፡ መሠረት ፡ ላይ ፡ ሥልጡንሕዝባዊ ፡ የርትዕ ፡ ኹንቱን ፡ (መንግሥቱን) ፡ ማቆምና ፥ የሀገራዊ ፡ ቋንቋውን ፡ ስያስ ፡ ቀርጾ ፡ በሥራ ፡ ማዋል ፡፡

### መደምደሚያ • conclusion

የዐውደ ፡ ቀለም ፡ መግበርን ፡ መመሪያ ፡ እንሆ ፡ ፈጸምን ፤ አንባብያን ፡ የተሟላ ፡ መረጃን ፡ እንዳገኙበት ፡ ተስፋ ፡ አደር ጋለኹ ፤ ለዐውደ ፡ ቀለም ፡ መግበርም ፡ ክብር ፡ ሰጥተው ፡ አገልግሎቱን ፡ ለመረመሩ ፡ ሸሉ ፡ ልባዊ ፡ ምስጋናዬን ፡ በትሕትና ፡ አቀርባለኹ ፡፡

የሚያሳስቡት ፡ ማሻሻያ ፣ የሚያመለክቱት ፡ እንከን ፣ ወይም ፡ የሚያካፍሉት ፡ አስተያየት ፡ ይኖራቸዋል ፡ በማለትም ፥ የሚከተለውን ፡ የእ–ጦማር ፡ አድራሻ ፡ አመለክታለኹ ፡–

awdeqelem@ttomar.net

ካክብሮት ፡ ሰላምታዬ ፡ ጋራ ፥

ወሌ ፡ ነጋ ፡፡

We have reached the end of the User's Manual of AwdeQelem; I hope all readers have found in it helpful information, and take this opportunity to express to all of them my heartfelt gratitude for their interest. To those who wish to suggest improvements, to report bugs, or to share ideas, may I suggest the following e-mail address:

awdegelem (Dttomar.net

Nous avons atteint la fin du manuel utilisateur de AudeQelem; j'espère que tous les lecteurs y ont trouvé une information utile, et saisi cette occasion pour leur exprimer mes sincères remerciements pour l'intérêt qu'ils ont témoigné. À ceux qui souhaitent suggérer des améliorations, signaler des bogues, ou partager des idées par courriel, puis-je leur proposer l'adresse suivante:

audegelemDttomar.net

With my best regards.

Avec mes salutations distinguées.

Welé Negga

ገጽ፡፡ 104 / 112 በውደ፡ቀለም፡፡ የጽሑፍ፡ ማምረቻ፡፡ ክ.1.3 • AwdeQelem text processor, v.1.3 • AwdeQelem traitement de texte, v.l.3

# መጠጭሚያ ፡ (ዐጫ-ኽጓግ-ሬL) • Index (fimh-Eng-Fr • amh-ang-fr)

| A                                                           | enlightenment9                                              |
|-------------------------------------------------------------|-------------------------------------------------------------|
| Acknowledgement5, 8                                         | Ethiopian 1, 5, 9, 22, 25, 26, 30, 41, 45, 53, 68, 69, 71,  |
| alphabet occidental78                                       | 73, 74, 75, 76, 77, 78, 80, 81, 82, 84                      |
| alphabetical order                                          | Ethiopian literature9                                       |
| américain                                                   | Ethiopian Orthodox Tewahdo Church9                          |
| American1, 5, 7, 10, 73, 74, 75, 76                         | Ethiopian scholars9                                         |
| Amharic1, 10, 21, 22, 23, 28, 37, 38, 45, 46, 49, 50,       | Ethiopian script.5, 25, 26, 68, 71, 73, 74, 75, 76, 77, 78, |
| 53, 56, 57, 60, 62, 63, 76, 84, 85, 86                      | 80, 81, 82                                                  |
| amharique.1, 10, 21, 22, 23, 28, 37, 38, 45, 46, 47, 49,    | F                                                           |
| 50, 53, 56, 57, 60, 62, 63, 76, 85, 86                      | fichier5, 33, 37, 38, 40, 41, 70, 74, 77, 80, 81, 82, 84    |
| anglais1, 5, 7, 10, 22, 25, 28, 37, 38, 49, 50, 60, 62,     | file 5, 33, 37, 38, 40, 41, 42, 55, 70, 74, 77, 80, 81, 82, |
| 63, 73, 74, 75, 76, 85                                      | 84                                                          |
| Anjo Anjewierden                                            | flexionnelles5, 45, 52, 53                                  |
| ANSI                                                        | Foreword                                                    |
| associations9                                               | français6, 7, 10, 22, 25, 28, 37, 38, 49, 50, 60, 61, 62,   |
| Avertissements5, 6                                          | 85                                                          |
| AwdeQelem. 1, 3, 5, 6, 7, 9, 10, 22, 25, 26, 27, 28, 29,    | française1, 38, 61                                          |
| 30, 31, 33, 34, 35, 36, 37, 38, 40, 41, 47, 48, 49, 50,     | Frederic Labbé                                              |
| 51, 52, 53, 56, 61, 63, 64, 69, 70, 71, 73, 74, 76, 80,     | free1, 6, 7, 9, 10, 25, 26, 61, 63                          |
| 81, 82, 83, 84, 98, 109                                     | French 1, 7, 9, 10, 22, 25, 28, 37, 38, 49, 50, 60, 61, 85  |
| awde-gelem.net                                              | Frequently asked questions                                  |
| В                                                           | G                                                           |
| Benoît Sagot8, 10, 60, 61                                   | g'z1, 22, 23, 37, 45, 50, 57, 84, 86                        |
| besoins en ressources                                       | getting started                                             |
| bonne volonté9                                              | good will                                                   |
| c                                                           | gratitude                                                   |
| -<br>capabilities                                           | gratuit                                                     |
| Carnegie Mellon University                                  | guide                                                       |
| civilisation                                                | gzamargna.net25                                             |
| clavier                                                     | H                                                           |
| CMUdict6, 7, 8, 10, 72, 73                                  | homonymic5, 52                                              |
| computer                                                    | homonymiques                                                |
| conclusion                                                  | 1                                                           |
| connaissance9, 82, 85                                       | implémentation numérique9                                   |
| Contents                                                    | impression1, 109                                            |
| correcteur orthographique1, 22, 26, 29, 82                  | individuals9                                                |
| correction                                                  | inflectional5, 22, 45, 52, 53, 82                           |
| courriel                                                    | informatics9, 13                                            |
| culture occidentale9                                        | information53, 98                                           |
| D                                                           | informatique9, 13                                           |
| derivational5, 52                                           | installation5, 22, 33                                       |
| dérivationnelles5, 52                                       | institutions9, 61                                           |
| dictionary1, 7, 10, 25, 26, 28, 35, 37, 39, 48, 49, 50,     | Introduction                                                |
| 51, 59, 60, 61, 62, 63, 64, 76, 82                          | J                                                           |
| dictionnaire. 1, 7, 10, 25, 26, 35, 37, 39, 48, 49, 50, 51, | Jan Wielemaker                                              |
| 59, 61, 62, 63, 64, 76, 82                                  | Jean Garicoïx12                                             |
| digital implementation9                                     | К                                                           |
| dissemination9                                              | Kevin Hendricks                                             |
| dissémination9                                              | keyboard                                                    |
| E                                                           | knowledge5, 8, 9                                            |
| e-mail                                                      | L                                                           |
| edition1, 5, 22, 53, 109                                    | language 6, 9, 10, 21, 22, 25, 26, 28, 37, 39, 41, 45, 46,  |
| English1, 5, 6, 7, 10, 22, 25, 28, 37, 38, 49, 50, 60,      | 47, 49, 50, 53, 58, 60, 62, 76, 77, 82                      |
| 62, 63, 73, 74, 75, 76, 85                                  | langue. 6, 9, 10, 21, 22, 25, 26, 28, 37, 39, 41, 45. 46.   |
|                                                             |                                                             |

Т

| 47, 49, 50, 53, 58, 60, 61, 62, 76, 77, 82                                                                                                    |
|----------------------------------------------------------------------------------------------------|
| Laurent Godard8, 10                                                                                                    |
| literature9, 38                                                                                                    |
| littérature9, 38                                                                                                    |
| littérature éthiopienne9                                                                                                    |
| lumière9, 32                                                                                                    |
| Μ                                                                                                    |
| manuel utilisateur6, 31, 98                                                                                                    |
| Microsoft                                                                                                    |
| mise en marche5, 28                                                                                                    |
| mot5                                                                                                    |
| mutual respect                                                                                                    |
| N                                                                                                    |
| Negga Haile Sellassie 9                                                                                                    |
| Negga Havle Silasé                                                                                                    |
| Notonad Lu 25 26 31                                                                                                    |
| o                                                                                                    |
| U 5 27 20 41 74                                                                                                    |
| opening5, 37, 38, 41, 74                                                                                                    |
| openness                                                                                                    |
| OpenOffice25, 26, 31                                                                                                    |
| operating system1, 3, 30, 31, 35                                                                                                    |
| ordinateur32, 83                                                                                                    |
| ordre alphabétique38                                                                                                    |
| orthographie6, 39, 46, 53, 56, 65, 67, 81, 86                                                                                                    |
| ouverture5, 9, 37, 38, 41                                                                                                    |
| P                                                                                                    |
| perspectives5, 84                                                                                                    |
| Preface                                                                                                    |
| Préface                                                                                                    |
| presentation5, 22, 25, 33                                                                                                    |
| présentation5, 22, 25, 33                                                                                                    |
| Princeton University Cognitive Science Lab                                                                                                    |
| print1, 109                                                                                                    |
| Q                                                                                                    |
| Questions fréquemment posées                                                                                                    |
| R                                                                                                    |
| remerciements                                                                                                    |
| respect mutuel                                                                                                    |
| s                                                                                                    |
| savants áthionians 9                                                                                                    |
| savants ethopiciis                                                                                                    |
| colortion 5 40                                                                                                    |
| selection                                                                                                    |
| selection                                                                                                    |
| selection                                                                                                    |
| selection                                                                                                    |
| selection                                                                                                    |
| selection                                                                                                    |
| selection                                                                                                    |
| selection       5, 40         sélection       5, 37, 40, 41, 42, 43, 56, 60, 62, 74         simultaneous translation       1         solidarité       9         solidarity       9         somali1, 5, 25, 29, 37, 38, 50, 74, 75, 76, 77, 78, 80, 82         somali1, 5, 25, 29, 38, 50, 74, 75, 76, 77, 78, 80, 82                                                                                                    |
| selection                                                                                                    |
| selection                                                                                                    |
| selection       5, 40         sélection       5, 37, 40, 41, 42, 43, 56, 60, 62, 74         simultaneous translation       1         solidarité       9         solidarity       9         somali. 1, 5, 25, 29, 37, 38, 50, 74, 75, 76, 77, 78, 80, 82         somali 1, 5, 25, 29, 38, 50, 74, 75, 76, 77, 78, 80, 82         soutien       9, 26, 34         spell-checker       1, 26, 29, 82         spell-checking       5, 22, 23, 25, 46, 68, 81, 82                                                                                                    |
| selection       5, 40         sélection       5, 37, 40, 41, 42, 43, 56, 60, 62, 74         simultaneous translation       1         solidarité       9         solidarité       9         somali. 1, 5, 25, 29, 37, 38, 50, 74, 75, 76, 77, 78, 80, 82         somali 1, 5, 25, 29, 38, 50, 74, 75, 76, 77, 78, 80, 82         soutien       9, 26, 34         spell-checker       1, 26, 29, 82         spell-checking       5, 22, 23, 25, 46, 68, 81, 82         spelling       6, 39, 46, 47, 48, 53, 56, 65, 66, 67, 86                                                                                                    |
| selection       5, 40         sélection       5, 37, 40, 41, 42, 43, 56, 60, 62, 74         simultaneous translation       1         solidarité       9         solidarity       9         somali. 1, 5, 25, 29, 37, 38, 50, 74, 75, 76, 77, 78, 80, 82         somali 1, 5, 25, 29, 38, 50, 74, 75, 76, 77, 78, 80, 82         soutien       9, 26, 34         spell-checker       1, 26, 29, 82         spell-checking       5, 22, 23, 25, 46, 68, 81, 82         spelling       6, 39, 46, 47, 48, 53, 56, 65, 66, 67, 86         States       9                                                                                                    |
| selection       5, 40         sélection       5, 37, 40, 41, 42, 43, 56, 60, 62, 74         simultaneous translation       1         solidarité       9         solidarity       9         somali. 1, 5, 25, 29, 37, 38, 50, 74, 75, 76, 77, 78, 80, 82         somali 1, 5, 25, 29, 38, 50, 74, 75, 76, 77, 78, 80, 82         somali 1, 5, 25, 29, 38, 50, 74, 75, 76, 77, 78, 80, 82         somali 1, 5, 25, 29, 38, 50, 74, 75, 76, 77, 78, 80, 82         soutien       9, 26, 34         spell - checker       1, 26, 29, 82         spell - checking       5, 22, 23, 25, 46, 68, 81, 82         spelling       6, 39, 46, 47, 48, 53, 56, 65, 66, 67, 86         States       9         support       9, 10, 26, 34 |
| selection       5, 40         sélection       5, 37, 40, 41, 42, 43, 56, 60, 62, 74         simultaneous translation       1         solidarité       9         somali       1, 5, 25, 29, 37, 38, 50, 74, 75, 76, 77, 78, 80, 82         somali       1, 5, 25, 29, 38, 50, 74, 75, 76, 77, 78, 80, 82         somali       1, 5, 25, 29, 38, 50, 74, 75, 76, 77, 78, 80, 82         somali       9, 26, 34         spell - checker       1, 26, 29, 82         spell - checking       5, 22, 23, 25, 46, 68, 81, 82         spelling       6, 39, 46, 47, 48, 53, 56, 65, 66, 67, 86         States       9         support       9, 10, 26, 34         SWI - Prolog       6, 8, 9, 10, 35                                 |
| selection       5, 40         sélection       5, 37, 40, 41, 42, 43, 56, 60, 62, 74         simultaneous translation       1         solidarité       9         sonali       1, 5, 25, 29, 37, 38, 50, 74, 75, 76, 77, 78, 80, 82         somali       1, 5, 25, 29, 38, 50, 74, 75, 76, 77, 78, 80, 82         sontien       9, 26, 34         spell-checker       1, 26, 29, 82         spell-checking       5, 22, 23, 25, 46, 68, 81, 82         spelling       6, 39, 46, 47, 48, 53, 56, 65, 66, 67, 86         States       9         support       9, 10, 26, 34         SWI-Prolog       6, 8, 9, 10, 35         system requirements       5, 30                                                                    |
| selection       5, 40         sélection       5, 37, 40, 41, 42, 43, 56, 60, 62, 74         simultaneous translation       1         solidarité       9         sondiarity       9         somali. 1, 5, 25, 29, 37, 38, 50, 74, 75, 76, 77, 78, 80, 82         somali 1, 5, 25, 29, 38, 50, 74, 75, 76, 77, 78, 80, 82         soutien       9, 26, 34         spell-checker       1, 26, 29, 82         spell-checking       5, 22, 23, 25, 46, 68, 81, 82         spelling       6, 39, 46, 47, 48, 53, 56, 65, 66, 67, 86         States       9         support       9, 10, 26, 34         SWI-Prolog       6, 8, 9, 10, 35         système d'exploitation       1, 3, 30, 31, 35                                      |

| technologie9, 13                                                                                                    |
|----------------------------------------------------------------------------------------------------|
| technology9, 13                                                                                                    |
| text70, 74, 76, 78, 81, 82                                                                                                    |
| text processing1                                                                                                    |
| text processor1, 3, 25, 26, 36, 51, 64, 81, 83                                                                                                    |
| tool1, 26, 48, 63, 71, 74, 76, 84, 85                                                                                                    |
| traduction1, 28, 37, 39, 60, 62, 63, 76, 85                                                                                                    |
| traduction simultanée1, 28, 37                                                                                                    |
| traitement de texte1, 3, 22, 25, 26, 51, 64, 81, 83                                                                                                    |
| Transcriber1, 71, 73, 74                                                                                                    |
| Transcripteur                                                                                                    |
| transcription                                                                                                    |
| Translation1, 28, 37, 60, 62, 63, 76, 85                                                                                                    |
| U                                                                                                    |
| UNICODE                                                                                                    |
| université                                                                                                    |
| université Carnégie Mellon                                                                                                    |
| université d'Amsterdam                                                                                                    |
| université de Princeton 7 63                                                                                                    |
| University 6 7 8 9 10 63 73                                                                                                    |
| usage 5 22 35 70                                                                                                    |
| User's Manual 6 31 98                                                                                                    |
| UTE-8 70                                                                                                    |
| utilisation 5 22 35                                                                                                    |
| V                                                                                                    |
| vérification 5 29 46 66 81 82                                                                                                    |
| version 5 7 26 28 31 36 37 38 47 48 61 63 70                                                                                                    |
| 20 22 23 24 25                                                                                                    |
| w                                                                                                    |
| Wazóma System 26 30 31 33                                                                                                    |
| Waterna System                                                                                                    |
|                                                                                                    |
| Western gulture                                                                                                    |
| Western culture                                                                                                    |
| Western culture                                                                                                    |
| Western culture                                                                                                    |
| Western culture                                                                                                    |
| Western culture                                                                                                    |
| Western culture                                                                                                    |
| Western culture                                                                                                    |
| Western culture                                                                                                    |
| Western culture                                                                                                    |
| Western culture                                                                                                    |
| Western culture                                                                                                    |
| Western culture                                                                                                    |
| Western culture                                                                                                    |
| Western culture                                                                                                    |
| Western culture                                                                                                    |
| Western culture                                                                                                    |
| Western culture                                                                                                    |
| Western culture                                                                                                    |
| Western culture.       9         Western script.       5, 60, 74, 75, 76, 77, 78, 81, 82         Windows.       1, 3, 30, 31         WOLF.       6, 7, 8, 10         WordNet.       6, 7, 8, 10, 28, 49, 60, 61, 63, 64         WordNet Libre Français.       10         WordNet - français.       10         WordNet - français.       7, 10, 61         X       XPCE.       8, 9 |
| Western culture.       9         Western script.       5, 60, 74, 75, 76, 77, 78, 81, 82         Windows.       1, 3, 30, 31         WOLF.       6, 7, 8, 10         WordNet.       6, 7, 8, 10, 28, 49, 60, 61, 63, 64         WordNet Libre Français.       10         WordNet - français.       10         WordNet - français.       7, 10, 61         X       XPCE.       8, 9 |
| Western culture.       9         Western script.       5, 60, 74, 75, 76, 77, 78, 81, 82         Windows.       1, 3, 30, 31         WOLF.       6, 7, 8, 10         WordNet.       6, 7, 8, 10, 28, 49, 60, 61, 63, 64         WordNet Libre Français.       10         WordNet - français.       10         WordNet - français.       7, 10, 61         X       XPCE.       8, 9 |
| Western culture.       9         Western script.       5, 60, 74, 75, 76, 77, 78, 81, 82         Windows.       1, 3, 30, 31         WOLF.       6, 7, 8, 10         WordNet.       6, 7, 8, 10, 28, 49, 60, 61, 63, 64         WordNet Libre Français.       10         WordNet – français.       10         WordNet – français.       7, 10, 61         X       XPCE.       8, 9 |
| Western culture.       9         Western script.       5, 60, 74, 75, 76, 77, 78, 81, 82         Windows.       1, 3, 30, 31         WOLF.       6, 7, 8, 10         WordNet.       6, 7, 8, 10, 28, 49, 60, 61, 63, 64         WordNet Libre Français.       10         WordNet - français.       10         WordNet - français.       7, 10, 61         X       XPCE.       8, 9 |
| Western culture.       9         Western script.       5, 60, 74, 75, 76, 77, 78, 81, 82         Windows.       1, 3, 30, 31         WOLF.       6, 7, 8, 10         WordNet.       6, 7, 8, 10, 28, 49, 60, 61, 63, 64         WordNet Libre Français.       10         WordNet - français.       10         WordNet - français.       7, 10, 61         X       XPCE.       8, 9 |

| 74, 75, 76, 77, 78, 79, 80, 81, 82, 84, 85                               | መታያ                                                                                                    |
|--------------------------------------------------------------------------|----------------------------------------------------------------------------------------------------|
| U                                                                        | መንኰራኵር19                                                                                                    |
| <b>UT&amp;P11.</b> 12. 15. 16. 17. 18. 19. 20. 21. 22. 25. 58            | መንገድ                                                                                                    |
| ሀገራዋ : ልሳናችን 19                                                          | <b>御</b> 39) 必み 11 12 15 16 17 19 20                                                                                                    |
| μη/Φ·λλη 10                                                              | - 7 H H H H H H H H H H H H H H H H H H                                                                                                    |
|                                                                          | m 2 / 2 17 10 01 06                                                                                                    |
| 0164 · F 6017                                                            |                                                                                                    |
| ሀገራዊ ፣ ቀለም12                                                             | መክፈታ                                                                                                    |
| ሀገራዊ ፡ ቋንቋ17                                                             | መዋቅር17, 18                                                                                                    |
| ሀገራዊ ፡ እግዚአና17, 18                                                       | መዘርዘር5, 52, 81, 82                                                                                                    |
| ሀገራዊ ፡ ዐሳማ15, 19                                                         | መዛግብተ፡ቃላት11, 13, 21, 49, 81, 93                                                                                                    |
| ሀገራዊነት                                                                   | መንዝንበ፡ ቃላት.1, 6, 8, 11, 21, 25, 28, 38, 48, 49, 54, 57,                                                                                                    |
| <i>U</i> 7 <i>C</i> 11, 17, 18, 19, 20, 87, 96                           | 58, 59, 60, 62, 63, 64, 67, 68, 82, 88, 93, 94                                                                                                    |
| y                                                                        | መደምደማ የ 5 90 98                                                                                                    |
| ,<br>ሀይመምታ 10 ጋስ 57                                                      | - M M M M M M M M M M M M M M M M M M M                                                                                                    |
| 7,5°71,4°12, 20, 37                                                      |                                                                                                    |
| υ                                                                        | <i>ወ</i> ደረብ                                                                                                    |
| ህልውና11, 13, 17, 18                                                       | መገኛ13, 29                                                                                                    |
| UP                                                                       | መግለጫ5, 21, 25, 33, 57                                                                                                    |
| ሆሎታ12                                                                    | መግበር1, 8, 13, 19, 20, 21, 25, 33, 36, 38, 40, 49, 71,                                                                                                    |
| ٨                                                                        | 72, 84, 93, 98                                                                                                    |
| ለማ ፡ ኀይለ ፡ ሥላሴ12                                                         | መግቢያ                                                                                                    |
| ለንደን                                                                     | መጠቈማይ                                                                                                    |
| ۸                                                                        | - mn                                                                                                    |
|                                                                          | $m^{0}abba$                                                                                                    |
| ሳሐይ                                                                      | 00/11/9425                                                                                                    |
| ሳስታ20                                                                    | መጻፊያ13                                                                                                    |
| ۵                                                                        | መጽሐፈ፡፡ ሰዋስው፡፡ ወግስ፡፡ ወመዝገበ፡፡ ቃላት፡፡ ሐዲስ11, 54, 68,                                                                                                    |
| ልምድ                                                                      | 93                                                                                                    |
| ልሳን                                                                      | መጽሐፍ20, 38, 43                                                                                                    |
| ልቅም                                                                      | መጽሐፍ፡ቅዱስ20, 38, 43                                                                                                    |
| ልቅምች                                                                     | መፍትሔ15, 16, 18, 20, 28, 75, 83                                                                                                    |
| <i>ф</i>                                                                 | መፍቻ 48                                                                                                    |
|                                                                          | መፍች-ገበተ 30 31 54 75                                                                                                    |
| 10 λ 11 02                                                               | <i>a</i>                                                                                                    |
| ጠላብ                                                                      |                                                                                                    |
| <u>ሰ</u>                                                                 | ማመልከታ69                                                                                                    |
| ሕብር                                                                      | $^{0}$ $^{0}$ |
| ሕዝብ11, 14, 15, 16, 17, 18, 19, 92, 96, 97                                | ማምረቻ1, 2, 6, 8, 11, 13, 20, 21, 25, 35, 36, 51, 52, 54,                                                                                                    |
| ሕይወት17                                                                   | 64, 69, 80, 83                                                                                                    |
| ሕገ፡ መንግሥት17, 19                                                          | <i>ማሞ</i> ካሸት5, 52                                                                                                    |
| ሕጋዊ13, 19                                                                | ማሟሻ5, 17, 28                                                                                                    |
| ትግ                                                                       | ማረማያ64. 80. 81                                                                                                    |
| መ                                                                        | ማስ/.የ 67                                                                                                    |
| መለማመጀ 30                                                                 | ማስሰብ ሮ 6. 70                                                                                                    |
| መልኔክኒ 04                                                                 | ማላከ ወ                                                                                                    |
|                                                                          |                                                                                                    |
| <i>α</i> <sup>b</sup> <i>α</i> <sup>b</sup> Λη1, 71, 72, 73, 75, 76, 84  | "Ynn, P                                                                                                    |
| σ <b>ν</b> σ <b>ν</b> ζ <i>ξ</i> 1, 6, 7, 17, 21, 30, 54, 58, 60, 86, 98 | ማስታወሻ6                                                                                                    |
| መሠረት6, 12, 13, 14, 18, 20, 25, 40, 53, 58, 64, 94                        | ማሻሻይ                                                                                                    |
| መሣሪያ                                                                     | ማቀመሪያ84                                                                                                    |
| መሣሪያ ፥                                                                   | ማብራሪያ                                                                                                    |
| መረጃ                                                                      | ማተራንማያ                                                                                                    |
| መረጣ                                                                      | ማኅደር                                                                                                    |
| σο C (1) (2) 13 17 10 25 33 53                                           | ማወትዮ 8 81 84                                                                                                    |
| - cint, 17, 19, 20, 30, 30<br>πλλ θ                                      | ·····································                                                                                                    |
| m h m / l                                                                | - μ·····                                                                                                    |
| <i>ወካዋወካሪያ</i>                                                           | 12                                                                                                    |
|                                                                          | M                                                                                                    |
| መቅድም                                                                     | ማዘመኛ                                                                                                    |
| መቅድም5, 11<br>መቀጐጠሪያ84                                                    | ማብራት                                                                                                    |
| መቅድም                                                                     | ማዝመኛ                                                                                                    |
| መቅድም5, 11<br>መቀ <sup>*</sup> ጠራያ84<br>መብት7, 18, 19<br>መተርጉማያ.ያ60, 84     | ማዘመኛ                                                                                                    |
| መቅድም                                                                     | ማዝመኛ                                                                                                    |
| መቅድም5, 11<br>መቀ~ጠሪያ84<br>መብት7, 18, 19<br>መተርጉጫያ.ያ                        | ማዘመኛ                                                                                                    |

| ምርምር                                                                                                    | ሳ ሃለ                                               |
|----------------------------------------------------------------------------------------------------|----------------------------------------------------|
| ምርት 16                                                                                                    | ф                                                  |
| መልጋር 5 9 0 20 09                                                                                                    | ተለመኳ. 57 66 69                                     |
| 7  II, 7  II, 7 | 411 77                                             |
|                                                                                                    | 4 7 - 116L                                         |
| 9°74X                                                                                                    | ቀዳማዊ ፡ ምኋልክ                                        |
| <b>9°06</b> - <b>11</b> .1, 5, 8, 14, 40, 59, 60, 70, 72, 73, 75, 76, 78,                                                                                                    | ምጣዓ                                                |
| 80                                                                                                    | ¢                                                  |
| ምዕራፍ11, 21, 53                                                                                                    | ቃላት6, 8, 20, 21, 36                                |
| ምዝካር                                                                                                    | 29, 36, 40, 41, 43, 44, 46, 48, 49, 52, 54, 56, 57 |
| ምድራስ6, 8, 63, 72, 97                                                                                                    | <i>क</i>                                           |
| ምግባር1, 3, 30, 31                                                                                                    | ቅመራ8                                               |
| qu                                                                                                    | ቅርጸት25, 30, 35, 53, 54, 75                         |
| ምክቬ                                                                                                    | ቅኝ፡ግዛት12, 14, 18                                   |
| ag                                                                                                    | ቅጽል11, 60, 80, 90                                  |
| <i>99.</i>                                                                                                    | ф.                                                 |
| u                                                                                                    | ቀን ቀ 25                                            |
| ۲<br>۱۱۹۳ Q1                                                                                                    | 0                                                  |
| መምር ፡ መር እ                                                                                                    |                                                    |
| ው 7 ጎ • ወርዋ                                                                                                    | nn,0°                                              |
|                                                                                                    | ч<br>алта                                          |
| ሥልጡንሕዝባዊ19                                                                                                    | ባለሚያ54                                             |
| ሥልጡንሕዝብንት18                                                                                                    | Ռ                                                  |
| ሥልጡንሕዝብና18, 19                                                                                                    | ቤተ፡ክርስቲያን8, 14                                     |
| ሥልጣኔ                                                                                                    | ท                                                  |
| ሥልጣን11, 14, 15, 17, 18, 19, 58                                                                                                    | ብሔራዊ12, 18, 25, 80                                 |
| ሥርዐት. 11, 13, 14, 15, 16, 17, 18, 53, 57, 58, 63, 86, 87,                                                                                                    | ብሔራዊ ፡ ሀብት                                         |
| 89, 90, 96                                                                                                    | ብሪታንያ8, 11, 12, 13, 16, 72, 75                     |
| ሥር ቼት86                                                                                                    | ተ                                                  |
| ሥነ፡ ጽሑፍ                                                                                                    | ተሐድሶ፡ ቅኝ፡ ግዛት12, 18                                |
| ሥዕል                                                                                                    | ተሰማ ፡ ሀብተ ፡ ሚካኤል                                   |
| L                                                                                                    | ተከሳ                                                |
| -<br>/ ዮኢት 8                                                                                                    | ф                                                  |
| / ዮፍ. 13 60                                                                                                    | ተወድሮስ 14 15                                        |
| C                                                                                                    | ълужци                                             |
|                                                                                                    |                                                    |
|                                                                                                    | <b>+L / 9</b>                                      |
| <b>μ</b> +012, 17, 18, 19, 20                                                                                                    | + <sup>9</sup> L <sup>4</sup>                      |
| ٥                                                                                                    | ትዋቅ12                                              |
| ስሎምናዊ ፡ ዘርዐ ፡ ነገሥት14                                                                                                    | ጎ                                                  |
| ሰንድ5, 25, 30, 33, 36, 38, 40, 41, 55, 68, 69, 70, 73,                                                                                                    | ጎርመት29, 40, 43                                     |
| 76, 80, 84                                                                                                    | ጎርመቶች84                                            |
| ሰንጠረዠ                                                                                                    | ንብር91, 92                                          |
| ሰዋስው11, 54, 68, 86, 93                                                                                                    | ኅትመት12, 13                                         |
| ሱ                                                                                                    | <u>ን</u>                                           |
| ሱርስት92                                                                                                    | ነኰርኳር19                                            |
| ሱዳን53, 54                                                                                                    | <i>ነጋ ፡ ኀ</i> ይለ ፡ ሥላሴ                             |
| <u>́</u>                                                                                                    | 3                                                  |
| ሴማውያን                                                                                                    | ንጉሡ                                                |
| ሲባስቶፖል 14 15 16                                                                                                    | 3ጉሥ 95                                             |
| λ                                                                                                    | ۶.                                                 |
| ስል ኡ 0 12 01                                                                                                    | ለ<br>አሁንረው ጋር 75                                   |
| 11/bイ・・・・・・・・・・・・・・・・・・・・・・・・・・・・・・・・・・・                                                                                                    | Λυ Γατ                                             |
| אין אין אין אין אין אין אין אין אין אין                                                                                                    | //ነኡ                                               |
| IImTT.0, II, 1/, 20, 4/, 58, 60, 64, 65, 66, 67, 72, 82,                                                                                                    | יזי <i>א</i> ייג                                   |
| 83, 86, 87, 89, 90, 91, 92, 93                                                                                                    | ለበፋ ፡ ግይለ ፡ ሥሳቤ12                                  |
| <b>N9<sup>w</sup></b> 11, 12, 20, 33, 45, 58, 65, 69, 70, 76, 80, 82, 90, 92                                                                                                    | አንቀጽ11, 58, 60, 67, 81, 89, 90, 91, 92, 95         |
| <b>Λ</b>                                                                                                    | አኵስም20, 21                                         |
| ሰማለ.ያ53, 58                                                                                                    | አውሮፓ11, 53, 54                                     |
| ሰማልኛ1, 5, 21, 25, 29, 36, 38, 72, 75, 76, 78, 80, 81,                                                                                                    | አዝራር40, 44                                         |
| 82                                                                                                    | አድማሱ፡ ጀንበሬ11                                       |
| ሏ                                                                                                    | አድራሻ98                                             |
| አገልግሎት5, 6, 8, 14, 16, 20, 35, 62, 86                               | <b>ዐዲስ</b> 5, 8, 11, 13, 15, 16, 19, 21, 28, 36, 49, 54, 59, 68, |
|---------------------------------------------------------------------|------------------------------------------------------------------|
| አገባብ21, 52, 60, 84, 86, 87, 90, 93                                  | 69, 70, 75, 93, 97                                               |
| አጋቦስ14, 84                                                          | 0ፈርኛ75, 76                                                       |
| አጋቦስ-Mac                                                            |                                                                  |
| አጋቦብ ፡ ወብሎምናዊ ፡ ዘርሀ ፡ ንገሥ ተ                                         | ٥٢, <sup>6</sup> 7, <sup>6</sup> 8, 81, 82                       |
| ΛΛΛΨ 5, 40, 47, 52, 55, 56, 59, 72, 60, 67, 69, 90, 95,             | ርም ይ                                                             |
| 50<br>λαζφ 14 16 20 54 58 65 66                                     | አትም 1 109                                                        |
| λTΔ 83                                                              | ለሙቀት 8 12 17 18 87                                               |
| አፕል ፡ ማክ                                                            | 1                                                                |
| λ.                                                                  | 116C.33.36.38.40.43.44.46.47.49.50.52.55.56.                     |
| አ.ሀ.ሥ.አ                                                             | 58, 59, 61, 65, 69, 70, 73, 80, 83                               |
| አ.ትዮጵያ                                                              | ዝግጅት1, 5, 17, 21, 53, 109                                        |
| አ.ትዮጵያዊ. 1, 5, 8, 11, 12, 13, 15, 17, 18, 19, 21, 25, 40,           | P                                                                |
| 70, 71, 72, 73, 75, 76, 80, 84                                      | የቀን ፡ መቀኀጠሪያ ፡ መመለሻና ፡ የበዓላት ፡ ማውጫ84                             |
| አ.ትዮጵያዊ ፡                                                           | የ.ቃል ፡ ማሳከ.ያ                                                     |
| አ.ትዮጵያዊነት15, 19                                                     | የብሪታንያው16                                                        |
| ዀ                                                                   | <i>የን</i> ምር ፡ ጽሑፍ ፡ <i>ማንጠሪያ</i> ፡ መግበር84                       |
| ኤስፓኝኛ25                                                             | የኢትዮጵያውያን ፡ ሀገራዊ ፡ ሥልጡንሕዝባዊ ፡ አንድነት19                            |
| λ                                                                   | የግእዝ-ዐማርኛ፡ የርባታ፡ መግበር84                                          |
| ሽ-ጦማር                                                               |                                                                  |
| <b>A 7 M. 11</b> 5. 1, 5, 6, 8, 16, 18, 20, 21, 25, 28, 36, 38, 52, | ያማቢና ፣ አገባብ ፣ መጠንቀዊያ ፣ መግጠር84<br>«                               |
| 59, 60, 62, 63, 64, 72, 73, 75, 76, 84, 93<br>እማዘኤር 11 16 17 19 10  | ፍ<br>የስሐ · ሐክል · መእድ 11 12 40 97 02 02                           |
| א ווגאזוו, וס, וז, וס, וז, וס, וז, א                                | አበም • ተካጠ • ወልአ                                                  |
| ''<br>አሮምኛ 75 76                                                    | ጉባኤ 13 17                                                        |
| h                                                                   | า และการเสียง<br>ๆ                                               |
| ከፈይ ፡  ጎይለ ፡  ሥላሴ                                                   | ግራ - ነነራር                                                        |
| h.                                                                  | ግኙታ5, 40                                                         |
| ከ.ንት                                                                | ግአዝ 1, 11, 12, 13, 18, 19, 20, 21, 36, 38, 47, 49, 53, 57,       |
| ከ.ዓን፡ ወልድ፡ ክፍሌ11, 54, 68, 86, 87, 93                                | 64, 65, 81, 84, 86, 87, 88, 89, 92, 93, 96                       |
| 'n                                                                  | ግአዝ-ዐማርኛ13, 18, 19, 21, 84, 86, 89                               |
| ክለሳ1, 3, 5, 6, 17, 25, 28, 31, 36, 47, 58, 60, 63, 70, 75           | ባድፈት11, 86                                                       |
| ክርስቶስ90, 91                                                         | ግጻዌ 21, 33, 35, 36, 38, 40, 41, 42, 43, 44, 45, 46, 47,          |
|                                                                     | 48, 49, 50, 52, 53, 54, 55, 56, 57, 59, 60, 61, 62, 63,          |
| ተሻዊ21                                                               | 64, 65, 66, 67, 68, 69, 71, 72, 73, 75, 76, 80, 81               |
| Π20, 21                                                             | "<br>መረካ 5 00 46 06                                              |
| መ<br>መደንረት 5 20 40 60 68 84 02                                      | ተራተ                                                              |
| Φ                                                                   | ግርነተ                                                             |
| ዋንዶውዝ                                                               | ጥቃኔ                                                              |
| φ                                                                   | ጥያቄዎች5. 17. 21. 54. 83                                           |
| ዋዜማ13                                                               | 8                                                                |
| ዋዜ <b>ማ -</b> ANSI                                                  | ጸሕፍ 1, 5, 8, 25, 36, 40, 41, 48, 53, 57, 59, 71, 72, 73,         |
| ዋዜማ ፡ ሥርዐት13, 25, 30, 31, 33, 54, 58, 86                            | 75, 76, 78, 80                                                   |
| 0                                                                   | Х.                                                               |
| 01 <sup>a</sup> 12, 13, 15, 16, 18, 19, 47, 49, 50, 52, 54          | ጽሑፍ5, 8, 11, 25, 29, 38, 40, 49, 51, 52, 53, 54, 56,             |
| <b>ዐማር</b> ኛ1, 6, 12, 13, 18, 19, 20, 21, 28, 38, 52, 53, 54,       | 64, 67, 68, 72, 78, 80, 81, 82, 84                               |
| 57, 61, 62, 64, 81, 84, 86, 87, 88, 89, 91, 92, 93, 96,             | ጽሑፍ፡ ማምረቻ 1, 3, 6, 8, 11, 13, 20, 21, 25, 35, 36, 51,            |
| 97                                                                  | 52, 54, 64, 69, 80, 83                                           |
| 0ረብ20, 78, 89, 92                                                   | ۵.                                                               |
| UC(115                                                              | ፈረንባይና 1, 6, 8, 12, 20, 21, 25, 28, 36, 38, 49, 59, 60,          |
| <b>U477</b> -5, 6, 8, 12, 16, 17, 20, 28, 30, 45, 49, 52, 63, 64,   | /5, 84                                                           |
| 00, 80<br>00, 00 1 2 5 6 7 0 11 10 10 17 10 00 01                   | ۵.(/۲.۲.)                                                        |
| 25 28 29 30 33 35 36 38 40 40 52 53 54 56                           | مع<br>الملك 1 16 20 21 25 29 38 40 41 46 52 53 56                |
| 58, 60, 63, 64, 67, 70, 71, 72, 73, 76, 80, 82, 83, 84              | 57. 58. 59. 67. 70. 75. 76. 80 81 82 86 87 88 89                 |
| 98                                                                  | 90, 91, 92, 93, 96                                               |

ገጽ፡፡ 110 / 112 ወውደ፡ ቀለም፡፡ የጽሑፍ፡ ማምረቻ፡፡ ክ.1.3 • AwdeQelem text processor, v.1.3 • AwdeQelem traitement de texte, v.1.3

| ፊደል ፡ መሰንቀቂያ1, 20, 21, 25, 29, 81 | $\widehat{\mathbf{D}}$ |
|-----------------------------------|------------------------|
| አ:                                | ፹ አሀ.ሥ.አ               |
| <b>ኢኒቬርሲቴ12</b>                   |                        |

## www.awde-qelem.net

## www.gzamargna.net

 $3\xi: ዝባ \mathbb{E} + \div 1\xi: 0 + \mathfrak{m} \cdot 3^{rd}$  edition,  $1^{st}$  print  $\cdot 3^{em}$  édition  $\div 1^{er}$  impression

0ውይ፡ቀhም•AwdeQelem ©ወሎ፡ነጋ÷ መስከLም፡2008፡-፡ቦካቲት፡2014፡ዓ.ም.•Welé Negga, Sept. 2015 - Feb. 2022 A.D.